タイ王国

経済社会開発局 農業共同組合省 王室灌漑局 天然資源 · 環境省 水資源局

# タイ王国 チャオプラヤ川流域 洪水対策プロジェクト

# 最終報告書

追加報告書:RRIモデルによる チャオプラヤ川洪水解析

> 平成 25 年 9 月 (2013 年)

# 独立行政法人 国際協力機構(JICA)

株式会社建設技研インターナショナル 株式会社オリエンタルコンサルタンツ 日本工営株式会社社 株式会社建設技術研究所

環境 JR 13-155

タイ王国

経済社会開発局 農業共同組合省 王室灌漑局 天然資源 · 環境省 水資源局

# タイ王国 チャオプラヤ川流域 洪水対策プロジェクト

# 最終報告書

追加報告書:RRIモデルによる チャオプラヤ川洪水解析

> 平成 25 年 9 月 (2013 年)

# 独立行政法人 国際協力機構(JICA)

株式会社建設技研インターナショナル 株式会社オリエンタルコンサルタンツ 日本工営株式会社社 株式会社建設技術研究所

# 報告書構成

- 第1卷 要約
- 第2卷 主報告書

追加報告書 RRI モデルによるチャオプラヤ川洪水解析

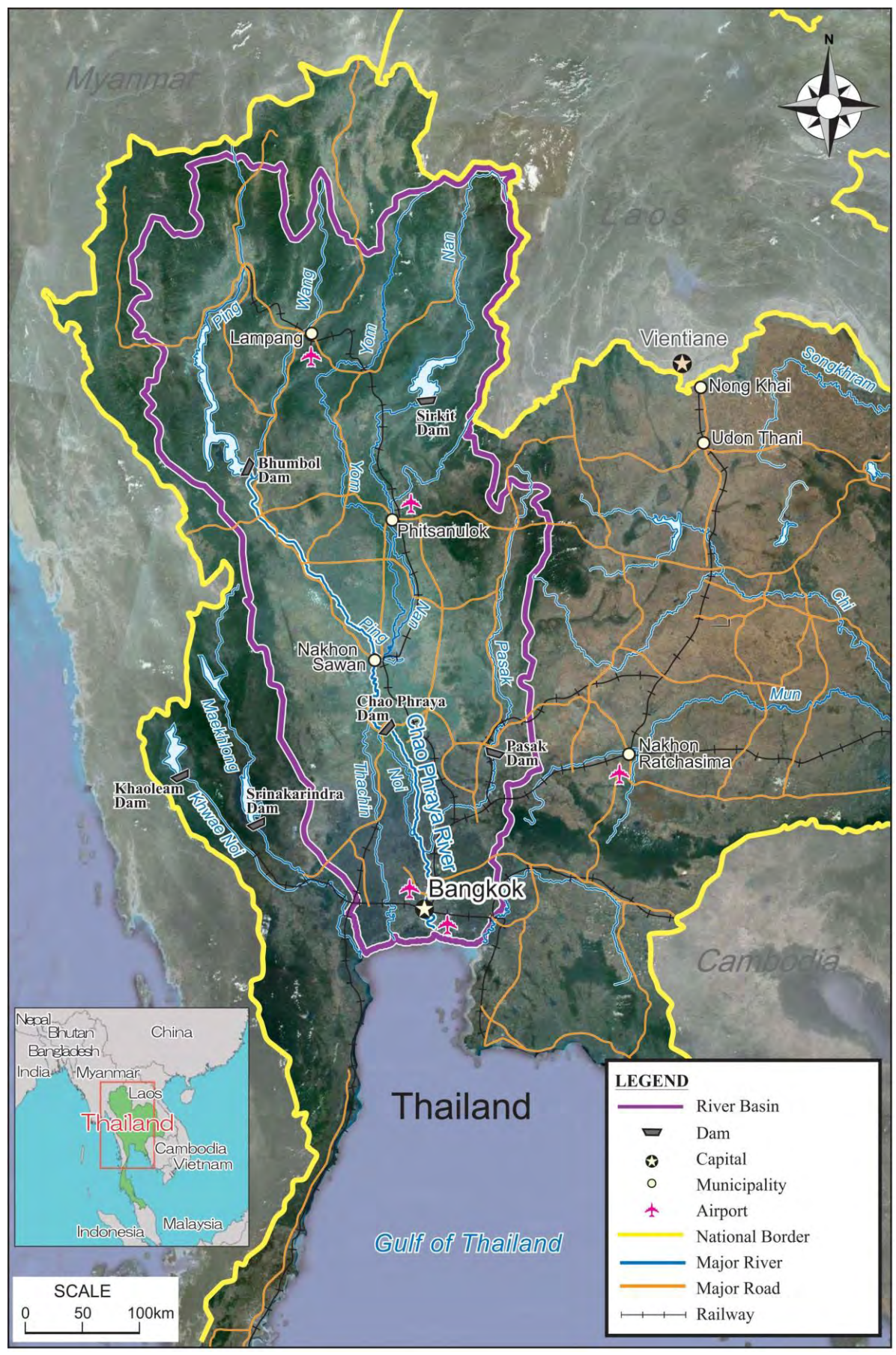

## 流域図

## タイ王国

チャオプラヤ川流域洪水対策プロジェクト

#### 最終報告書

#### 追加報告書: RRIモデルによるチャオプラヤ川洪水解析

- 流域図
- 略語集
- 単 位

#### <u>目 次</u>

| 第1章 R | RI モデルを用いた洪水対策 M/P の検証 |  |
|-------|------------------------|--|
| 1.1   | はじめに                   |  |
| 1.2   | RRIモデルと MIKE シリーズの比較   |  |
| 第2章 R | RI モデルの概要              |  |
| 2.1   | RRI モデルの概要と特徴          |  |
| 2.2   | RRI モデルの支配方程式          |  |
| 第3章 R | RI モデルを用いた洪水解析         |  |
| 3.1   | 洪水対策 M/P の整理           |  |
| 3.2   | 洪水解析                   |  |
| 3.2.1 | 解析条件の整理                |  |
| 3.2.2 | 洪水解析ケース                |  |
| 3.2.3 | 解析結果                   |  |
| 3.3   | 考察および今後の展望             |  |

#### 表 目 次

| 表 | 1.2.1 | RRI モデルと MIKE シリーズの機能比較 | 1-3 |
|---|-------|-------------------------|-----|
| 表 | 1.2.2 | チャオプラヤ川の洪水解析における設定条件の比較 | 1-5 |
| 表 | 3.1.1 | 洪水対策 M/P 代替案検討の概要       | 3-1 |
| 表 | 3.2.1 | 解析ケース一覧                 | 3-6 |

#### 図目次

| 2.1.1 | 降雨流出氾濫モデル(RRI Model)の概要                                                                | . 2-1                                            |
|-------|----------------------------------------------------------------------------------------|--------------------------------------------------|
| 3.1.1 | M/P 洪水対策案                                                                              | 3-2                                              |
| 3.2.1 | 断面特性の入力方法                                                                              | 3-3                                              |
| 3.2.2 | 断面特性データの解説(ICHARM 佐山氏提供)                                                               | 3-4                                              |
| 3.2.3 | 合成粗度係数の算定方法                                                                            | 3-4                                              |
| 3.2.4 | 河道粗度係数(MIKE-11と同一)                                                                     | . 3-5                                            |
| 3.2.5 | 集水グリッド数                                                                                | . 3-5                                            |
| 3.2.6 | 水位流量縦断図(Chao Phraya River)                                                             | . 3-7                                            |
| 3.2.7 | 水位流量縦断図(Tha Chin River)                                                                | 3-8                                              |
| 3.2.8 | 水位流量縦断図(Pasak River)                                                                   | . 3-8                                            |
|       | 2.1.1<br>3.1.1<br>3.2.1<br>3.2.2<br>3.2.3<br>3.2.4<br>3.2.5<br>3.2.6<br>3.2.7<br>3.2.8 | <ul> <li>2.1.1 降雨流出氾濫モデル(RRI Model)の概要</li></ul> |

| 図 3 | 3.2.9  | 水位流量縦断図(Ping River) | . 3-9 |
|-----|--------|---------------------|-------|
| 図 3 | 3.2.10 | 水位流量縦断図(Wang River) | . 3-9 |
| 図 3 | 3.2.11 | 水位流量縦断図(Yom River)  | 3-10  |
| 図 3 | 3.2.12 | 水位流量縦断図(Nan River)  | 3-10  |
| 図 3 | 3.2.13 | 主要地点ハイドログラフ(1)      | 3-11  |
| 図 3 | 8.2.14 | 主要地点ハイドログラフ(2)      | 3-12  |
| 図 3 | 3.2.15 | 主要地点ハイドログラフ(3)      | 3-13  |
| 図 3 | 3.2.16 | 主要地点ハイドログラフ(4)      | 3-14  |
| 図 3 | 3.2.17 | 主要地点ハイドログラフ (5)     | 3-15  |
| 図 3 | 3.2.18 | 最大浸水深図(Case 0)      | 3-16  |
| 図 3 | 3.2.19 | 水位流量縦断図(Case 0-1)   | 3-17  |
| 図 3 | 3.2.20 | 最大浸水深図(Case 0-1)    | 3-18  |
| 図 3 | 3.2.21 | 水位流量縦断図(Case 1-1)   | 3-19  |
| 図 3 | 3.2.22 | 最大浸水深図(Case 1-1)    | 3-20  |
| 図 3 | 3.2.23 | 水位流量縦断図(Case 11-0)  | 3-21  |
| 図 3 | 3.2.24 | 最大浸水深図(Case 11-0)   | 3-22  |
| 図 3 | 3.2.25 | 水位流量縦断図(Case 11-1)  | 3-23  |
| 図 3 | 3.2.26 | 最大浸水深図(Case 11-1)   | 3-24  |

## <u>添付資料</u>

| 添付資料-1: | RRI モデルユーザーマニュアル |
|---------|------------------|
| 添付資料-2: | ワークショップ資料        |

## <u>略 語 集</u>

| AIT         | Asian Institute of Technology (アジア工科大学)                                                                                                    |  |  |
|-------------|----------------------------------------------------------------------------------------------------|--|--|
| ALRO        | Agricultural Land Reform Office (農地改革局)                                                                                                    |  |  |
| BMA         | Rangkok Metropolitan Administration (バンコク都)                                                                                                    |  |  |
| CAT         | Communication Authority of Thailand (タイ通信公社)                                                                                                    |  |  |
| CPB         | The Crown Property Bureau (王室財産局)                                                                                                    |  |  |
| DDPM        | Department of Disaster Prevention and Mitigation (災害防止郵減局)                                                                                         |  |  |
| DDS         | Department of Drainage and Souverage DMA (バンフク邦排水下水目)                                                                                              |  |  |
|             | Department of Energy Development and Promotion (エネルギー閉発及び推進部)                                                                                      |  |  |
| DEDI        | Department of Energy Development and Promotion (工不ルイー開光及の推進部)                                                                                      |  |  |
| DCP         | Department of Fisheries (水库向)                                                                                                    |  |  |
| DUK         | Department of Groundwater Resources (地下水向)                                                                                                    |  |  |
|             | Department of Industrial Works (上//> (古法学校早)                                                                                                    |  |  |
| DOH         | Department of Highway (局速道路局)                                                                                                    |  |  |
| DOLA        | Department of Local Administration (地方行政局)                                                                                                    |  |  |
| DOR         | Department of Rural Road (地方道路局)                                                                                                    |  |  |
| DPT         | Department of Public Works and Town and Country Panning (公共事業都市計画局)                                                                                |  |  |
| DPW         | Department of Technical and Economic Cooperation(技術経済協力局)                                                                                          |  |  |
| DTCP        | Department of Town and Country Planning (都市計画局)                                                                                                    |  |  |
| DWR         | Department of Water Resources (水資源局)                                                                                                    |  |  |
| EGAT        | Electricity Generating Authority of Thailand (タイ発電公社)                                                                                              |  |  |
| FFC         | Flood Forecasting Center (洪水予報センター)                                                                                                    |  |  |
| GISTDA      | Geo-Informatics and Space Technology Development Agency<br>(地理情報・宇宙技術開発機関)                                                                         |  |  |
| GOT         | Government of the Kingdom of Thailand (タイ王国政府)                                                                                                    |  |  |
| ICHARM      | International Center for Water Hazard and Risk Management<br>(水災害・リスクマネジメント国際センター)                                                                 |  |  |
| IEC         | Irrigation Engineering Center (灌漑技術センター)                                                                                                    |  |  |
| IMPAC-T     | Integrated Study Project on Hydro-meteorological Prediction and Adaptation to                                                                      |  |  |
|             | Climate Change in Thailand                                                                                                    |  |  |
|             | (気候変動に対する水分野の適応策立案・実施支援システムの構築プロジェ<br>クト)                                                                                                    |  |  |
| JETRO       | Japan External Trade Organization (日本貿易振興機構)                                                                                                    |  |  |
| LAO         | Local Authority Organizations (地方自治体)                                                                                                    |  |  |
| MD          | Marine Department (海洋部)                                                                                                    |  |  |
| MI          | Ministry of Industry (丁業省)                                                                                                    |  |  |
| MOAC        | Ministry of Agriculture and Cooperative (農業協同組合省)                                                                                                  |  |  |
| MOI         | Ministry of Interior (内释省)                                                                                                    |  |  |
| MNRE        | Ministry of Natural Resources and Environment (天然資源環境省)                                                                                            |  |  |
| MOSTE       | Ministry of Science Technology and Environment (科学技術環境省)                                                                                           |  |  |
| MOT         | Ministry of Transport (運輸省)                                                                                                    |  |  |
| MST         | Ministry of Science and Technology (科学技術省)                                                                                                    |  |  |
| NDPMC       | National Disaster Prevention and Mitigation Committee (防災委員会)                                                                                      |  |  |
| NESDB       | National Disaster Trevention and Witigation Committee (例次要員去)                                                                                      |  |  |
| NEB         | National Environmental Roard (晋倍丞昌全)                                                                                                    |  |  |
| NWRFPC      | Tranonal Environmental Doard (冰范女只云)                                                                                                    |  |  |
|             | National Water Resources and Flood Policy Committee (水資湄洲水政策禾昌今)                                                                                   |  |  |
| NWRC        | National Water Resources and Flood Policy Committee (水資源洪水政策委員会)<br>National Water Resources Committee (水容酒禾昌会)                                    |  |  |
| NWRC<br>NSO | National Water Resources and Flood Policy Committee (水資源洪水政策委員会)<br>National Water Resources Committee (水資源委員会)<br>National Statistic Office (統計局) |  |  |

| OBI     | Office of the Board of Investment (投資委員会)                                        |  |  |
|---------|----------------------------------------------------------------------------------|--|--|
| OCS     | Office of the Council of the State (自治委員会)                                       |  |  |
| OEPP    | Office of Environmental Policy and Planning (環境政策計画事務局)                          |  |  |
| ONWRFPC | Office of National Water Resources and Flood Policy Committee                    |  |  |
|         | (水資源洪水政策委員会事務局)                                                                  |  |  |
| OPM     | Office of the Prime Minister (首相官邸)                                              |  |  |
| OSCWRM  | Office of Strategic Committee for Water Resources Management                     |  |  |
|         | (水貸源管埋戦略委員会事務局)                                                                  |  |  |
| PAT     | Port Authority of Thailand (港湾局)                                                 |  |  |
| PCD     | Pollution Control Department (公害管理局)                                             |  |  |
| RBC     | River Basin Committee(河川流域委員会)                                                   |  |  |
| RFD     | Royal Forest Department(王室森林局)                                                   |  |  |
| RID     | Royal Irrigation Department (王室灌漑局)                                              |  |  |
| RTN     | Royal Thai Navy(タイ王国海軍)                                                          |  |  |
| RTSD    | Royal Thai Survey Department (タイ王国測量局)                                           |  |  |
| SCRFD   | Strategic Committee for Reconstruction and Future Development<br>(再建及び将来開発戦略委員会) |  |  |
| SCWRM   | Strategic Formulation Committee for Water Resources Management<br>(水資源管理戦略委員会)   |  |  |
| SRT     | State Railways of Thailand (タイ国有鉄道)                                              |  |  |
| THB     | Thai Baht(タイバーツ)                                                                 |  |  |
| TMD     | Thai Meteorological Department (タイ気象局)                                           |  |  |
| TOT     | Telecommunication Organization of Thailand (タイ電話公社)                              |  |  |
| WRFMC   | Water Resources and Flood Management Committee (水資源洪水管理委員会)                      |  |  |
|         |                                                                                  |  |  |

|                 |   |                      | <u>単 位</u>      |          |                        |
|-----------------|---|----------------------|-----------------|----------|------------------------|
| (Length)        |   |                      | (Time)          |          |                        |
| mm              | : | millimeter(s)        | s, sec          | :        | second(s)              |
| cm              | : | centimeter(s)        | min             | :        | minute(s)              |
| m               | : | meter(s)             | h, hr           | :        | hour(s)                |
| km              | : | kilometer(s)         | d, dy           | :        | day(s)                 |
|                 |   |                      | y, yr           | :        | year(s)                |
| (Area)          |   |                      |                 |          |                        |
| mm <sup>2</sup> | : | square millimeter(s) | (Volume         | )        |                        |
| cm <sup>2</sup> | : | square centimeter(s) | cm <sup>3</sup> | :        | cubic centimeter(s)    |
| $m^2$           | : | square meter(s)      | m <sup>3</sup>  | :        | cubic meter(s)         |
| km <sup>2</sup> | : | square kilometer(s)  | l, ltr          | :        | liter(s)               |
| ha              | : | hectare(s)           | MCM             | :        | million cubic meter(s) |
| (Weight)        |   |                      | (Speed/V        | elocity) |                        |
| g, gr           | : | gram(s)              | cm/s            | :        | centimeter per second  |
| kg              | : | kilogram(s)          | m/s             | :        | meter per second       |
| ton             | : | ton(s)               | km/h            | :        | kilometer per hour     |
|                 |   |                      |                 |          |                        |

#### 株式会社建設技研インターナショナル 株式会社オリエンタルコンサルタンツ 日本工営株式会社 株式会社建設技術研究所

## 第1章 RRIモデルを用いた洪水対策M/Pの検証

#### 1.1 はじめに

タイ王国チャオプラヤ川流域洪水対策プロジェクトにおいて、水資源管理戦略委員会(Strategic Committee for Water Resources Management 以下、SCWRM)が作成した水資源管理 M/P に基づき、科学的・技術的分析を踏まえ、チャオプラヤ川流域洪水対策案を提案した。

本調査の水理解析は、デンマーク水理・環境研究所(DHI、<u>http://www.dhisoftware.jp/</u>)の MIKE シリーズを用いて行った。MIKE シリーズは、流出解析や河道追跡計算、氾濫解析、地下水の解析、 水質など、様々な水理・水文解析に適用可能なソフトウェアである。このため、世界中の研究機関 や開発援助プロジェクトにおいて利用されている。

MIKE シリーズは、ユーザー・フレンドリーで優れたインターフェイスを装備し、使用実績も多 く、信頼性の高い水理解析ソフトウェアであるが、ソフトの価格が高額であることや、ソースコー ドが公開されていないため解析エンジンの実態が明らかでないこと、パラメータの設定箇所が多く、 精度の高いモデルを構築するためには、高度な水理・水文学の知識が必要であることなど、途上国 のエンジニアが使いこなせるソフトとは言い難い側面がある。

本調査では、早急な治水対策を求めるタイ国政府のニーズに応えるための予備検討として、2012 年の4月に、(独) 土木研究所 水災害・リスクマネジメント国際センター (ICHARM、 http://www.icharm.pwri.go.jp/index\_j.html) が開発した RRI モデル (Rainfall-Runoff-Inundation Model) を用いて、2011 年洪水の再現計算が行われた。RRI モデルは河道追跡計算と氾濫解析が可能な分布 型流出計算モデルであり、流域を表現するための DEM データ(標高) と河川の流下方向の2つの 情報を最低でも準備すれば、流出・氾濫解析モデルの構築が可能である。RRI モデルは、計算時間 が比較的短く、洪水流量 (ハイドログラフ)の再現性が高いことから、コンポーネント3「洪水情 報システムの改善と洪水予測システムの開発」<sup>1</sup>で導入した洪水予測システムの解析エンジンとし ても用いられている。

ここでは、追加検討として、RRIモデルを用いた洪水対策 M/P の検証計算を行った。RRIモデルの実用性を検証し、今後の RRIモデル開発における課題を整理する。なお、本調査では、RRIモデルは洪水予測システムに導入されている version1.3 に断面特性を読み込む機能が追加された version1.4β を使用する。

<sup>&</sup>lt;sup>1</sup>本調査は、3つのコンポーネントで構成される。コンポーネント1は、新しい詳細地形図の作成と「洪水管理計 画」の更新、コンポーネント2は、緊急修復事業(水門の設置及び国道9号線の嵩上げ)、コンポーネント3は洪 水情報システムの改善と洪水予報システムの開発である。

#### 1.2 RRIモデルとMIKEシリーズの比較

前述したとおり、RRI モデルは ICHARM が開発した水理解析モデルである。モデルの概要については次章で整理する。表 1.2.1 に MIKE シリーズと RRI モデルの比較を示す。

MIKE シリーズと RRI モデルの大きな違いはモデルの構造である。MIKE シリーズで氾濫解析を 行う場合は、次の3つの解析モデルを個別に構築し、モデルをカップリング(MIKE-FLOODを使 用)することで、降雨から氾濫までの水理現象を表現する。このモデルの構造は、国土交通省の直 轄河川で現在用いられている氾濫解析手法と同じである。

- (1) 流出解析モデル(MIKE-11 RR モジュール)
- (2) 河道追跡計算モデル (MIKE-11 HD モジュール)
- (3) 氾濫解析モデル (MIIKE21)

RRIモデルは、分布型流出計算モデルに河道追跡計算と氾濫計算の機能が付加されたモデルであり、構築するモデルは一つである。表面流出や窪地における貯留/湛水、地下への浸透など、流出機構を忠実にモデル化でき、内水氾濫も同時に解析することができる。洪水追跡については各計算グリッドに断面特性を与えることで計算する。断面特性の入力数がグリッドサイズに依存するため(各グリッドに1つの断面特性を入力)、河道追跡計算については MIKE-11 やアメリカ工兵隊のHEC-RAS といった河道解析ソフトに比べて精度は若干劣るものの、外水氾濫と内水氾濫を同時に解析できる点は、自然遊水効果の大きい大河川流域の氾濫解析に有利である。なお、MIKE シリーズでは、氾濫解析モデル(MIKE21)の計算グリッドに降雨高を与えることで内水氾濫を表現することは可能であるが、あらかじめ内水氾濫区域を指定する必要がある。

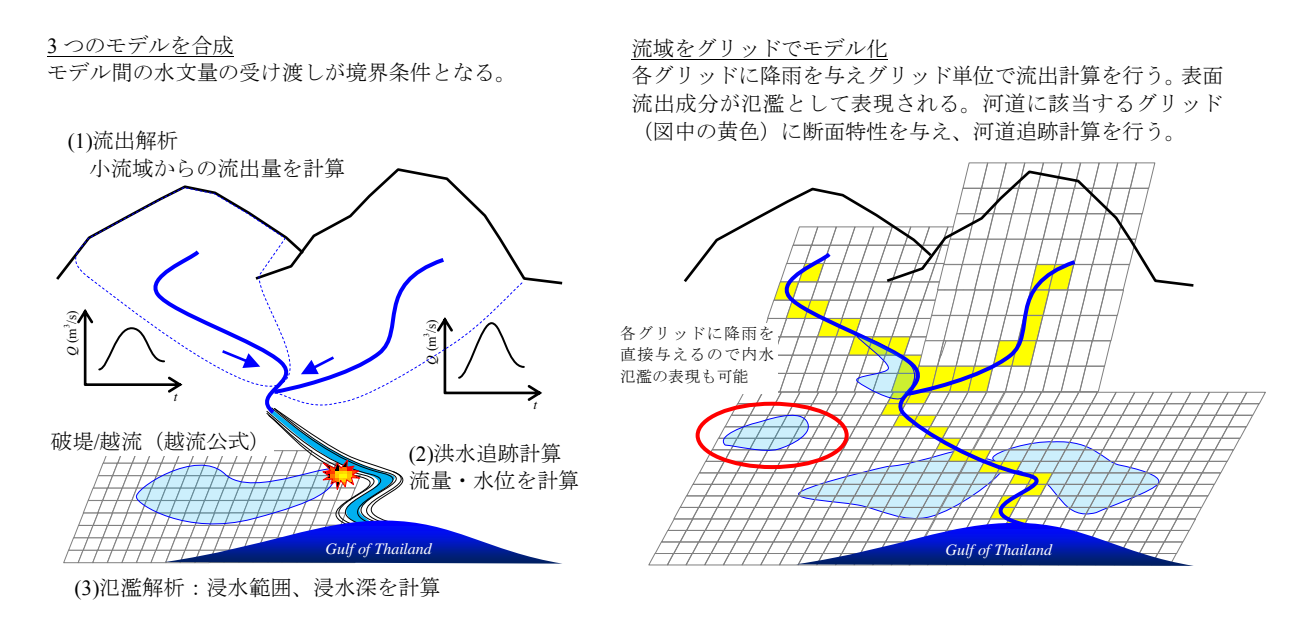

【MIKE シリーズを用いた洪水解析】

【RRI モデルを用いた洪水解析】

### 表 1.2.1 RRI モデルと MIKE シリーズの機能比較

2013年8月上旬時点

| 項目          | RRIモデル                                                                                                    | MIKE-シリーズ                                                                                                    |
|-------------|----------------------------------------------------------------------------------------------------|----------------------------------------------------------------------------------------------------|
| 1.流出計算      |                                                                                                    |                                                                                                    |
| モデル<br>タイプ  | グリッド型モデル(分布型モデル)<br>流域を DEM 等の標高グリッドデータで<br>表現。各グリッドの流出量を求める。各<br>グリッドで計算された流出量は、水位勾<br>配に従って、表面流出や中間流出となり、<br>河川へ流出する。                                     | 集中型モデル<br>流量を求めたい地点で流域を分割する。<br>各流域からの流出量は、境界条件として<br>河道追跡モデルに与える。                                                                   |
| 計算手法        | Diffusion Wave モデル<br>(Kinematic Wave モデルの選択も可能)                                                                                                    | NAM (タンクモデルの一種)<br>UHM (単位図法) 等の選択可能                                                                                                 |
| 蒸発量         | グリッド毎に設定可能                                                                                                    | 流域毎に設定可能                                                                                                    |
| 浸透流         | グリッド毎に設定可能<br>Green-Ampt モデル(鉛直浸透)とダルシ<br>ー則を用いた側方浸透の計算が可能。<br>浸透流はヘッド差に応じて8方向(4方向<br>の選択も可能)に移動可能。                                                         | 流域毎に設定可能<br>(流域間の地中流の移動は計算不可)                                                                                                    |
| その他         | 流出計算と氾濫解析は同時に行われる。<br>流域境界を別途設定する必要はない。                                                                                                    | NAM モデルは中・長期流出の再現性が比較的良い(その他、NAM モデルでは融雪<br>洪水の取り扱いも可能)。<br>内水氾濫については、平面二次元計算の<br>計算グリッドに降雨高を与えることが可能。ただし、あらかじめ内水氾濫区域を<br>設定する必要がある。 |
| 2.河道追跡計     | 算                                                                                                    |                                                                                                    |
| 水理モデル       | ー次元モデル<br>Diffusion Wave モデル<br>(Kinematic Wave モデルの選択可)                                                                                                    | <ul> <li>一次元モデル</li> <li>Full-Dynamic モデル         <ul> <li>(Diffusive モデル、Kinematic モデルの選択可)</li> </ul> </li> </ul>                  |
| 河道データ       | 測量断面および矩形断面<br>測量断面データから河道断面特性<br>(H-S-B-N 水位、潤辺、水面幅、粗度係<br>数)を作成し、河道に該当する計算グリ<br>ッドに与える。矩形の場合は河道の幅と<br>深さのデータを与える。<br>河道断面特性は、各計算グリッドの中央<br>部で1断面分の情報を与える。 | 任意断面<br>横断測量データの値をモデルに与える。<br>断面特性は自動計算される。                                                                                          |
| 河道粗度        | 任意<br>断面特性データに入力する。水深に応じ<br>た合成粗度係数を与えることで、高水敷<br>と低水路の粗度係数を考慮可能。                                                                                           | 任意<br>河道断面に任意の範囲で設定可能(例、<br>高水敷と低水路)。                                                                                                |
| 分派・合流<br>計算 | 分派は、ユーザーが任意で分派率/分派流<br>量を与えることで表現。合流は計算可能。                                                                                                    | ネットワーク状の河道追跡計算が可能。<br>河道形状や本川・支川の水理条件をもと<br>に、自然分派や合流における水理量の算<br>出が可能。                                                              |
| 河川<br>構造物   | N/A                                                                                                    | 堰や水門やカルバート等、構造物のモデ<br>ル化が可能。その他に、橋梁による水位<br>上昇等の計算が可能。                                                                               |

| 項目             | RRIモデル                                                                                                    | MIKE-シリーズ                                                                                                    |
|----------------|----------------------------------------------------------------------------------------------------|----------------------------------------------------------------------------------------------------|
| 越流(河道<br>⇔堤内地) | 本間の越流公式<br>左右岸で個別に越流の有無を評価するこ<br>とはできない。ただし堤内地盤高を調整<br>することで左右岸別の越流を表現するこ<br>とは可能。                                  | 本間の越流公式(その他に複数の越流公<br>式を選択可能)<br>左右岸別の越流量の算定が可能。                                                                       |
| 破堤             | 任意の地点で破堤のモデル化が可能。破<br>堤時刻の設定可能。<br>左右岸で個別に破堤の有無を評価するこ<br>とはできない。ただし堤内地盤高を調整<br>することで左右岸別の越流を表現するこ<br>とは可能。          | N/A                                                                                                    |
| 3.平面二次元        | モデル(氾濫解析モデル)                                                                                                    |                                                                                                    |
| 水理モデル          | Diffusion Wave モデル<br>(Kinematic Wave モデルの選択も可能)                                                                    | Full-Dynamic モデル                                                                                                    |
| グリッド<br>(解像度)  | 任意                                                                                                    | 任意                                                                                                    |
| 座標系            | 直行座標系                                                                                                    | 直行座標系                                                                                                    |
| 地形データ          | DEM でモデル化                                                                                                    | DEM でモデル化                                                                                                    |
| 堤内地<br>粗度係数    | 各グリッドに任意で設定                                                                                                    | 各グリッドに任意で設定                                                                                                    |
| 堤内地<br>構造物     | 連続盛土は、標高データ(DEM)を調整<br>することで表現可能。                                                                                   | 連続盛土は、標高データ(DEM)を調整<br>することで表現可能。<br>フラックス制御によるモデル化も可能<br>(例えば、あるグリッドの水位は 50cm 湛<br>水するまで隣接するグリッドへ越流しな<br>いといった制御が可能)。 |
| 蒸発量            | 考慮可                                                                                                    | 考慮可                                                                                                    |
| 浸透流            | 考慮可<br>流出計算の浸透流を参照                                                                                                  | N/A<br>浸透流を単独で設定できない。蒸発量の<br>数値に上乗せすることで、浸透を考慮す<br>る。                                                                  |
| 内水排除の<br>検討    | 検討可能<br>水路については、河道モデルとして考慮<br>可能。ただし、排水ポンプのモデル化が<br>できないため、排除する水量を蒸発量と<br>して設定し考慮する。                                | 検討可能<br>内水区域に水路ネットワークを構築し、<br>その水路と河川の接続部にポンプをモデ<br>ル化する。                                                              |
| その他            |                                                                                                    | 風による水位の吹き上げの計算も可能                                                                                                    |
| 4.その他          |                                                                                                    |                                                                                                    |
| 境界条件           | ダム放流量や潮位データを境界条件とし<br>て与えることが可能。                                                                                    | 河道モデル、平面モデルともに任意の地<br>点に流量および水位を与えることが可<br>能。                                                                          |
| ビューアー          | 一般財団法人河川情報センター(FRICS、<br>http://www.river.or.jp/index.html ) が<br>Graphical User Interface (GUI)を開発 (2013<br>年 8 月) | MIKE View、MIKE-ZERO<br>河川の水位や流量、氾濫原の氾濫水深や<br>流速等の可視化が可能。                                                               |

| 項目         | RRIモデル                                                                                              | MIKE-シリーズ                                                                                                    |
|------------|----------------------------------------------------------------------------------------------------|----------------------------------------------------------------------------------------------------|
| ソース<br>コード | Fortran90/95 により記述<br>研究開発者向けにプログラムコードの公<br>開を検討中(2013年9月時点)<br>公開された場合、ユーザーによるモディ<br>ファイが可能        | 不明<br>プログラムコードは非公開                                                                                                    |
| 販売/供給元     | 水災害・リスクマネジメント国際センタ<br>ー (ICHARM)<br><u>http://www.icharm.pwri.go.jp/index_j.html</u>                | DHI Water & Environment 社<br>(デンマーク水理・環境研究所)<br><u>http://www.dhigroup.com/</u>                                                                                                    |
| 動作環境       | Windows7(64bit 版)上での作動を確認                                                                           | Windows7(64bit 版)上での作動を確認                                                                                                    |
| 価格         | 検討中                                                                                                 | <ul> <li>河道モデル(MIKE11)や平面モデル</li> <li>(MIKE21)、洪水解析モデル</li> <li>(MIKE-FLOOD)、解析結果のViewer</li> <li>(MIKE-View)など必要なモジュールおよび計算ノード数を無制限とした場合、</li> <li>約400万円(1€≒130 JPY 2013 年9月)</li> </ul> |
| 備考         |                                                                                                    | <ul> <li>ArcGIS (ESRI 社、US) との親和性が高い。</li> <li>・タイ国に代理店有(DHI Thailand)</li> </ul>                                                                                                    |
| その他        | モデルの入力データは、境界条件等(潮<br>位やダム放流量など 一次元データ)を<br>除き、二次元配列データで整理されてい<br>る。このため GIS ソフトが使えればモデ<br>ルの設定は簡単。 | <ul> <li>・モデルの設定箇所が多く、モデル構築<br/>は煩雑。扱いには慣れが必要。</li> <li>・DHI 独自の計算処理が組み込まれてお<br/>り誤った入力に対しても計算してしま<br/>う。このため計算結果の精査が不可欠<br/>であり、水文/水理の知識が必要。</li> </ul>                                   |

#### 表 1.2.2 チャオプラヤ川の洪水解析における設定条件の比較

| 項目      | RRIモデル                 | MIKE-シリーズ                |
|---------|------------------------|--------------------------|
| 1.流出計算  |                        |                          |
| 計算手法    | Diffusion Wave モデル     | NAM モデル                  |
| 蒸発量     | グリッド毎に設定               | 流域毎に設定                   |
| 浸透流     | グリッド毎に設定               | 流域毎に設定                   |
|         | 通常の計算において内水氾濫を考慮する     | チャオプラヤダム下流の内水氾濫域(地       |
| 内水氾濫    | ため、特に設定する必要はない。        | 形勾配がフラットな区域)については、       |
|         |                        | 直接降雨高を与える。               |
| 2.河道追跡計 | 算                      |                          |
| 水理モデル   | 一次元 Diffusion Wave モデル | 一次元 Full-Dynamic モデル     |
| 河道三山口   | 断面特性を考慮して設定。           | 2005-2006 年測量断面をベースに二線堤  |
| 何道ノーク   |                        | の断面(LiDAR から作成)を補完       |
| 河决和中    | 河川毎に設定可。合成粗度係数 0.023~  | 河川毎に設定。0.023~0.045(低水路)、 |
| 仍但祖皮    | 0.100                  | 0.070~0.100(高水敷)         |
| 分派・合流   | 2011 年の観測流量をベースに分派率およ  | 自動的に計算される。               |
| 計算      | び分派量を設定。               |                          |
| 河川      | N/A                    | チャオプラヤダム等主要な横断構造物を       |
| 構造物     | 1N/A                   | モデル化                     |
| 越流(河道   | 本間の越流公式を使用。            | 本間の越流公式を使用。              |
| ⇔堤内地)   |                        |                          |
| 础坦      | 破堤箇所を 10 地点設定。         | 破堤箇所に水門や越流堰等をモデル化        |
| 刊又与王    |                        | し、疑似的に破堤現象を表現する。         |

| 項目                                               | RRIモデル                    | MIKE-シリーズ                         |  |  |  |  |  |
|--------------------------------------------------|---------------------------|-----------------------------------|--|--|--|--|--|
| 3.平面二次元モデル(氾濫解析モデル)                              |                           |                                   |  |  |  |  |  |
| 水理モデル                                            | Diffusion Wave モデル        | Full-Dynamic モデル                  |  |  |  |  |  |
| グリッド                                             | 60 秒(約 1,800m)            | 2,000m                            |  |  |  |  |  |
| (解像度)                                            |                           |                                   |  |  |  |  |  |
|                                                  | 直行座標系                     | 直行座標系                             |  |  |  |  |  |
| 座標系                                              | 緯度経度でグリッド位置を指定            | UTM 座標系でグリッド位置を指定                 |  |  |  |  |  |
|                                                  |                           | (WGS84_Zone47N)                   |  |  |  |  |  |
| 地形データ                                            | LiDAR のデータをベースとし、LiDAR の  | LiDAR のデータをベースとし、LiDAR の          |  |  |  |  |  |
|                                                  | 測量範囲外は SRTM で補完           | 測量範囲外は SRTM で補完                   |  |  |  |  |  |
|                                                  | 流域毎に設定。0.060~0.500        | 2010年の土地利用に応じて設定。土木研              |  |  |  |  |  |
| 提内地                                              |                           | 究所のマニュアル(H8 年)の標準的な粗              |  |  |  |  |  |
| 现 <b>用</b> 炮 一 炮 一 炮 一 炮 一 炮 一 炮 一 炮 一 炮 一 炮 一 炮 |                           | 度係数を用いて加重平均で設定。2011 年             |  |  |  |  |  |
| 111/2 11 30                                      |                           | の洪水氾濫の拡大を再現できるよう補                 |  |  |  |  |  |
| -                                                |                           | 正。0.050~0.600                     |  |  |  |  |  |
| 堤内地                                              | 主要な道路をモデル化(LiDAR)         | 主要な道路をモデル化(LiDAR)                 |  |  |  |  |  |
| 構造物                                              |                           |                                   |  |  |  |  |  |
|                                                  | 全流域、一律 4mm/日で設定           | TMDの観測データを使用。ティーセン分               |  |  |  |  |  |
| 蒸発量                                              |                           | 割により各グリッドに日蒸発量を時系列                |  |  |  |  |  |
|                                                  |                           | で設定                               |  |  |  |  |  |
|                                                  | ナコンサワン下流域で Green-Ampt モデル | 試算の結果、地下浸透として 10mm/日を             |  |  |  |  |  |
| 浸透流                                              | による鉛直浸透を、上流についてはタル        | 設定                                |  |  |  |  |  |
|                                                  | シー則による側万浸透を考慮             |                                   |  |  |  |  |  |
| 内水排除                                             | 王要な水路は河道モテルとして考慮。ホ        | 王要水路およびホンフをモアル化。                  |  |  |  |  |  |
|                                                  | ンク(烝発量としてカワント)は木設定。       | 同にしてしたのにとしいのに休り一体                 |  |  |  |  |  |
| その他                                              |                           | 風による水位の吹き上けの計算も可能                 |  |  |  |  |  |
| 4.その他                                            |                           |                                   |  |  |  |  |  |
|                                                  | ブミポンダムやシリキットダム、パサッ        | ダム下流地点や流域の最上流地点に流量                |  |  |  |  |  |
|                                                  | クダムの下流に放流量を与える。チャオ        | ハイドロを設定。残留域については、河                |  |  |  |  |  |
| 境界条件                                             | フフヤ川およびタナン川の河口には潮位        | 1) 追沿いにハイドロを等分して設定。チャートポートは、「シート」 |  |  |  |  |  |
|                                                  | アーダを設定。                   | オフフヤ川とタナン川に潮位データを設                |  |  |  |  |  |
|                                                  |                           | 疋。                                |  |  |  |  |  |

## 第2章 RRIモデルの概要

本章では RRI モデルの概要について述べる。なお以下の説明は、「降雨流出氾濫解析テキスト作成業務報告書:平成 23 年 3 月 独立行政法人土木研究所」を引用している。

#### 2.1 RRIモデルの概要と特徴

降雨流出氾濫モデル(Rainfall-Runoff-Inundation Model: RRI Model) は、降雨を入力として河川流出 から洪水氾濫までを一体的に解析するモデルである(図 2.1.1)。

降雨流出と氾濫とを2次元で一体的に解析することによって、従来の分布型流出モデルでは再現 の難しかった低平地における流出氾濫現象の再現が期待できる。また、谷底平野を有する山地域に おいては、広域を対象にしてどの地域で浸水の危険性があり、その浸水深がどの程度になるかを推 定することができる。

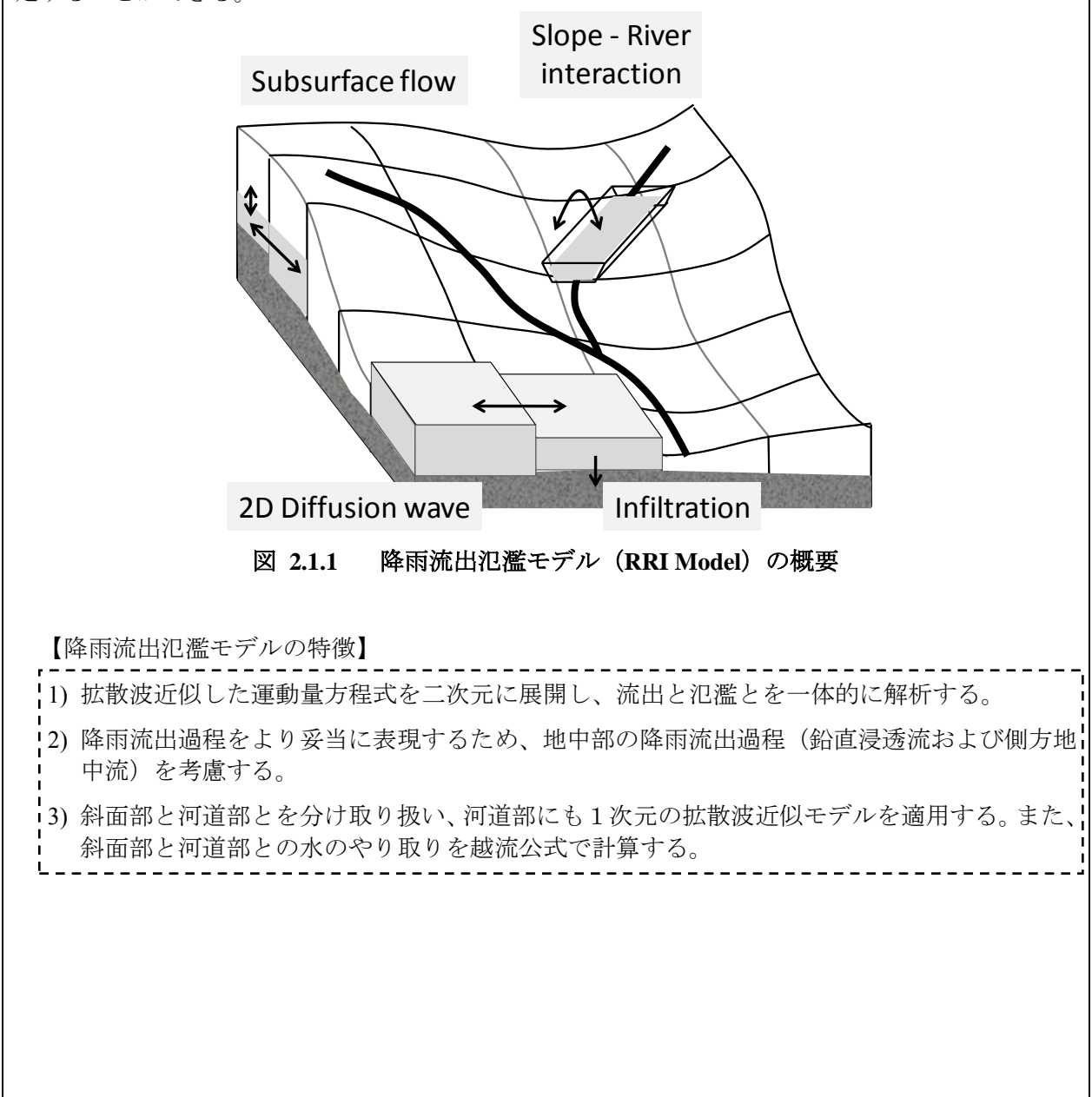

#### 2.2 RRIモデルの支配方程式

RRI Model の斜面部には、2次元の浅水方程式を拡散波近似した式を用いる。拡散波近似を仮定 することにより、浅水方程式を直接解放する場合に比べて、計算負荷を小さくすることができる。 また、数値解法には5次の適応時間ステップルンゲクッタ法を採用することにより、数値誤差に応 じて適宜時間ステップを調整しながら安定的に解析を進める。

【斜面部の2次元浅水方程式】

$$\frac{\partial h}{\partial t} + \frac{\partial q_x}{\partial x} + \frac{\partial q_y}{\partial y} = r \cdot \cdot \cdot (1)$$

$$\frac{\partial q_x}{\partial t} + \frac{\partial u q_x}{\partial x} + \frac{\partial v q_x}{\partial y} = -gh\frac{\partial H}{\partial x} - \frac{gn^2 u\sqrt{u^2 + v^2}}{h^{1/3}} \cdot \cdot \cdot (2)$$

$$\frac{\partial q_y}{\partial t} + \frac{\partial u q_y}{\partial x} + \frac{\partial v q_y}{\partial y} = -gh\frac{\partial H}{\partial y} - \frac{gn^2 v\sqrt{u^2 + v^2}}{h^{1/3}} \cdot \cdot \cdot (3)$$

ここに、hは水深、u, vはx, y方向の流速、 $q_x, q_y$ はx, y方向の流量フラックス( $q_x=uh, q_y=vh$ )である。また、rは降雨強度、gは重力加速度、tは時間、Hは基準面からの水位である。nはマニングの粗度係数である。

【斜面部の2次元拡散波近似式】

RRI モデルが仮定する拡散波近似は、(2)、(3)式の慣性項(左辺の項)を十分に小さいものとして無視する。さらに、x方向とy方向とを分けることによって、つまり、(2)、(3)式中のvとuをそれぞれ無視することによって、以下のように流量フラックスを水位勾配( $I_e=\partial H/\partial x$ もしくは $\partial H/\partial y$ )の関数として計算する。

$$q_{x} = -\frac{1}{n} h^{5/3} \sqrt{|I_{e}|} \operatorname{sgn}(I_{e}) \cdot \cdot \cdot (4)$$
$$q_{y} = -\frac{1}{n} h^{5/3} \sqrt{|I_{e}|} \operatorname{sgn}(I_{e}) \cdot \cdot \cdot (5)$$

ここに sgn は符号関数であり、水位勾配が正の場合は1をとり、水位勾配が負の場合は-1をとる。すなわち水位勾配が正の場合は  $q_x \diamond q_y$ が負の値を取り、水位勾配が負の場合は  $q_x \diamond q_y$ が正の値を取って水位の低い方向に水が流れる。

RRI モデルはデカルト座標系に基づくグリッドセルモデルであり、(1)式の連続式を

$$\frac{\partial h^{i,j}}{\partial t} + \frac{q_x^{i,j-1} - q_x^{i,j}}{\Delta x} + \frac{q_y^{i-1,j} - q_y^{i,j}}{\Delta y} = r^{i,j} \cdot \cdot \cdot (6)$$

のように離散化する。ここに $(q_x^{i,j}, q_y^{i,j})$ はグリッドセル(i, j)からそれぞれ x 方向、y 方向に流出 するフラックスを意味する。

株式会社建設技研インターナショナル 株式会社オリエンタルコンサルタンツ 日本工営株式会社 株式会社建設技術研究所 【不飽和・飽和地中流、表面流モデルによる側方地中流の考慮】

上述の(4)、(5)式は表面流のみを考慮するモデルである。RRI モデルは、(4)、(5)式を 以下のように置き換えることによって、地中の側方流と表面流とを一体的に解析する。

$$q_{x} = \begin{cases} -k_{c}I_{e}d_{c}\left(\frac{h}{d_{c}}\right)^{\beta}, & (0 \le h \le d_{c}) \\ -k_{c}I_{e}d_{c} - k_{a}I_{e}(h - d_{c}), & (d_{c} < h \le d_{s}) \\ -k_{c}I_{e}d_{c} - k_{a}I_{e}(h - d_{c}) - \frac{\sqrt{|I_{e}|}}{n} \operatorname{sgn}(I_{e})(h - d_{s})^{\frac{5}{3}}, & (d_{s} < h) \end{cases}$$
(7)

ここに、 $\beta$ は  $k_s/k_c$  であり、大空隙部の飽和透水係数  $k_s$ とマトリクス部の飽和透水係数  $k_c$ との比 である。また、 $d_s$ は土壌中の最大水分量に対応する水深高さ、 $d_c$ はマトリクス部の最大水分量に対応する水深高さである。

【グリーンアンプト式による鉛直浸透流の考慮】 鉛直浸透による雨水の損失を考慮する場合は、以下で表わされるグリーンアンプト式を用いる。

$$f = k_{\nu} \left[ 1 + \frac{(\phi - \theta_i) S_f}{F} \right] \cdot \cdot \cdot \quad (8)$$

ここに、 $k_i$ は鉛直方向の飽和透水係数であり、 $\phi$ は土壌の空隙率である。また $\theta_i$ は初期飽和率、  $S_f$ はサクション、Fは浸透量の累積値である。

# 第3章 RRIモデルを用いた洪水解析

#### 3.1 洪水対策M/Pの整理

本プロジェクトで提案した洪水対策案の適切な組み合わせ結果を表 3.1.1 に示す。また、次頁の 図 3.1.1 に各対策案を示す。RRI モデルでも同様に、各種対策を実施した場合の水位、流量縦断図 および浸水区域図を整理する。

| No. | 検討ケース                                                                                                    | 対策                                                                                                    |  |  |
|-----|----------------------------------------------------------------------------------------------------|----------------------------------------------------------------------------------------------------|--|--|
| 1   | Case 0                                                                                                    | 外力は2011年洪水とし、破堤を考慮する。                                                                                                    |  |  |
| n   | Case 0-1                                                                                                    | 外力は 2011 年洪水とし、破堤はないものとする。                                                                                                    |  |  |
| 2   | 現況                                                                                                    | DOH および DOR による優先防御地域の周囲堤の嵩上げ完了後を想定。                                                                                                    |  |  |
| 3   | 外力は 2011 年洪水とし、破堤はないものとする。<br>DOH および DOR による優先防御地域の周囲堤の嵩上げ完了行           3         Case 1-1<br>SCWRM M/P         C2:新規ダムによる洪水調節<br>C4:遊水地による洪水調節<br>C5-1:堤防嵩上げ(チャオプラヤ川全川、DHWL+余裕高 500<br>C6-1:東/西放水路(流量 1,500m <sup>3</sup> /s)<br>C6-2:外郭環状道路放水路(流量 500m <sup>3</sup> /s) |                                                                                                    |  |  |
| 4   |                                                                                                    | 外力は2011年洪水とし、破堤はないものとする。                                                                                                    |  |  |
|     |                                                                                                    | DOH および DOR による経済重要地域の周囲堤の嵩上げ完了後を想定。                                                                                                    |  |  |
|     | Case 11-0<br>Proposed<br>Combination 1                                                                                                    | <ul> <li>C5-1: 堤防建設(チャオプラヤ川下流、DHWL+余裕高 50cm)</li> <li>C5-1: 堤防嵩上げ(タチン川下流、DHWL+余裕高 50cm)</li> <li>C5-1: 4 捷水路(タチン川下流)</li> <li>C5-2: アユタヤバイパス水路の設置(流量 1,400m<sup>3</sup>/s)</li> <li>C6-2: 外郭環状道路放水路(流量 500m<sup>3</sup>/s)</li> <li>C7: 既存ダムの運用ルール改善</li> </ul>                                                                       |  |  |
| 5   | Case 11-1<br>Proposed<br>Combination 2                                                                                                    | <ul> <li>外力は 2011 年洪水とし、破堤はないものとする。</li> <li>DOH および DOR による経済重要地域の周囲堤の嵩上げ完了後を想定。</li> <li>C5-1: 堤防建設(チャオプラヤ川下流、DHWL+余裕高 50cm)</li> <li>C5-1: 堤防嵩上げ(タチン川下流)</li> <li>C5-1: 4 捷水路(タチン川下流)</li> <li>C5-2: アユタヤバイパス水路の設置(流量 1,400m<sup>3</sup>/s)</li> <li>C6-2: 外郭環状道路放水路(流量 1,000m<sup>3</sup>/s)</li> <li>C7: 既存ダムの運用ルール改善</li> </ul> |  |  |

表 3.1.1 洪水対策 M/P 代替案検討の概要

※対策の詳細(既存ダムの運用ルール改善など)については主報告書 10 章参照。

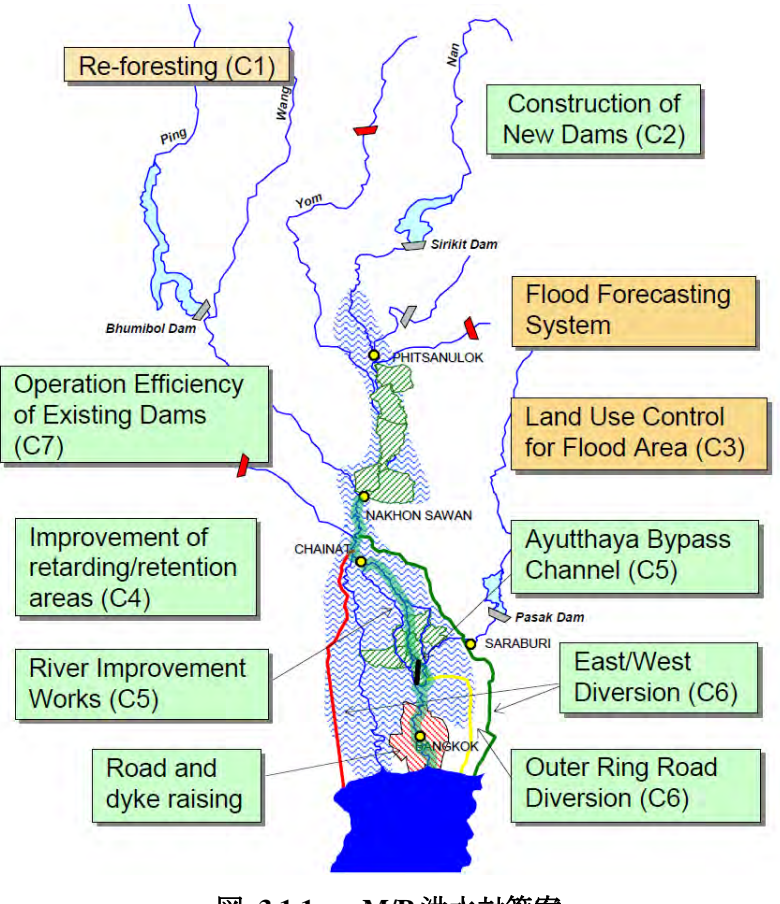

図 3.1.1 M/P 洪水対策案

#### 3.2 洪水解析

#### 3.2.1 解析条件の整理

解析の基本条件を以下に整理する。

(1) 標高データ (DEM)

2012 年に JICA が別途実施した航空測量(LiDAR データ)の DEM データを使用する。グリッド サイズは 60 秒(約 1,800m)とした。LiDAR データの範囲外の標高データは、1/50,000 地形図のス ポット標高をベースに補完を行った。

(2) 河道データ

河道データは、MIKE-11の計算で用いた横断測量成果を用いる。RRI モデルでは、1 つの計算グ リッドにつき、1 つの断面特性を入力する。横断測量地点とグリッドの中心は必ずしも一致しない ことから、横断データから作成した断面特性をそのまま RRI モデルに入力することはできない。そ こで図 3.2.1 に示す方法で各計算グリッドに断面特性を与えた。今回検討した RRI モデルは、グリ ッドサイズが 60 秒(約 1,800m)、横断測量の測量ピッチが 1,000m(チャオプラヤ川、タチン川下 流の一部は 1,000 未満)であることから、側線間を 10 分割して各計算グリッドの代表断面を作成 した。

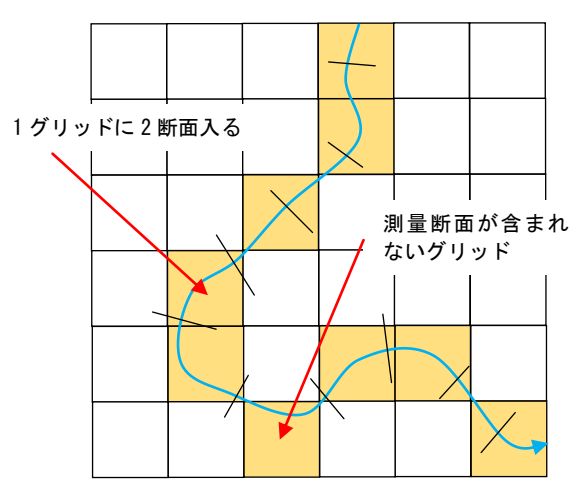

1つのグリッドに2断面以上の横断側線が含ま れる場合や、逆にグリッド内に側線が含まれ ない場合が考えられるため、各グリッドを代 表する断面特性の設定が必要。

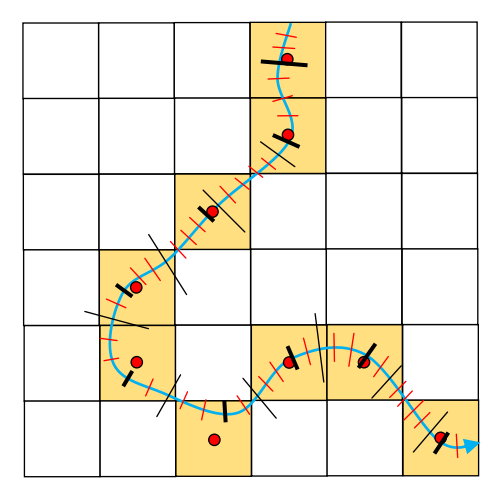

内挿断面を作成し(上図の例では5分割)、測量横 断面を含めた全ての断面から、各グリッドのセン ターに最も近い断面を(黒太線)そのグリッドの 代表断面とし、断面特性を作成。今回は10分割(内 挿断面は9つ)し、各グリッドの代表断面を設定。

図 3.2.1 断面特性の入力方法

(3) 断面特性データ(河道粗度係数)

断面特性のデータとして、水深 H と潤辺 S、水面幅 B、粗度係数 N を整理する。水位に応じた合成粗度係数を与えることができるため、低水路と高水敷の粗度係数の違いについても考慮可能である。粗度係数については MIKE-FLOOD で設定した低水路/高水敷粗度を用いて、水深に応じた合成粗度係数を与える。

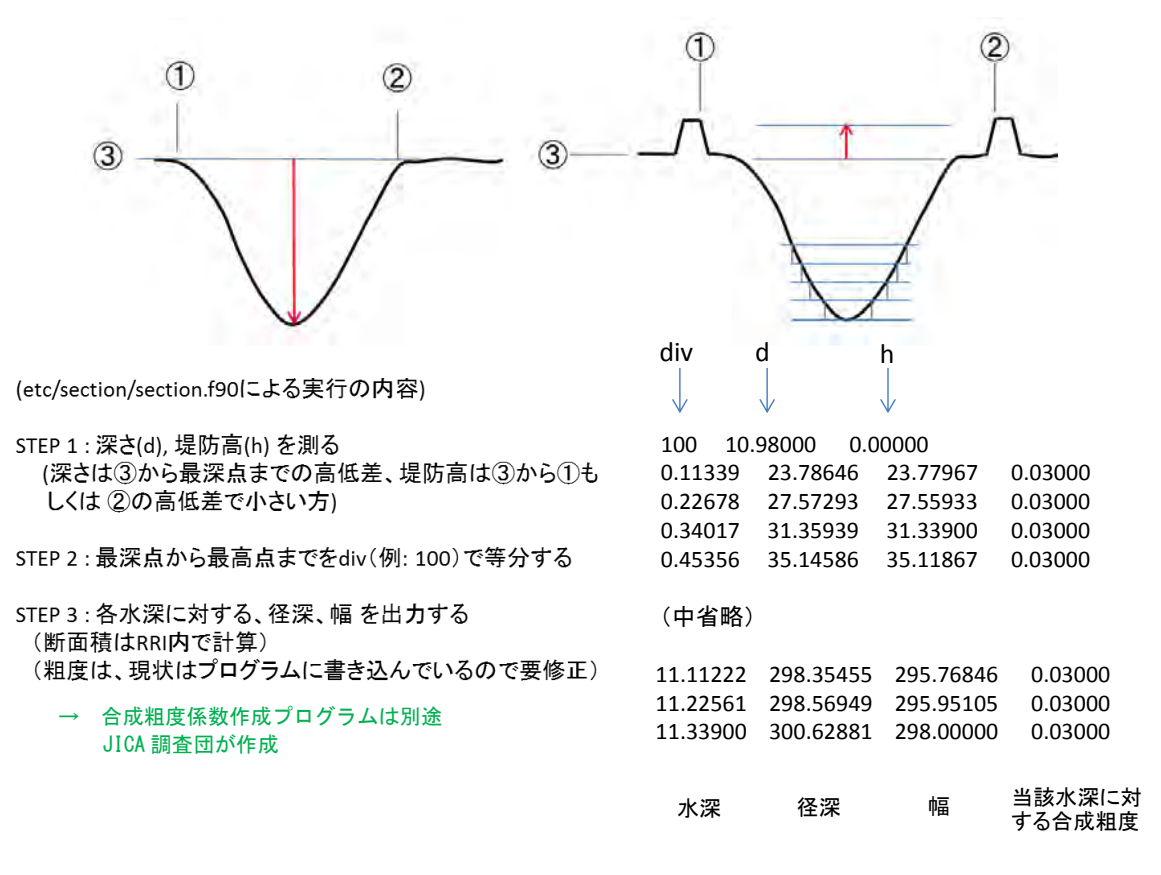

図 3.2.2 断面特性データの解説(ICHARM 佐山氏提供)

【単断面の場合】

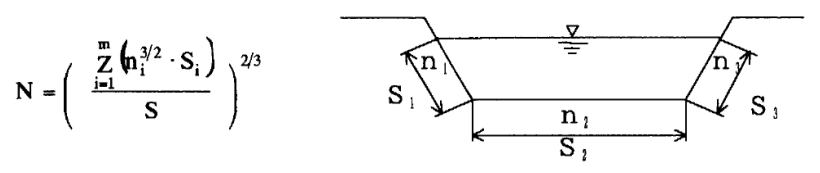

 $S = S_1 + \cdots + S_m$ 

【複断面の場合】

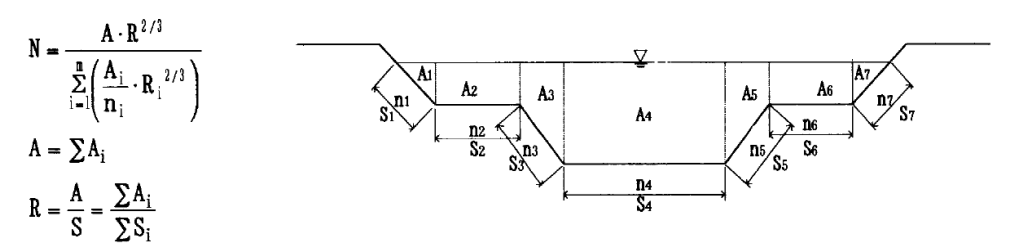

 $N: 合成粗度係数、<math>n_i:$  各部位の粗度係数、S: 各部位の潤辺の合計、 $s_i:$  各部位の潤辺、 $A_i:$  各部位の 面積、A: 各部位の面積の合計、R: 径深

出典:中小河川の手引き(財)国土開発技術研究センター

#### 図 3.2.3 合成粗度係数の算定方法

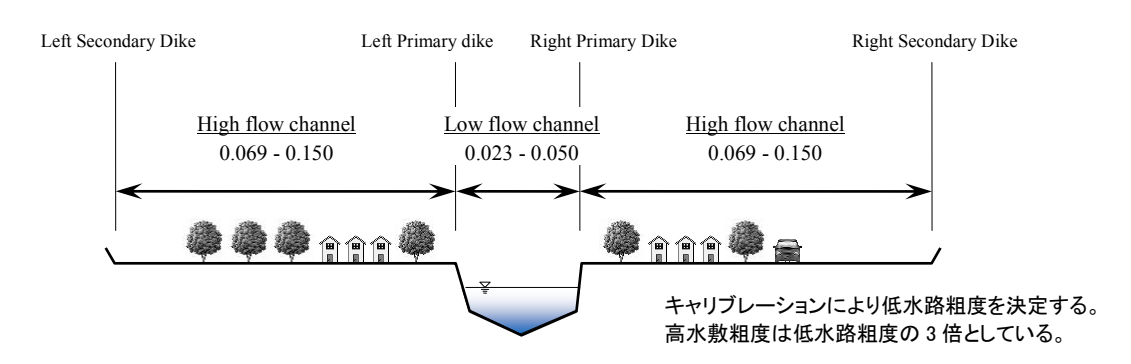

図 3.2.4 河道粗度係数(MIKE-11と同一)

(4) 水路データ

RRIモデルでは、任意の集水グリッド数をベースに水路データ(矩形断面、水路幅 B と水深 H で定義)を設定することが可能である。集水グリッド数とは、任意のグリッドについて、流入が見込まれるグリッドの数の合計である。右図の場合、青色のグリッドの集水グリッド数は8 つである。通常、集水グリッド数が大きいほど、水路幅は大きくなる。

本調査では集水グリッド数が 50 以上のグリッドを河 道グリッドとして定義し、矩形断面情報を与えた。

| Ļ | ţ          |                  |            | $\bigcirc$       |
|---|------------|------------------|------------|------------------|
| Ļ | $\bigcirc$ | ( )              | $\bigcirc$ | $( \mathbf{I} )$ |
| - | Ļ          | $( \mathbf{L} )$ | >          | 1                |
| Ļ | 4          | ↓                | 1          | Ļ                |
| - | ţ          | +                | ↑          | $\mathbf{X}$     |

図 3.2.5 集水グリッド数

水路幅 W、および水深 D は、集水グリッド数から求められる集水面積 A (km<sup>2</sup>) からの以下の式で求める。

 $W = C_W A^{S_W} , \quad D = C_D A^{S_D}$ 

ここで、 $C_W$ 、 $S_W$ 、 $C_D$ 、 $S_D$ は河道パラメータとして定義する。チャオプラヤ川流域では、 $C_W$ =16.93、  $S_W$ =0.186、 $C_D$ =2.48、 $S_D$ =0.12 が ICHARM によって提案されている<sup>1</sup>。

(5) 堤内地粗度係数

各グリッドに粗度係数を与えることが可能である。本計算では、ナコンサワン上流を11流域 に分割し、各流域で市街地と自然地の2つの粗度係数を設定した。ナコンサワン下流について は、1つの粗度係数を与えた

(6) 地下水パラメータについて

ナコンサワン(C.2)上流については、地形勾配があることから Darcy 則に基づいた側方浸透 を考慮する。ナコンサワン(C.2)下流については、地形勾配がフラットで、鉛直方向の浸透が 支配的であると考えられるため、グリーンアンプト式を用いた鉛直方向の浸透流を考慮する。

<sup>1</sup> 土木学会論文集 B1(水工学), Vol. 69 2011 年タイ洪水を対象にした緊急対応の降雨流出氾濫予測

(7) 計画対象洪水

2011年洪水の降雨を計算グリッドに与える。

(8) 下流端境界

2011年の潮位データを与える。チャオプラヤ川については、Pom Phrachul 検潮所のデータを、 タチン川については Samut Sakon 検潮所のデータを下流端にそれぞれ与えた。

#### 3.2.2 洪水解析ケース

下表に、洪水解析ケースの一覧を示す。

| $\backslash$ | タイ側が実施中の<br>洪水対策             |                                                 | 洪水対策案          |            |                    |                                       |                             |                    |                             |
|--------------|------------------------------|-------------------------------------------------|----------------|------------|--------------------|---------------------------------------|-----------------------------|--------------------|-----------------------------|
|              |                              |                                                 | C7             | C2         | C4                 | C5                                    |                             |                    | C6                          |
| Case         | 優先防御地<br>域周囲の堤<br>防嵩上げ考<br>慮 | BMA、DOHに<br>よるチャオプ<br>ラヤ川および<br>パサック川の<br>堤防嵩上げ | 既存ダムの<br>運用効率化 | 新ダムの<br>建設 | 遊水地/調<br>整池の改<br>善 | DHWL+余裕<br>高 (50cm)の<br>高さまで堤<br>防嵩上げ | 放水路の建<br>設(東側・西<br>側)       | アユタヤ<br>バイパス<br>水路 | 外 郭 環 状<br>道 路 放 水<br>路     |
| 0            |                              |                                                 |                |            |                    |                                       |                             |                    |                             |
| 0-1          | •                            | •                                               |                |            |                    |                                       |                             |                    |                             |
| 1-1          | •                            | •                                               | •              | •          | •                  | •                                     | •<br>1,500m <sup>3</sup> /s | •                  | •<br>500m <sup>3</sup> /s   |
| 11-0         | •                            | •                                               | •              |            |                    |                                       |                             | •                  | •<br>500m <sup>3</sup> /s   |
| 11-1         | •                            | •                                               | •              |            |                    |                                       |                             | •                  | •<br>1,000m <sup>3</sup> /s |

#### 表 3.2.1 解析ケース一覧

※表中の流量は放水路の流下能力を示す。

※Case 0 では破堤を考慮し、それ以外のケースでは破堤は生じないものとする。

#### 3.2.3 解析結果

前述の解析条件をもとに、各ケースの洪水解析を実施した。次頁から流量縦断および主要観測所のハイドログラフ、浸水想定区域図を示す。

(1) 計算結果(Case 0: 2011 年洪水再現計算)

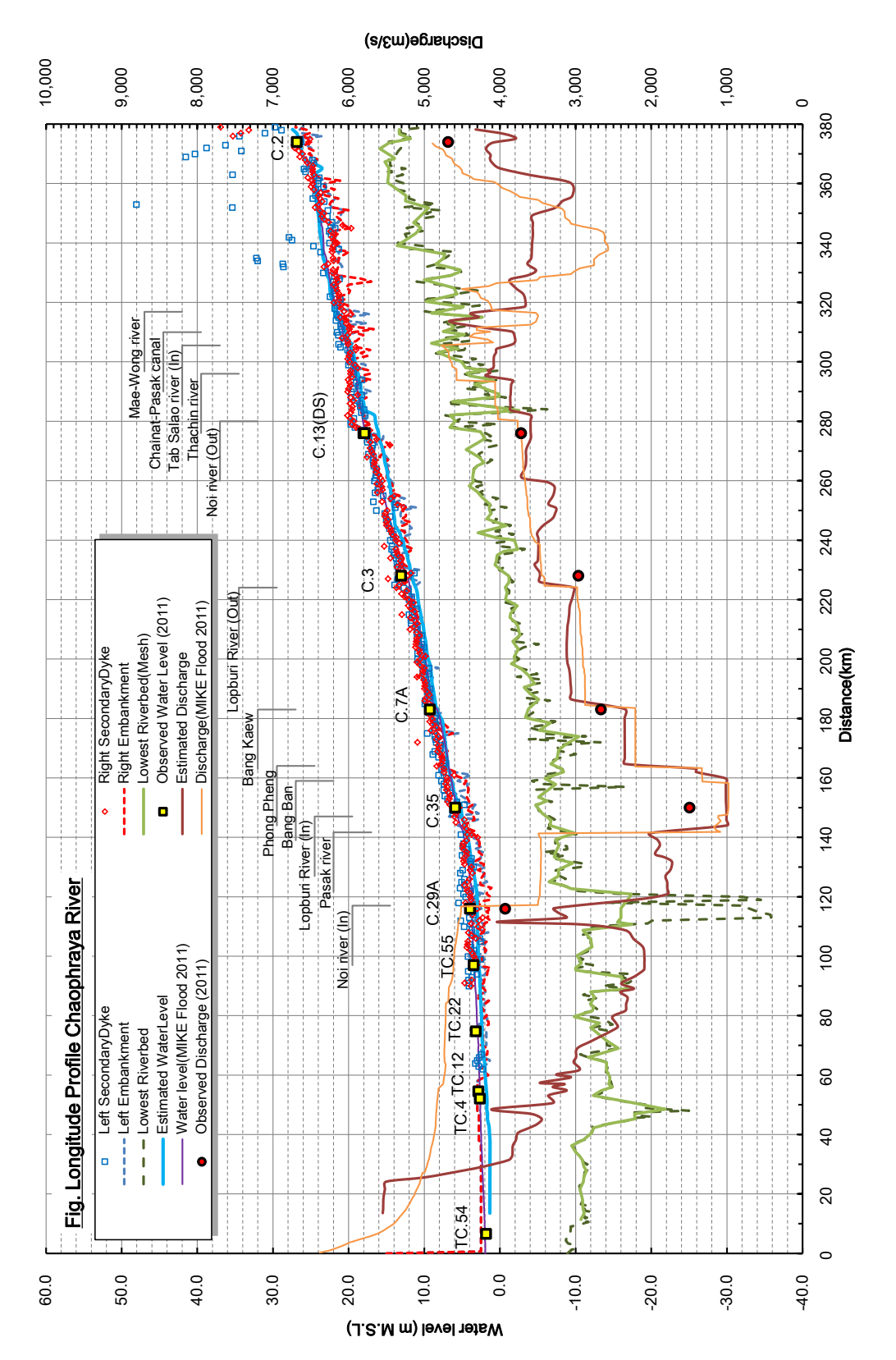

図 3.2.6 水位流量縦断図 (Chao Phraya River)

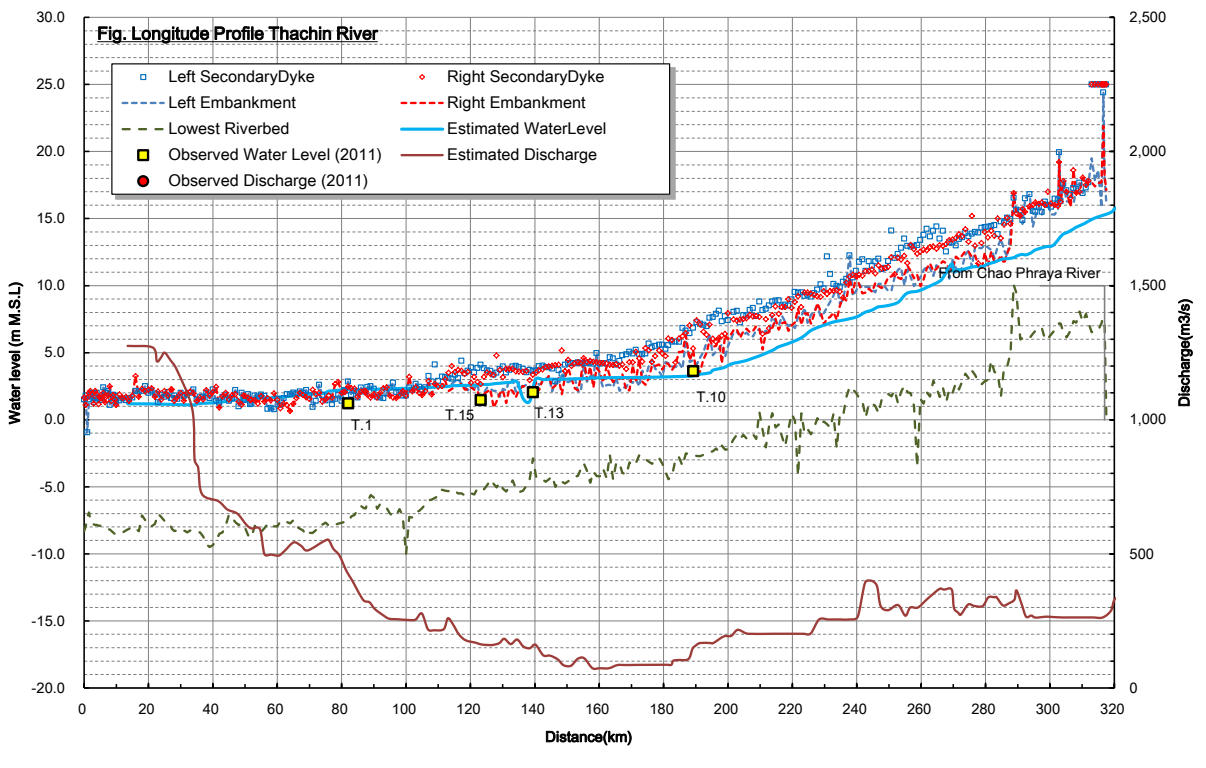

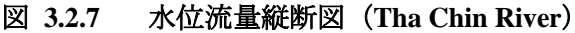

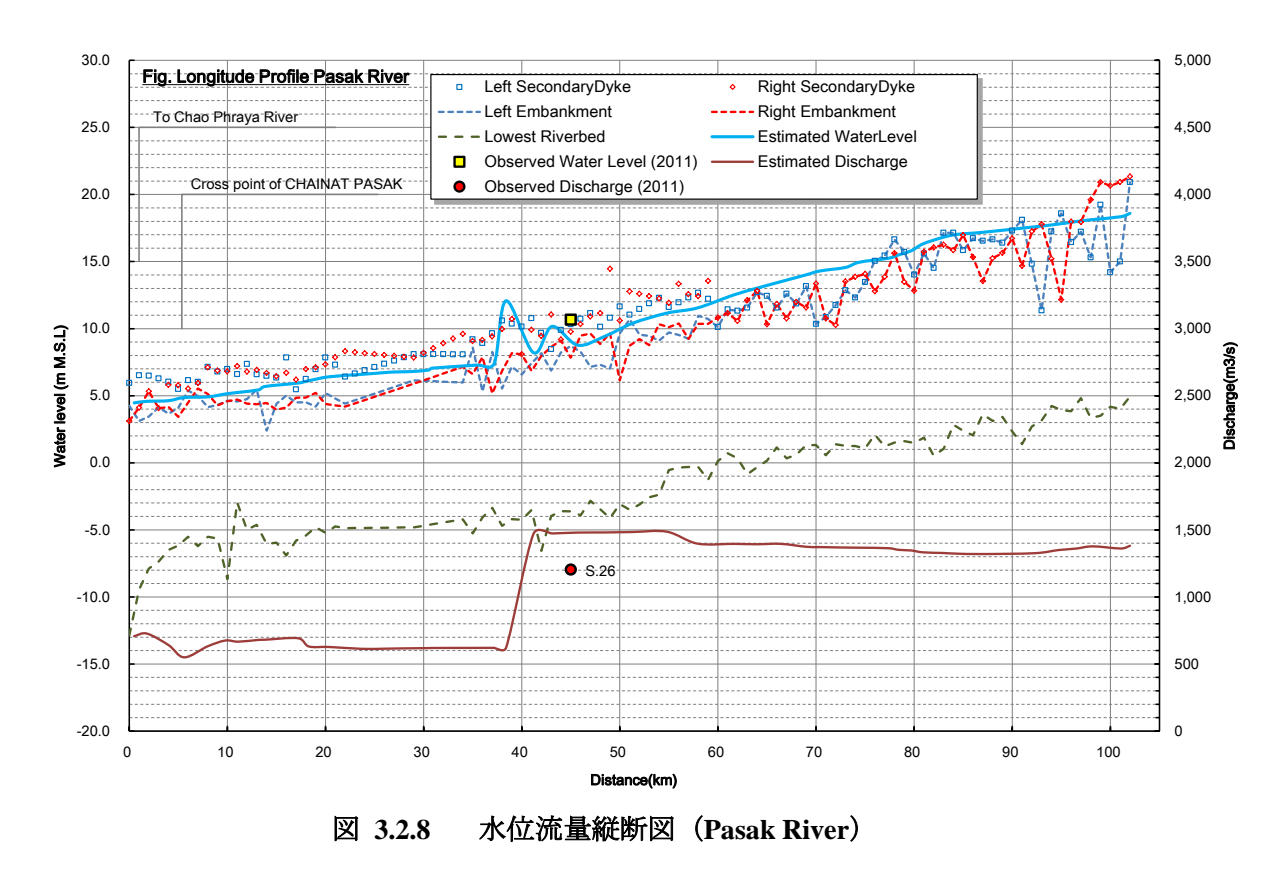

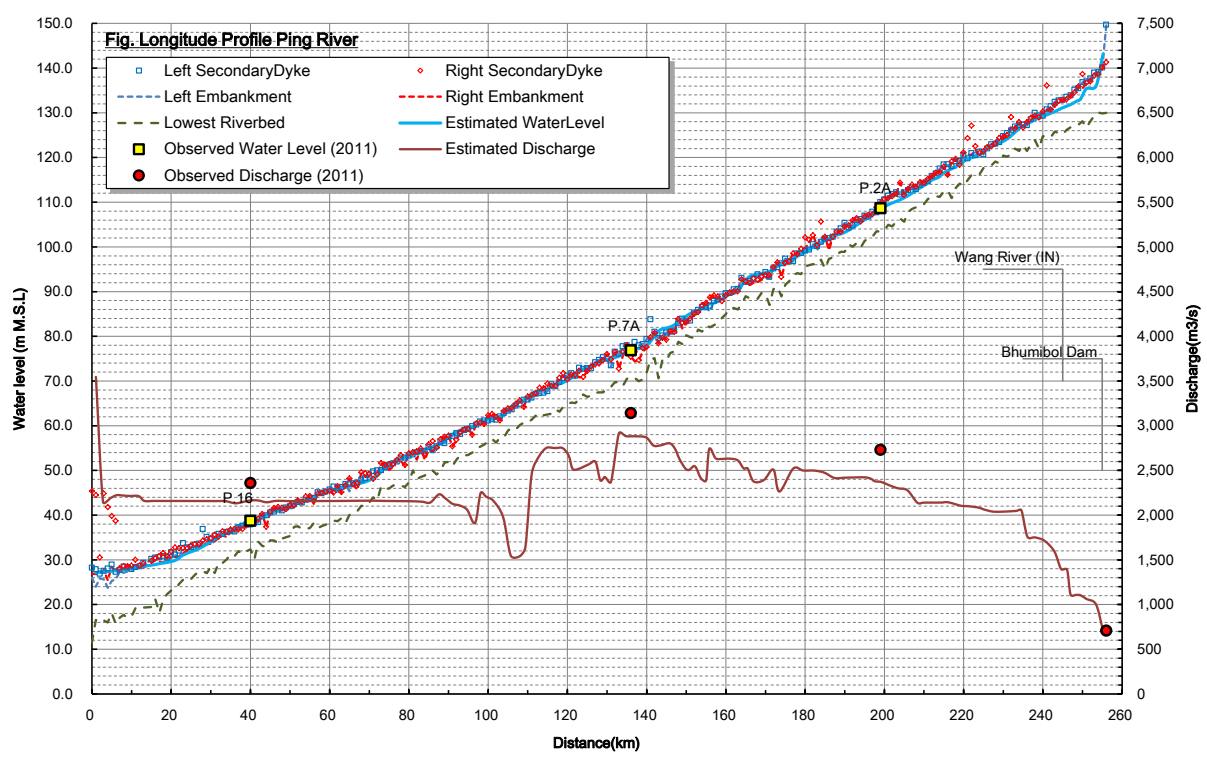

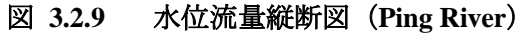

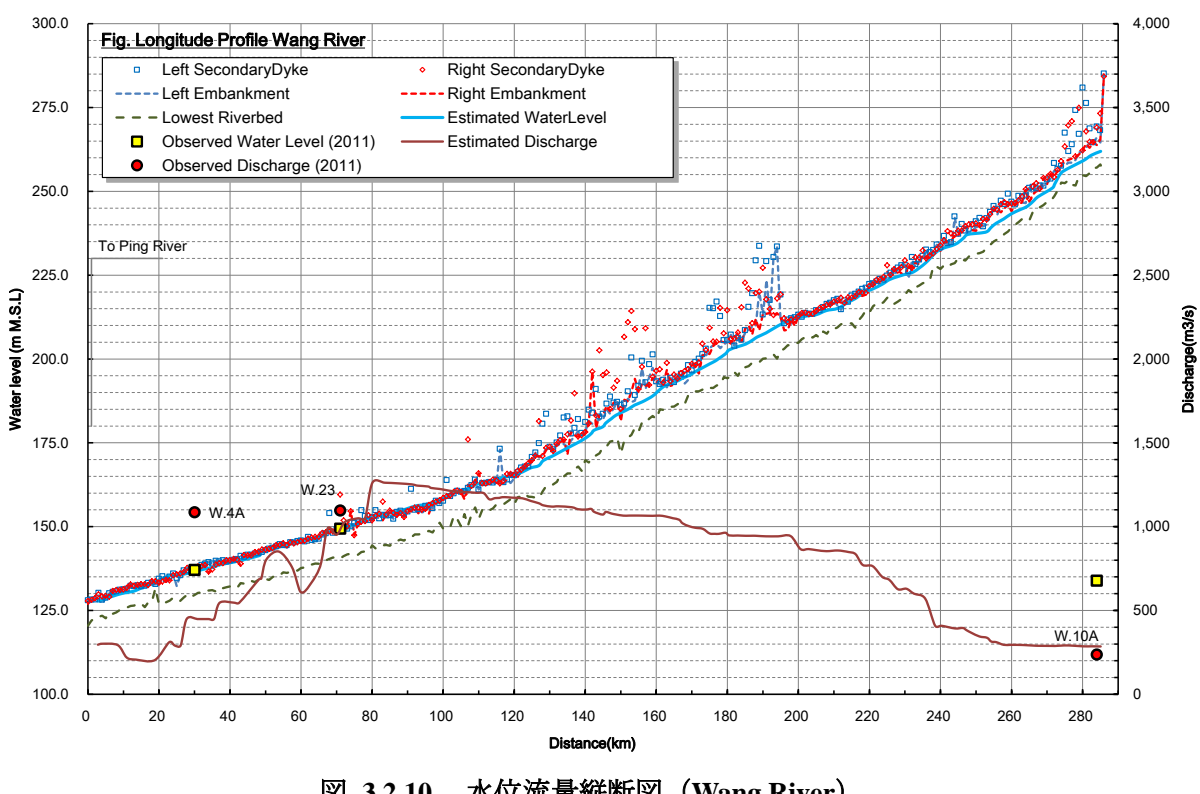

水位流量縦断図(Wang River) 図 3.2.10

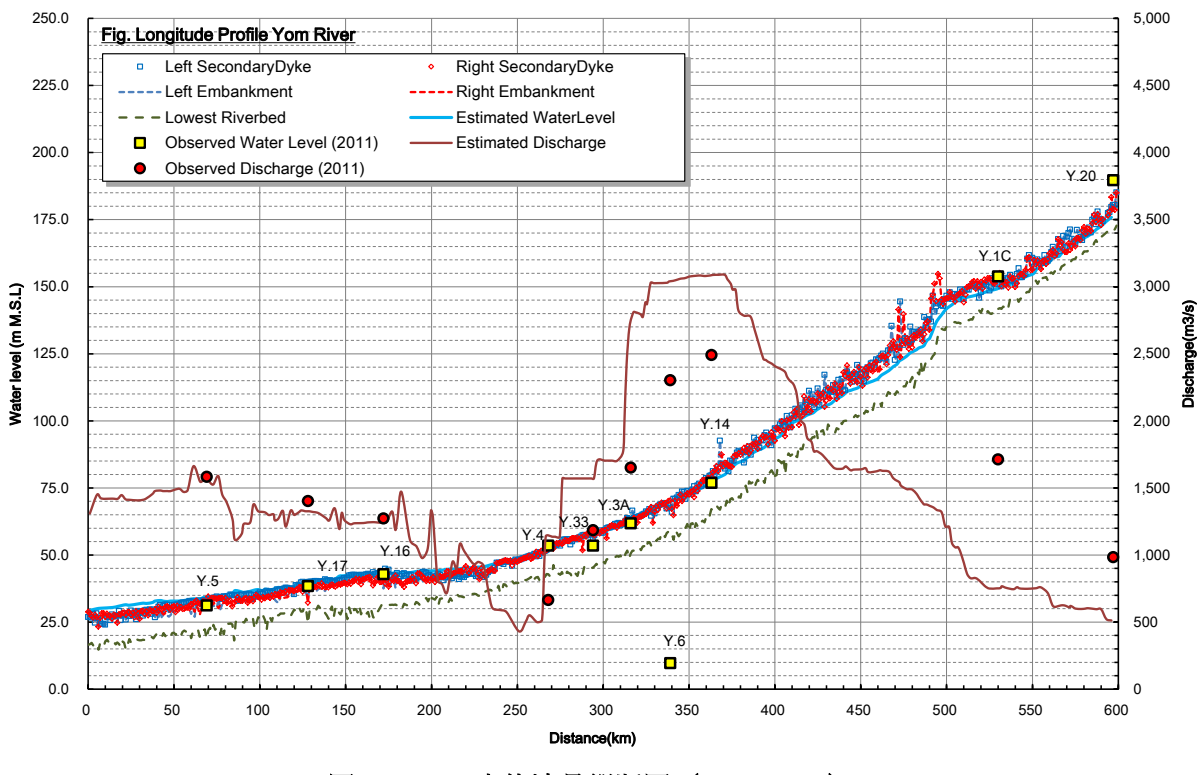

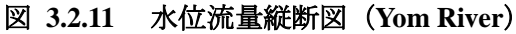

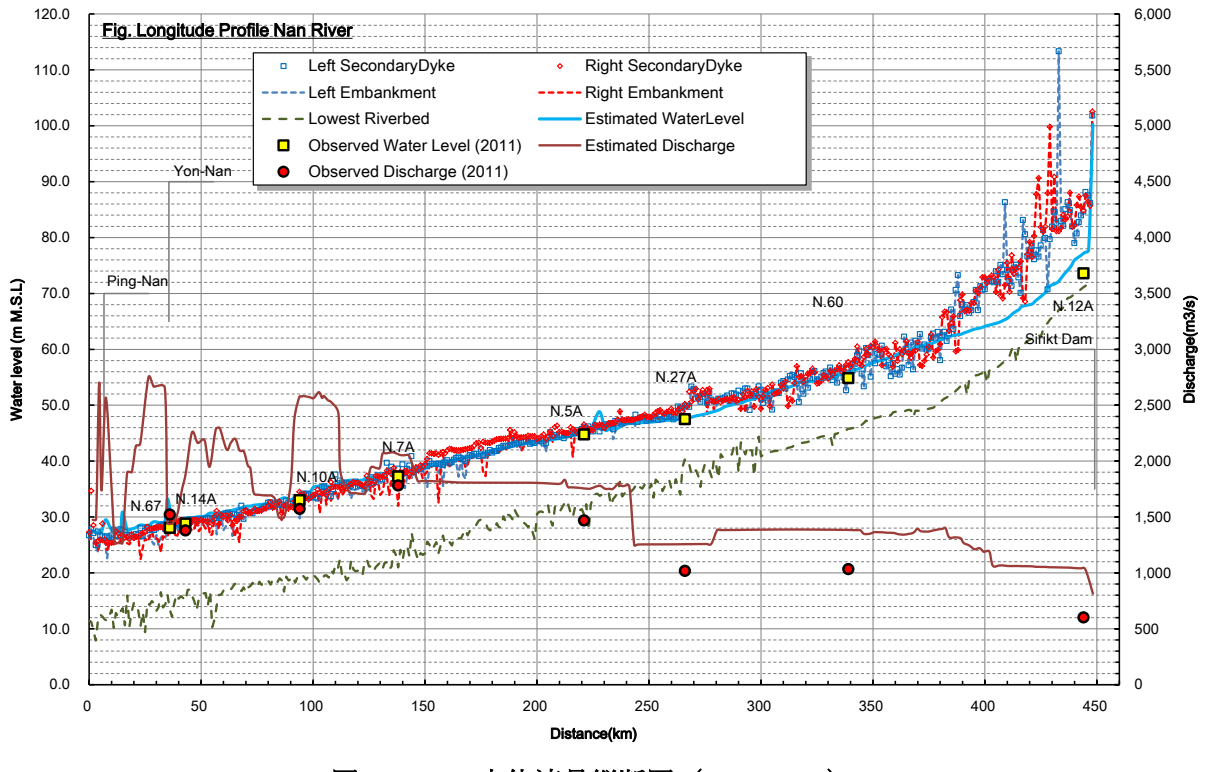

図 3.2.12 水位流量縦断図 (Nan River)

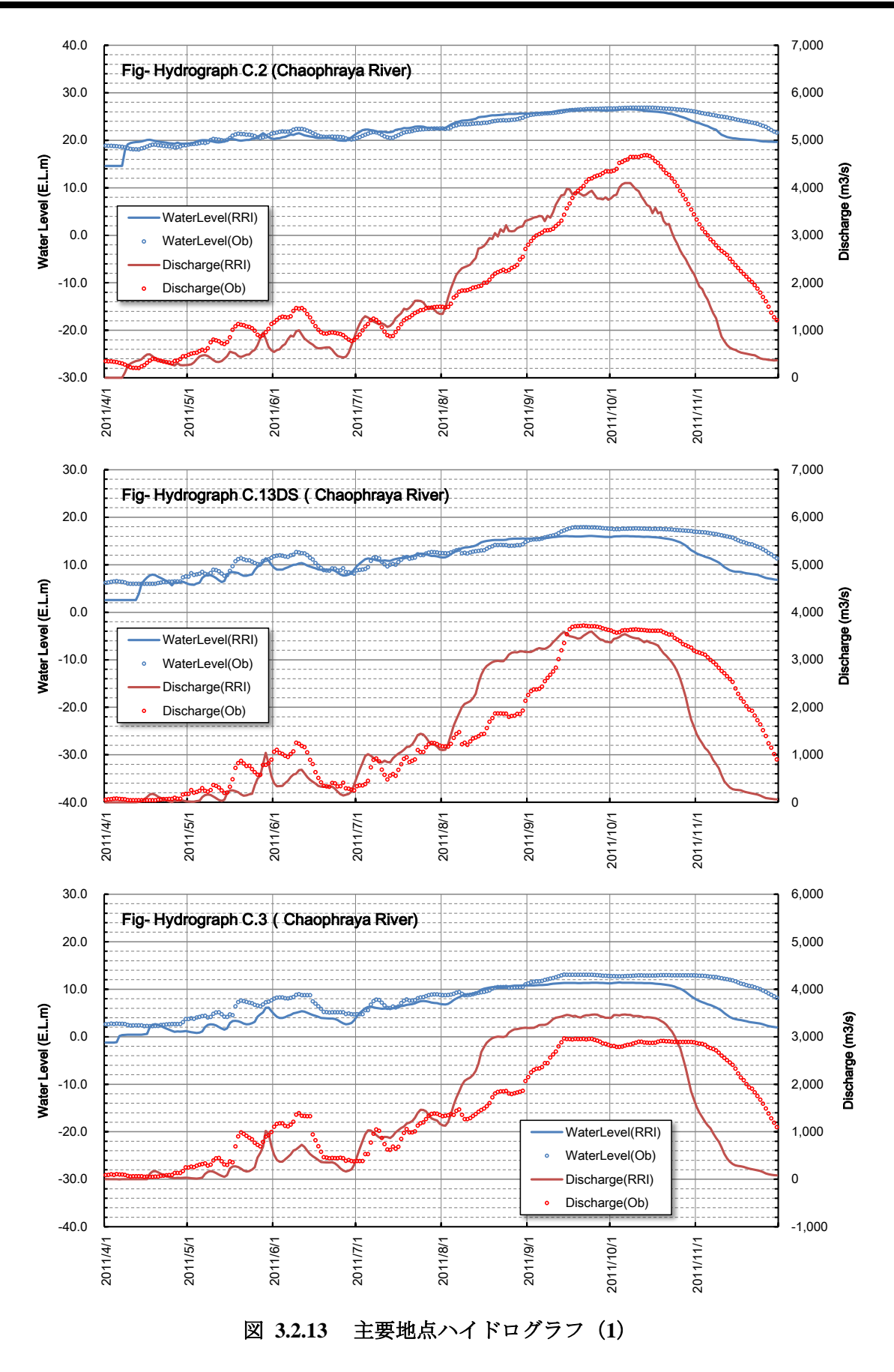

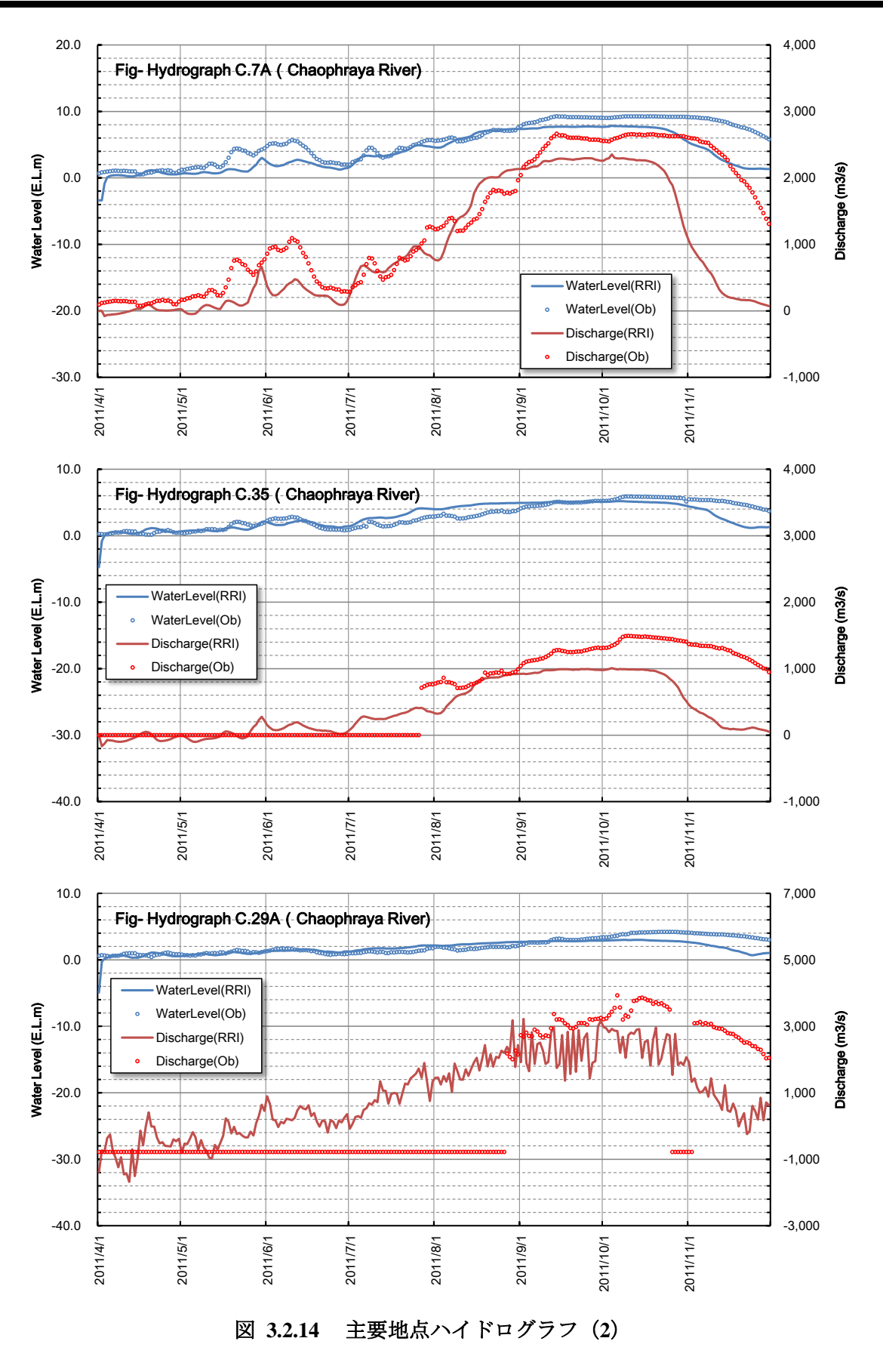
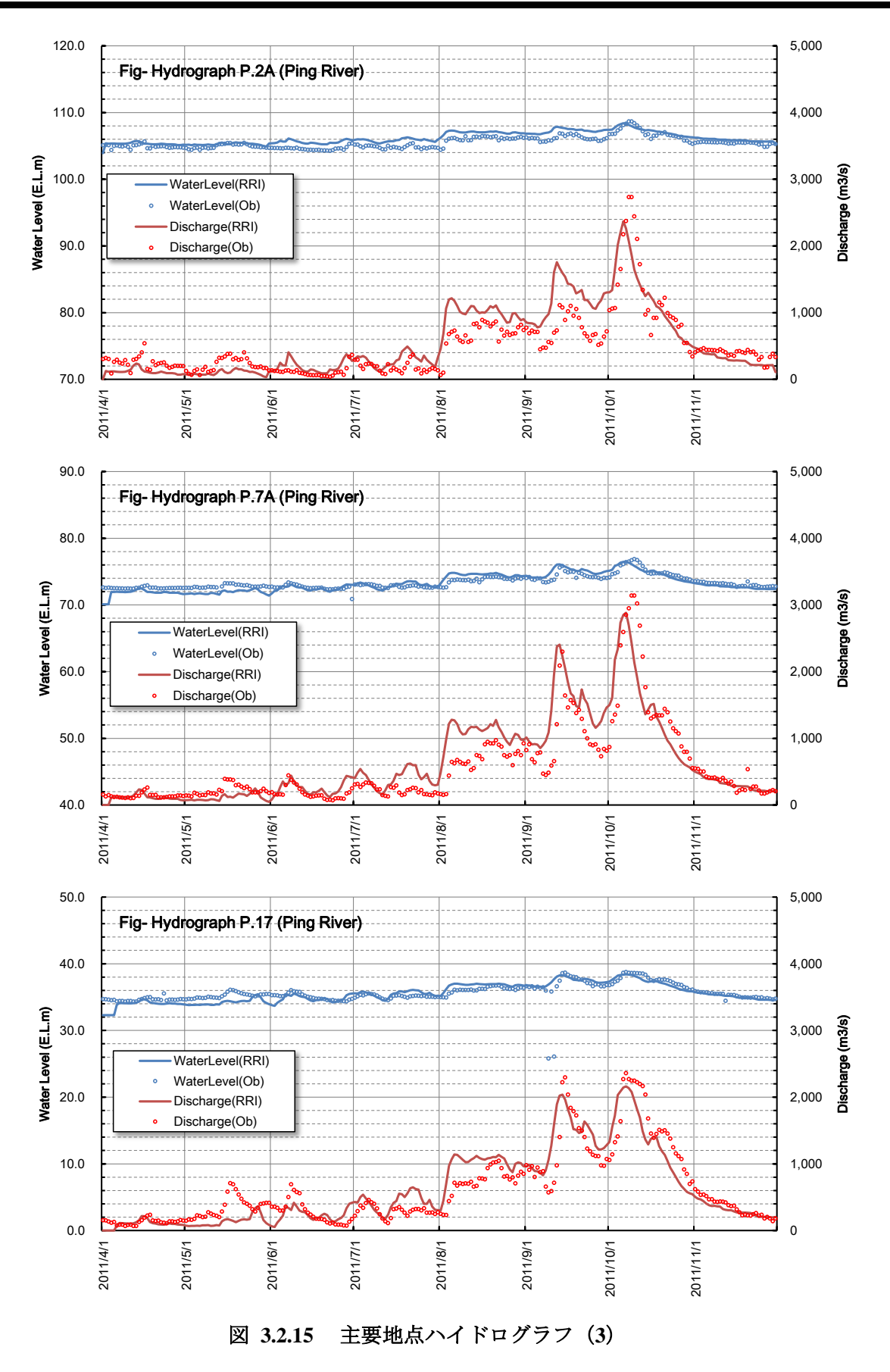

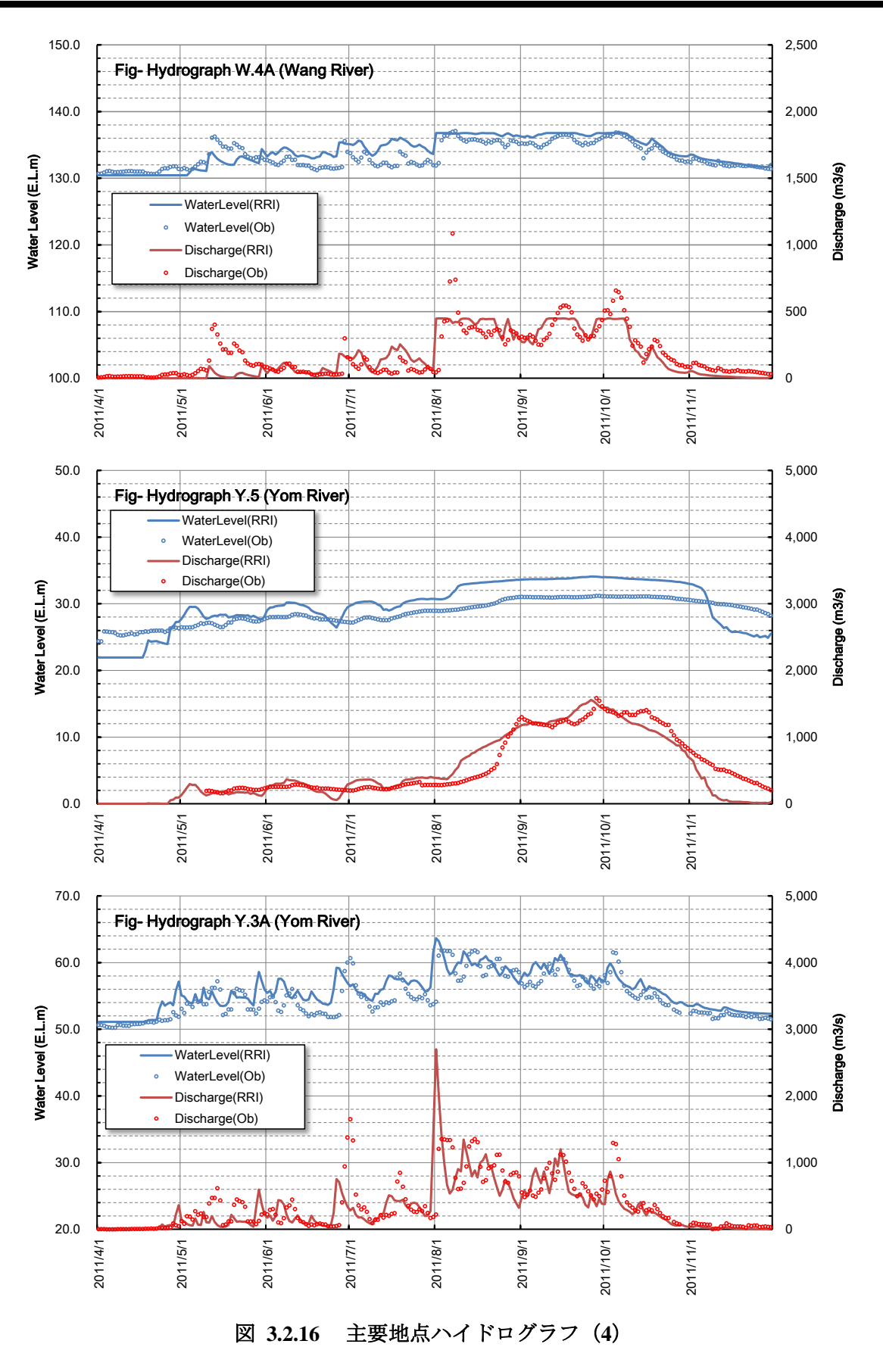

株式会社建設技研インターナショナル 株式会社オリエンタルコンサルタンツ 日本工営株式会社 株式会社建設技術研究所

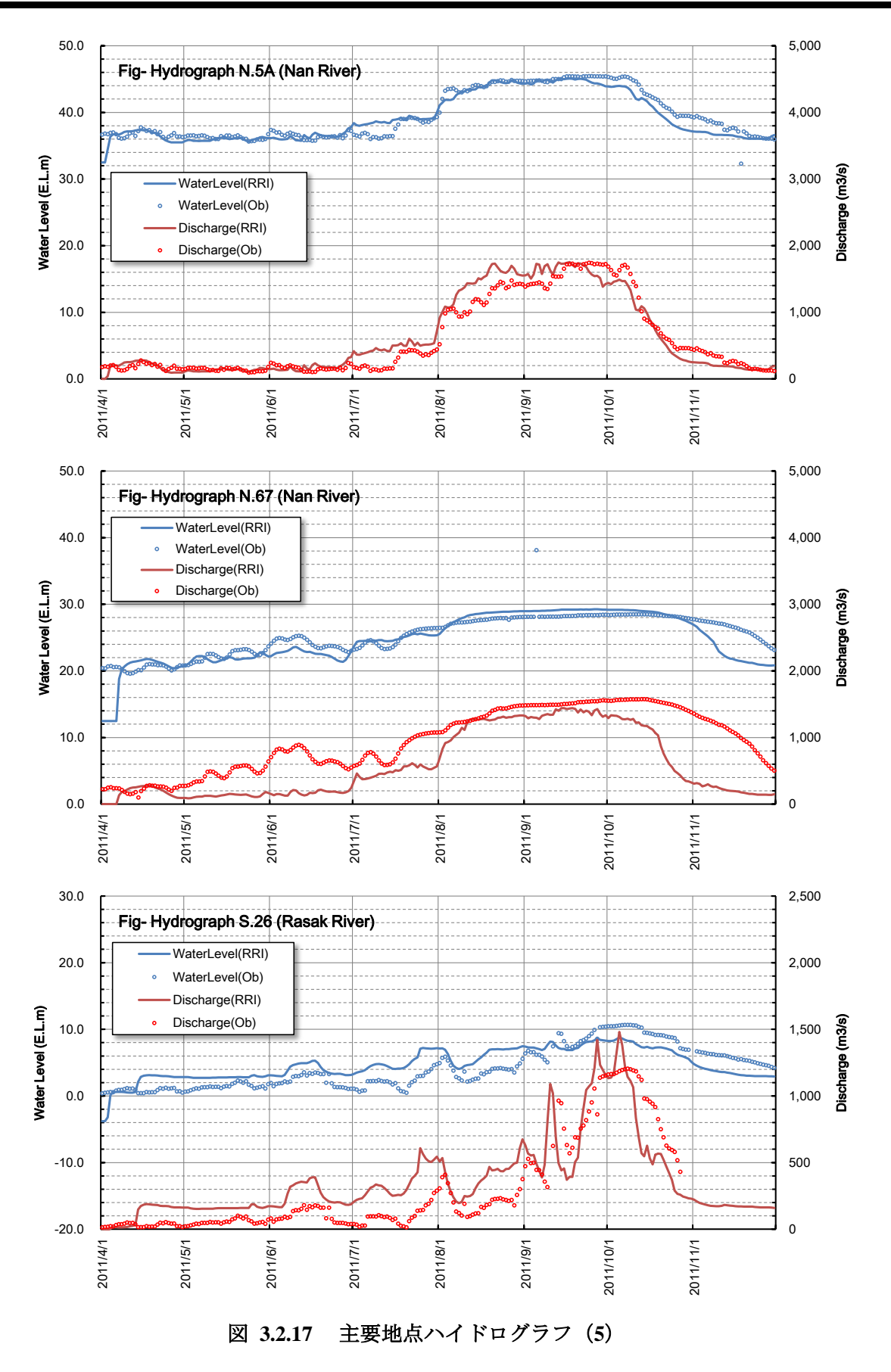

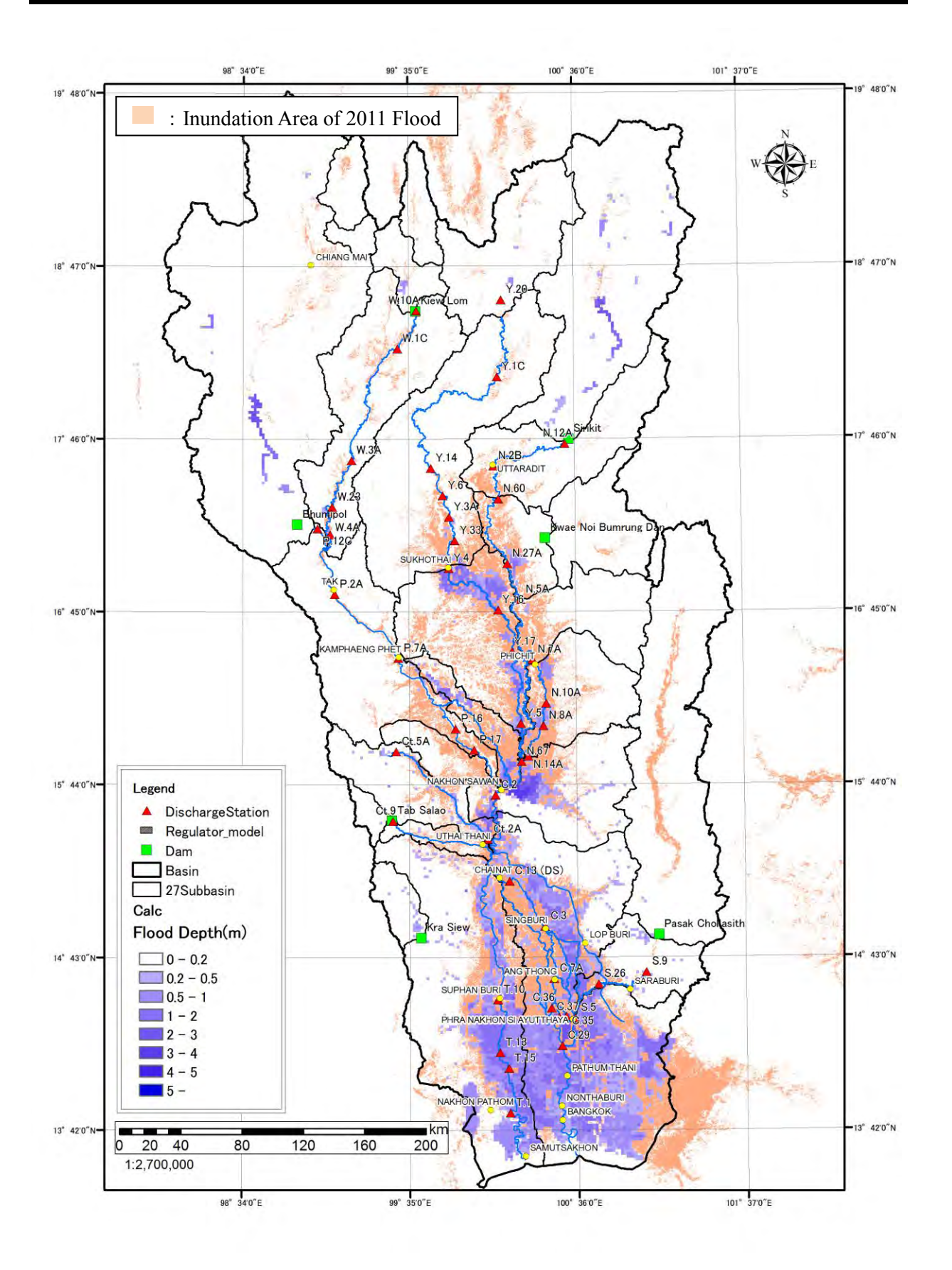

図 3.2.18 最大浸水深図 (Case 0)

(2) 計算結果(Case 0-1:現況)

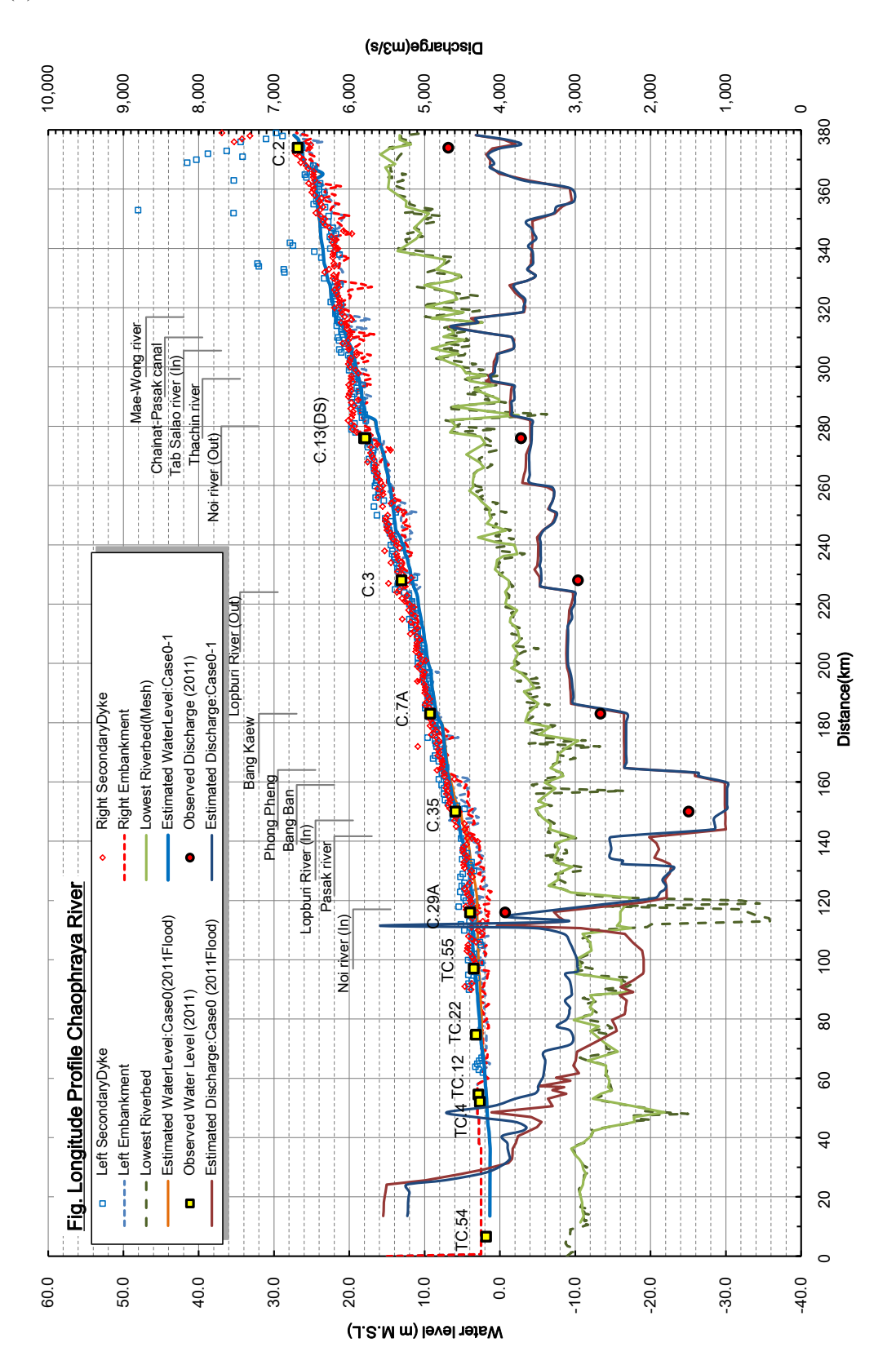

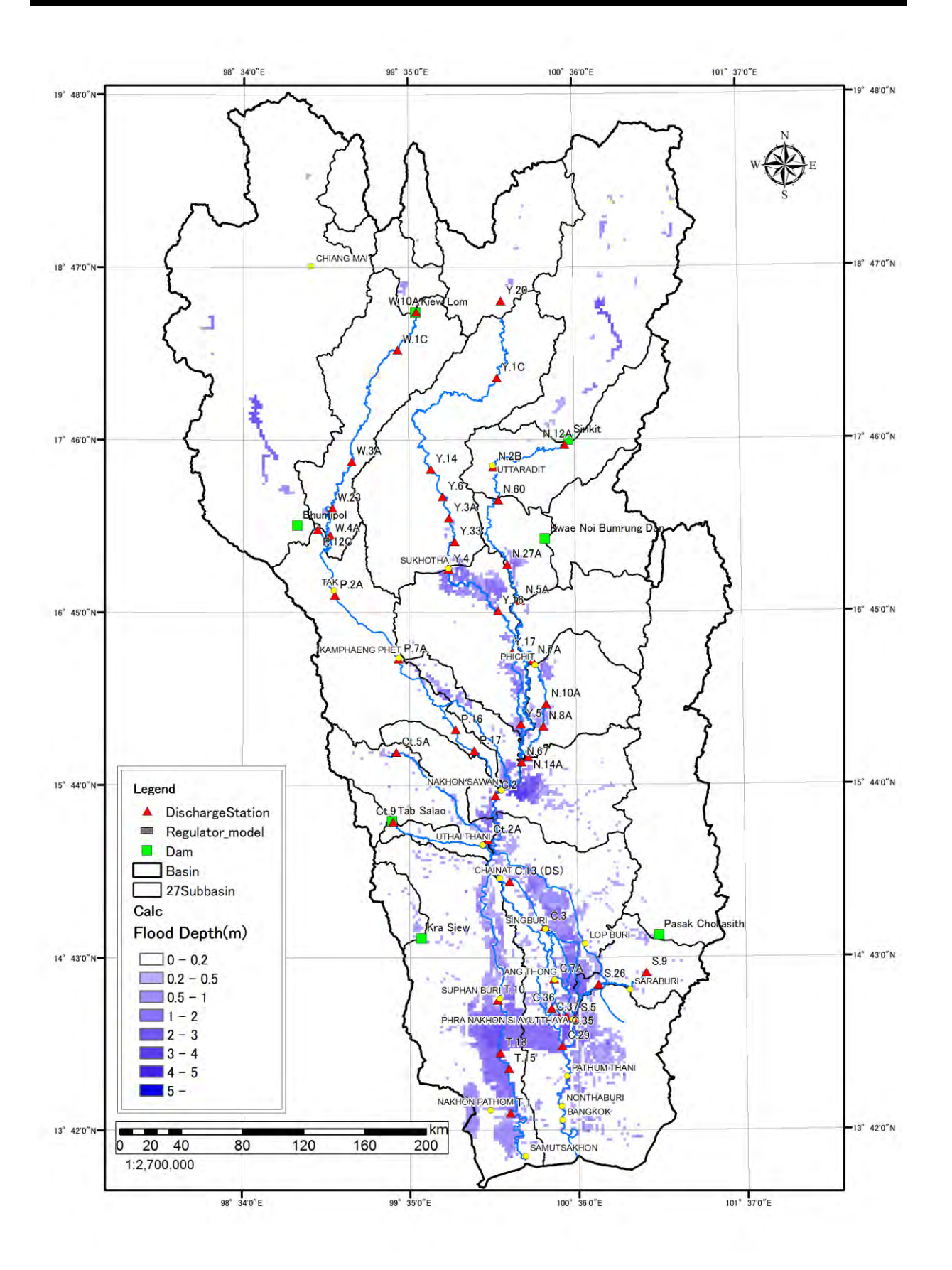

図 3.2.20 最大浸水深図(Case 0-1)

(3) 計算結果(Case 1-1: SCWRM M/P Full Menu)

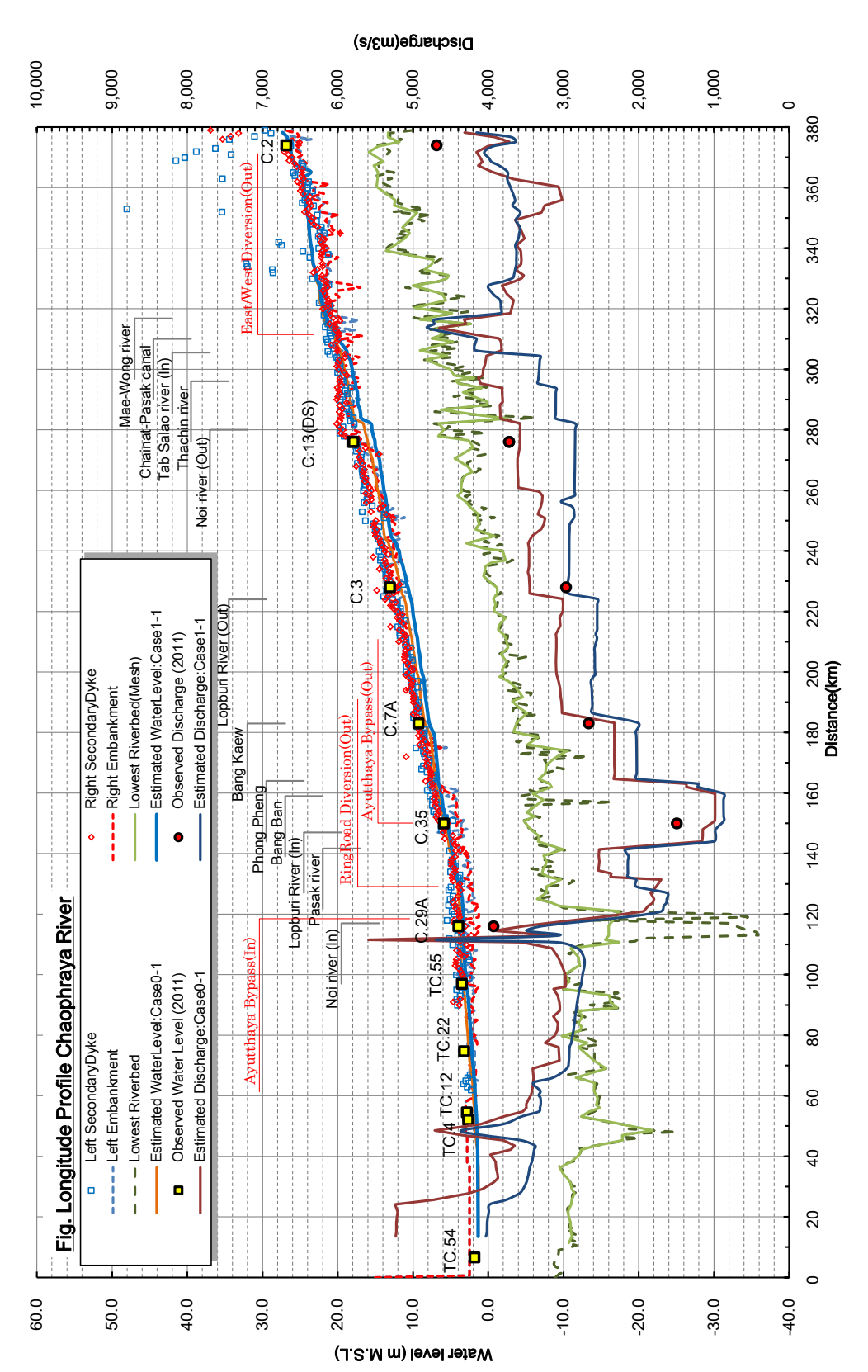

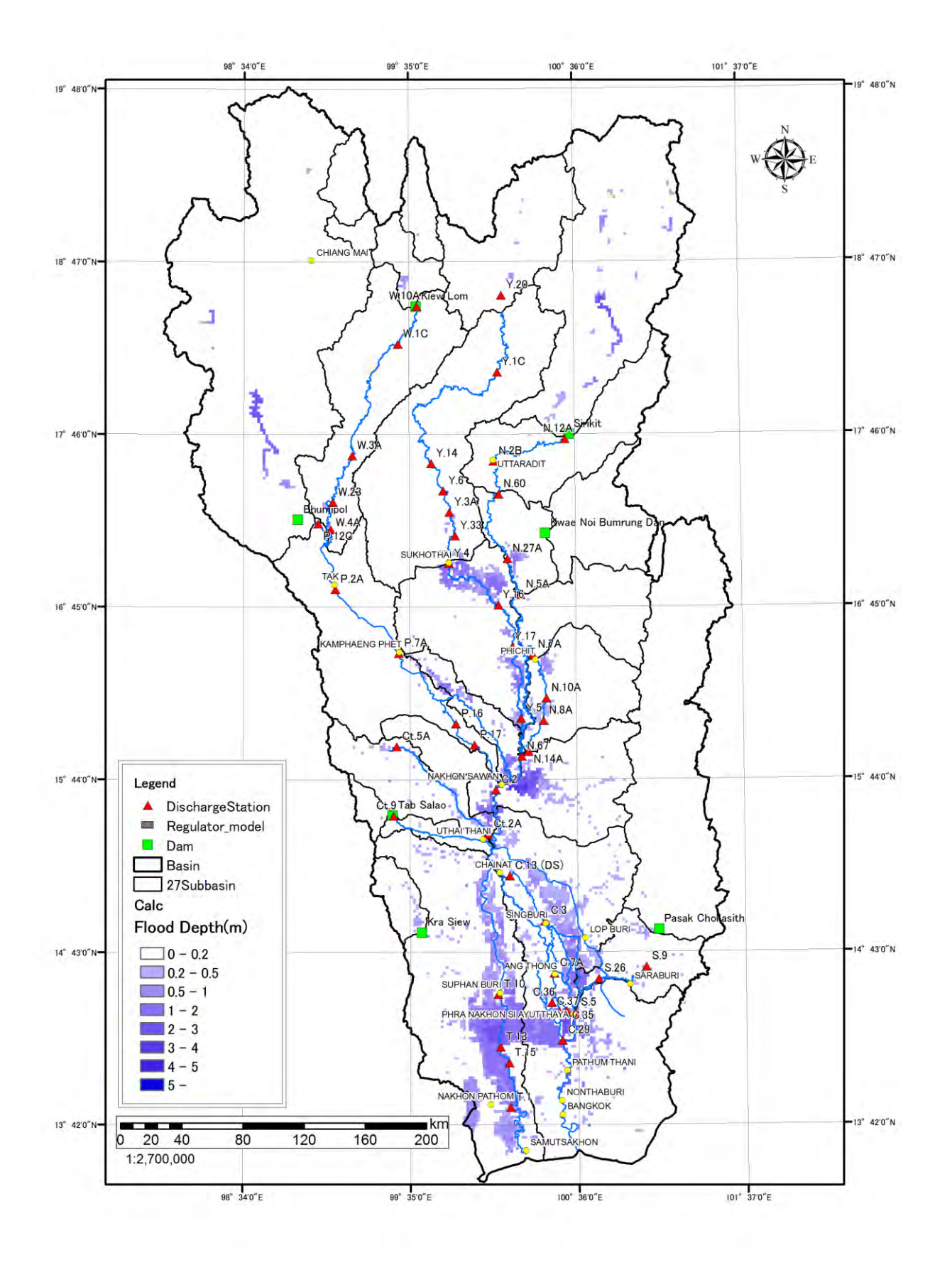

図 3.2.22 最大浸水深図 (Case 1-1)

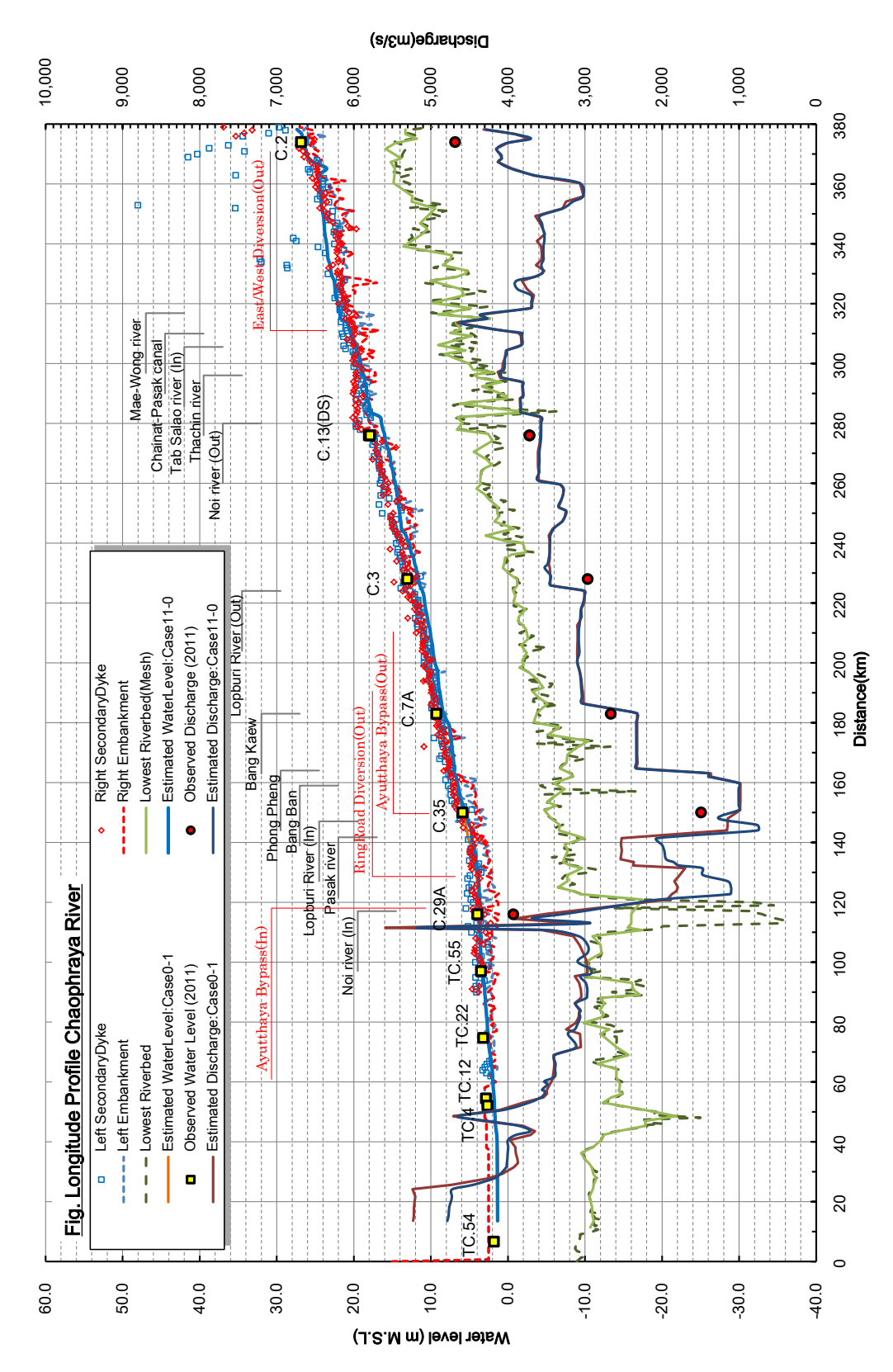

#### (4) 計算結果 (Case 11-0: Proposed Combination 1)

チャオプラヤ川流域洪水対策プロジェクト

水位流量縦断図(Case 11-0)

3.2.23

図

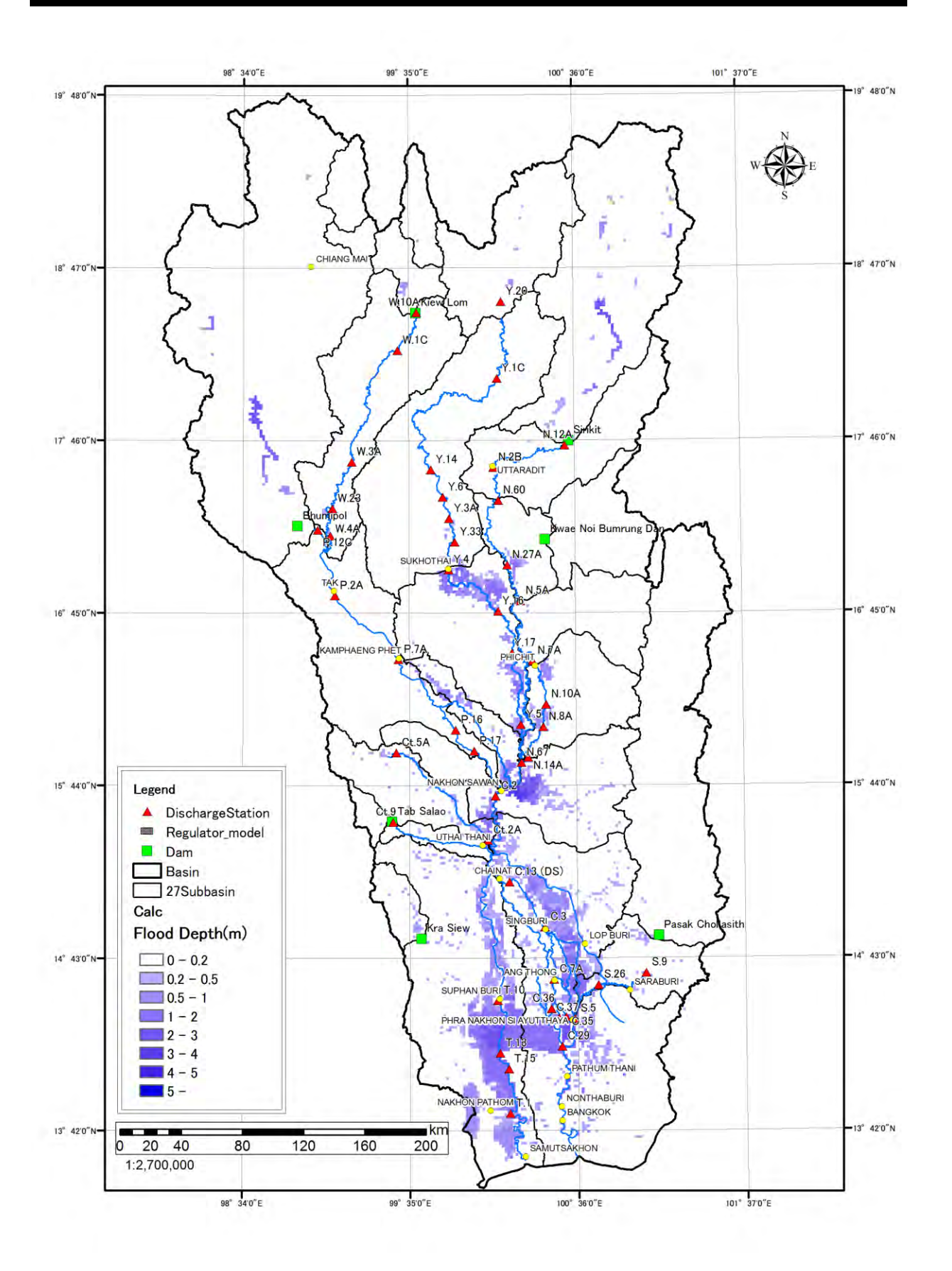

図 3.2.24 最大浸水深図 (Case 11-0)

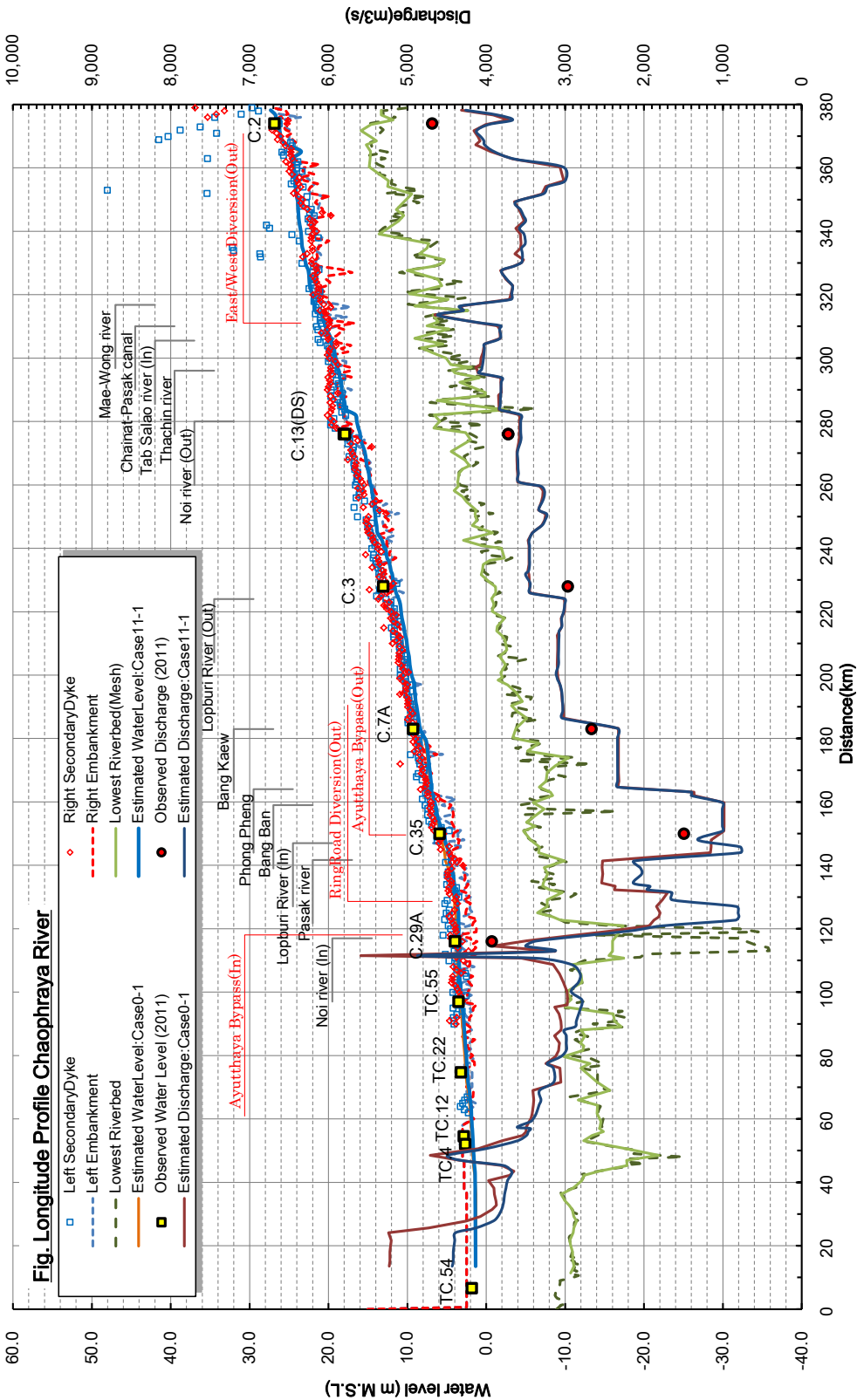

#### (5) 計算結果 (Case 11-1: Proposed Combination 2)

チャオプラヤ川流域洪水対策プロジェクト

水位流量縱断図(Case 11-1)

3.2.25

図

株式会社建設技研インターナショナル 株式会社オリエンタルコンサルタンツ 日本工営株式会社 株式会社建設技術研究所

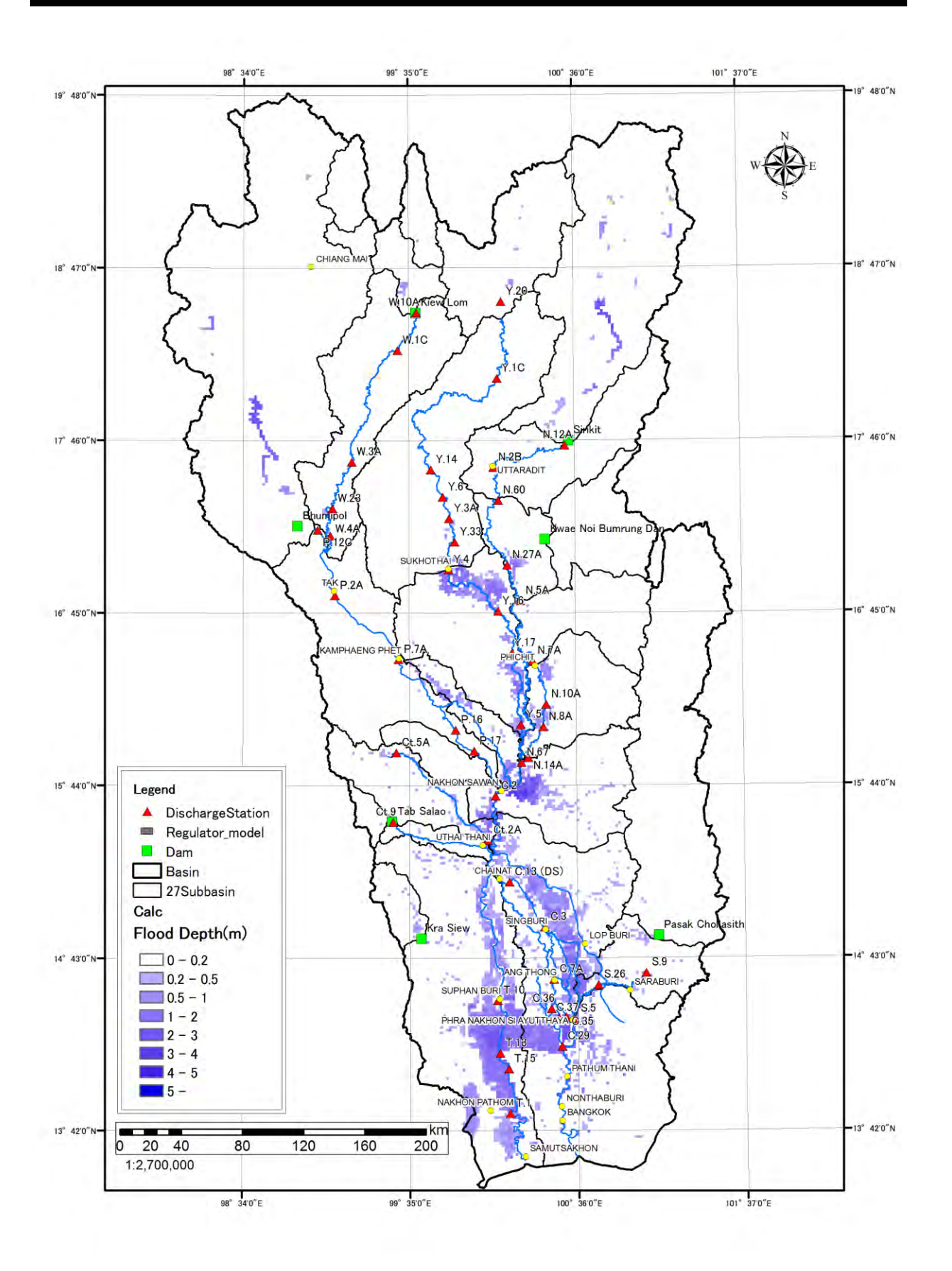

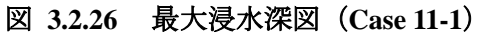

#### 3.3 考察および今後の展望

- (1) 解析結果の評価
  - ▶ 2011 年洪水における主要な水位観測所のハイドログラフは概ね再現されている。ピン川を はじめとするナコンサワン (C.2) 地点上流の河川については、洪水ピーク、洪水波形と もに再現性は良好である。
  - ▶ 浸水範囲についても概ね 2011 年洪水の実績を再現している。ただし、モデルの構造上、 左右岸個別に越流ボリュームを与えることができないため、浸水範囲の再現性が低い箇所 が部分的に存在する。なお、左右岸別々の越流を考慮するために、河川沿いの計算グリッ ドの標高を堤防高程度まで上げて表現する方法があり、洪水予測システムに導入されてい る RRI モデルは、この手法で左右岸別の越流を考慮している(グリッドサイズは 900m)。
- (2) RRI モデルの実用性の評価(2013 年時点)
  - ▶ RRIモデルにおける主なパラメータは、河道粗度係数、堤内地粗度係数、透水係数である。 パラメータ調整箇所が少ないにも関わらず、良好な再現計算結果を得られる点を考慮する と、RRIモデルの実用性は高く、途上国の洪水解析に有用であると判断できる。
  - ▶ 河川横断構造物のモデル化ができないことから、チャオプラヤダムといった河川横断構造 物周辺の再現性に課題が残る。
  - ▶ また、現時点では分派量の計算は実績流量から求めた分派率を用いて計算しているが、観 測資料が十分に存在しない河川でも計算できるように、水理解析による分派量の算定が望 ましい。
- (3) 今後の展望
  - ▶ 河道追跡モデルの改良について: モデルの構造上、河道追跡モデルの大幅な変更は困難であるが、分派の自動計算やチャオ プラヤダムといった河道横断構造物のモデル化等によって、より高い精度の洪水解析が期 待できる。
  - ▶ 越流について: 河川沿いの標高を上げることで、左右岸別の越流を表現することは可能であるが、グリッドサイズによっては精度が問題となる。このため、左右岸個別に計算できることが望ましい。なお、破堤については河道沿いの標高を任意の時間に下げることで、左右岸別の破堤計算が可能である。
- (4) その他

2013 年 8 月時点で、FRICS は計算シミュレーター(Graphical User Interface、GUI)を開発 している。このシミュレーターにより、ダム・水門等の施設操作の効果を予測する管理施設 操作シミュレーション、破堤等を仮定しての浸水拡大の影響や大規模な土嚢による臨時の堤 防・緊急排水ポンプ設置による効果を予測する緊急復旧シミュレーションなどの検討が可能 となる。また、このシミュレーターを使って、データ入力および編集も可能である。

添付資料

# 添付資料 -1 RRI モデルユーザーマニュアル

(*Version 1.3*)

## Rainfall-Runoff-Inundation (RRI) Model

ver. 1.3

International Center for Water Hazard and Risk Management (ICHARM) Public Works Research Institute (PWRI)

Takahiro SAYAMA

## Rainfall-Runoff-Inundation Model User's Manual Table of Contents

| 1. Outline of Rainfall-Runoff-Inundation (RRI) Model.       1-7         1.1 Model Structure Overview       1-1         1.2 Governing Equations of RRI Model.       1-2         1.3 One-dimensional River Routing Model.       1-5         1.4 River and Slope Water Exchange       1-5         1.5 Numerical Scheme       1-6 | 1<br>2<br>5<br>5      |
|----------------------------------------------------------------------------------------------------|-----------------------|
| 2. Getting Started.       2-7         2.1 Compile.       2-7         2.2 Run RRI Model       2-7         2.3 Post Analysis.       2-7                                                                                                    | 1<br>1<br>3           |
| 3. Preparing Input Topography Data       3-7         3.1 Downloading HydroSHEDS Data       3-1         3.2 Delineating HydroSHEDS Data using ArcGIS       3-4         3.3 Converting Raster Data to ASCII Data       3-1         3.4 DEM Data Adjustment       3-12                                                           | 1<br>1<br>1<br>1<br>2 |
| <ul> <li>4. Preparing Input Rainfall Data</li></ul>                                                                                                    | 1<br>1<br>2<br>6      |
| 5. Conditions Setting for RRI Simulation                                                                                                    | 1<br>1<br>2           |
| 6. Running RRI Model 6-7                                                                                                    | 1                     |
| <ul> <li>7. Plotting Output Data</li></ul>                                                                                                    | 1<br>1<br>1<br>3      |

| 7.5 Displaying Results on Google Earth     | 7-6  |
|--------------------------------------------|------|
| 8. Application Example                     | 8-1  |
| 8.1 On Input Topography                    | 8-1  |
| 8.2 On Input Rainfall                      | 8-2  |
| 8.3 On Input Evapotranspiration            | 8-4  |
| 8.4 On River Channel Geometry Setting      | 8-5  |
| 8.5 On Embankment Setting                  | 8-7  |
| 8.6 On Land Class Setting                  | 8-9  |
| 8.7 On Parameter Setting                   | 8-10 |
| 8.8 On Boundary Condition                  | 8-13 |
| 8.9 On Initial Condition                   | 8-16 |
| 8.10 Diversion option (for advanced users) | 8-17 |
| 8.11 Dam option (for advanced users)       | 8-17 |

Last updated on Sep. 11, 2013

## 1. Outline of Rainfall-Runoff-Inundation (RRI) Model

### 1.1 Model Structure Overview

Rainfall-Runoff-Inundation (RRI) model is a two-dimensional model capable of simulating rainfall-runoff and flood inundation simultaneously (Sayama et al., 2012). The model deals with slopes and river channels separately. At a grid cell in which a river channel is located, the model assumes that both slope and river are positioned within the same grid cell. The channel is discretized as a single line along its centerline of the overlying slope grid cell. The flow on the slope grid cells is calculated with the 2D diffusive wave model, while the channel flow is calculated with the 1D diffusive wave model. For better representations of rainfall-runoff-inundation processes, the RRI model simulates also lateral subsurface flow, vertical infiltration flow and surface flow. The lateral subsurface flow, which is typically more important in mountainous regions, is treated in terms of the discharge-hydraulic gradient relationship, which takes into account both saturated subsurface and surface flows. On the other hand, the vertical infiltration flow is estimated by using the Green-Ampt model. The flow interaction between the river channel and slope is estimated based on different overflowing formulae, depending on water-level and levee-height conditions.

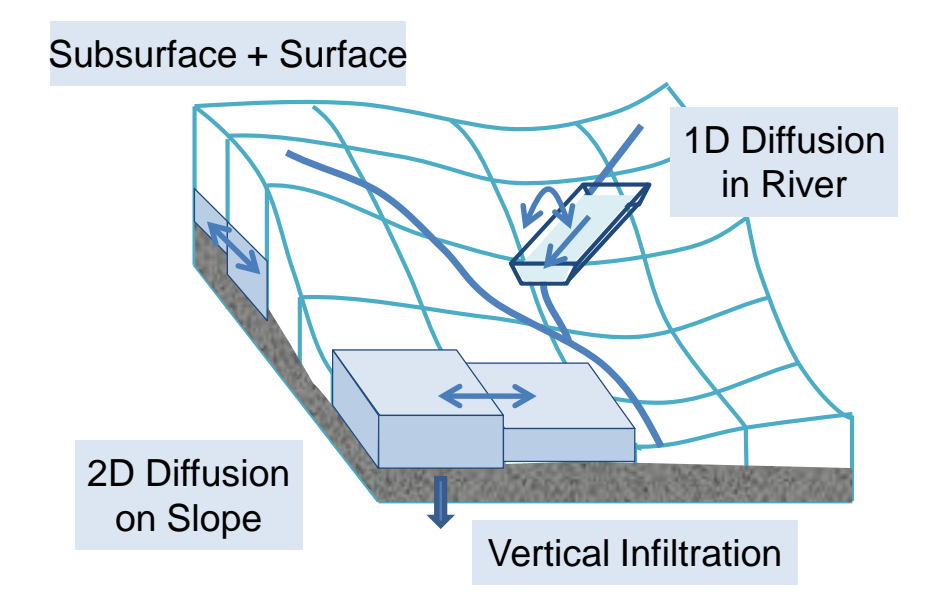

#### Model Features

 Rainfall-runoff and inundation simultaneously with diffusion wave approximations.
 Subsurface flow (lateral subsurface and vertical infiltration) is simulated for physical representations of rainfall-runoff processes.
 One-dimensional diffusive wave river routing and its interaction with the slope model.

#### 1.2 Governing Equations of RRI Model

A method to calculate lateral flows on slope grid-cells is characterized as "a storage cell-based inundation model" (e.g. Hunter et al. 2007). The model equations are derived based on the following mass balance equation (1) and momentum equation (2) for gradually varied unsteady flow.

$$\frac{\partial h}{\partial t} + \frac{\partial q_x}{\partial x} + \frac{\partial q_y}{\partial y} = r - f \quad (1)$$

$$\frac{\partial q_x}{\partial t} + \frac{\partial u q_x}{\partial x} + \frac{\partial v q_x}{\partial y} = -gh \frac{\partial H}{\partial x} - \frac{\tau_x}{\rho_w} \quad (2)$$

$$\frac{\partial q_y}{\partial t} + \frac{\partial u q_y}{\partial x} + \frac{\partial v q_y}{\partial y} = -gh \frac{\partial H}{\partial y} - \frac{\tau_y}{\rho_w} \quad (3)$$

where *h* is the height of water from the local surface,  $q_x$  and  $q_y$  are the unit width discharges in *x* and *y* directions, *u* and *v* are the flow velocities in *x* and *y* directions, *r* is the rainfall intensity, *f* is the infiltration rate, *H* is the height of water from the datum,  $\rho_w$  is the density of water, *g* is the gravitational acceleration, and  $\tau_x$  and  $\tau_y$  are the shear stresses in *x* and *y* directions. The second terms of the right side of (2) and (3) are calculated with the Manning's equation.

$$\frac{\tau_x}{\rho_w} = \frac{gn^2 u\sqrt{u^2 + v^2}}{h^{1/3}} \quad (4)$$
$$\frac{\tau_y}{\rho_w} = \frac{gn^2 v\sqrt{u^2 + v^2}}{h^{1/3}} \quad (5)$$

where n is the Manning's roughness parameter.

Under the diffusion wave approximation, inertia terms (the left side terms of (2) and (3)) are neglected. Moreover, by separating x and y directions (i.e. ignoring v and u terms in equations (2) and (3) respectively), the following equations are derived:

$$q_{x} = -\frac{1}{n} h^{5/3} \sqrt{\left|\frac{\partial H}{\partial x}\right|} \operatorname{sgn}\left(\frac{\partial H}{\partial x}\right)$$
(6)  
$$q_{y} = -\frac{1}{n} h^{5/3} \sqrt{\left|\frac{\partial H}{\partial y}\right|} \operatorname{sgn}\left(\frac{\partial H}{\partial y}\right)$$
(7)

where sgn is the signum function.

The RRI model spatially discretizes mass balance equation (1) as follows:

$$\frac{dh^{i,j}}{dt} + \frac{q_x^{i,j-1} - q_x^{i,j}}{\Delta x} + \frac{q_y^{i-1,j} - q_y^{i,j}}{\Delta y} = r^{i,j} - f^{i,j} \quad (8)$$

where  $q_x^{i,j}$ ,  $q_y^{i,j}$  are x and y direction discharges from a grid cell at (i, j).

By combining the equations of (6), (7) and (8), water depths and discharges are calculated at each grid cell for each time step. One important difference between the RRI model and other inundation models is that the former uses different forms of the discharge-hydraulic gradient relationship, so that it can simulate both surface and subsurface flows with the same algorithm. The RRI model replaces the equations (6) and (7) with the following equations of (9) and (10), which were originally conceptualized by Ishihara and Takasao (1962) and formulated with a single variable by Takasao and Shiiba (1976, 1988) based on kinematic wave approximations. The first equations in (9) and (10) ( $h \leq d$ ) describe the saturated subsurface flow based on the Darcy law, while the second equations ( $d_a \leq h$ ) describe the combination of the saturated subsurface flow and the surface flow. Note that for the kinematic wave model, the hydraulic gradient is assumed to be equal to the topographic slope, whereas the RRI model assumes the water surface slope as the hydraulic gradient.

$$q_{x} = \begin{cases} -k_{a}h\frac{\partial H}{\partial x}, & (h \leq d) \\ -\frac{1}{n}(h-d_{a})^{5/3}\sqrt{\left|\frac{\partial H}{\partial x}\right|}\operatorname{sgn}\left(\frac{\partial H}{\partial x}\right) - k_{a}h\frac{\partial H}{\partial x}, & (d_{a} < h) \end{cases}$$

$$q_{y} = \begin{cases} -k_{a}h\frac{\partial H}{\partial y}, & (h \leq d) \\ -\frac{1}{n}(h-d_{a})^{5/3}\sqrt{\left|\frac{\partial H}{\partial y}\right|}\operatorname{sgn}\left(\frac{\partial H}{\partial y}\right) - k_{a}h\frac{\partial H}{\partial y}, & (d_{a} < h) \end{cases}$$

$$(10)$$

where  $k_a$  is the lateral saturated hydraulic conductivity and  $d_a$  is the soil depth times the effective porosity.

Equations (11) and (12) can be also used to simulate the effect of unsaturated, saturated subsurface flow and surface flow with the single variable of h (Tachikawa et al. 2004, Sayama and McDonnell 2009 for English readers).

$$q_{x} = \begin{cases} -k_{m}d_{m}\left(\frac{h}{d_{m}}\right)^{\beta}\frac{\partial H}{\partial x}, & (h \leq d_{m}) \\ -k_{a}(h-d_{m})\frac{\partial H}{\partial x} - k_{m}d_{m}\frac{\partial H}{\partial x}, & (d_{m} < h \leq d_{a}) \\ -\frac{1}{n}(h-d_{a})^{5/3}\sqrt{\left|\frac{\partial H}{\partial x}\right|}\operatorname{sgn}\left(\frac{\partial H}{\partial x}\right) - k_{a}(h-d_{m})\frac{\partial H}{\partial x} - k_{m}d_{m}\frac{\partial H}{\partial x}, & (d_{a} < h) \end{cases}$$

$$(11)$$

$$q_{y} = \begin{cases} -k_{m}d_{m}\left(\frac{h}{d_{m}}\right)^{\beta}\frac{\partial H}{\partial y}, & (h \leq d_{m}) \\ -k_{a}(h-d_{m})\frac{\partial H}{\partial y} - k_{m}d_{m}\frac{\partial H}{\partial y}, & (d_{m} < h \leq d_{a}) \\ -\frac{1}{n}(h-d_{a})^{5/3}\sqrt{\left|\frac{\partial H}{\partial y}\right|}\operatorname{sgn}\left(\frac{\partial H}{\partial y}\right) - k_{a}(h-d_{m})\frac{\partial H}{\partial y} - k_{m}d_{m}\frac{\partial H}{\partial y}, & (d_{a} < h) \end{cases}$$
(12)

Note that to assure the continuity of the discharge change when  $h = d_m$ , the lateral hydraulic conductivity in unsaturated zone  $(k_m)$  can be computed by  $k_m = k_a / \beta$ , so that  $k_m$  is no longer the model parameter.

These stage-discharge relationship equations were originally developed to be applied to humid forest areas with a high permeable soil layer, where a lateral subsurface flow is the dominant runoff generation mechanism. On the other hand, for relatively flat areas, the vertical infiltration process during the first period of rainfall has more impact on large-scale flooding; therefore, the vertical infiltration can be treated as loss for event-based simulation. Here we calculate infiltration loss f with the Green-Ampt infiltration model (Raws et al., 1992).

$$f = k_{\nu} \left[ 1 + \frac{(\phi - \theta_i)S_f}{F} \right]$$
(13)

where  $k_v$  is the vertical saturated hydraulic conductivity,  $\phi$  is the soil porosity,  $\theta_i$  is the initial water volume content,  $S_f$  is the suction at the vertical wetting front and F is the cumulative infiltration depth.

Typically for mountainous areas where lateral subsurface flow and saturated excess overland flow dominate, the equations (9) and (10) (or (11) and (12)) can be used with setting f equals to be zero. (Note that the equations (9) and (10) (or (11) and (12)) implicitly assume that the vertical infiltration rate within the soil is infinity.) On the other hand, for plain areas where infiltration excess overland flow dominates, the surface flow equations (6) and (7) can be used with the consideration of vertical infiltration by equation (13). If the vertical infiltration f is set to be non-zero and the lateral subsurface equations are used instead of the surface flow equation, the lateral subsurface water is infiltrated to bedrock by the rate of f.

As one can see from the equations, the parameter values of  $k_a$ , km and  $k_v$  decide which equations to be used; i.e. (6) and (7) are used when  $k_a$  and  $k_m$  are zero, (9) and (10) are used when  $k_m$  is zero, and (13) is inactivated when  $k_v$  is zero.

#### 1.3 One-dimensional River Routing Model

A one-dimensional diffusive wave model is applied to river grid cells. The geometry is assumed to be rectangle, whose shapes are defined by width W, depth D and embankment height  $H_e$ . When detailed geometry information is not available, the width and depth are approximated by the following function of upstream contributing area A [km<sup>2</sup>].

$$W = C_w A^{S_w} (14)$$

$$D = C_D A^{S_D} (15)$$

where  $C_W$ ,  $S_W$ ,  $C_D$  and  $S_D$  are geometry parameters. Here the units of W and D are meters.

#### 1.4 River and Slope Water Exchange

Water exchange between a slope grid cell and an overlying river grid cell is calculated at each time step depending on the relationship among the levels of slope water, river water, levee crown and ground. The figure below shows four different conditions. For each condition, different overtopping formulae are applied to calculate the unit length discharge from slope to river  $(q_{sr})$  or from river to slope  $(q_{rs})$ , which are then multiplied by the length of the river vector at each grid cell to calculate the total exchange flow rate (Iwasa and Inoue, 1982).

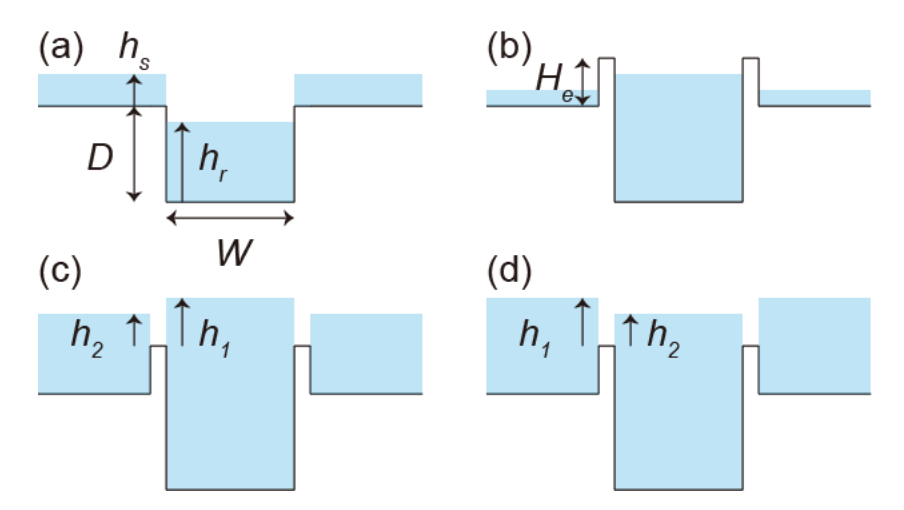

1) When the river water level is lower than the ground level,  $q_{sr}$  is calculated by the following step fall formula.

$$q_{sr} = \mu_1 h_s \sqrt{g h_s} \quad (16)$$

where  $\mu_I$  is the constant coefficient (=(2/3)<sup>3/2</sup>), and  $h_s$  is the water depth on a slope cell. As far as the river water level is lower than the ground level, the same equation is used even for

the case with levees so that the slope water can flow into the river.

2) When the river water level is higher than the ground level and both the river and slope water levels are lower than the levee height, no water exchange is assumed between the slope and river.

3) When the river water level is higher than the levee crown and the slope water level, the following formula is used to calculate overtopping flow  $q_{rs}$  from river to slope.

$$q_{rs} = \begin{cases} \mu_2 h_1 \sqrt{2gh_1} & h_2 / h_1 \le 2/3 \\ \mu_3 h_2 \sqrt{2g(h_1 - h_2)} & h_2 / h_1 > 2/3 \end{cases}$$
(17)

where  $\mu_2$  and  $\mu_3$  are the constant coefficients (=0.35, 0.91), and  $h_1$  is the difference between the river water level and the levee crown.

4) When the slope water level is higher than the levee height and the river water level, the same formula as (17) is used to calculate overtopping flow  $q_{sr}$  from slope to river. In this case,  $h_1$  is the elevation difference between the slope and the river, and  $h_2$  is the elevation difference between the levee crown.

#### 1.5 Numerical Scheme

To solve equations (8), (9) and (10), the fifth-order Runge-Kutta method with adaptive time-step control is applied. This method solves an ordinary differential equation by the general fifth-order Runge-Kutta formula and estimates its error by an embedded forth-order formula to control the time-step (Cash and Karp 1990, Press et al 1992).

The general form of the fifth-order Runge-Kutta formula is

$$k_{1} = \Delta t f(t, h_{t})$$

$$k_{2} = \Delta t f(t + a_{2} \Delta t, h_{t} + b_{21} k_{1})$$

$$\dots \qquad (18)$$

$$k_{6} = \Delta t f(t + a_{6} \Delta t, h_{t} + b_{61} k_{1} + \dots + b_{65} k_{5})$$

$$h_{t+1} = h_{t} + c_{1} k_{1} + c_{2} k_{2} + c_{3} k_{3} + c_{4} k_{4} + c_{5} k_{5} + c_{6} k_{6} + O(\Delta t^{6})$$

while the embedded forth-order formula (Cash and Karp 1990) is

$$h_{t+1}^{*} = h_{t} + c_{1}^{*}k_{1} + c_{2}^{*}k_{2} + c_{3}^{*}k_{3} + c_{4}^{*}k_{4} + c_{5}^{*}k_{5} + c_{6}^{*}k_{6} + O\left(\Delta_{t}^{5}\right)$$
(19)

By subtracting  $h_{t+1}$  minus  $h^{*}_{t+1}$ , the error can be estimated by using  $k_1$  to  $k_6$  as follows,

$$\delta \equiv h_{t+1} - h_t^* = \sum_{i=1}^6 \left( c_i - c_i^* \right) k_i \quad (20)$$

The constant values  $(a_i, b_{ij}, c_i, c_i^*)$  used in this study are the ones introduced by Cash and Karp (1990). If  $\delta$  exceeds a desired accuracy  $\delta_d$ ,  $h_{t+1}$  is recalculated with a smaller time step  $(\Delta t_{post})$ .

$$\Delta t_{post} = \max\left(0.9\Delta t \left|\frac{\delta_d}{\delta}\right|^{0.25}, 0.5\Delta t\right)$$
(21)

As described above, the RRI model calculates slopes, rivers and slope-river interactions. Model users specify the time step for slope-river interaction  $\Delta t$ , which is also used as an initial time step for slope calculations. Since river calculations usually require smaller time steps because of higher water velocities and depths, the model allows river calculations to proceed independently with different time steps until the next river-slope calculation time step. The initial time step for river calculation ( $\Delta t_r$ ) can be also specified by model users as the common divisor of  $\Delta t$ . In this study,  $\delta_d = 0.01$ ,  $\Delta t = 600$  sec. and  $\Delta t_r = 60$  sec. were used.

#### References

- Sayama, T., Ozawa, G., Kawakami, T., Nabesaka, S., Fukami, K. (2012) Rainfall-Runoff-Inundation analysis of the 2010 Pakistan flood in the Kabul River basin, *Hydrological Science Journal*, 57(2), 298-312.
- Hunter, N.M., Bates, P.D., Horritt, M.S., Wilson, M.D. (2007) Simple spatially-distributed models for predicting flood inundation: A review. *Geomorphology*, 90, 208-225.
- Takasao, T., Shiiba, M. (1976), A study on the runoff system model based on the topographical framework of river basin, *Proceedings of the Japan Society of Civil Engineers*, 248, 69-82, (in Japanese with English abstract).
- Takasao, T., Shiiba, M. (1988) Incorporation of the effect of concentration of flow into the kinematic wave equations and its applications to runoff system lumping. *Journal of Hydrology*, 102, 301–322.
- Ishihara, T., Takasao T. (1962) A study on the subsurface runoff and its effects on runoff process, *Transactions of the Japan Society of Civil Engineers*, 79, 15-23, (in Japanese with English abstract).
- Tachikawa, Y., G. Nagatani, K. Takara (2004), Development of stage discharge relationship equation incorporating saturated-unsaturated flow mechanism (in Japanese), *JSCE Annual*

Hydraulic Engineering, 48, 7–12, (in Japanese with English Abstract).

- Sayama, T., McDonnell, J. J. (2009) A new time-space accounting scheme to predict stream water residence time and hydrograph source components at the watershed scale, *Water Resour. Res.*, 45, W07401.
- Raws, W.J., Ahuja, L.R., Brakensiek, D.L. & Shirmohammadi, A. (1992) Inflitration and soil water movement. Handbook of Hydrology, McGrow-Hill Inc., New York, 5.1-5.51.
- Iwasa, Y., Inoue, K. (1982) Mathematical simulation of channel and overland flood flows in view of flood disaster engineering, *Journal of Natural Disaster Science*, 4(1), 1-30.
- Cash, J.R. & Karp, A.H. (1990) A variable order Runge-Kutta method for initial value problems with rapidly varying right-hand sides. ACM Trans. on Math. Software, 16(3), 201-222.
- Press, W.H., Teukolsky, S.A., Vetterling, W.T. & Flannery, B.P. (1992) Adaptive stepsize control for Runge-Kuta. Numerical Receipes in Fortran 77, The Art of Scientific Computing Second Edition, Cambridge University Press, 708-716.

## 2. Getting Started

There are essentially five steps to conduct RRI Model simulation.

- 1. Preparing topography data (Section 3)
- 2. Preparing input rainfall data (Section 4)
- 3. Preparing model condition files with parameter settings (Section 5)
- 4. Executing RRI Model. (Section 6)
- 5. Plotting output data (Section 7)

Among the five steps, only the essence of step 4 and 5 are described here with sample data of the Solo River Basin (in 30 sec resolution) in Indonesia.

### 2.1 Compile

Unzip "RRI\_1.3.zip" and save it on a working directory (e.g. C:/).

Open CUI environment where you can compile Fortran programs

(For Intel Fortran Users on Windows)

Start  $\rightarrow$  Program  $\rightarrow$  Intel(R) Software Development Tools  $\rightarrow$  Intel(R) Fortran Compiler \*\*  $\rightarrow$  Fortran Build Environment for Applications running on ...

Move current directory to "/RRI/Model/", then type "make.bat" and enter to create "0\_rri.exe". (Command "*cd directory\_name*" is used to enter the directory, "cd ...f" is used to move up one directory, and "dir" is used to list all files and directories in the current directory. To move D directory, just type "D:" and enter)

Also type "makePostProsess.bat" and enter to create "calcHydro.exe" and "calcPeak.exe", which are used for post processing.

Make sure if "0\_rri.exe", "calcHydro.exe" and "calcPeak.exe" are newly created.

### 2.2 Run RRI Model

Look at "RRI\_Input.txt", which is the control file of RRI Model. You can edit the control file to change the simulation settings including input files and parameters.

| RRI_Input_     | Format_Ver1_3                     | RRI_Input.txt |
|----------------|-----------------------------------|---------------|
| ./infile/solo3 | 0s/rain_solo_30s_gauge.dat        |               |
| ./infile/solo3 | 0s/adem2_30s_solo.txt             | <br>          |
| ./infile/solo3 | 0s/acc_30s_solo.txt               | i             |
| ./infile/solo3 | 0s/adir_30s_solo.txt              | 1             |
| 1              |                                   | I             |
| 0              | <pre># utm(1) or latlon(0)</pre>  | 1             |
| 1              | # 4-direction (0), 8-direction(1) |               |
| 360            | # lasth                           | 1             |
| 600            | # dt                              | 1             |
| L              |                                   |               |

For example, L3 specifies the path to an input rainfall file and L4 - L6 specify the paths to input topography files (dem, acc, and dir). See Section 4 for more details on the RRI\_Input.txt file.

Execute "0\_rri.exe" to run RRI Model.

| Intel(R) Composer XE 2011 Intel(R) 64 Vi                                                                         | sual Studio 2008 -          | 0_mi.exe                      |           |
|----------------------------------------------------------------------------------------------------|-----------------------------|-------------------------------|-----------|
| max hs: 6.572010886798468E-002<br>0.676E+08 0.000E+00<br>-0.585E-03                                              | loc :<br>0.000E+00          | 61 242<br>0.183E+04 0         | _rri.exe  |
| 144 / 2160<br>max hr: 1.06041229638628<br>max hs: 6.633727463351190E-002<br>0.680E+08 0.000E+00                  | loc :<br>loc :<br>0.000E+00 | 167 84<br>61 242<br>0.185E+04 | 0.680E+08 |
| -0.582E-03<br>145 / 2160<br>max hr: 1.06466765309341<br>max hs: 6.659447615476492E-002<br>0.773E+08 0.000E+00    | loc :<br>loc :<br>0,000F+00 | 167 84<br>61 242<br>0 241F+04 | 0.773E+08 |
| -0.564E-03<br>146 / 2160<br>max hr: 1.07036305735161<br>max hs: 6.685137837733815E-002<br>0.865E-08 0.000E+00    | loc :<br>loc :<br>n nnnE+nn | 167 84<br>61 242              | 0.8655+08 |
| -0.547E-03<br>147 / 2160<br>max hr: 1.07767819197765<br>max hs: 6.710797900352863E-002<br>0.959E-09<br>0.000E+00 | loc :<br>loc :              | 167 84<br>61 2545+04          | 0 0505-00 |
| -0,529E-03<br>148 / 2160                                                                                         | 0.0002+00                   | 0.3342+04                     | 0.3362400 |

Confirm the output files are successfully created inside the directory of "RRI/Model/out". Note that "hr\_000001.out" represents the spatial distribution of river water depths in [m] at the output time step 1. "hr\_000001.out" and "qr\_000001.out" represent those of slope water depths in [m] and river discharge in [m<sup>3</sup>/s], respectively.

## 2.3 Post Analysis

### 2.3.1 Visualize Inundation Depth (./out/hs\_\*\*\*.out) with GNUPLOT

Look at "RRI/Model/hs.plt", which is a GNUPLOT script file to convert from the simulation outputs (e.g. ./out/hs\_\*\*\*.out) to gif files to visualize inundation depth distributions.

| reset                                                                                     | hs plt.txt     |
|-------------------------------------------------------------------------------------------|----------------|
| l<br>I set terminal gif medium size 672, 408 crop                                         |                |
| set pm3d map<br>set palette defined (0.0 "gray", 1.5 "blue", 3 "green")                   |                |
| set xrange [0:]<br>set yrange [:] reverse<br>set zrange [0:] reverse                      |                |
| #set xrange [180:200]<br>#set yrange [435:455] reverse                                    |                |
| set cbrange[0.:3]<br>set zrange[0.0:]                                                     |                |
| set output "./hs/hs_000001.gif"<br>splot "./out/hs_000001.out" matrix t "000001 / 000096" | •.out) to gif  |
| set output "./hs/hs_000002.gif"<br>splot "./out/hs_000002.out" matrix t "000002 / 000096" |                |
| set output "./hs/hs_000003.gif"<br>splot "./out/hs_000003.out" matrix t "000003 / 000096" | <br> <br> <br> |

Start GNUPLOT program by clicking "RRI/etc/gnuplot/binary/wgnuplot.exe"

If fonts are invisible, right click and "Choose Font..." to enlarge the fonts (e.g. 14 points) and ok. Then right click again to select "update ... wgnuplot.ini" to keep the selected fonts as default.

Select "Open" on GNUPLOT Tab and open "/RRI/Model/hs.plt", which is a script file to create gif files from the RRI output (see above figure).

Look at "RRI/Model/hs" directory, where gif files are newly created. Check the created gif files by preview.

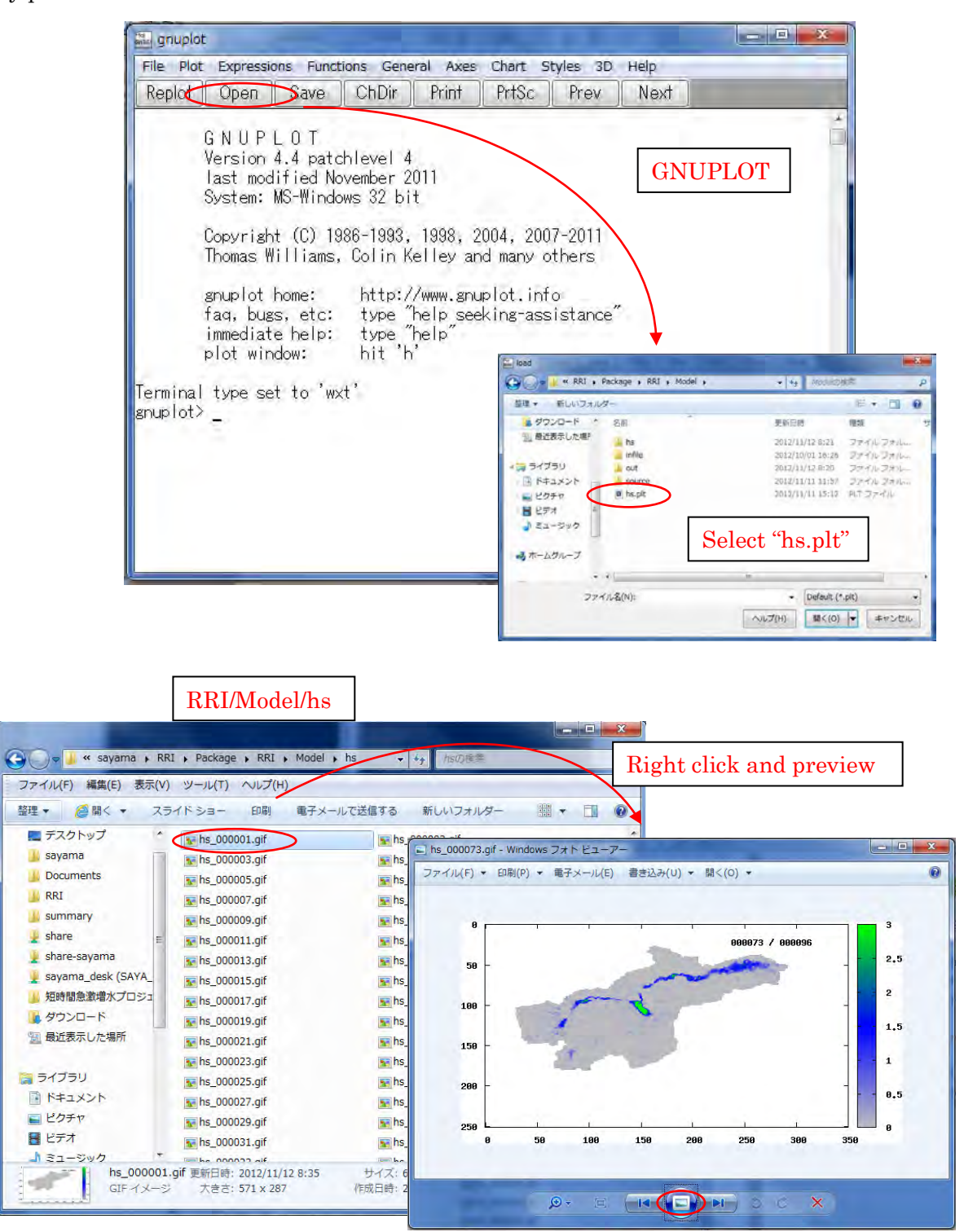

### 2.3.2 Compute hydrograph

Look at "RRI/Model/calcHydro.txt" (see more details "RRI/etc/calcHydro/00\_readme.txt") L1: [In] location file (e.g. ./infile/solo30s/location\_30s\_solo.txt) L2 : [In] RRI output file (e.g. ./out/qr\_\*\*\*.txt) L3 : [Out] hydrograph file (e.g. ./infile/solo30s/disc\_Cepu.txt)

Execute "calcHydro.exe".

| m Intel(R) Composer XE 2011 Intel(R) 64 Visual Studio 2008 |               |
|------------------------------------------------------------|---------------|
| out/gr_000074.out                                          |               |
| out/gr_000075.out                                          | 1 77 1        |
| out/gr_0000/6.out                                          | calcHydro.exe |
| out/gr_0000//.out                                          |               |
| out/gr_0000/8.out                                          |               |
| out/gr_UUUU/9.out                                          |               |
| out/gr_000080.out                                          |               |
| out/gr_UUUU81.out                                          |               |
| out/gr_UUUU82.out                                          |               |
| out/gr_000083.out                                          |               |
| out/gr_000084.out                                          |               |
| out/qr_000085.out                                          |               |
| out/gr_000086.out                                          |               |
| out/gr_000087.out                                          |               |
| out/gr_000088.out                                          |               |
| out/gr_000089.out                                          |               |
| out/gr_000000.out                                          |               |
| out/gr_000091.out                                          |               |
| out/gr_000082.out                                          |               |
| out/gr_00003.out                                           |               |
| out/gr_000084.out                                          |               |
| aut/ar_000093.aut                                          |               |
| out/di_000030.0ut                                          | E             |
| C:¥sayama¥RRI¥Package¥RRI¥Mode >                           |               |

A hydrograph file named "disc\_Cepu.txt" is created inside "RRI/Model/infile/solo30s".

| <b>1</b>   | 0.00789    |                               |
|------------|------------|-------------------------------|
|            | 0.00785    | /infile/solo30s/disc_cepu_txt |
| 1          | 0.04551    |                               |
| I 3        | 0.08256    | 1                             |
| 4          | 0.10557    | i                             |
| 5          | 0.12529    | !                             |
| I 6        | 0.14543    |                               |
| 7          | 0.24838    | Î                             |
| 8          | 0.56375    |                               |
| 9          | 69.88281   | i                             |
| 10         | 967.36834  |                               |
| 11         | 1322.37727 | i                             |
| 12         | 1429.53330 | !                             |
| <b>1</b> 3 | 1518.85970 |                               |
| I          |            | 1                             |
| Ĺ          |            | ا<br>4                        |

Visualize the created hydrograph file (e.g. "./infile/solo30s/disc\_Cepu.txt") by GNUPLOT.

From GNUPLOT screen, open and select "hydrograph.plt", which is a GNUPLOT script file to plot hydrograph from the "disc\_Cepu.txt".

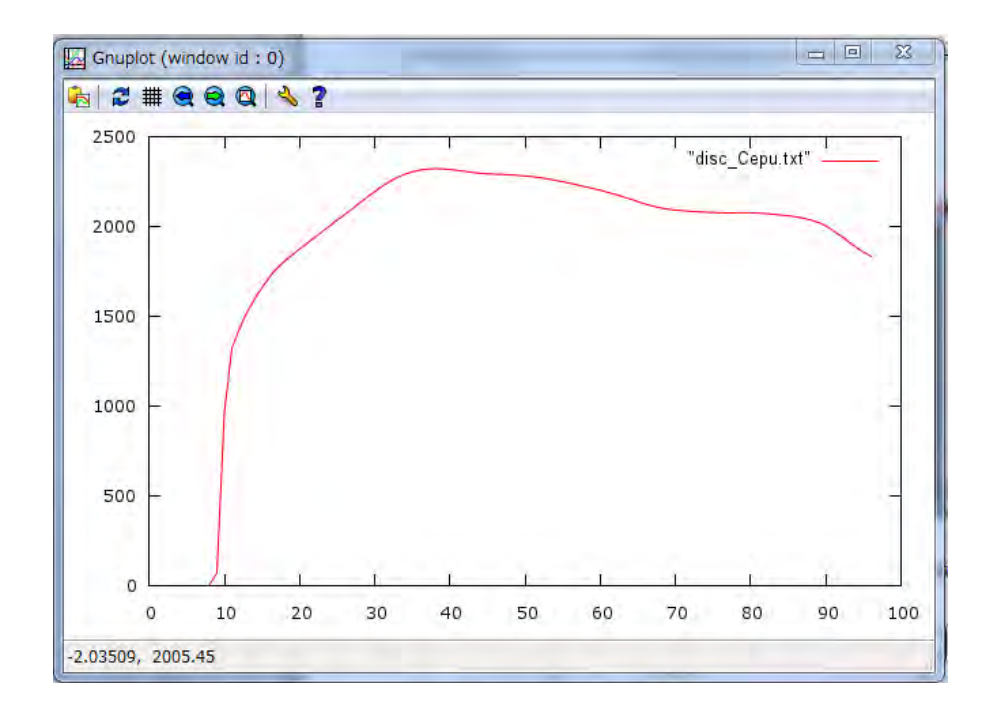

2.3.3 Compute and visualize peak inundation depths

Look at "RRI/Model/calcPeak.txt" (see more details "RRI/etc/calcPeak/00\_readme.txt") and edit the file if necessary.

- L1: [in] dem file
- L2: [in] output file (e.g. ./out/hs\_\*\*\*.out)
- L3: [in] the number of output files
- L4 : [out] output peak inundation depth file (e.g. ./infile/solo30s/hpeak\_30s\_solo.txt)

Execute "calcPeak.exe". Then the file "hpeak\_30s\_solo.txt" is created under /infile/solo30s/

| ncols       | 336                            |                                 |
|-------------|--------------------------------|---------------------------------|
| nrows       | 204                            | hneak 30s solo tyt              |
| xllcorner   | 110.2                          | npcar_505_5010.txt              |
| yllcorner   | -8.3                           |                                 |
| cellsize    | 0.00833333333333               |                                 |
| NODATA_va   | alue -9999                     |                                 |
| -9999 -9999 | 9 -9999 -9999 -9999 -9999 -999 | 9 -9999 -9999 -9999 -9999 -9999 |
| -9999 -9999 | -9999 -9999 -9999 -9999 -9999  | 9 -9999 -9999 -9999 -9999 -9999 |
| -9999 -9999 | -9999 -9999 -9999 -9999 -9999  | 9 -9999 -9999 -9999 -9999 -9999 |
| -9999 -9999 | -9999 -9999 -9999 -9999 -9999  | -9999 -9999 -9999 -9999 -9999   |
|             |                                |                                 |

Visualize the created "hpeak\_30s\_solo.txt" on ArcGIS by converting it from ASCII to Raster.

#### 1) Start ArcGIS

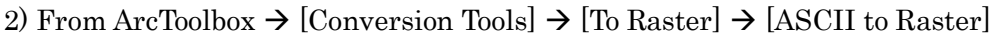

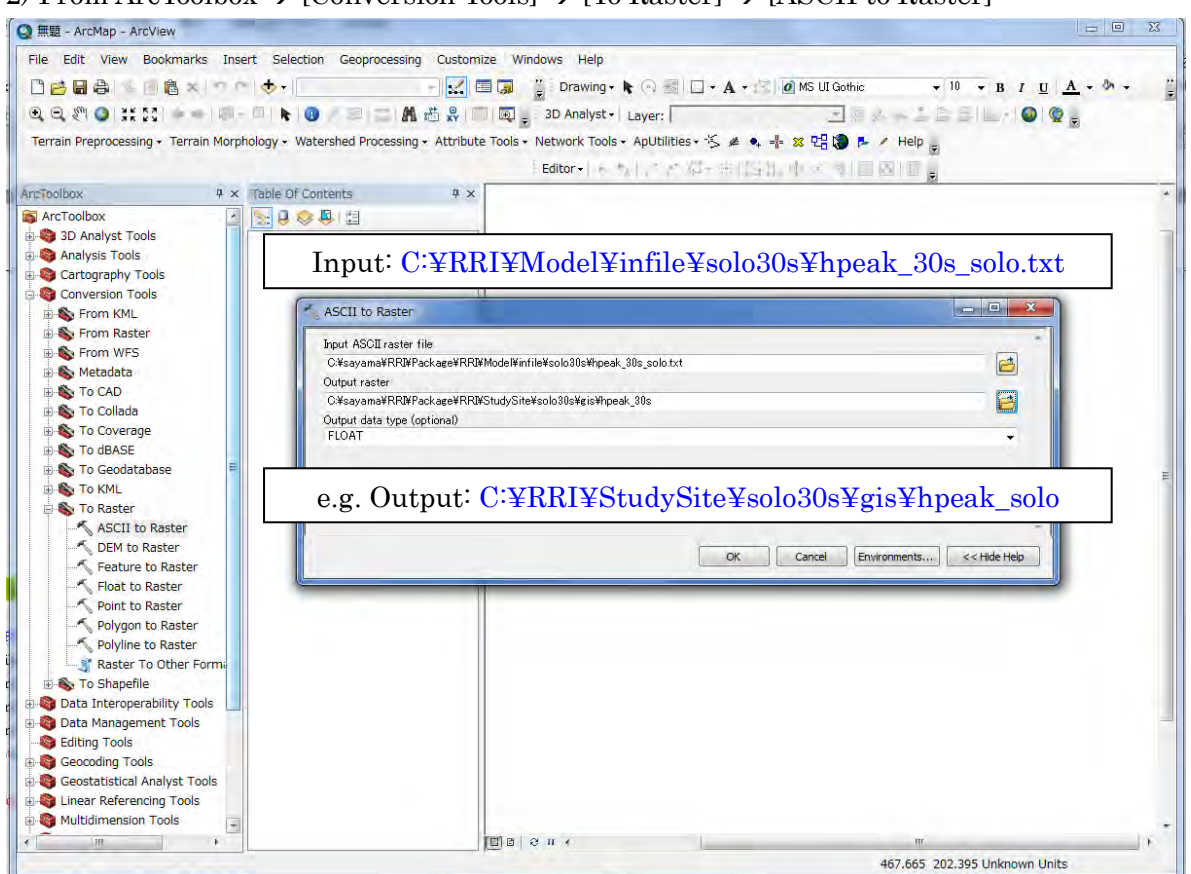

3) For the input data, select "hpeak\_30s\_solo.txt". For the output raster, a user may use "RRI/StudySite/solo30s/gis/hpeak\_solo".

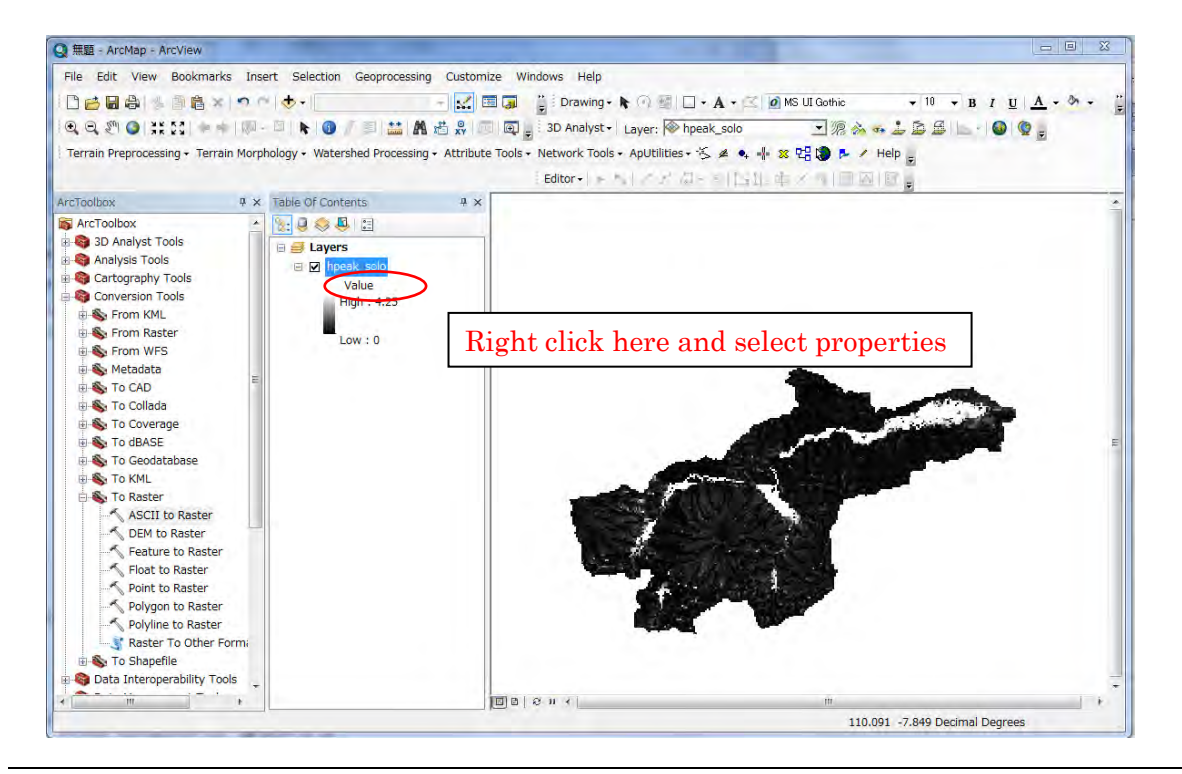
4) Right click "hpeak\_30s" and select properties to change the layer color setting.

| statuation Presenter Montree | t Display Symbology                                                                                                    |        |
|------------------------------|----------------------------------------------------------------------------------------------------|--------|
| Show:                        | stretch values along a color ramp                                                                                                    | (      |
| Unique Values<br>Classified  |                                                                                                    | Import |
| Stretched                    |                                                                                                    | Â      |
| Discrete Color               | Color Value Label                                                                                                    | ina    |
|                              |                                                                                                    | mig    |
|                              | 4.25 High : 4.25                                                                                                    |        |
|                              | Edit High/Low Values                                                                                                    |        |
|                              | 0 10010                                                                                                    | E .    |
|                              | U LOW : U                                                                                                    |        |
|                              | Color Ramp:                                                                                                    |        |
|                              |                                                                                                    |        |
|                              |                                                                                                    |        |
|                              | Conclusion division and the second second se |        |
|                              | Display Background Value:                                                                                                    | s 🖉 🖌  |
|                              | Display Background Value:                                                                                                    |        |
|                              | Display Background Value:     Display Background Value:     Use hillshade effect     Z:     Display NoData as     Chectole                                                                                                    | s 2    |
| States of                    | Display Background Value:                                                                                                    | s 2    |
|                              | Display Background Value:<br>Use hillshade effect Z: 1<br>Stretch<br>Type:<br>Minimum-Maximum<br>Histogram                                                                                                    | s 2    |
|                              | Display Background Value:<br>Use hillshade effect Z: 1<br>Stretch<br>Type:<br>Minimum-Maximum<br>Flistogram<br>Invert                                                                                                    | s 2    |
|                              | Display Background Value:                                                                                                    | s      |

5) On the layer property, change the stretch type to "Minimum-Maximum" and change Color Ramp if necessary. By checking "Edit High/Low Values", you can change the max and min value range of the stretching.

| File Edit View Bookmarks Insert Selection Geoprocessing Oustomize Windows Help     Image: Construct Construct      Image: Construct Construct Constru                                                                                                    | Q 無題 - ArcMap - ArcView                                                                                                    |                              |                                                                                                    |                                                                                                    | x |
|----------------------------------------------------------------------------------------------------|----------------------------------------------------------------------------------------------------|------------------------------|----------------------------------------------------------------------------------------------------|----------------------------------------------------------------------------------------------------|---|
| Image: Second Second                                                                                                    | File Edit View Bookmarks I                                                                                                    | nsert Selection Geoproce     | ssing Customize Windows Help                                                                                                    |                                                                                                    |   |
| Q Q   Terrain Morphology - Watershed Processing - Attribute Tools - ApUblities - S + + 32 C + + 42 C + + 42 C + + 42 C + + 42 C + + 42 C + + 42 C + + 42 C + + 42 C + + 42 C + + + 42 C + + + 42 C + + + + + + + + + + + + + + + + + +                                                                                                    |                                                                                                    |                              | 🚽 🔜 🗊 🧯 Drawing - 🔭 🚱 🗐                                                                                                    | ] • A • 🖾 🖉 MS UI Gothic • 10 • B I U A • 🗞 •                                                                    |   |
| Terrain Preprocessing - Terrain Morphology + Watershed Processing - Attribute Tools - ApUblities - S + + * 2 + + + + + + + + + + + + + + + +                                                                                                    | · · · · · · · · · · · · · · · · · · ·                                                                                                    | 8-01 K 0 / 01 🔛              | 👫 📩 💦 🔟 💽 _ 3D Analyst - Layer: 🐼 h                                                                                                    | peak_solo 🔹 🧖 🗞 🦡 🝰 🖾 🗧 🚳 🔮 🖕                                                                                    | - |
| ArcToolbox<br>ArcToolbox<br>ArcToolbox<br>ArcToolbox<br>ArcToolbox<br>ArcToolbox<br>ArcToolbox<br>ArcToolbox<br>ArcToolbox<br>ArcToolbox<br>ArcToolbox<br>ArcToolbox<br>ArcToolbox<br>ArcToolbox<br>ArcToolbox<br>Conversion<br>From Rester<br>From Rester<br>From Res                         | Terrain Preprocessing - Terrain Mo                                                                                                    | prohology - Watershed Proces | sing • Attribute Tools • Network Tools • ApUtilities •                                                                                                    | ≪ 4 • = x 92 t ► / Help                                                                                          |   |
| ArcToolbox<br>A ArcToolbox<br>A ArcToo                                                                                                    |                                                                                                    |                              | Editor is the set of                                                                                                    |                                                                                                    |   |
| ArcToolbox<br>ArcToolbox<br>ArcToo | A second second s | the Table of Contacts        |                                                                                                    |                                                                                                    |   |
| A Arctionabat<br>S 3D Analysis Tools<br>Catagraphy Tools<br>Catagraphy Tools<br>Catagraphy Tools<br>Catagraphy Tools<br>Conversion Tools<br>From WFS<br>Metadata<br>To CAD<br>To CAD<br>To CAD<br>To CAD<br>To CAD<br>To Cadaster<br>ASCII to Raster<br>ASCII to Raster<br>ASCII to Raster<br>Point to Raster<br>Point to Ra                                                                                               | Arcioolbox +                                                                                                    | x Table Of Contents          | 4 X                                                                                                    |                                                                                                    | - |
| <ul> <li>Analysa roots</li> <li>Analysa roots</li> <li>Analysa roots</li> <li>Cartagraphy Tools</li> <li>Cartagraphy Tools</li> <li>Cartagraphy Tools</li> <li>Conversion Tools</li> <li>From KML</li> <li>From KFS</li> <li>Metadata</li> <li>To CAD</li> <li>To Callada</li> <li>To Collada</li> <li>To Codedatabase</li> <li>To Callada</li> <li>To Callada</li> <li>To Callada</li> <li>To Raster</li> <li>Feature to Raster</li> <li>Foature to Raster</li> <li>Foature to Raster</li> <li>Polyton to Raster</li> <li>Polyton to Raster</li> <li></li></ul>                                                                                                    | ArcToolbox                                                                                                    |                              |                                                                                                    |                                                                                                    |   |
| Cardings for Same Same Same Same Same Same Same Same                                                                                                    | B analysis Tools                                                                                                    | 🖯 🗃 Layers                   |                                                                                                    |                                                                                                    |   |
| Value<br>Conversion Tools<br>From KML<br>From Raster<br>From WFS<br>Metadata<br>To Collada<br>To Collada | Cartography Tools                                                                                                    | 🗉 🗹 hpeak_solo               |                                                                                                    |                                                                                                    |   |
| Form KML         From KML         From KML                                                                                                    | Conversion Tools                                                                                                    | Value                        |                                                                                                    |                                                                                                    |   |
| Form Raster     From WFS     Metadata     To CAD     To Coverage     To Coldad     To Coverage     To Goodababase     To Goodababase     To ARL     Metadata     To Raster     Point to Raster     Point to Raster     Point                                                                                                    | Erom KMI                                                                                                    | High : 4.25                  |                                                                                                    |                                                                                                    |   |
| From WFS<br>Metadata<br>To Collada<br>To Collada<br>To Collada<br>To Coverage<br>To GMASE<br>To Geodatabase<br>To Raster<br>ASCII to Raster<br>ASCII to Raster<br>ASCII to Raster<br>ASCII to Raster<br>Polyline to Raster<br>Raster To Other Form<br>To Raster<br>Raster To Other Form<br>To Data Interoperability Tools<br>To Data Interoperability Tools                                                                                                    | 🕀 🌑 From Raster                                                                                                    |                              |                                                                                                    |                                                                                                    |   |
| Metadata<br>To CAD<br>To Collada<br>To Collada<br>To Codedatabase<br>To Cadostabase<br>To Raster<br>Polyto to Raster<br>Polytine to Raster<br>Polytine to Raster<br>Po                                                                                                    | B S From WFS                                                                                                    | Low : 0                      |                                                                                                    |                                                                                                    |   |
| <ul> <li>To CAD</li> <li>To Collada</li> <li>To Coverage</li> <li>To Goodstabase</li> <li>To Raster</li> <li>DEM to Raster</li> <li>Point to Raster</li> <li>Point to Raste</li></ul>                                                                                                    | 🗈 🗞 Metadata                                                                                                    |                              |                                                                                                    |                                                                                                    |   |
| <ul> <li>To Collada</li> <li>To Coverage</li> <li>To GRASE</li> <li>To Geodatabase</li> <li>To KAL</li> <li>To Raster</li> <li>ASCII to Raster</li> <li>ASCII to Raster</li> <li>Float to Raster</li> <li>Polyline to Raster</li> <li>Polyline to Raster</li></ul>                                                                                                    | 🕀 🇞 To CAD                                                                                                    | E                            |                                                                                                    |                                                                                                    |   |
| To Coverage     To Coverage     To GBASE     To GBASE     To KNL     To Raster     CPM to Raster     Polyton to Raster     Polyton to Raster     Poly                                                                                                    | 🗉 🗞 To Collada                                                                                                    |                              |                                                                                                    |                                                                                                    |   |
| To Geodatabase     To Geodatabase     To Geodatabase     To Geodatabase     To Rotel     To Raster     ASCII to Raster     Opint to Raster     Point to Raster     Point to Raster                                                                                                    | 🕀 🍆 To Coverage                                                                                                    |                              |                                                                                                    |                                                                                                    |   |
| To Geodatabase     To KML     To KML     To Kaster     ASCII to Raster     Ascil to Raster     Aster to Raster     Polyline to Raster     Polyline to Raste                                                                                                    | 🗉 🗞 To dBASE                                                                                                    |                              |                                                                                                    |                                                                                                    | E |
| To KNL     To Raster     SOLT to Raster     Polyto Raster     Polyton to Raster     Polyton to Raster                                                                                                    | 🐵 🇞 To Geodatabase                                                                                                    |                              |                                                                                                    | and the second second second second second second second second second second second second second second second |   |
| To Raster     ASCII to Raster     OEM to Raster     Point to Raster     Point to                                                                                                    | 🐵 🇞 To KML                                                                                                    |                              |                                                                                                    | and the second second second second second second second second second second second second second second second |   |
| ASCII to Raster     DEM to Raster     Foat to Raster     Point to Raster     Point to Raster     Point to Raster     Point to Raster     Point to Raster     Point to Raster     Point to Raster     Point to Raster     Data Interoperability Tools                                                                                                    | 😑 🍆 To Raster                                                                                                    |                              | and the second second se                                                                                                    |                                                                                                    |   |
| OFM to Raster     Feature to Raster     Foluce to Raster     Point to Raster     Polyline to Raster     Polyline to Raster     Polyline to Raster     Polyline to Raster     Data Interoperability Tools     To Shapefile     Data Interoperability Tools                                                                                                    |                                                                                                    |                              |                                                                                                    |                                                                                                    |   |
| Feature to Raster     Feature to Raster     Folivato Raster     Folivato Raster                                                                                                    |                                                                                                    |                              |                                                                                                    |                                                                                                    |   |
| Float to Raster     Point to Raster     Point to Raster     P                                                                                                    |                                                                                                    |                              |                                                                                                    |                                                                                                    |   |
| Point to Raster     Polyline to Raster     Polyline     Polyline to Raster     Polyline     Polyline     Poly                                                                                                    | Float to Raster                                                                                                    |                              | 100 million (100 million (100 m |                                                                                                    |   |
| Polygon to Raster     Polygon to Raster                                                                                                    | Point to Raster                                                                                                    |                              |                                                                                                    |                                                                                                    |   |
| Polyline to Kaster<br>S Raster To Other Forms<br>⊕ S To Shapefile<br>⊕ Data Interoperability Tools<br><                                                                                                    | Polygon to Raster                                                                                                    |                              |                                                                                                    |                                                                                                    |   |
| → 3 kaster i o Under Form       ● 5 To Shapefile       ● Data Interoperability Tools          · · · · · · · · · · · · · · · · · · ·                                                                                                    | Polyline to Raster                                                                                                    |                              |                                                                                                    |                                                                                                    |   |
| B S To stopene<br>Data Interoperability Tools<br>(<br>m<br>)<br>B S N (<br>m<br>)                                                                                                    | To Chanofile                                                                                                    |                              |                                                                                                    |                                                                                                    |   |
|                                                                                                    | B Sta Interportability Tools                                                                                                    |                              |                                                                                                    |                                                                                                    |   |
|                                                                                                    | Data interoperability roois                                                                                                    | T                            |                                                                                                    |                                                                                                    | - |
|                                                                                                    | * <u> </u>                                                                                                    |                              |                                                                                                    |                                                                                                    |   |

## 3. Preparing Input Topography Data

This section shows the method to prepare topography data input to the RRI Model. The topography data can be prepared by a user or downloaded from the website of USGS HydroSHEDS, which is a global scale dataset offered by the United States Geological Survey (USGS). The dataset includes elevation, flow direction and flow accumulation.

From the downloaded topographic dataset, a user must clip out the target river basin and save them as ESRI/ASCII format files. Then using a program included in RRI Model package, one adjusts the original DEM and flow direction data to be suitable for the RRI simulation. The following chart shows the procedure descried in this section. In the previous section, the 30 second resolution of the Solo River Basin data was used, whereas this section presents how to prepare the topographic data in 15 second.

The flow of the procedure is as follows.

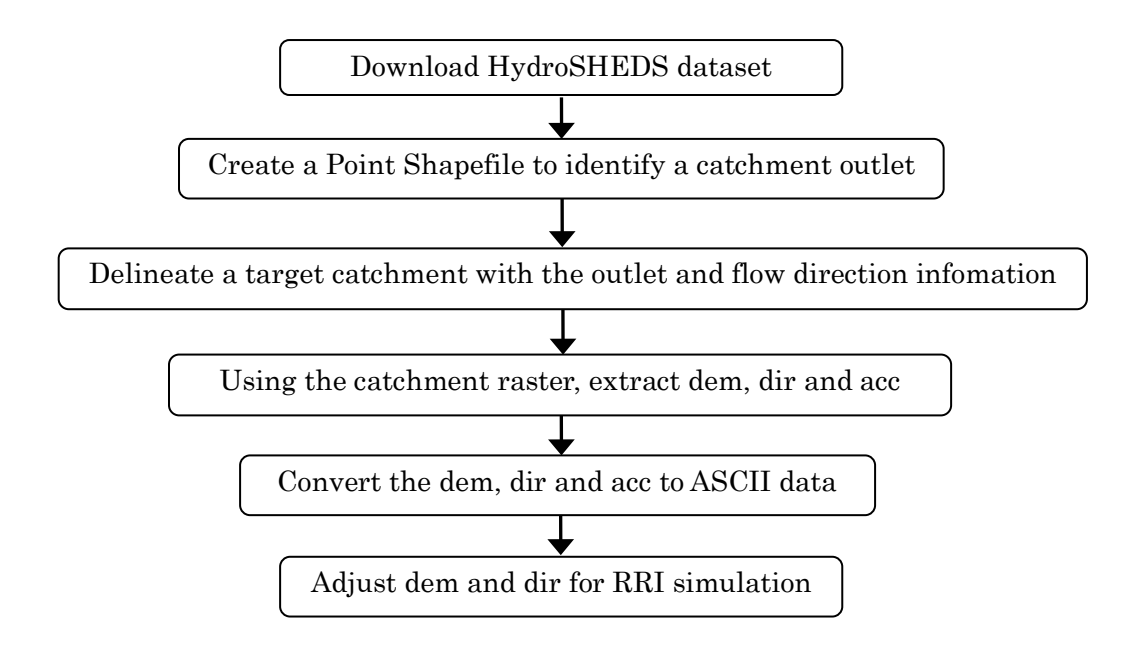

#### 3.1 Downloading HydroSHEDS Data

The following three types of topography data must be downloaded from HydroSHEDS website for RRI simulation.

1) Elevation data

3 arc-second (about 90 m), 15 arc-second (about 500 m), and 30 arc-second (about 1,000 m) are available.

2) Flow direction data

3 arc-second, 15 arc-second, and 30 arc-second are available.

- 3) Flow accumulation data
  - Only 15 arc-second and 30 arc-second are available. For 3 arc-second resolution, a user must prepare a flow accumulation by using a GIS function [Spatial Analyst] → [Hydrology] → [Flow Accumulation].
- % For detailed specifications of HydroSHEDS, refer to HydroSHEDS Technical Documentation packaged with the downloaded data.
- ① Access USGS HydroSHEDS website (http://hydrosheds.cr.usgs.gov/index.php) from a web browser and then select and click the DATADOWNLOAD button on the lower left.

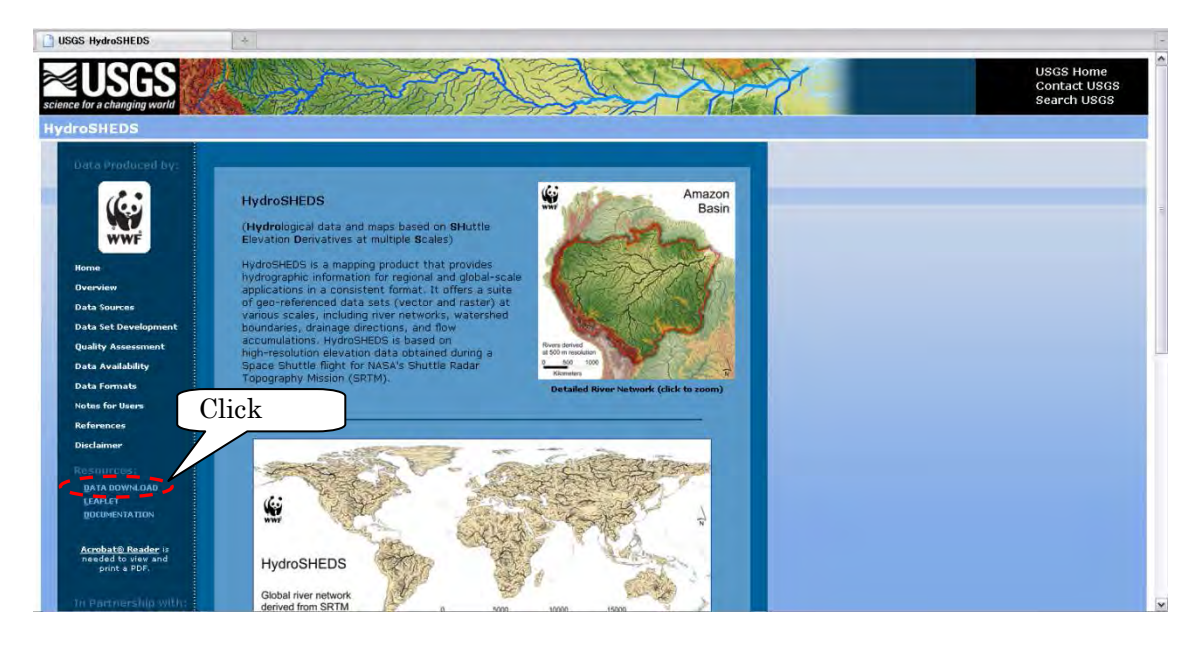

② Select and click the Launch HydroSHEDS Download Site Viewer button.

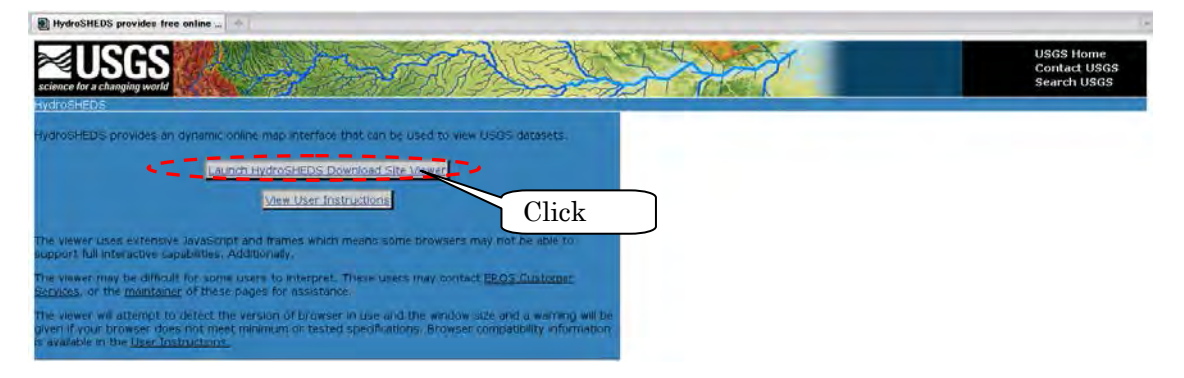

③ Select the enlarge button in the Zoom category and select the scope of the range you wish to download.

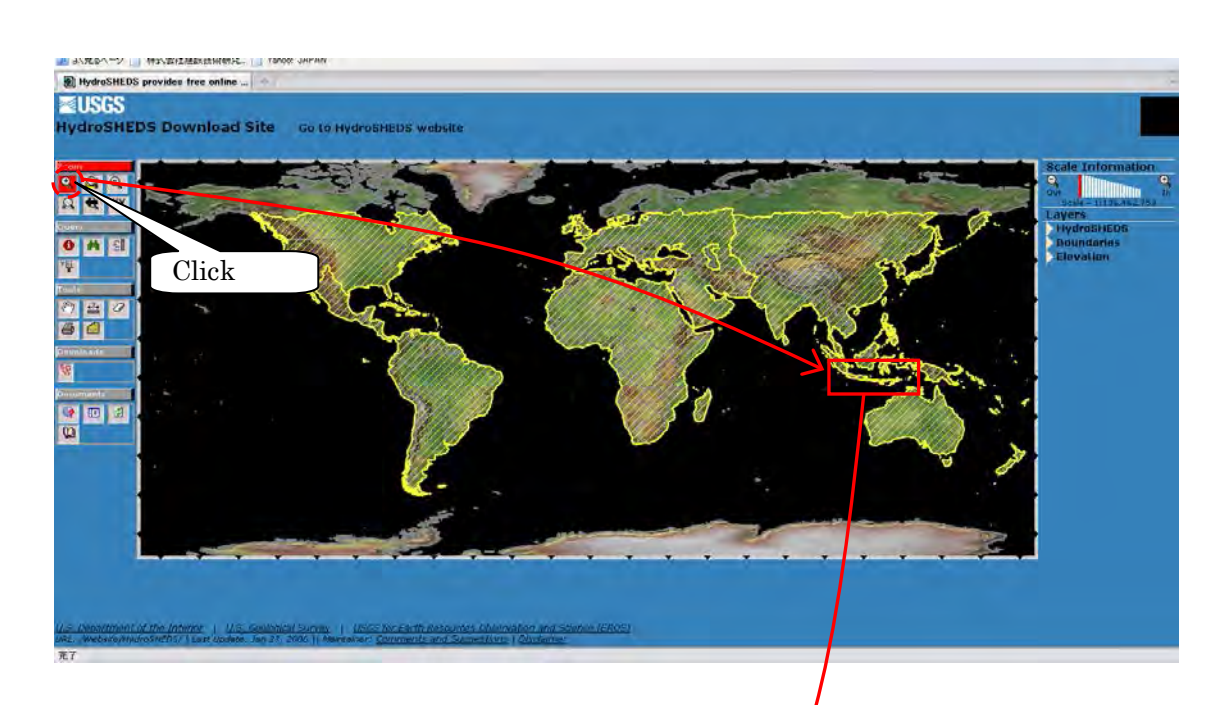

④ The selected range expands then click a button in the downloads category.

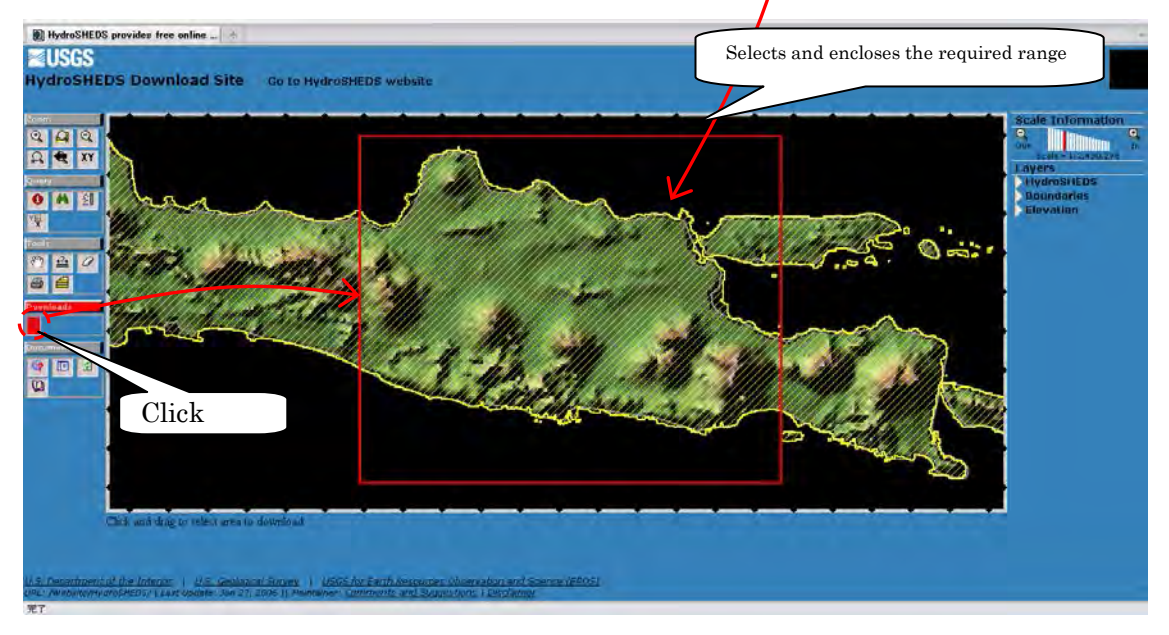

(5) Insert a check mark into File Name and select Retrieve Bundle in Start Download.

|                                                      | ⊌ tdds Request Su                                                                                                    | mmary - Mozilla Firefox                                 | 1                                   |                        |                         |          |
|------------------------------------------------------|----------------------------------------------------------------------------------------------------|---------------------------------------------------------|-------------------------------------|------------------------|-------------------------|----------|
| :                                                    | ファイル(E) 編集(E)                                                                                                    | 表示( <u>い</u> 履歴( <u>ら</u> ) ブックマーク                      | フ(B) ツール(T) ヘルプ(H)                  |                        | -                       |          |
|                                                      | < - C                                                                                                    | 🗙 🏫 📵 http://extra                                      | ct.cr.usgs.gov/tddsRequest/tddsFram | neset.jsp?PL=ED05,ED 🦿 | 🔆 🔹 🛂 - Google          | P        |
|                                                      | 🚺 tdds Request Su                                                                                                    | Jmmary                                                  |                                     |                        |                         | -        |
|                                                      | Available<br>Datasets                                                                                                    |                                                         | File Name: s10e110_dem_grid         | 1                      |                         |          |
| 15sec GRID<br>Void-filled<br>Elevation<br>15sec GRID | 3sec GRD:<br>Void-filled<br>Elevation<br>3sec GRD:<br>Conditioned<br>Elevation<br>3sec GRD:<br>Directions<br>3sec BiL:<br>Void-filled<br>Elevation<br>3sec BiL:<br>Drainage<br>Directions<br>15sec GRD:<br>Void-filled | Page [1]<br>File N<br>Page [1]<br>Insert                | Click on a row                      | to view tile deta      | ails                    |          |
| Flow                                                 | Elevation<br>15sec GRID:<br>Flow                                                                                                    |                                                         |                                     | C                      | lick                    |          |
| Accumulation                                         | Accumulation                                                                                                    | Files in bundle                                         | Est. bundle Size (MB)               | Start Downlad          | Remove Bundle           | ^        |
|                                                      | Drainage                                                                                                    | s10e110_dem_grid                                        | 17                                  | Retrieve Bundle        | 0                       |          |
| 15sec GRID<br>Flow Direction                         | Directions<br>15sec BIL:<br>Void-filled<br>Elevation<br>完了                                                                                                    | Maximum Bundle Size<br>250 MB v<br>Warning: Changing th | ne Desired Dataset will lose all    | information in this p  | panel. Only files in th | e same 💌 |

NOTE: Do not choose "Conditioned Elevation". Select "Void-filled Elevation".

Then the download preparation window appears, then save it on your computer.

# 3.2 Delineating HydroSHEDS Data using ArcGIS

1 1 Unzip the three types of topography data you downloaded.

| ⊇ ダウンロードファイル     |                        | 🧧 ダウンロードファイル                          |                            |             |
|------------------|------------------------|---------------------------------------|----------------------------|-------------|
| ファイル(E) 編集(E) 表示 | (① お気に入り(A) ツール(I) ヘル: | ファイル(E) 編集(E) 表示                      | · (⊻) お気に入り( <u>A</u> ) ツー | ール(エ) ヘルプ(生 |
| 🕝 戻る · 🕤 : 🏂     | 🔎 検索 🕑 フォルダ 🎼 🗍        | 🔾 🕫 · 💭 🌖                             | ▶ 検索 📴 フォル                 | タ 1字 道      |
| 名前               | サイズ 種類                 | 名前                                    | サイズ                        | 種類          |
| 42624602.zip     | 65,542 KB ZIP ファイル     | i i i i i i i i i i i i i i i i i i i |                            | ファイル フォルダ   |
| 56426042.zip     | 136,123 KB ZIP ファイル    | <b>56426042</b>                       |                            | ファイル フォルダ   |
| 86020664.zip     | 212,207 KB ZIP ファイル    | 6020664                               | an ato ato                 | ファイル フォルダ   |
|                  |                        | 12624602.zip                          | 65,542 KB                  | ZIP ファイル    |
|                  |                        | 756426042.zip                         | 136,123 KB                 | ZIP ファイル    |
|                  |                        | 86020664 zip                          | 212.207 KB                 | ZIP ファイル    |

Data is placed in folders as follows.

| Folder: 42624602 • | • | <ul> <li>Flow direction data</li> </ul> |
|--------------------|---|-----------------------------------------|
| Folder: 56426042 • | • | $\cdot$ Flow accumulation data          |
| Folder: 86426042 • | • | • Elevation data                        |

**※**Folder naming rule

"Continental range" \_ "Data type" \_ "resolution"
e.g.) as\_acc\_15s → Asia catchment area data 15 sec
as\_dem\_15s → Asia digital elevation data 15 sec
as\_dir\_15s → Asia flow direction data 15 sec

② Start ArcMap, and read in the unzipped files by selecting [File] > [Add Data]. (Or use icon of "Add Data" on the standard tool bar). Perform the same operation for all the three types (dem, dir, acc) of topography data.

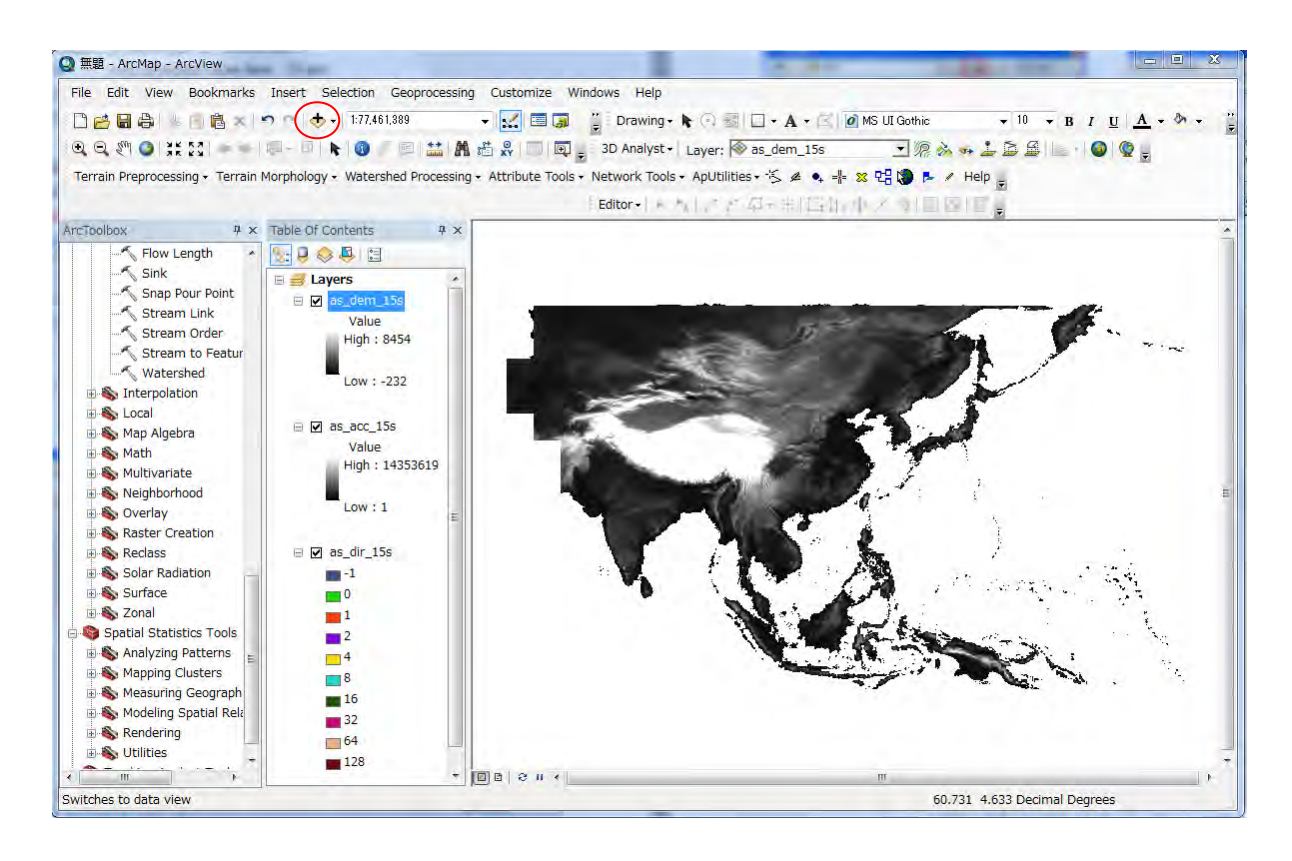

\*Selecting the folder to connect

If the folder you need to connect is not displayed in the window, click "Connect to Folder" to connect to the working folder.

|           | as_dir_15s      | - 12 | s 🟠 🗔 | 1 🗰 🔹 🌔 | Si 🖬 🛍 |
|-----------|-----------------|------|-------|---------|--------|
| as_dir_15 | 5               |      |       |         |        |
|           |                 |      |       |         |        |
|           |                 |      |       |         |        |
|           |                 |      |       |         |        |
| Name:     | [:¥Users¥sayama |      |       |         | Add    |

③ Display the flow accumulation data (i.e. as\_acc\_15s) on top screen (change the color range to show river network clearly). Then find out your target river and decide the rectangular range used for the simulation.

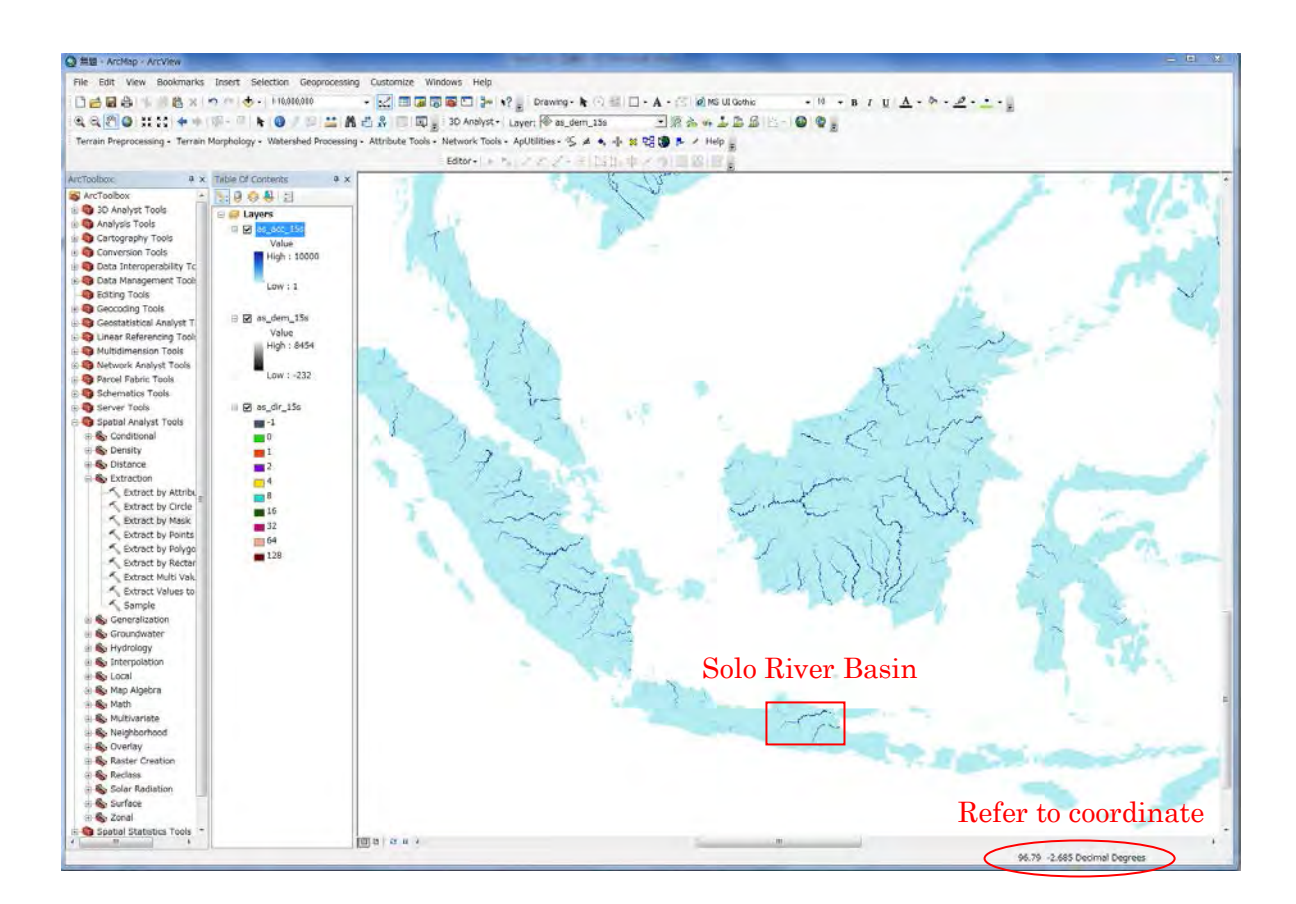

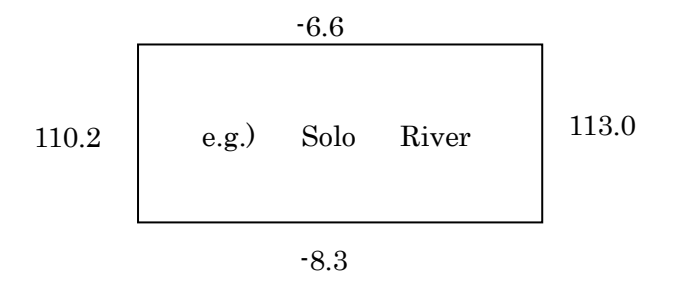

④ Show arc catalog (from the main menu, [Windows]  $\rightarrow$  [Catalog]).

On the arc catalog, "Folder Connections" to a working folder (e.g. /RRI/StudySite/Solo15s/gis/) and right click to choose New  $\rightarrow$  Shapefile to create a point Shapefile (e.g. Outlet).

| lame:             | Outlet |      |
|-------------------|--------|------|
| esture Type:      | Point. |      |
| Spatial Reference |        |      |
| Description:      |        |      |
|                   |        |      |
|                   |        |      |
|                   |        |      |
| t<br>Show Details |        | Edit |

(5) From the main menu [Customize]  $\rightarrow$  [Toolbars]  $\rightarrow$  [Editor]

On the Editor, choose [Start Editing], then Choose "Outlet" (the new Shapefile) to start editting.

| Q 無題 - ArcMap - ArcView                                                                                                    | CONTRACTOR OF THE OWNER.                                                                                                    |                                                                                 |
|----------------------------------------------------------------------------------------------------|----------------------------------------------------------------------------------------------------|---------------------------------------------------------------------------------|
| File         Edit         View         Rookmarke         Insert         Selection           Image: Selection of the selection of the selection of the | Geoprocessing Customize Windows Help<br>000 •                                                                                                    | UI Gothic • 10 • B / U ▲ • 参 • ;<br>▼ ‰ ☆ • ≟ ⊉ ⊉ ⊡ ⊡ • @ @ ;<br>월 @ ▶ / Help ; |
| Editor       Image: Contents         ArcToolbox       Image: Contents         Image: Contents       Image: Contents         Image: Contents       Image: Contents         Imag                                                                                                    | Start Editing 2 2 3<br>This map contains data from more than one database or folder.<br>Please choose the layer or workspace to edit.<br>as dem_15s.vat<br>as dem_15s.vat<br>as dem_15s.vat<br>Choose "Outlet" to start<br>editing the point coverage<br>155 | Catalog                                                                         |
| Schematics loois                                                                                                    | 237<br>C:\#RRI\#StudySite\#solo156\#gis Shapefiles / dBase Files<br>C:\#sayama\#satellitedata\#hydrosheds\#15e\ ArcInfo Workspace<br>C:\#sayama\#satellitedata\#hydrosheds\#15e\ ArcInfo Workspace<br>About Editing and Workspaces OK Cancel                 |                                                                                 |
| Extract by Points<br>Extract by Polygo<br>Extract by Rectar<br>III                                                                                                    | - (B)a   2                                                                                                    |                                                                                 |

Clicking "Outlet", so that you can bring a point to indicate the target outlet. After editting the outlet point, go to the editor menu to save and stop editing.

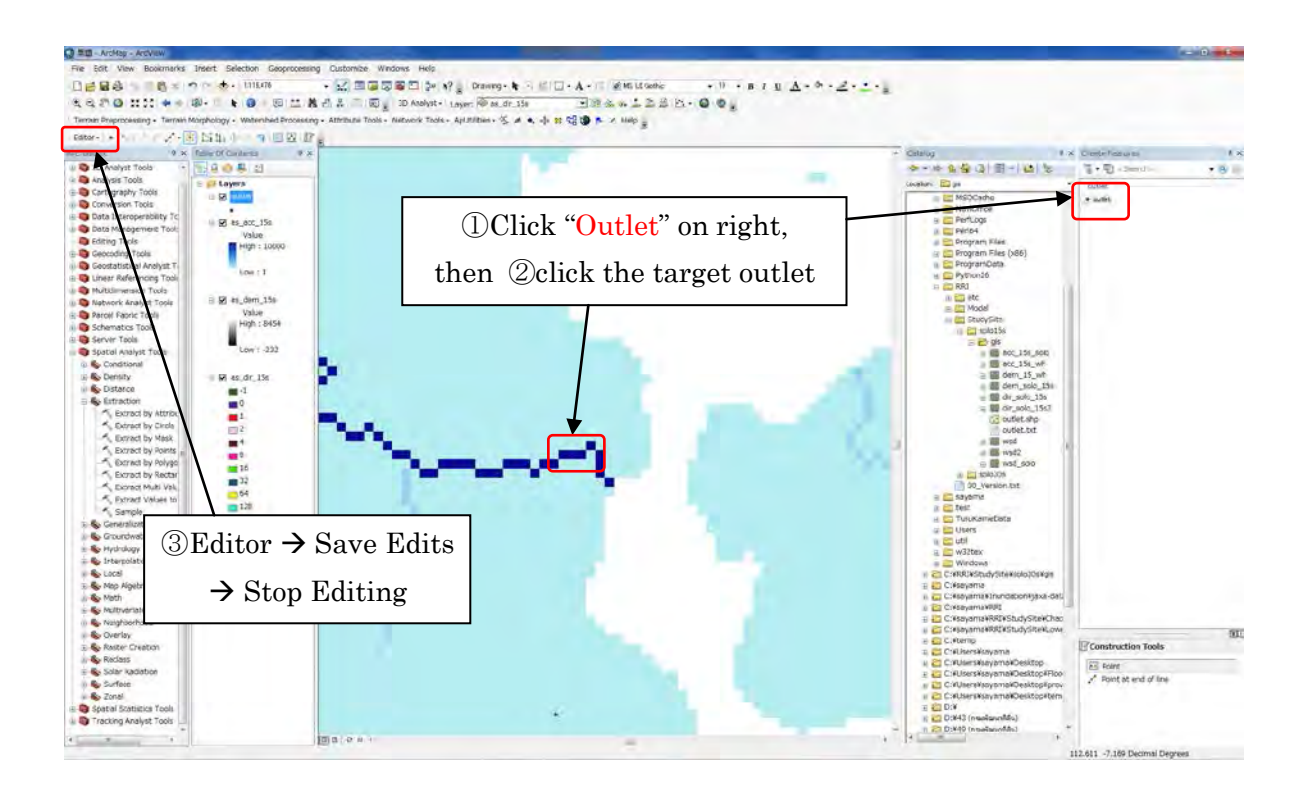

(6) Using [ArcToolbox] → [Spatial Analyst Tools] → [Hydrology] → [Watershed], delineate a watershed with the defined outlet.

(IMPORTANT) To use [Spatial Analyst Tools] on ArcGIS, you must have the extension and activate it by choosing [Cusomize]  $\rightarrow$  [Extentions]  $\rightarrow$  add a check for [Spatial Analyst].

| Watershed                                                                            |                                         |
|--------------------------------------------------------------------------------------|-----------------------------------------|
| Input flow direction raster<br>as_dir_15s<br>Input raster or feature pour point data | as_dir_15s                              |
| Outlet                                                                               | Outlet (i.e. a created point Shape file |
| Pour point field (optional)<br>Id<br>Output raster                                   | /PPI/StudySite/solo150/gig/yad solo 150 |
| C#RRI¥StudySite¥solo15s¥gis¥wsd_solo_15s                                             |                                         |
|                                                                                      | Environments                            |
|                                                                                      | OK Cancel Environments                  |

(IMPORTANT) Analysis range must be specified from the "environment" as below;

| ¥ Workspace<br>¥ Output Coordinates                                                                      |                                                                                                  |                |
|----------------------------------------------------------------------------------------------------|--------------------------------------------------------------------------------------------------|----------------|
| * Processing Extent<br>Extent                                                                            |                                                                                                  |                |
| As Specified Below                                                                                       |                                                                                                  |                |
| Left 110 2000                                                                                            | Top -6.600000 -6.600000 Rie                                                                      | sht 113 000000 |
| 1102000                                                                                                  | Bottom -8.300000                                                                                 | 113.00000      |
| Snap Raster                                                                                              |                                                                                                  |                |
| <ul> <li>XY Resolution and Tolerance</li> <li>M Values</li> <li>Z Values</li> <li>Geodatabase</li> </ul> | <b>Processing Extent</b> $\rightarrow$ As Specified B<br>Then type in the range you decided in ( | ✓ ➡ elow → 3   |
| ¥ Geodatabase Advanced<br>¥ Fields                                                                       |                                                                                                  |                |

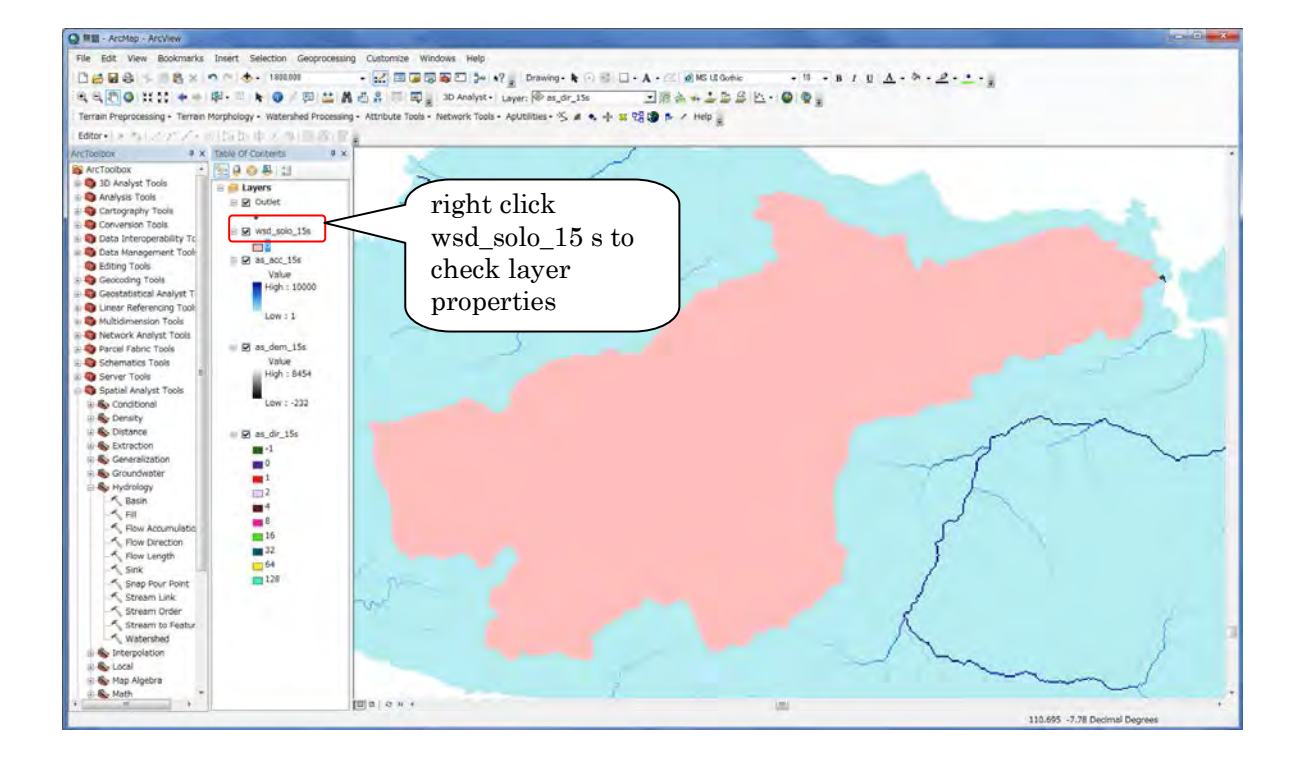

| ieneral Source Exter                                                                                                    | nt Display Symbology Fields Joins & Relates                                                                                                    |                 |
|----------------------------------------------------------------------------------------------------|----------------------------------------------------------------------------------------------------|-----------------|
| Property                                                                                                    | Value                                                                                                    | <u>.</u>        |
| Raster Informal<br>Columns and Row<br>Number of Bands<br>Cellsize (X, Y)<br>Uncompressed Si:<br>Format<br>Source Type<br>Pixel Type<br>Pixel Danth | tion<br>(572, 408)<br>1<br>0.00416666667, 0.00416666667<br>(7)<br>22<br>1.05 MB<br>GRID<br>Continuous<br>unsigned integer<br>0.04<br>0.0041666667 |                 |
| Data Source                                                                                                    | 0 Dit                                                                                                    | 17              |
| Data Type:<br>Folder:<br>Raster:                                                                                                    | File System Raster<br>C:¥RRI¥5tudySite¥solo15s¥gis¥<br>wsd_solo_15s                                                                               | а<br>Э          |
|                                                                                                    |                                                                                                    | Set Data Source |

- ⑦ Right click the created watershed raster (e.g. wsd\_solo\_15s) and check layer properties. Under the "Source" tab, you can check "Columns and Rows". This will be the number of columns and rows for the topographic data used by RRI Model. If it exceeds more than 1000, using coarser resolution data is recommended to use.
- ⑧ Using [Spatial Analyst Tools] → [Extract] → [Extract by Mask], prepare dem (elevation), acc (flow accumulation) and dir (flow direction) masked by the delineated watershed.

| Input raster                                                                                                    | as dem 15s as dir 15s as acc 15s                      | -   |
|----------------------------------------------------------------------------------------------------|-------------------------------------------------------|-----|
| as_dem_15s                                                                                                    |                                                       | · · |
| Input raster or feature mask data                                                                                                    | wed solo 15s                                          |     |
| wsd_solo_15s                                                                                                    | wsu_solo_10s                                          | - B |
| Output raster                                                                                                    |                                                       |     |
| CWDDWStudySiteVeele 15eVaieVdem                                                                                                    |                                                       | -   |
| OF REAFORD AND A CONTRACT OF A CONTRACT OF A | solo_3Us                                              |     |
| 0.+Nn1+3(duy3)(8+\$010135+BIS+d8m3                                                                                                    | solo_30s                                              |     |
| C+Fritt+3000y310+5010105+615+00m3                                                                                                    | dem solo 15s, dir solo 15s, acc solo 15s              |     |
| 0.+Nnu+3.00y310+s01010s+gis+uem_                                                                                                    | dem_solo_15s, dir_solo_15s, acc_solo_15s              |     |
| 0.+Nnu+3.00y310+s01010s+gis+uem_                                                                                                    | dem_solo_15s, dir_solo_15s, acc_solo_15s              |     |
| 0.+Nnu+3.00y310+s01010s+gis+ubm_3                                                                                                    | dem_solo_15s, dir_solo_15s, acc_solo_15s Environments |     |

(IMPORTANT) Analysis range must be specified from the "environment" the same as above.

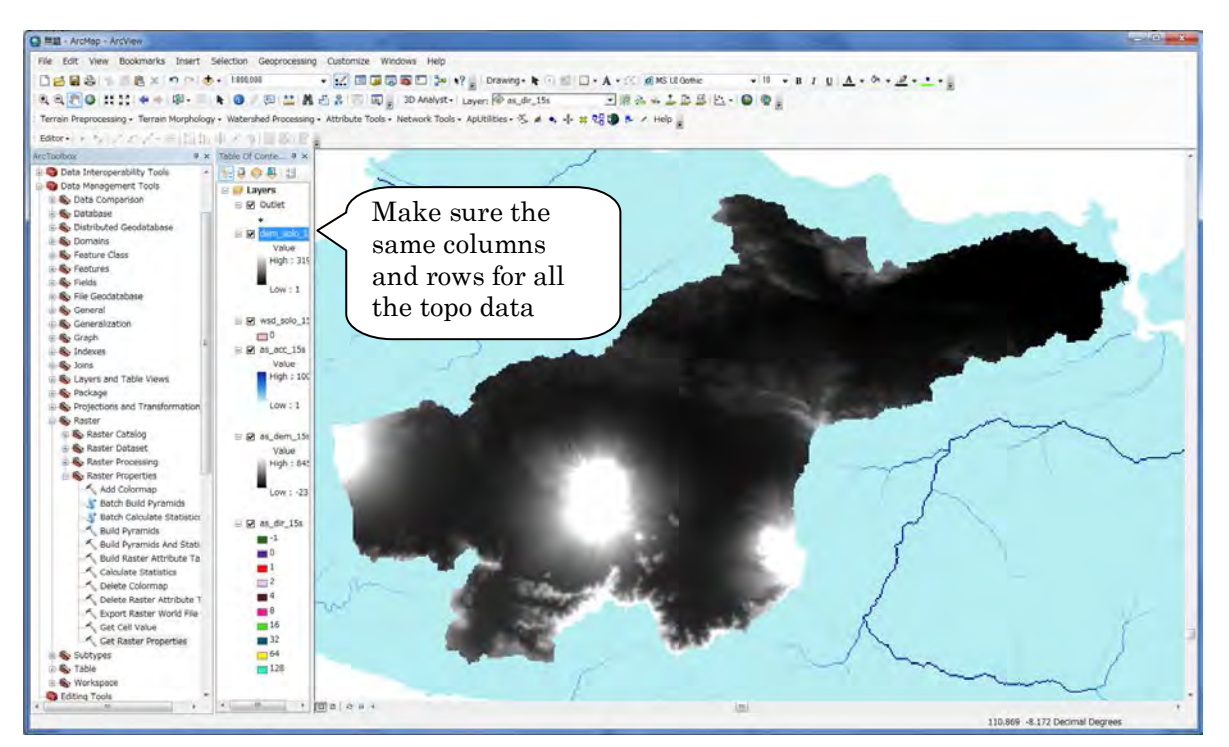

The above figure is the example of dem. The dir and acc must be also extracted in a same way.

#### 3.3 Converting Raster Data to ASCII Data

To prepare input data files for RRI Model, convert all the processed data in ArcGIS Raster format to ASCII datasets.

Using [Conversion tool]  $\rightarrow$  [Conversion from Raster]  $\rightarrow$  [Raster to ASCII], perform conversion from raster to ASCII for all the three types of topography data.

| Raster to ASCII                                                      |     |
|----------------------------------------------------------------------|-----|
| Input raster                                                         |     |
| U#RRI#StudySite#solo bs#gis#dir_solo_1bs<br>Output_ASCII vactor file | 그 🖻 |
| C¥RRI¥StudySite¥solo15s¥gis¥dir_solo_15s.txt                         |     |
|                                                                      |     |
|                                                                      |     |

The created ASCII data have the following format. Make sure once again all the three datasets have the same numbers in "ncols" and "nrows".

673 ncols 409 nrows dir\_solo\_15s.txt xllcorner 110.2-8.3yllcorner cellsize 0.004166666667 NODATA\_value -9999 -9999 -9999 -9999 -9999 -9999 -9999 -9999 -9999 -9999 -9999 -9999 -9999 -9999 -9999 -9999 -9999 -9999 -9999 -9999 -9999 -9999 -9999 -9999 -9999 -9999 -9999 -9999 -9999 -9999 -9999 -9999 -9999 -9999 -9999 -9999 -9999 -9999 -9999 -9999 -9999 -9999 -9999 -9999 -9999 -9999

In the RRI model, the following three data must be prepared on the ASCII data format.
DEM data (dem)
Flow accumulation data (acc)
Flow direction data (dir)

#### 3.4 DEM Data Adjustment

There are some hollows in the original HydroSHEDS elevation data. Some of them represent actual topographic features, while some of them are caused due to the intrinsic characteristics of DEM. For example, deep and narrow valley, in which a river flows, may be blocked by surrounding topography because of the DEM resolution. In that case, the simulated water depths and river discharges with the original DEM are unrealistic.

Therefore, the following DEM adjustment is always recommended to avoid the unrealistic hollows in the original DEM. The provided program called demAdjust2 (/RRI/etc/demAdjust2) follows the flow direction of HydroSHEDS and remove all the negative slope along the flow direction by carving and lifting the original DEM.

The algorithm of demAdjust2 is as follows;

1. Based on the flow direction, demAdjust2 finds upstream cells (i.e. cells with no inflow).

2. Among the detected upstream cells, searching order is determined from the total length of the flow paths from each upstream cell to its most downstream cell.

3. Following the above decided order, demAdjust2 adjusts elevations based on the following procedures.

1) The negative elevation is set to be zero.

2) Lifting: If a single cell is extremely low (likely as a noise error) compared to its upstream and downstream cells, the cell's elevation will be replaced by the same elevation as the

upstream cell. The parameter "lift" is used as the threshold to detect sudden drop and its default value is set to be 500 m.

3) Carving: If the elevation suddenly increases along the flow direction, the cell's elevation will be replaced by the same elevation as the upstream cell. The parameter "carve" is used as the threshold to detect the sudden increase and its default value is 5 m.

4) Lifting and Carving: By searching from the most upstream, it finds a cell whose downstream elevation is higher than that cell (point L). By searching from point L toward downstream, it finds a cell whose downstream is lower than that cell (point H). The point L is lifted and point H is carved by the parameter "increment", whose default is 0.01 m.

The demAdjust2 program conducts each of the above procedure repeatedly for each flow path ways from all the detected upstream cells until all negative slopes are removed. Note that the above procedure does not change flow direction.

Run demAdjustment2 program in /RRI/etc/demAdjust2.

The process is necessary even if a user would like to use original dem data. "demAdjust2" program modifies not only "dem" data but also flow direction data "dir". The modified "dir" (named as "adir") has flow direction equals to zero at outlet cells. This operation must be done and "adir" always must be used for RRI simulation. Also note that there is no correction for "acc", so use the original "acc" regardless the demAdjust2 procedure.

Read the adjusted dem and dir data to ArcGIS to visualize the data

 $Select \ [ArcToolBox] > [Conversion \ tool] > [Conversion \ from \ raster] > [ASCII \rightarrow Raster].$ 

"adem", "adir", "acc" are the three important topography data for the RRI simulation.

# 4. Preparing Input Rainfall Data

This section explains the method to prepare rainfall data for RRI Model. A user can prepare the data by any method as far as it follows a specified data format. Currently three program sets are prepared for processing:

- 1) gauged rainfall with Thiessen polygon interpolation (/etc/rainThiessen),
- 2) GSMaP satellite based rainfall (/etc/GSMaP) and
- 3) 3B42RT (/etc/3B42RT) satellite based rainfall.

## 4.1 Prepare Input Rainfall Data from Gauged Rainfall Records

To use ground gauged data for creating input rainfall for the RRI simulation, one can use /RRI/etc/rainThiessen/rainThiessen.f90 program.

① First, prepare rain gauge data in Excel (e.g. gauge\_solo\_1d.xlsx).

|      |         |              |          |                       |          |          | gauge_sold                              | _1d,xisx - M | licrosoft Exc | el       |          |          |          |           |          |
|------|---------|--------------|----------|-----------------------|----------|----------|-----------------------------------------|--------------|---------------|----------|----------|----------|----------|-----------|----------|
| ファイ  | ル ホーム   | 導入           | ページレイアウ  | 下 数式                  | データ      | 校開 表示    | 活用し。                                    | ミューエクセル      | Acrobat       |          |          |          |          |           |          |
| -    | аб M 5  | 5 Pゴシック      | + 1      | 1 · A /               | × = =    |          | 冒折り返し                                   | て全体を表示す      | る標準           |          | -        |          |          | □挿入 - Σ   |          |
| 貼り付  | It B    | I <u>U</u> - | A        | - <u>A</u> - <u>Z</u> |          | 温 律律     | 10日 セルを結                                | 合して中央揃え      | t - 🗐 - 9     | 6        | Latit    | tude     | and      | longitu   | de of    |
| クリップ | ж−F о   |              | フォント     |                       | Tu .     | Ē        | (1) (1) (1) (1) (1) (1) (1) (1) (1) (1) |              | 12            | 数值       | the r    | oin a    | 211008   | - 8 -     |          |
|      | A3      | Γ N          | Jumb     | er of                 | rain     | gallge   | s                                       |              |               |          |          | amga     | auges    |           |          |
|      | A       | 4            | ·        | 01 01                 | ram      | gaage    |                                         | н            | Ī             | J        |          | L        | M        | N         |          |
| 1    | 125     | 74045        | 740004   | 7 00050               | 7 00057  | 70400    | 0000                                    | 7 00700      | 7.04400       | 740050   | 740045   | 7.051.04 | 0000     |           |          |
| 2    | lat     | -7.1945      | -7.12001 | -7.08353              | -1.22057 | -7.2496  | -9999                                   | -7.23782     | -1.24462      | -7.19858 | -/.19815 | -/25191  | -9999    | -7.17517  |          |
| 0    | in in   | 111.804      | 112.1110 | 111.0404              | 111.1092 | 111.0431 | -9999                                   | 111.5085     | 111.0723      | 112,0301 | 111.9200 | 0,04011  | -9999    | 112.0010  |          |
| 5    | 86400   | 15           | 5        | 14                    | 0        | 2        | 2                                       | 6            | 0             | 0        | 0        | 0        | 2        | 3         |          |
| 6    | 172800  | 46           | 40       | 52                    | 42       | 85       | 61                                      | 30           | 65            | 68       | 59       | 70       | 48       | 4         |          |
| 7    | 259200  | 0            |          | . 0                   | 0        | 0        | 0                                       | 0            | 0             | 0        | 0        | 16       | 0        | Ö         |          |
| 8    | 345600  | 14           |          | 45                    | 0        | 5        | 8                                       | Ó            | 3             | 0        | 0        | 11       | 5        | 0         |          |
| 9    | 432000  | 0            | 2        | >                     | 0        | 7        | 0                                       | 0            | 7             | 8        | 0        | 8        | 5.       | 0.11.1    |          |
| 10   | 518400  | 9            | (Ti)     | mont                  | on of t  | ho do    | o in l                                  | 2000         | 1 ) 0         | 0        | 0        |          | Rain     | ıfall dat | a        |
| 11   | 604800  | 16           | 11       | me su                 | sh or r  | ne ua    | ams                                     | second       | 4             | 0        | 15       | <        | <b>F</b> | (1)       | [        |
| 12   | 691200  | 0            | (N       | ote: s                | tart fr  | om ze    | ro)                                     |              | 0             | 0        | 0        |          | lmm      | d or      | [mm/h]   |
| 13   | 777600  | 4            |          | 000 0                 |          |          | 10/                                     |              | 0             | 4        | 3        |          | rogo     | rdlogg    | the time |
| 14   | 864000  | 6            | Th       | le dat                | a is no  | ot nec   | essar                                   | y to be      | e 0           | 0        | 0        |          | rega     | 1 uless   | une unne |
| 15   | 950400  | 8            | •        |                       |          | 4 1      |                                         | <i>,</i>     | 25            | 2        | 20       |          | inter    | rval      |          |
| 16   | 1036800 | - 9          | ∠ m      | const                 | ant in   | terval   | s                                       |              |               | 0        | 0        |          |          |           |          |
| 17   | 1000800 | 10           | -        | 0                     | 0        | 0        | 0                                       | 10           | - 0           | 0        | 0        | -        |          |           |          |
| 10   | 1208000 | 42           | 0        | 2                     | 0        | U        | 0                                       | 10           | 0             | 10       | 20       | 0        | 40       | 75        |          |
| 20   | 1200000 | -            | 0        | 37                    | 3        | ç        | 22                                      | U            | Q             | 12       | 30       | 0        | 40       | 15        |          |
| 20   |         |              |          |                       |          |          |                                         |              |               |          |          | 1        |          |           |          |

Number of rain gauges

Set any negative value (e.g. -999) for missing data, not to be used for the interpolation.

- Select all cells having values, and copy and paste on a text editor. Then save it as txt file (e.g. gauge\_solo\_1d.txt)
- ③ Edit the input file "rainThiessen.txt" as follows.

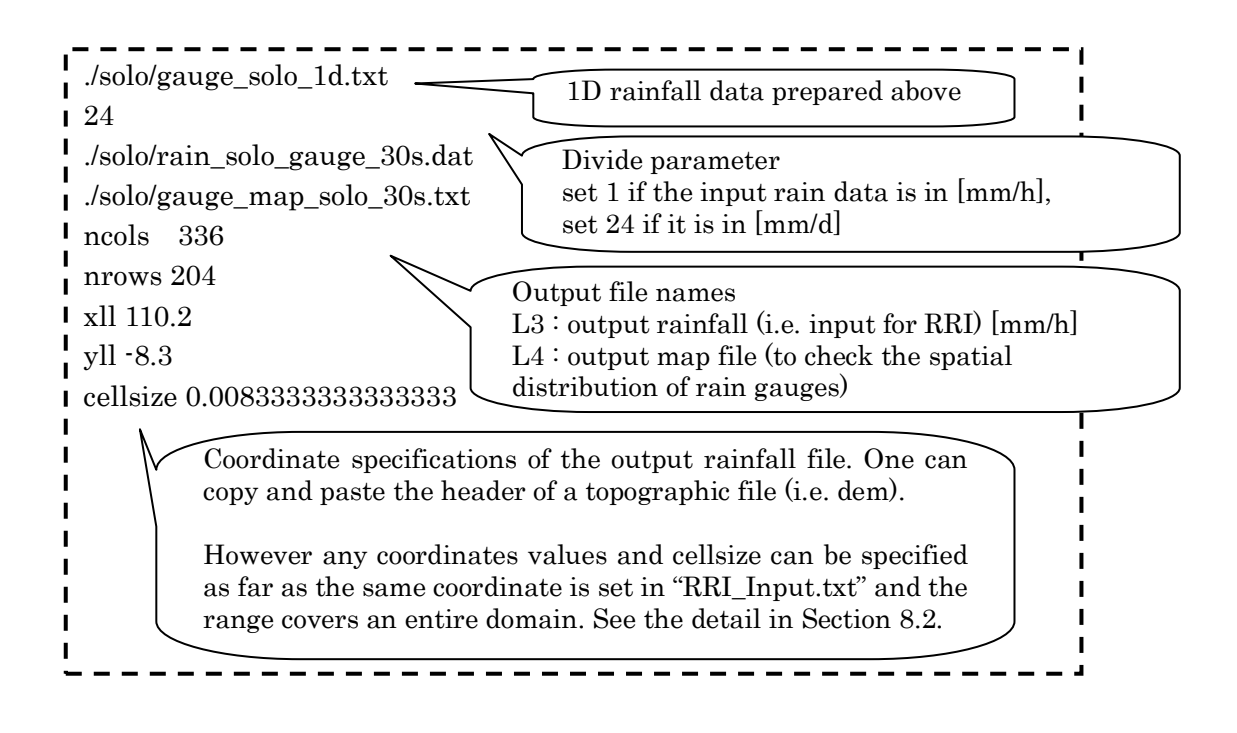

- ④ Run rainThiessen program.
- (5) The created output file (e.g. "rain\_solo\_30s\_gauge.dat") can be copied to /RRI/Model/input/ and used as the input rainfall.

#### 4.2 Prepare Input Rainfall Data from GSMaP

#### 4.2.1 Download GSMaP Data

① Open the following GSMaP web site with a web browser, and click on the link to the GSMaP Data Archive Center.

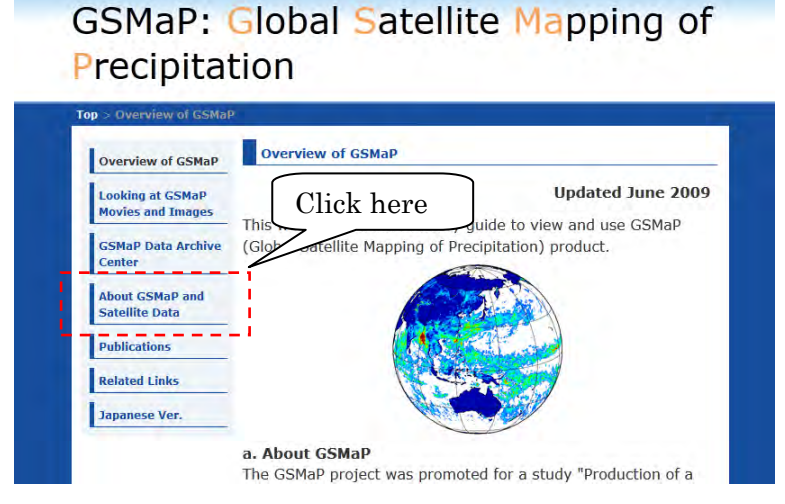

 $(http://sharaku.eorc.jaxa.jp/GSMaP\_crest/index.html)$ 

2 Click on "GSMaP\_MVK+" as the data to be downloaded.

# GSMaP: Global Satellite Mapping of Precipitation

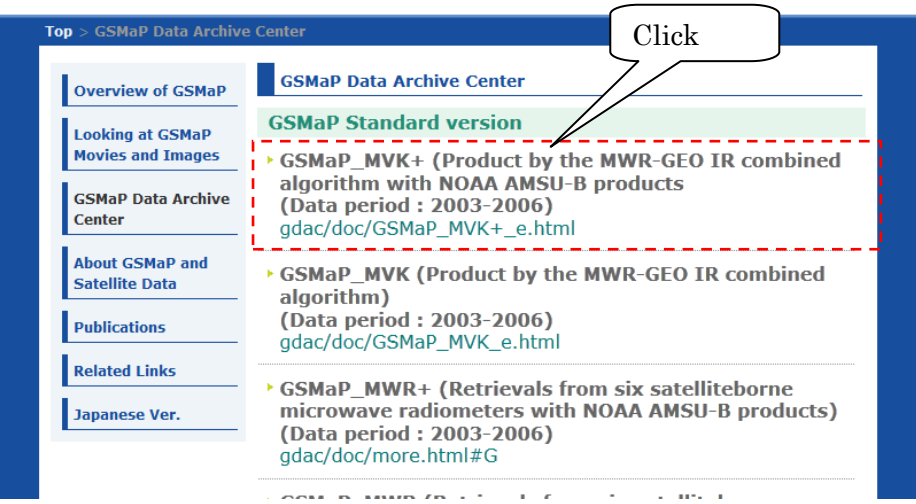

Then choose hourly or daily rainfall data to download. Note that this link allows you to download the data only between 2003 and 2006. For the data after 2006, you must register through the same website to obtain the password and download GSMaP NRT product.

4.2.2 Calculate Rainfall Data Range for a Target Catchment

To calculate the suitable range for the delineation, /etc/GSMaP/calc\_area.f90 program can be used. Before using /etc/GSMaP/calc\_area.f90 program, the following "ncols" to "cellsize" must be replaced for your target catchment. These parameters can be found from the headers of topographic files of "dem", "acc" or "dir" prepared for the target catchment.

Do not forget to compile the Fortran program before the execution.

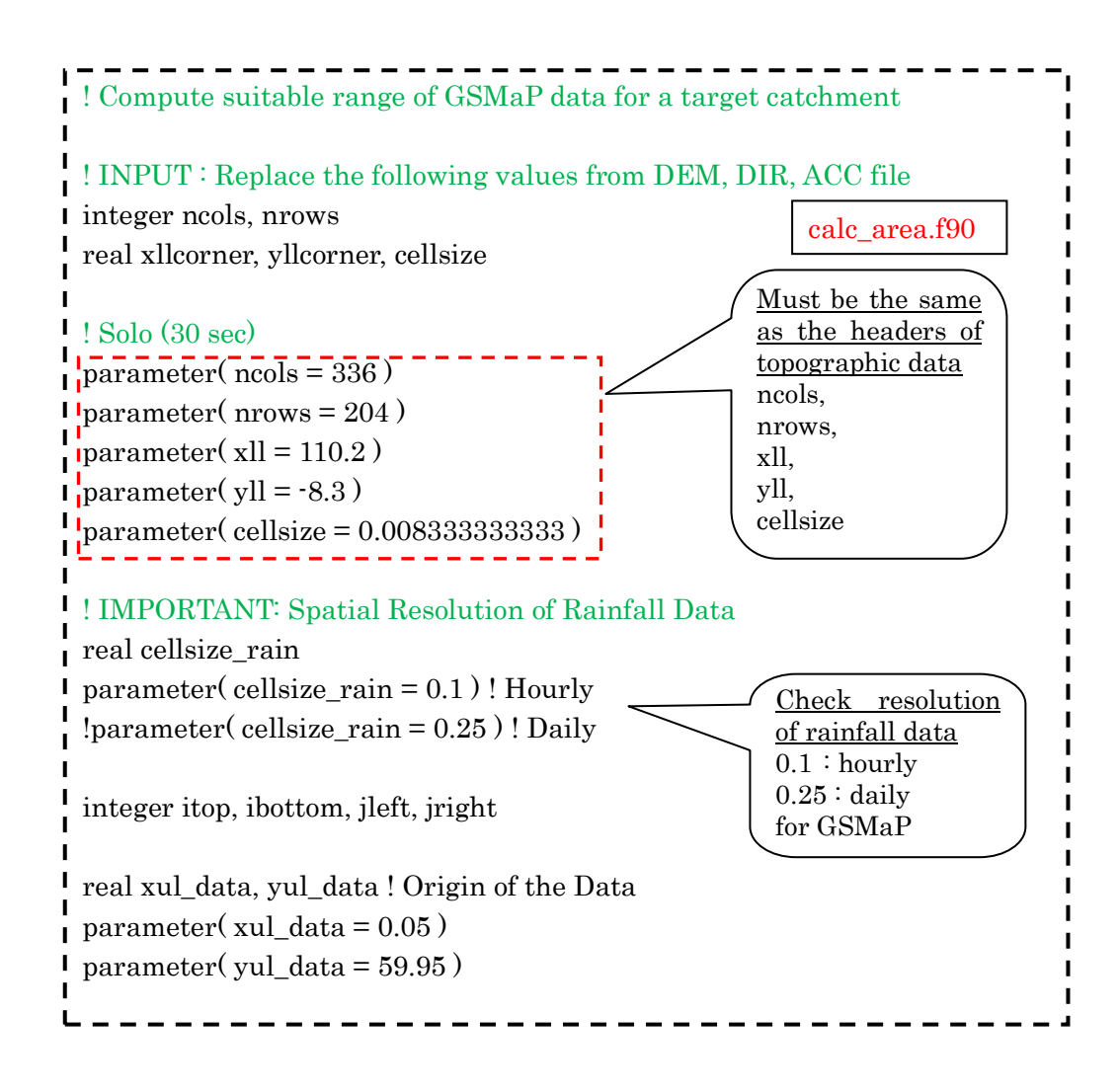

The following information can be obtained by running "calc\_area.exe".

| m Intel(R) Composer XE 2011 Intel(R) 64 Visual S                                                                 | itudio 2008                                                                                               |
|----------------------------------------------------------------------------------------------------|----------------------------------------------------------------------------------------------------|
| C:¥sayama¥RRI¥Package¥RRI¥etc¥GSMaP>ca<br>xII : 110.2000<br>yII : -8.300000<br>xur : 113.0000<br>yur : -6.600000 | alc_area.exe                                                                                              |
| xll_rain: 110.1500 II<br>yll_rain: -8.350002 d<br>xur_rain: 113.0500<br>yur_rain: -6.549999                      | nformation that is necessary to<br>elineate GSMaP<br>jleft, ibottom, iright, itop)                        |
| jleft : 1101<br>ibottom : 683<br>jright : 1130<br>itop : 665                                                     | Rainfall location information to<br>be specified in the RRI_Input.txt<br>(xllcorner, yllcorner, cellsize) |
| xllcorner_rain (raster): 110.1000<br>yllcorner_rain (raster): -8.400002<br>cellsize_rain : 0.1000000             |                                                                                                    |
| C:¥sayama¥RRI¥Package¥RRI¥etc¥GSMaP>                                                                             | 12                                                                                                    |

## 4.2.3 Delineating GSMaP Data for Target Area

- ① First, save GSMaP rainfall data in a folder (e.g. infile).
- 2 Execute the bat file "/etc/GSMaP/makeList.bat" to prepare a file list named as "list.txt"

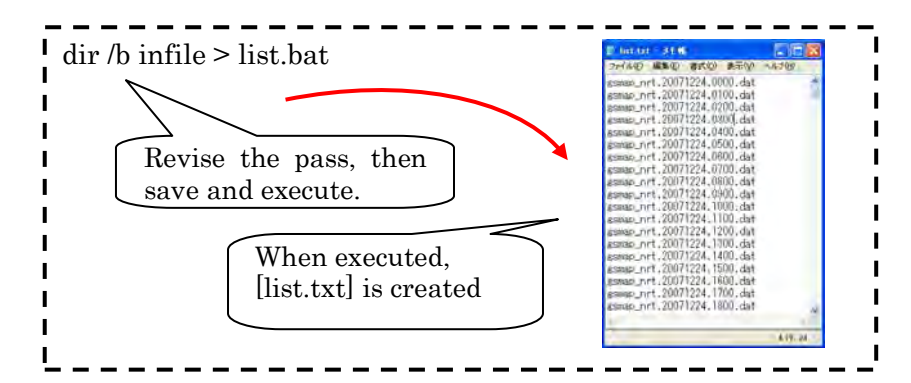

③After revising the following, compile and execute [read GSMaP 0.1deg.f90.]

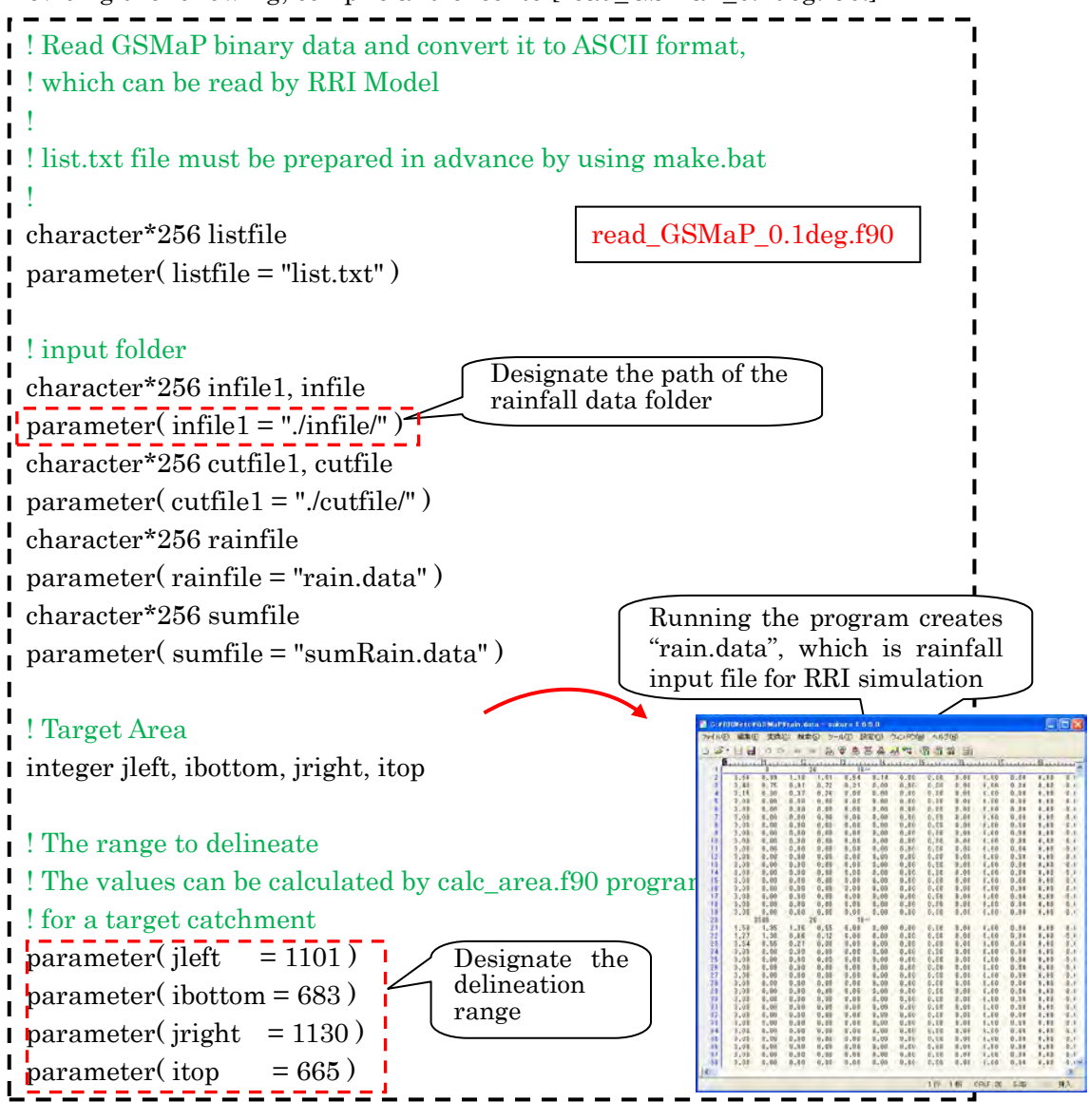

# 4.3 Format of Input Rainfall Data for RRI Model

Here is the format of the input rainfall data used for RRI Model. By specifying the cell size, xll\_corner and yll\_corner of the rainfall data into a control file of RRI model (i.e. "RRI\_Input.txt"), the model can overlay the rainfall distribution even if the ranges and the resolutions are different from topographic data as far as the rainfall data covers all the simulation extent.

|                                         |              |              |       | 2 W.         | (C ( <u>E</u> ) ) |         | - <u>-</u>          | 24 Z L 2 ( <u>m</u> | 2 . 447 | <u>up</u> |         |         |         |       |       |         |      |      |         |         |      |      |         |       |
|-----------------------------------------|--------------|--------------|-------|--------------|-------------------|---------|---------------------|---------------------|---------|-----------|---------|---------|---------|-------|-------|---------|------|------|---------|---------|------|------|---------|-------|
| C (                                     | <i>i</i> - 🖌 | 8            | 00    | -            | 🗭 🐻               | 🥹 💩     | 55 č                | 3 🕫 🕻               | Nı      | ımh       | er of   | x v     | ori     | de    | )     |         |      |      |         |         |      |      |         |       |
|                                         | <u>.</u> 0   |              |       | 12           |                   | 13      |                     | 4                   | 110     | 1110      |         | , 1     | 511     | ub    |       | 11.0    |      |      | 1.2     | 11.3    |      | 4    | . 115   |       |
|                                         | !            | 0 56         | 0     | 1 0          | 26                | 18      |                     | 0 00                | 0 00    | 0 00      | 0 00    | 0 00    | 0 00    | 0.00  | 0 00  | 0 00    | 0 00 | 0 00 | 0 00    | 0 00    | 0 19 | 0 44 | 0.49    | 0.26  |
|                                         |              | 0.40         | 0.75  | 0.91         | 0.72              | 0.34    | 0.00                | 0.00                | 0.00    | 0.00      | 0.00    | 0.00    | 0.00    | 0.00  | 0.00  | 0.00    | 0.00 | 0.00 | 0.00    | 0.00    | 0.12 | 0.27 | 0.29    | 0.16  |
|                                         | יור          | 0.15         | 0.30  | 0.37         | 0.26              | 0.00    | 0.00                | 0.00                | 0.00    | 0.00      | 0.00    | 0.00    | 0.00    | 0.00  | 0.00  | 0.00    | 0.00 | 0.00 | 0.00    | 0.00    | 0.00 | 0.00 | 0.00    | 0.00  |
| 2                                       |              | 0.00         | 0.00  | 0.00         | 0.00              | 0.00    | 0.00                | 0.00                | 0.00    | 0.00      | 0.00    | 0.00    | 0.00    | 0.00  | 0.00  | 0.00    | 0.00 | 0.00 | 0.00    | 0.00    | 0.00 | 0.00 | 0.00    | 0.00  |
| - <b>1</b>                              |              | 0.00         | 0.00  | 0.00         | 0.00              | 0.00    | 0.00                | 0.00                | 0.00    | 0.00      | 0.00    | 0.00    | 0.00    | 0.00  | 0.00  | 0.00    | 0.00 | 0.00 | 0.00    | 0.00    | 0.00 | 0.00 | 0.00    | 0.00  |
| 56                                      |              | 0.00         | 0.00  | 0.00         | 0.00              | 0.00    | 0.00                | 0.00                | 0.00    | 0.00      | 0.00    | 0.00    | 0.00    | 0.00  | 0.00  | 0.00    | 0.00 | 0.00 | 0.00    | 0.00    | 0.00 | 0.00 | 0.00    | 0.00  |
| ~~~~~~~~~~~~~~~~~~~~~~~~~~~~~~~~~~~~~~~ |              | 0.00         | 0.00  | 0.00         | 0.00              | 0.00    | 0.00                | 0.00                | 0.00    | 0.00      | 0.00    | 0.00    | 0.00    | 0.00  | 0.00  | 0.00    | 0.00 | 0.00 | 0.00    | 0.00    | 0.00 | 0.00 | 0.00    | 0.00  |
| - <b>1</b>                              |              | 0.00         | 0.00  | 0.00         | 0.00              | 0.00    | 0.00                | 0.00                | 0.00    | 0.00      | 0.00    | 0.00    | 0.00    | 0.00  | 0.00  | 0.00    | 0.00 | 0.00 | 0.00    | 0.00    | 0.00 | 0.00 | 0.00    | 0.00  |
| 5                                       |              | 0.00         | 0.00  | 0.00         | 0.00              | 0.00    | 0.00                | 0.00                | 0.00    | 0.00      | 0.00    | 0.00    | 0.00    | 0.00  | 0.00  | 0.00    | 0.00 | 0.00 | 0.00    | 0.00    | 0.00 | 0.00 | 0.00    | 0.00  |
| 8                                       |              | 0.00         | 0.00  | 0.00         | 0.00              | 0.00    | 0.00                | 0.00                | 0.00    | 0.00      | 0.00    | 0.00    | 0.00    | 0.00  | 0.00  | 0.00    | 0.00 | 0.00 | 0.00    | 0.00    | 0.00 | 0.00 | 0.00    | 0.00  |
| 8                                       |              | 0.00         | 0.00  | 0.00         | 0.00              | 0.00    | 0.00                | 0.00                | 0.00    | 0.00      | 0.00    | 0.00    | 0.00    | 0.00  | 0.00  | 0.00    | 0.00 | 0.00 | 0.00    | 0.00    | 0.00 | 0.00 | 0.00    | 0.00  |
| ਿਸ਼                                     |              | 0.00         | 0.00  | 0.00         | 0.00              | 0.00    | 0.00                | 0.00                | 0.00    | 0.00      | 0.00    | 0.00    | 0.00    | 0.00  | 0.00  | 0.00    | 0.00 | 0.00 | 0.00    | 0.00    | 0.00 | 0.00 | 0.00    | 0.00  |
| 8                                       |              | 0.00         | 0.00  | 0.00         | 0.00              | 0.00    | 0.00                | 0.00                | 0.00    | 0.00      | 0.00    | 0.00    | 0.00    | 0.00  | 0.00  | 0.00    | 0.00 | 0.00 | 0.00    | 0.00    | 0.00 | 0.00 | 0.00    | 0.00  |
| 5                                       |              | 0.00         | 0.00  | 0.00         | 0.00              | 0.00    | 0.00                | 0.00                | 0.00    | 0.00      | 0.00    | 0.00    | 0.00    | 0.00  | 0.00  | 0.00    | 0.00 | 0.00 | 0.00    | 0.00    | 0.00 | 0.00 | 0.00    | 0.00  |
|                                         | -            |              | 8600  |              | 26                | 18      | ب <sup>••••</sup> ب |                     |         |           |         |         | 0.00    |       |       |         |      |      |         |         |      |      |         |       |
| 2                                       |              | 1.50         | 1.35  | 1.36         | 0.55              | 0.00    | 0.00                | 0.00                | 0.00    | 0.00      | 0.00    | Mm      | mhor    | of Y  | amic  |         | 0.00 | 0.00 | 0.00    | 0.00    | 0.00 | 0.00 | 0.00    | 0.00  |
| 2                                       |              | 0.54         | 0.55  | 10.00        | 0.12              | 0.00    | 0.00                | 0.00                | 0.00    | 0.00      | 0.00    | Inu     | mper    | OI A  | grid  | 19      | 0.00 | 0.00 | 0.00    | 0.00    | 0.00 | 0.00 | 0.00    | 0.00  |
| 2.                                      | 4 1          | 0.00         | 0.00  | 0.0          | -00               | 0.00    | 0.00                | 0.00                | 0.00    | 0.00      | 0.00L   | 0.00    | 0.00    | 0.00  | 0.00  | 0.00    | 0.00 | 0.00 | 0.00    | 0.00    | 0.00 | 0.00 | 0.00    | 0.00  |
| 21                                      | 5            | 0.00         | 0.00  | 0,000        | <u> </u>          |         | 0 00                | <b>1</b> .00        | 0.00    | 0.00      | 0.00    | 0.00    | 0.00    | 0.00  | 0.00  | 0.00    | 0.00 | 0.00 | 0.00    | 0.00    | 0.00 | 0.00 | 0.00    | 0.00  |
| 2                                       | 2            | 0.00         | 0.00  | 0 1          | tıme              | stai    | mp                  | 0.00                | 0.00    | 0.00      | 0.00    | 0.00    | 0.00    | 0.00  | 0.00  | 0.00    | 0.00 | 0.00 | 0.00    | 0.00    | 0.00 | 0.00 | 0.00    | 0.00  |
| 23                                      | 3 1          | 0.00         | 0.00  |              |                   |         | -                   | 0.00                | 0.00    | 0.00      | 0.00    | 0.00    | 0.00    | 0.00  | 0.00  | 0.00    | 0.00 | 0.00 | 0.00    | 0.00    | 0.00 | 0.00 | 0.00    | 0.00  |
| 23                                      |              | 0.00         | 0.00  | 0.00         | 0.00              | 0.00    | 0.00                | 0.00                | 0.00    | 0.00      | 0.00    | 0.00    | 0.00    | 0.00  | 0.00  | 0.00    | 0.00 | 0.00 | 0.00    | 0.00    | 0.00 | 0.00 | 0.00    | 0.00  |
| 3                                       | 1            | 0.00<br>0.00 | 0.00  | 0.00         | 0.00              | 0.00    | 0.00                | 0.00                | 0.00    | 0.00      | 0.00    | 0.00    | 0.00    | 0.00  | 0.00  | 0.00    | 0.00 | 0.00 | 0.00    | 0.00    | 0.00 | 0.00 | 0.00    | 0.00  |
| 3:                                      | 2 1          | 0.00         | 0.00  | 0.00         | 0.00              | 0.00    | 0.00                | 0.00                | 0.00    | 0.00      | 0.00    | 0.00    | 0.00    | 0.00  | 0.00  | 0.00    | 0.00 | 0.00 | 0.00    | 0.00    | 0.00 | 0.00 | 0.00    | 0.00  |
| 3:                                      | 3            | 0.00         | 0.00  | 0.00         | 0.00              | 0.00    | 0.00                | 0.00                | 0.00    | 0.00      | 0.00    | 0.00    | 0.00    | 0.00  | 0.00  | 0.00    | 0.00 | 0.00 | 0.00    | 0.00    | 0.00 | 0.00 | 0.00    | 0.00  |
| 3-                                      |              | 0.00<br>0.00 | 0.00  | 0.00         | 0.00              | 0.00    | 0.00                | 0.00                | 0.00    | 0.00      | 0.00    | 0.00    | 0.00    | 0.00  | 0.00  | 0.00    | 0.00 | 0.00 | 0.00    | 0.00    | 0.00 | 0.00 | 0.00    | 0.00  |
| 31                                      | 8 i          | 0.00         | 0.00  | 0.00         | 0.00              | 0.00    | 0.00                | 0.00                | 0.00    | 0.00      | 0.00    | 0.00    | 0.00    | 0.00  | 0.00  | 0.00    | 0.00 | 0.00 | 0.00    | 0.00    | 0.00 | 0.00 | 0.00    | 0.00  |
| 31                                      |              | 0.00         | 0.00  | 0.00         | 0.00              | 0.00    | 0.00                | 0.00                | 0.00    | 0.00      | 0.00    | 0.00    | 0.00    | 0.00  | 0.00  | 0.00    | 0.00 | 0.00 | 0.00    | 0.00    | 0.00 | 0.00 | 0.00    | 0.00  |
| 81                                      |              | 0000         | 200   | 0.00         | 26                | 0.00    | 0.00                | 0.00                | 0.00    | 0.00      | 0.00    | 0.00    | 0.00    | 0.00  | 0.00  | 0.00    | 0.00 | 0.00 | 0.00    | 0.00    | 0.00 | 0.00 | 0.00    | 0.00  |
| 41                                      | ) I          | 0.15         | 0.00  | 0.00         | 0.00              | 0.00    | 0.00                | 0.00                | 0.00    | 0.00      | 0.00    | 0.00    | 0.00    | 0.00  | 0.00  | 0.00    | 0.00 | 0.00 | 0.00    | 0.00    | 0.00 | 0.00 | 0.00    | 0.00  |
| 4                                       |              | 0.00         | 0.0   | 0.00         | 0.00              | 0.00    | 0.00                | 0.00                | 0.00    | 0.00      | 0.00    | 0.00    | 0.00    | 0.00  | 0.00  | 0.00    | 0.00 | 0.00 | 0.00    | 0.00    | 0.00 | 0.00 | 0.00    | 0.00  |
| 4:                                      |              | 0.00         | 0.00  | 0.1          | 0.00              | 0.00    | 0.00                | 0.00                | 0.00    | 0.00      | 0.00    | 0.00    | 0.00    | 0.00  | 0.00  | 0.00    | 0.00 | 0.00 | 0.00    | 0.00    | 0.00 | 0.00 | 0.00    | 0.00  |
| 4.                                      | 4            | 0.00         | 0.00  | 0,000        | > `               |         |                     |                     | 0.00    | 0.00      | 0.00    | 0.00    | 0.00    | 0.00  | 0.00  | 0.00    | 0.00 | 0.00 | 0.00    | 0.00    | 0.00 | 0.00 | 0.00    | 0.00  |
| 4!                                      |              | 0.00         | 0.00  | 0.           | time              | sta     | mp                  | 00                  | 0.00    | 0.00      | 0.00    | 0.00    | 0.00    | 0.00  | 0.00  | 0.00    | 0.00 | 0.00 | 0.00    | 0.00    | 0.00 | 0.00 | 0.00    | 0.00  |
| 41                                      | 2            | 0.00<br>0 00 | 0.00  | <sup>u</sup> |                   | Star    | P                   |                     | 0.00    | 0.00      | 0.00    | 0.00    | 0.00    | 0.00  | 0.00  | 0.00    | 0.00 | 0.00 | 0.00    | 0.00    | 0.00 | 0.00 | 0.00    | 0.00  |
| 4:                                      | 3 1          | 0.00         | 0.00  | 0.00         | 0.00              | 0.00    | 0.00                | 0.00                | 0.00    | 0.00      | 0.00    | 0.00    | 0.00    | 0.00  | 0.00  | 0.00    | 0.00 | 0.00 | 0.00    | 0.00    | 0.00 | 0.00 | 0.00    | 0.00  |
|                                         |              | • ••         | · · · | · ··         | · · ·             | · · · · | · · · ·             | · · · ·             | · · · · | · · · ·   | · · · · | · · · · | · · · · | · · · | · · · | · · · · |      |      | · · · · | · · · · | ~ ~~ |      | · · · · | · · · |

\* The input unit of rainfall must be always **mm/hr**.

- $\frac{1}{2}$  The time interval is not necessary to be constant.
- X Rainfall between 3600 and 7200 is written under the time stamp of 7200
  - (just like rain gauge data).

[RRI\_Input.txt] • • • Control file of the RRI Model

| RRI_Input_Form                                                                           | nat_Ver1_3                                                                                                    | ·                                                                                           |
|------------------------------------------------------------------------------------------|----------------------------------------------------------------------------------------------------|---------------------------------------------------------------------------------------------|
| ./infile/solo30s/ra<br>./infile/solo30s/ad<br>./infile/solo30s/ad<br>./infile/solo30s/ad | RRI_Input.txt<br>dem2_30s_solo.txt<br>cc_30s_solo.txt<br>dir_30s_solo.txt                                                                                            | ]                                                                                           |
| 0<br>1<br>360<br>600<br>60<br>96<br>110.2d0<br>-8.3d0<br>0.00833333d0 0.0                | <pre># utm(1) or latlon(0) # 4-direction (0), 8-direction(1) # lasth # dt # dt # dt # dt # outnum # xllcorner_rain # yllcorner_rain 00833333d0 # cellsize_rain</pre> | the nge                                                                                     |
| 1<br>1<br>0.0d0<br>0.0d0                                                                 | # num_of_landuse<br># diffusion(1) or kinematic(0)<br># dm<br># da                                                                                                   | ,<br>,<br>,<br>,<br>,<br>,<br>,<br>,<br>,<br>,<br>,<br>,<br>,<br>,<br>,<br>,<br>,<br>,<br>, |

# 5. Conditions Setting for RRI Simulation

#### 5.1 Folder Configuration

The following shows the folder configuration and roles of each folder in /RRI/Model

#### [/RRI/Model]

#### -Folders-

| 📕 hs                |
|---------------------|
| 실 infile            |
| 👪 out               |
| i source            |
| 0_rri.exe           |
| calcHydro.exe       |
| CalcHydro.txt       |
| calcPeak.exe        |
| CalcPeak.txt        |
| s.plt               |
| 🚳 make.bat          |
| Makefile            |
| MakePostProcess.bat |
| RRI_Input.txt       |

 $\ensuremath{\textbf{infile}}$  : Stores following sets of input data for each project

- Adjusted topography data (adem)
- Flow accumulation data (acc)
- Adjusted flow direction data (adir)
- Rainfall data
- (optional)
  - Land use data
  - Initial and boundary conditions
- **out** : Stores simulation results for each output time step
  - $hr_: River water depth [m]$
  - $hs_: Slope water depth [m]$
  - qr\_ : River discharge [m<sup>3</sup>/s]
  - qu\_ : Slope discharge for x direction [m<sup>3</sup>/s]
  - qv\_ : Slope discharge for y direction  $[m^{3}\!/\!s]$
  - $\cdot \ gampt\_ff: Green-Ampt \ cumulative \ water \ depth \ [m]$
  - storage.dat : water balance checking file

*source* : Fortran source programs of RRI Model

hs: Stores figures of inundation depths (hs) by gnuplot

#### 【Important Files】

- make.bat : Compiling RRI model source code (use Makefile for UNIX/LINUX)
- 0\_rri.exe: RRI model execution file
- RRI\_Input.txt : RRI model control file

[Other Programs and Files]

- makePostProcess.bat : Compiling calcHydro.exe and calcPeak.exe
- calcHydro.exe : hydrograph calculation program (post processing)
- calcPeak.exe : peak inundation depth calculation program (post processing)
- hs.plt : gnuplot script to create inundation depths figures (prepared by /etc/prepHsPlt)

## 5.2 RRI Model Control File (RRI\_Input.txt)

| <b></b> | RRI Input Format      | t Ver1 3                          | ·                      |
|---------|-----------------------|-----------------------------------|------------------------|
| L2      |                       |                                   | RRI_Input.txt          |
| L3      | ./infile/solo30s/rain | _solo_30s_gauge.dat               | i                      |
| L4      | ./infile/solo30s/ade  | m2_30s_solo.txt                   |                        |
| L5      | ./infile/solo30s/acc_ | _30s_solo.txt                     | i                      |
| L6      | ./infile/solo30s/adir | _30s_solo.txt                     | 1                      |
| L7      |                       |                                   | i                      |
| i L8    | 0                     | # utm(1) or latlon(0)             | 1                      |
| L9      | 1                     | # 4-direction (0), 8-direction(1) |                        |
| L10     | 360                   | # lasth [hour]                    | !                      |
| L11     | 600                   | # dt [sec]                        | 1                      |
| L12     | 60                    | # dt_riv [sec]                    | I                      |
| L13     | 96                    | # outnum [-]                      |                        |
| L14     | 110.2d0               | # xllcorner_rain                  | i                      |
| I L15   | -8.3d0                | # yllcorner_rain                  | 1                      |
| L16     | 0.00833333d0 0.00     | 833333d0 # cellsize_rain          | I I                    |
| L17     |                       |                                   | ا<br>د ـ ـ ـ ـ ـ ـ ـ ـ |

Note that #comment is allowed only for lines with numbers like L8 to L16, but it is not allowed for lines with characters like L3 to L6.

#### L1 : Version of the control file format.

This version has to be compatible with the RRI program version. When RRI Model version is updated, user may be requested to modify this control file to be suitable for the updated version.

L3 – L6 : Paths of the input files (rainfall, dem, acc, dir)

Note that adjusted direction file having zero at the outlet must be read in the flow direction column. This adjustment (for dem and dir) can be implemented through the process of demAdjust2.

L8: Topographic and rainfall data coordinate system (UTM (1) or Lat Lon(0))

L9: Simulating with 4- (0) or 8-direction (1) by the two dimensional model [default:1]

L10: Simulation period [hour]

L11 : Simulation time step [sec], [default : 600 sec]

L12 : Simulation time step for river [sec], [default : 60 sec]

The above time steps are just initial setting. The adaptive Runge-Kutta algorithm used for RRI simulation may shorten the time steps if necessary.

L13 : Number of output files

Simulation period specified above is equally divided for simulation output.

L14 - L16: South west coordinate and resolution of rainfall data

Number of col and row are written in the rainfall data.

| L19       1       # diffusion(1) or kinematic(0)         L20       0.0d0       # dm         L21       0.0d0       # da         L22       0.0d0       # ka         L23       0.0d0       # beta         L24       0.0d0       # soildepth         L25       0.4d0       # ns_slope | '   |
|----------------------------------------------------------------------------------------------------|-----|
| L20       0.0d0       # dm         L21       0.0d0       # da         L22       0.0d0       # ka         L23       0.0d0       # beta         L24       0.0d0       # soildepth         L25       0.4d0       # ns_slope                                                          | _ i |
| L21       0.0d0       # da         L22       0.0d0       # ka         L23       0.0d0       # beta         L24       0.0d0       # soildepth         L25       0.4d0       # ns_slope                                                                                             | i   |
| L22       0.0d0       # ka         L23       0.0d0       # beta         L24       0.0d0       # soildepth         L25       0.4d0       # ns_slope                                                                                                    | 1   |
| L23       0.0d0       # beta         L24       0.0d0       # soildepth         L25       0.4d0       # ns_slope                                                                                                    |     |
| L24     0.0d0     # soildepth       L25     0.4d0     # ns_slope                                                                                                    | i   |
| L25 0.4d0 # ns_slope                                                                                                    |     |
|                                                                                                    | i   |
| L26 0.03d0 # ns_river                                                                                                    | - ! |
| L27                                                                                                    | ł   |
| L28 0.d0 # ksv                                                                                                    | . ! |
| L29 0.275d0 # delta                                                                                                    |     |
| L30 0.3163d0 # faif                                                                                                    | i   |
| L31 -1.d0 # infilt_limit (-1.d0 -> no limit)                                                                                                    |     |
| L32                                                                                                    | i   |

## L18 : Number of landuse

Parameter sets specified below should correspond to the number of landuse specified here. For example, if there are three landuse types in a catchment, write three different parameter sets. Prepare also the landuse map which has numbers from one to three, so that the parameter sets described below will be assigned to each landuse grid cell. First column parameters are assigned to landuse type "1" in the landuse map.

## L19: diffusion (1) or kinematic (0) [default:1]

The default mode of RRI model uses diffusion wave equations. However, by setting zero here, RRI model can use kinematic wave approximation.

## L20-L25 : saturated subsurface and surface model parameters

L20 and L23 are options to consider unsaturated subsurface flow in lateral direction. To begin with, set zero for "dm" to inactivate this option.

"da" defines maximum water depth in saturated subsurface flow. Setting zero makes no saturated subsurface flow consideration. See 8.7 for the details of the parameter settings.

L26 : Manning's roughness in river channel

L28 – L31 : Green-Ampt infiltration model parameters

Set ksv = 0 for inactivating Green-Ampt infiltration model.

"ksv" : vertical saturated hydraulic conductivity [m/s]. "delta" is soil porosity minus initial water volume content  $(\phi - \theta_i)$ . "faif" is the suction at the wetting front defined by *St*.

L31 sets the maximum cumulative infiltration depths in meter. Once the cumulative infiltration depths reaches to this maximum depths, no more infiltration happens at the grid-cells. (If infilt\_limit [m] is zero, no infiltration, if infilt\_limit is -1.0, no limitation.)

| L33 | 20                           | # riv thresh         | ·             |  |  |
|-----|------------------------------|----------------------|---------------|--|--|
| L34 | 5.0d0                        | # width_param_c      | RRI_Input.txt |  |  |
| L35 | 0.35d0                       | # width_param_s      | I             |  |  |
| L36 | 0.95d0                       | # depth_param_c      | 1             |  |  |
| L37 | 0.20d0                       | # depth_param_s      | I             |  |  |
| L38 | 0.d0                         | # height_param       |               |  |  |
| L39 | 20                           | # height_limit_param | Î             |  |  |
| L40 |                              |                      | 1             |  |  |
| L41 | 0                            |                      | i             |  |  |
| L42 | ./infile/solo/width          | _solo.txt            | 1             |  |  |
| L43 | ./infile/solo/depth_solo.txt |                      |               |  |  |
| L44 | ./infile/solo/heigh          | t_solo.txt           | 1             |  |  |
| L45 |                              |                      | 1             |  |  |
| L   |                              |                      |               |  |  |

L33 - L39: River channel geometry setting by equations

$$width = c_w A^{s_w}$$
$$depth = c_d A^{s_d}$$

The above equations are used as default settings for river channel widths and depths. Note that A in the equations is the upstream catchment area  $[km^2]$  for each river grid-cell.

L41 - L44: River channel geometry setting by files (optional)

If one would like to set width, depth and embankment height from files instead of the above equations, set 1 in L41 and prepare the files in ESRI/ASCII format.

| 1 16           | 0 d0 <i>#init cond slo</i>      |
|----------------|---------------------------------|
| L40            | 0 d0 # init_cond_sid            |
|                |                                 |
|                | 000                             |
|                | /infile/hs_init_dummy.out       |
| L51            | /infile/hr_init_dummy.out       |
|                | /infile/gemptff_init_dummy.out  |
| 1 152<br>1 153 | Imme/gamptn_mnt_dummy.out       |
| L54            | 0.0                             |
|                | /infile/hs_wlov_bound_dummy.txt |
| L56            | /infile/hr_wlov_bound_dummy.txt |
|                | ./mme/m_wiev_bound_dummy.txt    |
|                | 0.0 I                           |
|                | /infile/hs_disc_bound_dummy.tyt |
|                | /infile/hr_dise_bound_dummy.txt |
|                | ./mme/m_usc_bound_uummy.txt     |
|                | ا<br>4                          |

L46 - L47: Initial water depths on slope and river (optional) [Default : 0.d0]

L49 – L52 : Initial water depth on slope, river and GA Model cumulative by files (optional) If one would like to set initial water depths on slope and river for each grid cell, set 1 in L49 and prepare the initial condition distribution files specified in L50, L51 and L52. Note that the format of the files is the same as RRI model output.

## L54 - L56: Water depths boundary conditions (optional)

L55 : Slope water depths boundary conditions, L56 : River water depths boundary conditions Format of the boundary condition files is the same as rainfall data format, but the number of grid-cells must be the same as the topographic data including dem, dir, and acc. Time stamps in the boundary condition can vary within the file.

From ver 1.3.2 of RRI Model, boundary condition files can be also prepared in one dimensional way (i.e. time series data for specific points), instead of the time series of the two dimensional data, to reduce the size of boundary condition files. To use the second option, **use flag "2" in L54**, instead of "1" in L54. (See details Section 8 for the details of boundary condition settings.

L58 – L60 : Water discharge boundary conditions (optional) (Same as L54 – L56) (Use the flag "2" if the discharge boundary condition files are prepared in 1D format )

| 1.62  |                               |
|-------|-------------------------------|
| L63   | /infile/solo/landuse_solo.txt |
| L64   |                               |
| L65   | 0                             |
| L66   | ./infile/dament_ALL.txt       |
| L67   | i                             |
| L68   | 0                             |
| L69   | ./infile/div_dummy.txt        |
| L70   |                               |
| L71   | 0                             |
| L72   | ./infile/potentialET.txt      |
| i L73 | 110.2d0 # xllcorner_evp       |
| L74   | -8.3d0 #yllcorner_evp         |
| L75   | 0.00833333d0 0.00833333d0     |
| L76   |                               |

L62 - L63: Landuse setting (optional)

If one would like to use multiple parameter sets for different grid-cells, set 1 in L62 and read landuse file specified in L63.

L65 – L66 : Dam condition setting (optional)

RRI model simulates the effect of dam reservoir operations based on simple rule. Refer to the source code "RRI\_Dam.f90" for details. (See also 8.11)

L70 – L71 : River diversion setting (optional) River channel diversion setting (See also 8.10)

L71 - L75: Evapotranspiration setting (optional)

Prepare ET file and specify the path on L72. The format of ET file is the same as rainfall. The resolution and xll and yll corners can be different from the rainfall file as far as it covers all the simulation domain.

| L77 | 1110000           |               |
|-----|-------------------|---------------|
| L78 | ./out/hs          | RRI_Input.txt |
| L79 | ./out/hr_         | _             |
| L80 | ./out/qr_         |               |
| L81 | ./out/qu_         |               |
| L82 | ./out/qv_         |               |
| L83 | ./out/gampt_ff_   |               |
| L84 | ./out/storage.dat |               |
| L85 |                   |               |
| L86 | 0                 |               |
| L87 | ./tecout.dat      |               |
|     |                   |               |

L77 – L84 : Output file settings

Change the settings of L77 to "1" to output different sets of simulation results listed in the same order between L78 and L84

L86 – L87 : Output simulation results in Tecplot format (Optional)

Set 1 in L86 if one wants to get the input input file for Tecplot to visualize simulation results.

## 6. Running RRI Model

- ① Compiling RRI Model using make.bat
- ② Prepare "RRI\_Input.txt" in "/RRI/Model/" folder (One can copy the sample of input file from /RRI/Model/infile/).
- ③ Execute "0\_rri.exe", which reads the RRI\_Input.txt stored in the same folder.

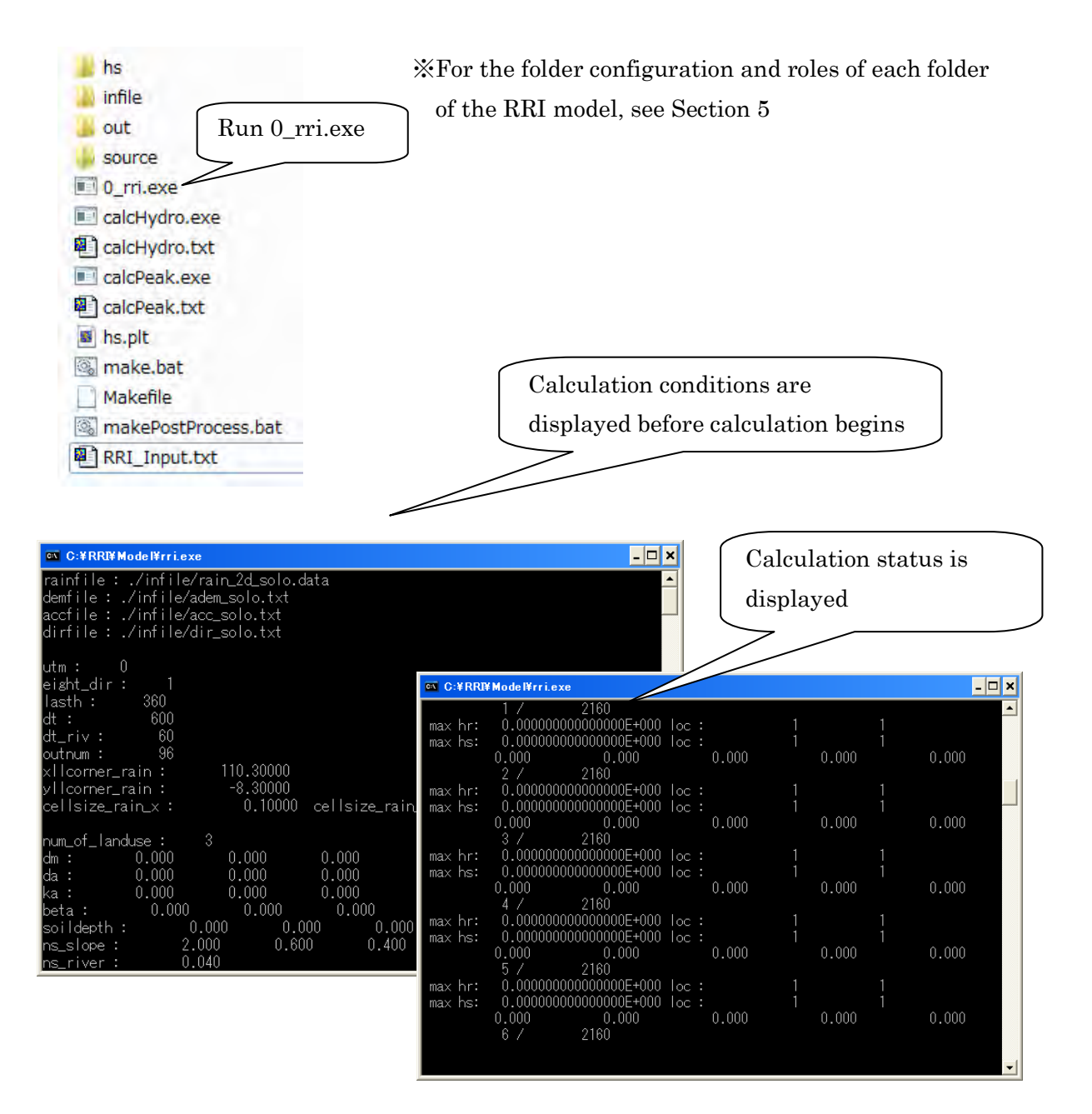

# 7. Plotting Output Data

This section explains how to plot RRI Model output.

#### 7.1 Format of the Output Files

Each output file contains water depths on slope (hs\_) and on river (hr\_) and river discharges (qr\_) on river at a particular time step. The units of the output are [m] for water depths and  $[m^3/s]$  for discharge.

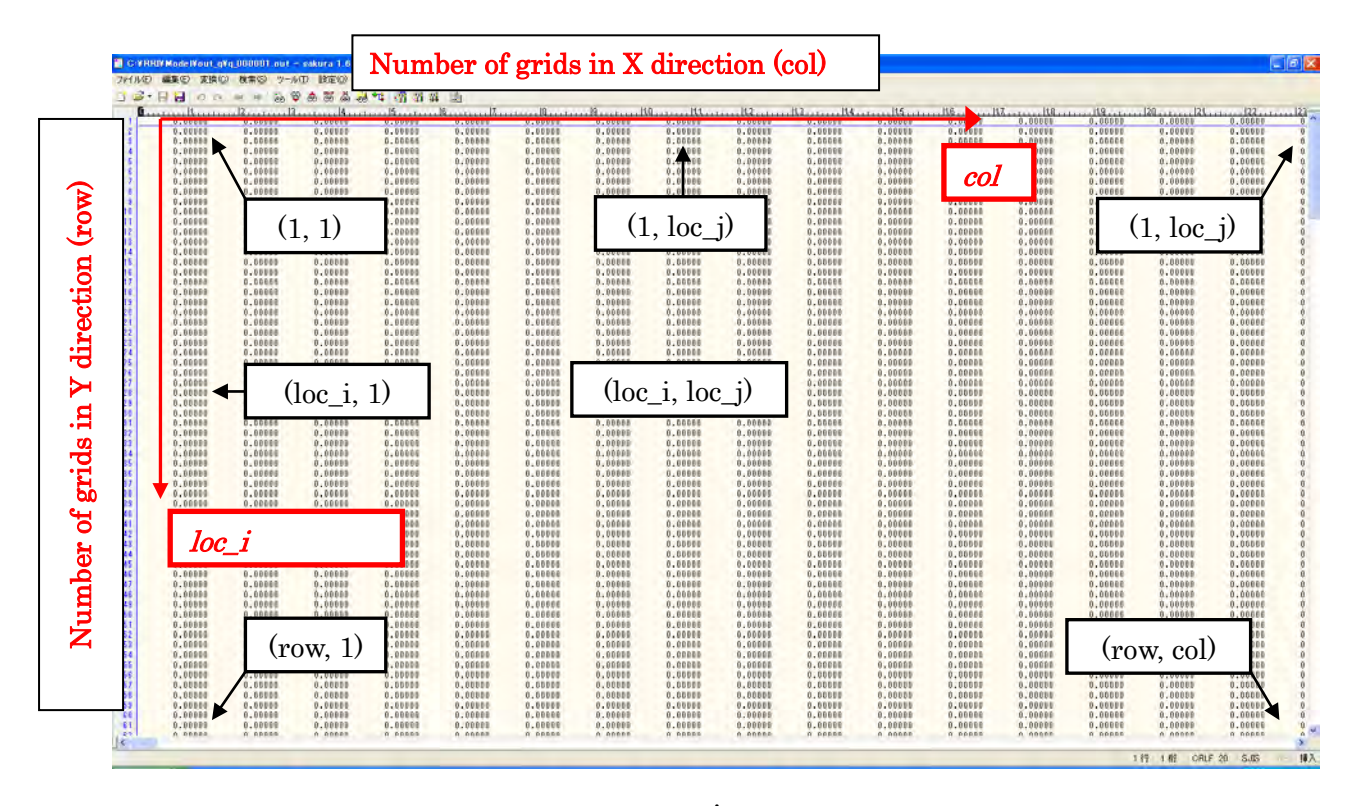

%The numbers of rows and columns are the same as those of the topographic data.

Note that for each type of model output, the number of the files is defined in RRI\_Input.txt (L13 : outnum). The simulation period is equally divided by "outnum" and the number assigned to each output file represents the output time stamp.

## 7.2 Visualize Inundation Depth with GNUPLOT

GNUPLOT can be used to illustrate flood inundation depth distributions. In RRI/Model, the GNUPLOT script named "hs.plt" is included. To change the settings, one can edit "hs.plt" directly or create another "hs.plt" by using a Fortran program named "prepHsPlt.f90" saved in "RRI/etc/prepHsPlt".

① Edit "hs.plt" file to change the configurations.

| reset                                                                                                    | hs_plt.txt                                                                                                    |
|----------------------------------------------------------------------------------------------------|----------------------------------------------------------------------------------------------------|
| set terminal gif medium size 672, 408 crop                                                                                                    |                                                                                                    |
| set pm3d map<br>set palette defined (0.0 "gray", 1.5 "blue", 3 "green")<br>set xrange [0:]<br>set yrange [:] reverse<br>set zrange [0:] reverse | The size of<br>output GIF file,<br>X and Y<br>direction.<br>Use the same X<br>and Y ratio as<br>DEM's col and<br>row. |
| #set xrange [180:200]<br>#set yrange [435:455] reverse                                                                                          |                                                                                                    |
| set cbrange[0.:3] Color range<br>set zrange[0.0:]                                                                                               |                                                                                                    |
| set output "./hs/hs_000001.gif"<br>splot "./out/hs_000001.out" matrix t "000001 / 000096"                                                       | **.out) to gif                                                                                                    |
| set output "./hs/hs_000002.gif"<br>splot "./out/hs_000002.out" matrix t "000002 / 000096"                                                       |                                                                                                    |
| set output "./hs/hs_000003.gif"<br>splot "./out/hs_000003.out" matrix t "000003 / 000096"                                                       |                                                                                                    |

② Start GNUPLOT program by clicking "/RRI/etc/gnuplot/binary/wgnuplot.exe" Then open and select "hs.plt" script file.

| gnuplot                                                                                                    |                                                                                                    |                                                                   |
|----------------------------------------------------------------------------------------------------|----------------------------------------------------------------------------------------------------|-------------------------------------------------------------------|
| File Plot Expressions Functions General Axes C<br>Replot Open Save ChDir Print                                                                                                    | Chart Styles 3D Help<br>PrtSc Prev Next                                                                                                    |                                                                   |
| G N U P L 0 T<br>Version 4.4 patchlevel 4<br>last modified November 2011<br>System: MS-Windows 32 bit<br>Copyright (C) 1986-1993, 1998, 200<br>Thomas Williams, Colin Kelley and<br>gnuplot home: http://www.gnup<br>fag. bugs, etc: type "help seek<br>immediate help: type "help seek<br>immediate help: type "help"<br>plot window: hit 'h'<br>Terminal type set to 'wxt'<br>gnuplot>_ | GNUPL<br>4, 2007-2011<br>1080<br>1080<br>1080<br>1080<br>1080<br>1097<br>1097<br>1007<br>1007<br>1097<br>1097 | OT<br>・ ・ ・ ・ ・ ・ ・ ・ ・ ・ ・ ・ ・ ・ ・ ・ ・ ・ ・                       |
|                                                                                                    | ♪ ミュージック<br>→ ホームヴループ<br>・ ・                                                                                                    | Select "hs.plt"                                                   |
|                                                                                                    | ファイル&(N):                                                                                                    | <ul> <li>Default (*.pit)</li> <li>ヘルブ(ト) 第く(0) ・ キャンセル</li> </ul> |

| ● ● ● ≪ sayama ►     | RRI/Model/hs               | hs 🚽 😽     | hsの接票             |           |         | Rigl  | nt cli   | ck an    | d pre  | view | 7   |
|----------------------|----------------------------|------------|-------------------|-----------|---------|-------|----------|----------|--------|------|-----|
| 理 • 《聞く • ス:         | ライドショー 印刷 電子               | メールで送信する 新 | fiしいフォルダー         | ••• •     |         | 0     |          |          |        |      |     |
| 📃 デスクトップ 🔹 🔺         | hs_000001.gif              | s hs       |                   |           |         |       | _        |          |        |      |     |
| 📕 sayama 👘           | The hs_000003.gif          | 🖬 hs       | hs_000073.gif - V | indows 77 | トトヒューア  | -     |          |          |        |      |     |
| J Documents          | The hs_000005.gif          | s hs       | ファイル(F) * 印刷      | !(P) - 電  | 子メール(E) | 書き込み( | [U) ▼ 開< | (0) -    |        |      |     |
| 📕 RRI                | The hs_000007.gif          | s hs       |                   |           |         |       |          |          |        |      |     |
| 📕 summary            | The hs_000009.gif          | s hs       | A                 |           |         |       |          |          |        |      | 3   |
| 🚽 share 😑            | The hs_000011.gif          | s hs       |                   |           | ,       | 1     |          | 000073 / | 000096 |      | Ť   |
| 🔰 share-sayama       | 5 hs_000013.gif            | s hs       | 50 -              |           |         | 3     | Ser.     | 2.Dines  | 2      |      | 2,5 |
| 📕 sayama_desk (SAYA_ | s hs_000015.gif            | s hs       | 30                |           |         | -     | ~        | -        | T      |      |     |
| 短時間急激増水プロジュ          | s hs 000017.gif            | s hs       | 100               | -         | -       |       | -        | -        |        |      | 2   |
| 🖕 ダウンロード             | s hs 000019.gif            | s hs       | 100               |           |         | 0     | -        |          |        |      |     |
| 最近表示した場所             | s hs 000021.gif            | s hs       | 150 -             | 1. 20     |         |       |          |          |        |      | 1.5 |
|                      | s hs 000023.gif            | is hs      | 130               | 1         | T       | 1     |          |          |        | -    | - 1 |
| ライブラリ                | The 000025.gif             | s hs       | 000               |           |         |       |          |          |        |      |     |
| ドキュメント               | hs 000027.gif              | s hs       | 200               |           |         |       |          |          |        | -    | 0.5 |
| = ピクチャ               | s hs 000029.gif            | s hs       | OFO               | -         |         | 1     |          | - 1      | 1      |      |     |
| ビデオ                  | s hs 000031.gif            | s hs       | 230 -             | 50        | 100     | 150   | 200      | 250      | 300    | 350  | - 8 |
| オミュージック *            |                            | in be      |                   |           |         |       |          |          |        |      |     |
| hs_000001            | .gif 更新日時: 2012/11/12 8:35 | サイズ:6      | _                 | -         | _       |       |          | _        | _      | _    |     |
| GIF-1X-3             | ジ 大きさ: 571 x 287           | (作成日時: 2   |                   | 0         |         |       |          |          | ~ ~    |      |     |

7.3 Hydrographs at Specific Locations

A Fortran program named "calcHydro.exe" can be used to generate hydrographs by picking up values from "out/qr\_\*\*\*.txt" at specified locations.

- ① Edit "RRI/Model/calcHydro.txt" (see more details "RRI/etc/calcHydro/00\_readme.txt")
  - L1: [In] location file (e.g. ./infile/solo30s/location\_30s\_solo.txt)
  - L2: [In] RRI output file (e.g. ./out/qr\_)
  - L3: [Out] hydrograph file (e.g. ./infile/solo30s/disc\_)

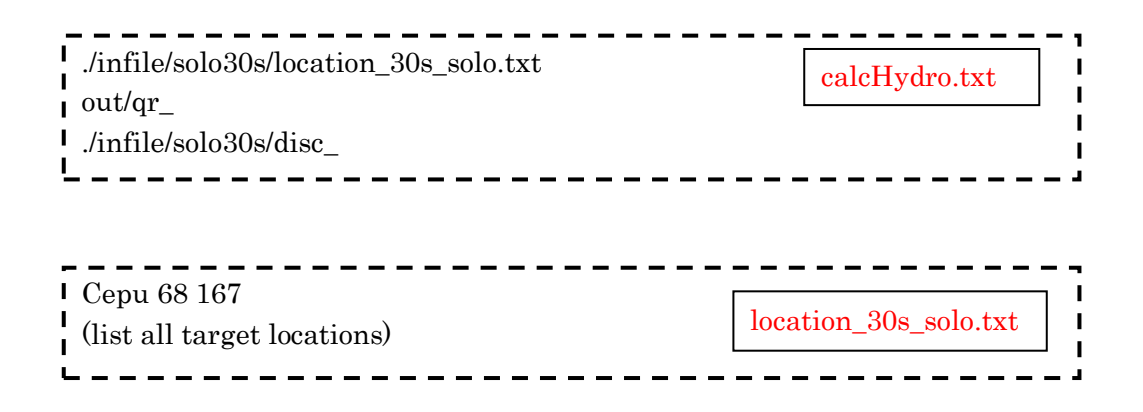

- ② Run "calcHydro.exe". (Execute "makePostProcess.bat" in advance to compile.)
- ③ Check the created files specified in L3 of "calcHydro.txt". (e.g. ./infile/solo30s/disc\_)
- ④ From GNUPLOT screen, open and select "hydrograph.plt", which is a GNUPLOT script file to plot hydrographs. Any other plotting software, such as Excel, can be also used to

draw hydrographs from created files (e.g. ./infile/solo30s/disc\_Cepu.txt).

In the location file (e.g. ./infile/solo30s/location\_30s\_solo.txt), one can list all target points, which you want to calculate hydrographs. Write the "*name of location*" and "loc\_i" (y-direction) and "loc\_j" (x-direction) Note that "loc\_i" is the row (y-direction from top) and "loc\_j" is the col (x-direction from left).

To identify the observation points in mesh coordinate (loc\_i, loc\_j), one can use "/RRI/etc/coordinate.xlsx" to calculate based on the coordinate in latitude(y) and longitude(x).

① Find the latitude (y) and longitude (x) of the observation point using ArcGIS.

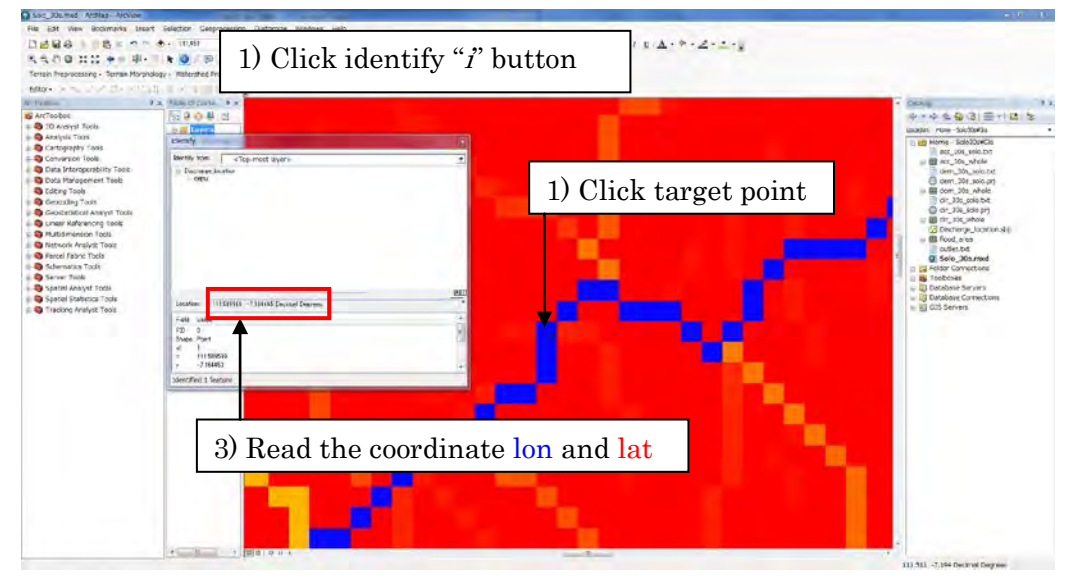

(Displaying "acc" on top to make sure the selected point is on a river grid cell.)

② Open one of the topographic data (i.e. dem, dir, or acc)

| ncols 3         | 336               |                |                          |
|-----------------|-------------------|----------------|--------------------------|
| nrows           | 204               |                | and calle 20a test       |
| xllcorner 1     | 10.2              |                | acc_s010_50s.txt         |
| yllcorner -     | 3.3               |                |                          |
| cellsize 0.     | 008333333333333   |                |                          |
| NODATA_value    | e -9999           |                |                          |
| -9999 -9999 -9  | 999 -9999 -9999   | -9999 -9999 -9 | 9999 -9999 -9999 -9999 - |
| -9999 -9999 -99 | 99 -9999 -9999 -  | 9999 -9999 -9  | 9999 -9999 -9999 -9999 - |
| -9999 -9999 -99 | 99 -9999 -9999 -  | 9999 -9999 -9  | 9999 -9999 -9999 -9999 - |
| -9999 -9999 -99 | 99 -9999 -9999 -9 | 999 -9999 -999 | 99 -9999 -9999 -9999 -99 |
|                 |                   |                |                          |

③ Read the header part (red box in the above figure) of the topographic data and copy the same information in the excel file (i.e. /RRI/etc/coordinate.xlsx).

|                            | 17+ -                                                  | 1 =                                                                           |                                                                | coordinate                                                              | a.xlsx -                      | Microsoft                                 | Excel          |                        |                                      |                                  |                                                  | ×            |
|----------------------------|--------------------------------------------------------|-------------------------------------------------------------------------------|----------------------------------------------------------------|-------------------------------------------------------------------------|-------------------------------|-------------------------------------------|----------------|------------------------|--------------------------------------|----------------------------------|--------------------------------------------------|--------------|
| 771                        | ル ホーム                                                  | 挿入 ページレイアウ                                                                    | ト 数式 デ                                                         | 一夕 校開 表                                                                 | 示 ?                           | 舌用しよう!                                    | エクセル           | Acrob                  | at                                   |                                  | ۵ 🕜 🗆                                            | <u>له</u> ۲۵ |
| 「貼り付                       | j Å MS<br>titi v B<br>titi v B                         | Pゴシック - 1<br><i>I</i> <u>U</u> + <u></u> + <u></u> シャ・<br>フォント                | 1 - A A                                                        | ≡ <mark>≡</mark> ≡≫∗<br>इइ⊒‡¢≉<br>ne≊                                   |                               | 標準<br>· %<br>· 00 · 00<br>· 00 · 00<br>数値 | •              | 副条件付<br>「デーブル<br>同セルのフ | き書式 マ<br>として書式設定 マ<br>スタイル マ<br>スタイル | 1-●挿入 -<br>計・削除 -<br>開書式 -<br>さル | ∑ ·<br>·<br>·<br>·<br>·<br>·<br>·<br>·<br>·<br>· |              |
|                            | E1                                                     | • ( f=                                                                        | 99.339983                                                      |                                                                         |                               |                                           |                |                        |                                      |                                  |                                                  | *            |
|                            | A                                                      | В                                                                             | С                                                              | D                                                                       |                               | E                                         |                | F                      | G                                    | н                                | I                                                | J            |
| 1 2 3                      | ncols<br>nrows<br>xll                                  | 336 <-0<br>204<br>110.2                                                       | Condition                                                      | ×<br>y                                                                  | 99.<br>16.                    | <u>33998</u><br>65652                     | <– Ir          | nput                   |                                      | i<br>J                           | 73<br>73                                         |              |
| 4 5 6                      | yll<br>cellsize                                        | -8.3<br>0.008333                                                              |                                                                | j.                                                                      |                               | -2791<br>-1304                            | <-0ı           | utput                  |                                      | ×<br>y                           | 110.8042<br>-7.20417                             |              |
| 7<br>8<br>9                | xur<br>yur                                             | 113<br>-6.6                                                                   |                                                                |                                                                         |                               |                                           |                |                        |                                      |                                  |                                                  |              |
| 11<br>12<br>13<br>14<br>15 | Memo : Tk<br>1. Set coli<br>2. Set (x,<br>3. Set (i, j | nis excel sheet is<br>umn B (ncols to<br>y) in E2 and E3<br>) in I2 and I3 to | s used to co<br>cellsize) bas<br>to calculate<br>calculate (x, | onver(x, y) –><br>sed on dem fik<br>(I, j) in E5 and<br>y) in I5 and I6 | (i, j) (<br>= for<br>  E6<br> | or (i, j)<br>the sim                      | to (x<br>ulati | (, y)<br>on.           |                                      |                                  |                                                  |              |
| 11 4<br>172                | Coordina 🕆                                             | ite 🖉                                                                         |                                                                |                                                                         |                               |                                           | U              | 14                     | E                                    |                                  | 30%6 (G)                                         | →(+)<br>-(+) |

(4) Type x and y (or lon and lat) coordinate of the target point, then the calculated mesh coordinate (loc\_i, loc\_j) appears in (E4, E5).

("coordinate.xlsx" can be used also to convert from  $(loc_i, loc_j)$  to (lon, lat).

## 7.4 Visualize Peak Inundation Depths

Fortran program named "calcPeak.exe" can be used to compute the maximum flood depths based on RRI Model output ("out/hs\_\*.out"). See 2.2.3 the procedure more in detail.

① Edit "RRI/Model/calcPeak.txt" file after RRI model execution.

In "calcPeak.txt", L1 sets the path of dem file, L2 sets the RRI model output file to calculate the peak, and L3 sets the number of output files. L4 defines the output file of calcPeak program. See details the readme file of "/etc/calcPeak".

- ② Execute "calcPeak.exe". (Execute "makePostProcess.bat" if the executable file does not exist.)
- 3 Check the created files specified in L4 of "calcPeak.txt".
- ④ The obtained peak water data follows ESRI/ASCII format that can be visualized with ArcGIS.

## 7.5 Displaying Results on Google Earth

#### 7.5.1 Preparing KML File

By using "RRI/etc/makeKML.f90", a kml file (e.g. "rri.kml") can be prepared.

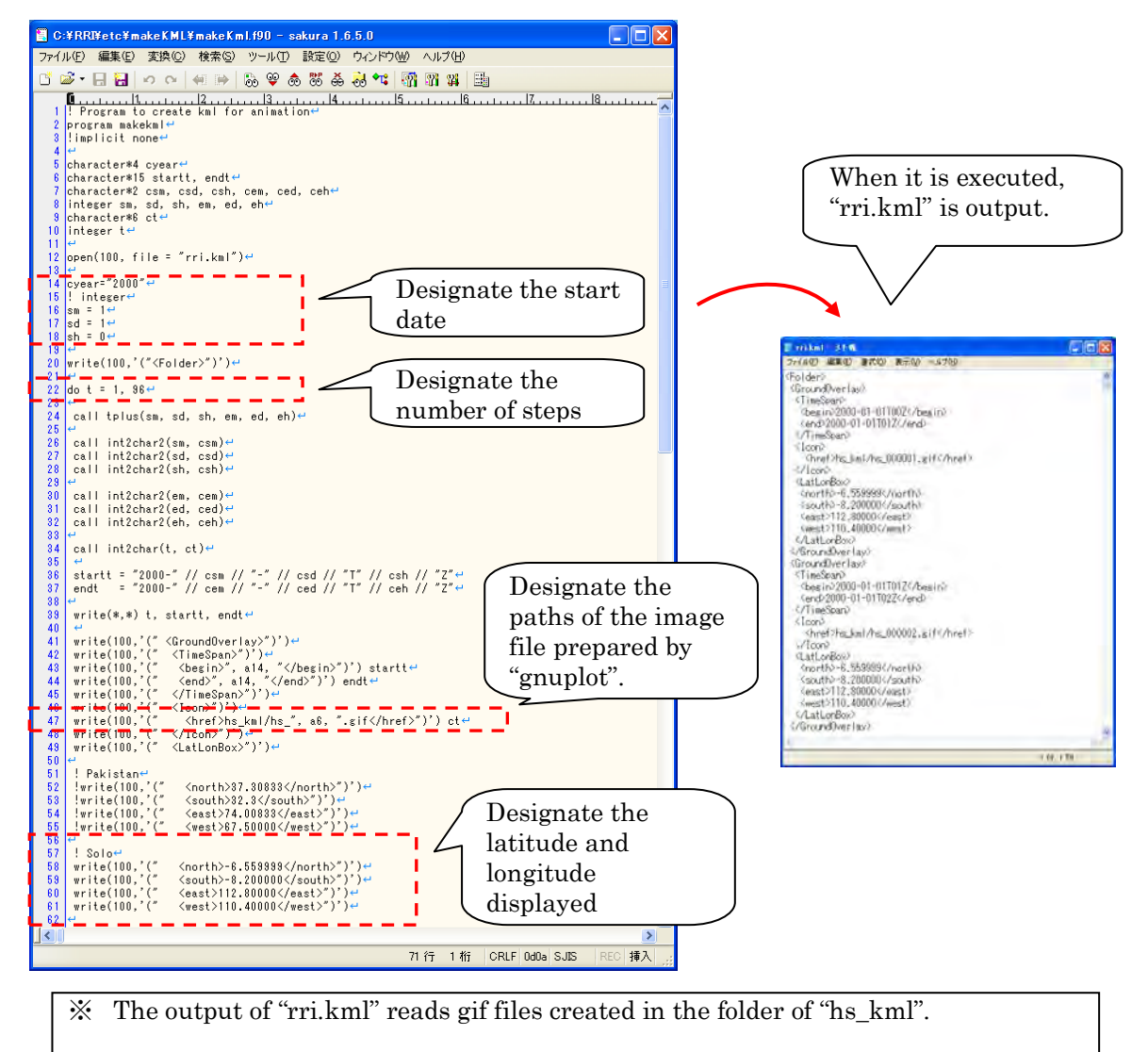

#### 7.5.2 Plotting KML Use Data Using GNUPLOT

The method of plotting "hs\_kml.plt" using "gnuplot" is shown below.

① Prepare a gnuplot file (e.g. "RRI/Model/hs\_kml.plt"), which can be essentially the same as hs.plt explained above. However, the gnuplot script file used here (i.e. hs\_kml.plt) must have some additional statements in the blue box in the following figure. The statements delete unnecessary axis and legends to be appropriately

overlay on Google Earth.

| ■ C+FRRFMode Fiths, km Lpit - sakura 1.6.5.0                                             |
|------------------------------------------------------------------------------------------|
| 가게 안 물통할 것 있는 영국 통합 것 가까 같은 것 가 안 이가 안 이가 안 이가 안 이가 안 이가 안 이가 안 이가                       |
|                                                                                          |
| 1 I rest-                                                                                |
| 3 set terminal sif medium size 578,384 croped Designate size so that the aspect ratio of |
| size and ratio of number of meshes match.                                                |
| 6 Test terminal gif medium size 600,1200 crop~<br>7 🚔                                    |
| a set larrsin 04                                                                         |
| 10 set margin 04                                                                         |
| This part must be added                                                                  |
| to the original hs plt file.                                                             |
| 19 Unset colorbox                                                                        |
| 17 set pm3d map <sup>ed</sup>                                                            |
| 19 set xrange [0:]+                                                                      |
| 20 Set yrange [1] reverse*<br>21 Set zrange [0] reverse*                                 |
| 22 년<br>23 월set xrange [180:200] ↔                                                       |
| 24 Baet yrange [435:455] reverse <sup>42</sup>                                           |
| 26 best obranse[0.:1.0] -                                                                |
| 28 H                                                                                     |
| 23 P≓<br>30 Set output "./hs_kml/hs_000001.gif" ↔                                        |
| 31 splot "./out_s/h_00001.out" matrix**<br>32 P                                          |
| 33 set output ",/hs.ks//hs.00002.sif" ↔                                                  |
|                                                                                          |
| ob pet output ./ns_kmi/ns_uvuvus.gii ↔<br>37 pejlot ./out_s/h_00008.out matrix↔          |
| 88 ↔<br>39 set output "./hs kml/hs 000004.gif" ↔                                         |
| 40 splot "./out_s/h_00004.out" matrix                                                    |
| 42 set output ". /he_kmi/he_00005.sif" ++                                                |
|                                                                                          |
| 4b pet output _,/hs_kmi/hs_UUUUUS.gif ↔<br>46 peptot /,out_s/h_000006.out matrix↔        |
| 47 ⊨<br>49 set output "./hs kml/hs 000007.sif" ←                                         |
| 49 splot "./out_s/h_000007.out" matrix                                                   |
| 5]  set_output "./hs_kmi/hs_000008.sif" ↔                                                |
| b2 pplot ./out_s/h_UUUUU8.out matrix⊷ M                                                  |
| 62 行 1 桁 CRLF 0d0a SJIS REC 挿入                                                           |

② Start "GNUPLOT" and run "RRI/Model/ hs\_kml.plt".

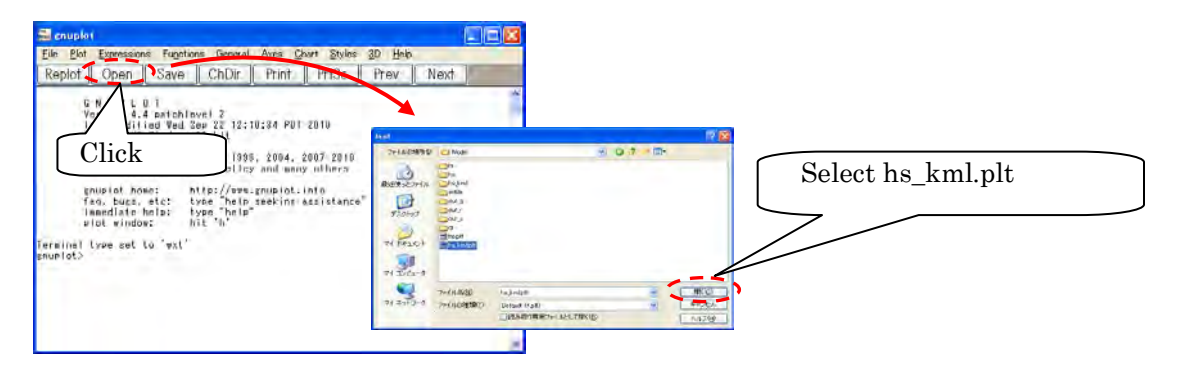

③ An image file is prepared in the "RRI/Model/hs\_kml" folder. (Note that a new folder hs\_kml must be created in advance.)

7.5.3 Displaying on Google Earth

① Start Google Earth and drag "/RRI/Model/rri.kml".
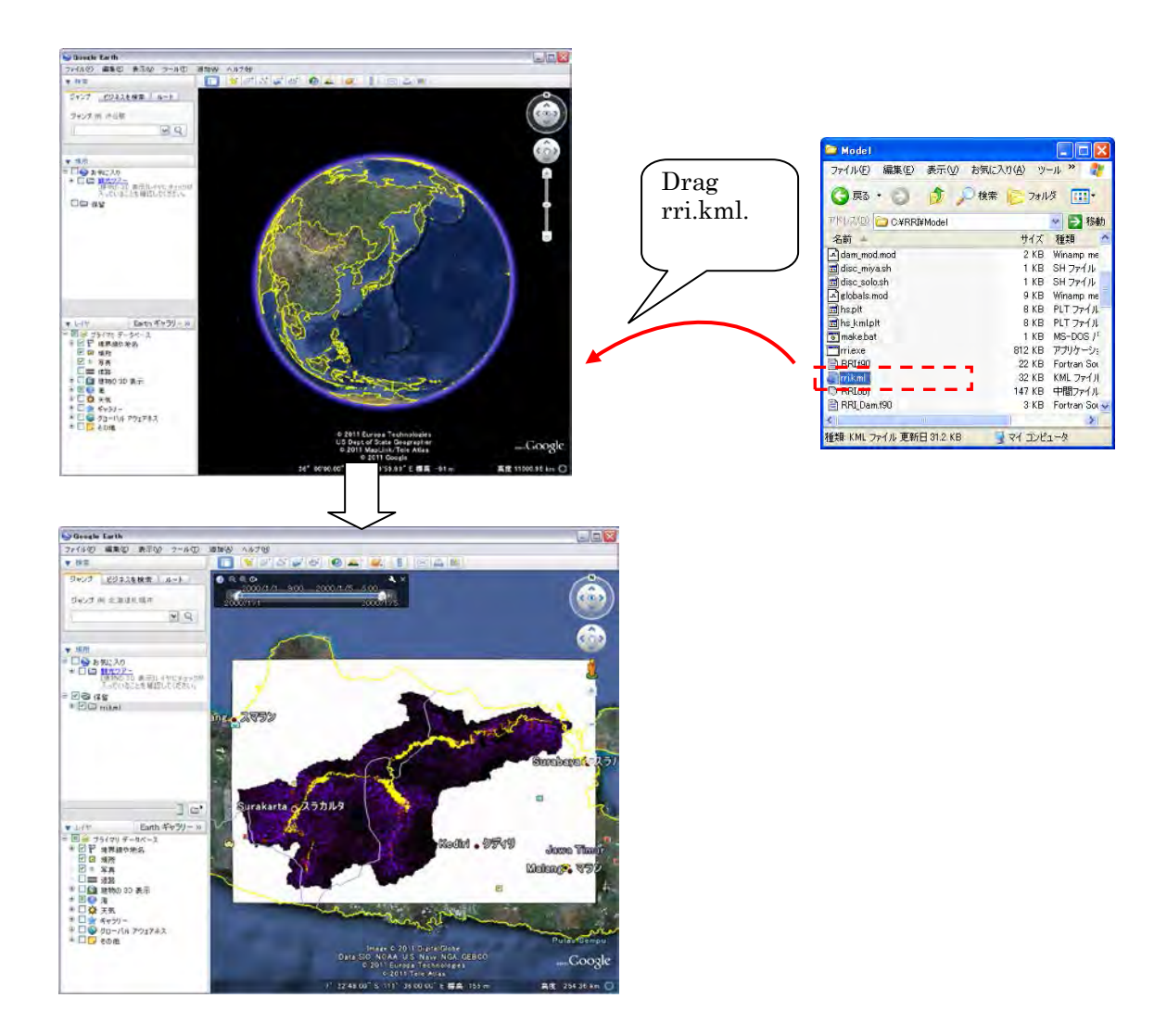

2 Designate permeability rate.

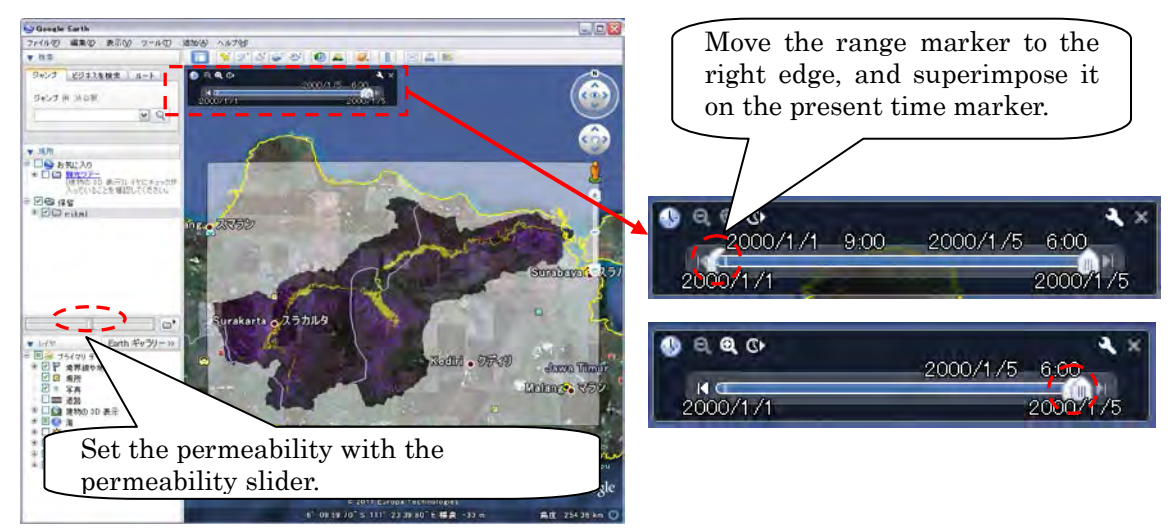

#### $\bigcirc$ Execute animation

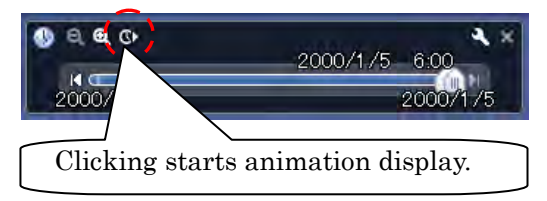

#### ④ Save the kmz file.

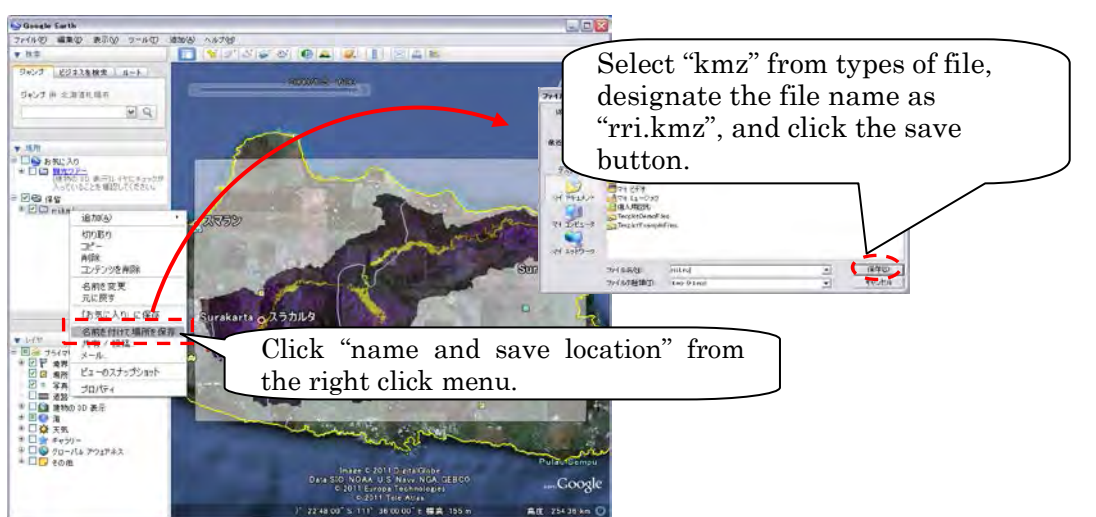

X Image information is included in the "rri.kmz" file, so that it can be distributed to other users without read gif files.

#### 8. Application Example

This section presents the application of RRI Model to the lower Indus River basin. The target area is below Tarbela dam, Kabul and Panjdnad points as indicated below. The simulation domain is about 340,000 km<sup>2</sup> and the river length is about 1,400 km. In this example, the river discharge boundary conditions are prepared based on observed discharge records during 2010 floods to force the model with rainfall records.

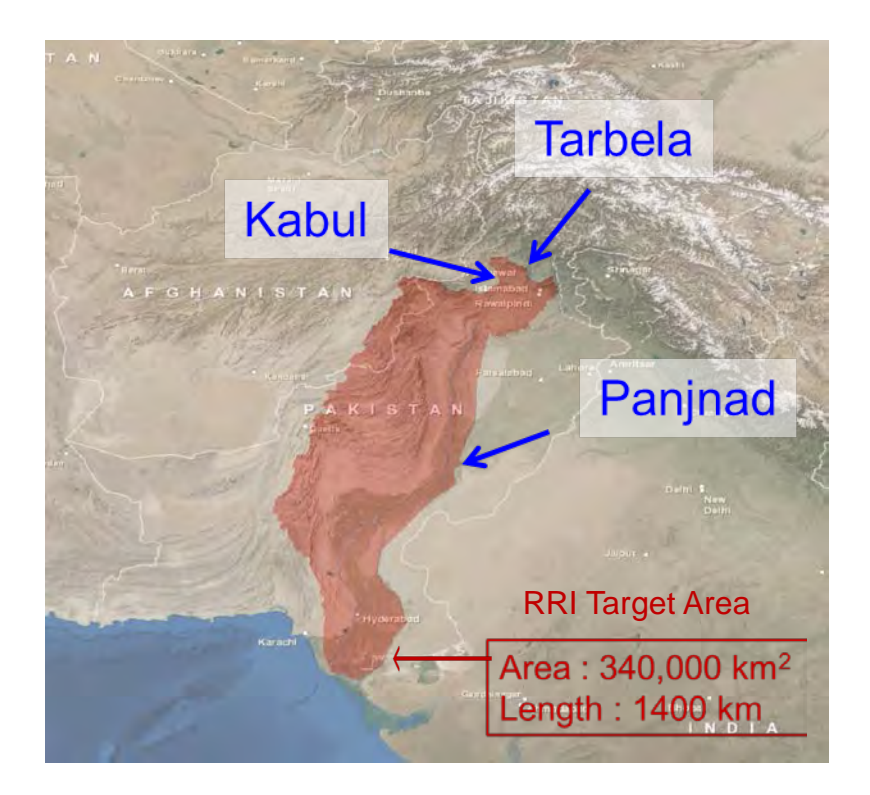

A polygon covering the simulation target (the red mask in the above figure) was prepared first. The flow direction data in HydroSHEDS (30sec) was used to identify the entire Indus River basin. Then the upstream areas above Tarbela, Kabul and Panjnad were removed from the entire Indus River basin.

The background image of the above figure can be obtained from the following site (<u>http://goto.arcgisonline.com/maps/World Imagery</u>) and used in ArcGIS.

#### 8.1 On Input Topography

By using the catchment polygon, dem, acc and dir datasets were clipped for the catchment area. The function embedded in ArcGIS ([Spatial Analyst Tools]  $\rightarrow$  [Conditional]  $\rightarrow$  [Con]) was used to mask the target area out of the regional datasets of HydroSHEDS (30 second resolution). Then "demAdjust2" program was used to adjust dem and dir to create adem2 and adir.

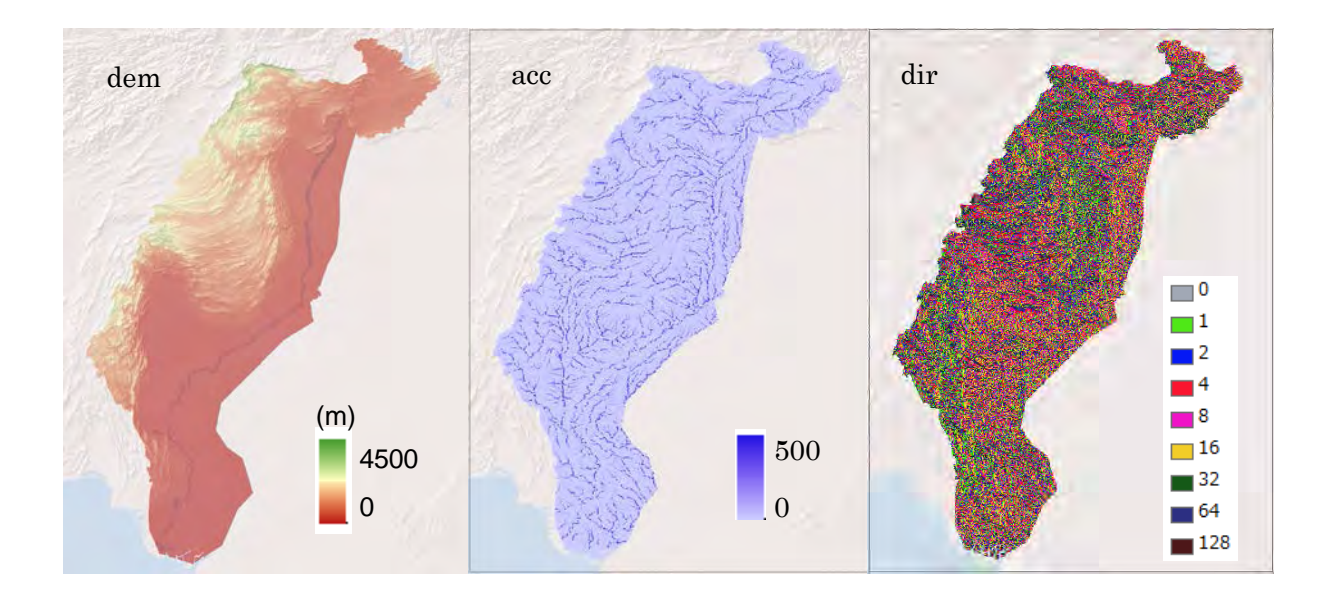

#### 8.2 On Input Rainfall

Ground gauged rainfall records provided by Pakistan Meteorological Department (PMD) were used for the simulation. The green dots in the left figure below show their spatial distribution. The below right figure is the formatted ground gauged rainfall data with the latitude and longitude information. Total 93 data was used to create spatially distributed rainfall data.

|                     |                                       | o + (= + (                          | 1 I <del>.</del>                               | -           | PMD_R                               | ain.xls [互                    | 換モード       | - Microsoft Exc                         | cel             |                                 |                                                                                                    | - 0    | 23       |
|---------------------|---------------------------------------|-------------------------------------|------------------------------------------------|-------------|-------------------------------------|-------------------------------|------------|-----------------------------------------|-----------------|---------------------------------|----------------------------------------------------------------------------------------------------|--------|----------|
| • •                 | ファイル                                  | 木-ム                                 | 挿入 ペー                                          | ージレイアウト     | 数式 デ                                | -夕 校開                         | <b>5</b> 表 | 読 活用しよう                                 | ! エクセル          | Acrobat                         |                                                                                                    | a 😗 🗆  | £۲ ه     |
|                     | 1000000000000000000000000000000000000 | MS<br>B<br>MS<br>B<br>MS<br>B<br>MS | Pゴシック ・<br>I U ・ A<br>・ <u>③ ・ A</u> ・<br>フォント |             | ■ = 部<br>E = = 図・<br>E = ● ●・<br>配置 | 標準<br>9 · %<br>1.00 ÷00<br>数値 | *<br>/a *  | 国条件付き書式<br>国テーブルとして書<br>したのスタイル<br>スタイル | *<br>試設定 *<br>* | 計•挿入 +<br>計・削除 +<br>開書式 +<br>セル | Σ ·<br>·<br>·<br>·<br>·<br>·<br>·<br>·<br>·<br>·                                                                                                    | 検索と選択・ |          |
| Charles Phillipping | 1                                     | A1                                  | • (*                                           | <i>fx</i> 9 | 3                                   |                               |            |                                         |                 |                                 |                                                                                                    |        | *        |
|                     | 4                                     | A                                   | В                                              | С           | D                                   | E                             | F          | G                                       | Н               | 1                               | J                                                                                                    | К      | - E      |
|                     | 1                                     | 93                                  |                                                |             |                                     |                               |            |                                         |                 |                                 |                                                                                                    |        | <u> </u> |
|                     | 2                                     | Lat                                 | 29.20                                          | 29.20       | 29.24                               | 31.37                         | 32.02      | 2 31.26                                 | 33.61           | 33.37                           | 31.17                                                                                                    | 32.30  |          |
|                     | 3                                     | Lon                                 | 73.51                                          | 71.47       | 71.47                               | 71.04                         | 70.38      | 8 73.06                                 | 73.10           | 73.06                           | 72.19                                                                                                    | 72.26  |          |
|                     | 4                                     | 0                                   | 0                                              | 0           | 0                                   | 15                            |            | 0 6                                     | 91              | 32                              | 0                                                                                                    | 15     |          |
|                     | 5                                     | 86400                               | 0                                              | 0           | 0                                   | 50                            |            | 0 60                                    | -999            | -999                            | 23                                                                                                    | 20     | _        |
|                     | 6                                     | 172800                              | 5                                              | -999        | -999                                | 31                            | 40         | 5 52                                    | 10              | 29                              | 45                                                                                                    | 85     | _        |
|                     | 7                                     | 259200                              | 18                                             | -999        | -999                                | 1                             |            | 0                                       | 5               | 3                               | 0                                                                                                    | 0      | -        |
|                     | 8                                     | 345000                              | 0                                              | 0           | 0                                   | 0                             |            | 0 0                                     | 0               | 0                               | 0                                                                                                    | 0      |          |
|                     | 9                                     | 432000                              | 0                                              | 0           | 0                                   | 0                             |            | 0 0                                     | 0               | 0                               | 0                                                                                                    | 0      | _        |
|                     | 10                                    | 010400                              | 0                                              | 0           | 0                                   | 0                             |            | 0 0                                     | 000             | 0                               | 0                                                                                                    | 0      |          |
|                     | 11                                    | 601200                              | 11                                             | 27          | 4                                   | 1                             | -          | 6 1                                     | -999            | 10                              | 0                                                                                                    | 15     | _        |
|                     | 12                                    | 777600                              | 0                                              | 5           | 14                                  | 50                            | -          | 6 12                                    | 91              | 30                              | 15                                                                                                    | 52     | _        |
| Rain gauge          | 10                                    | 864000                              | 0                                              | 0           | 2                                   | .000                          | -          | 0 3                                     | 120             | 156                             | 4                                                                                                    | 17     | _        |
|                     | 14                                    | 950400                              | 0                                              | 0           | 0                                   | 0                             | (          | 0 0                                     | 0               | 0                               | 0                                                                                                    | 0      |          |
|                     | 16                                    | 1036800                             | 0                                              | 4           | 7                                   | 0                             |            | 0 0                                     | 0               | 0                               | 0                                                                                                    | 0      |          |
|                     | 17                                    | 1123200                             | 0                                              | 0           | 8                                   | 3                             | 0 7        | 7 0                                     | 0               | 0                               | 0                                                                                                    | 0      |          |
|                     | 14 4 5                                | Positions                           | Raindata                                       | for Thiesse | en / 🔁                              |                               |            |                                         | m               | ~                               | , in the second second |        | +        |
|                     | コマンド                                  |                                     |                                                |             |                                     | _                             | _          | _                                       | -               |                                 | 100% 🕤 🚽                                                                                                    | -0     | -+       |

Note that the first column of the excel sheet represents the time stamp of the rainfall data in second. For example, at the row of 172800 sec, the daily rainfall [mm/d] between time 86400 and 172800 sec was stored. Then all the data was copied to a text editor and save it as ASCII.

The ASCII file is the input data of /etc/rainThiessen program that generates the spatially distributed rainfall data. Note that the "gauge\_map\_lower\_indus.txt" is also created after running /etc/rainThiessen program, so that one can check the spatial representation of each rain gauge (see the figure below after converting from the ASCII to Raster with ArcGIS).

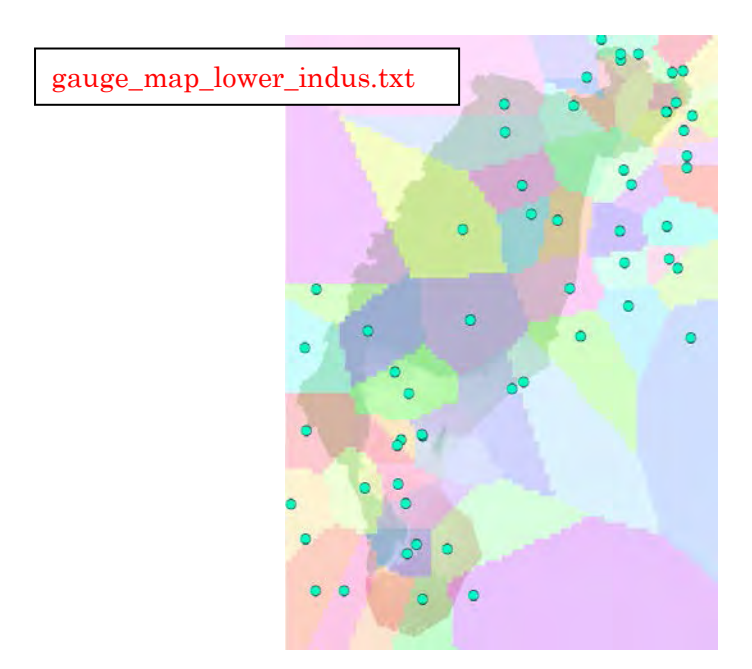

Here is the sample of the rainThiessen program input file (rainThiessen.txt).

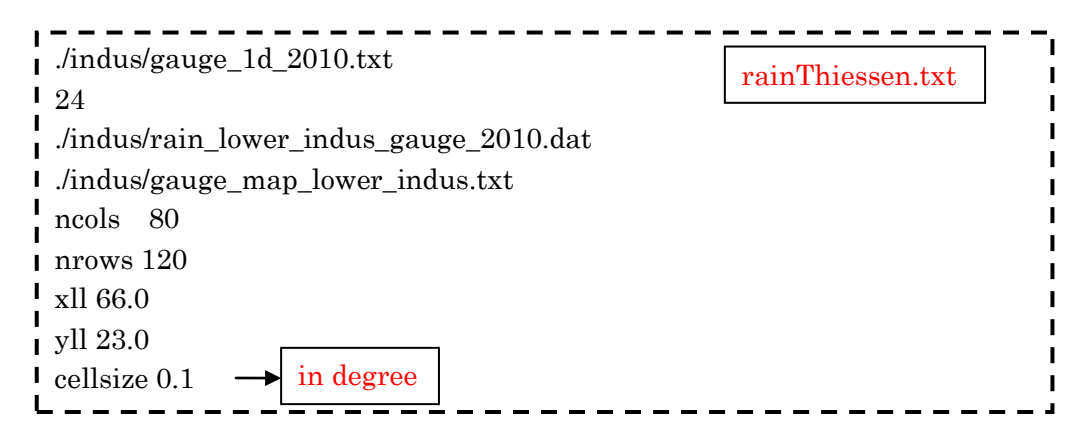

The rainfall data must cover all the simulation domain. However, it is not necesssary to have the same resolution or the same coverage area. For exmaple, 0.1 degree (approx. 10 km) may be fine enough to distribute the ground gauged rainfall for this case. Thus above rainThiessen.txt read by the rainThiessen program specifies the output resolution of 0.1 degree.

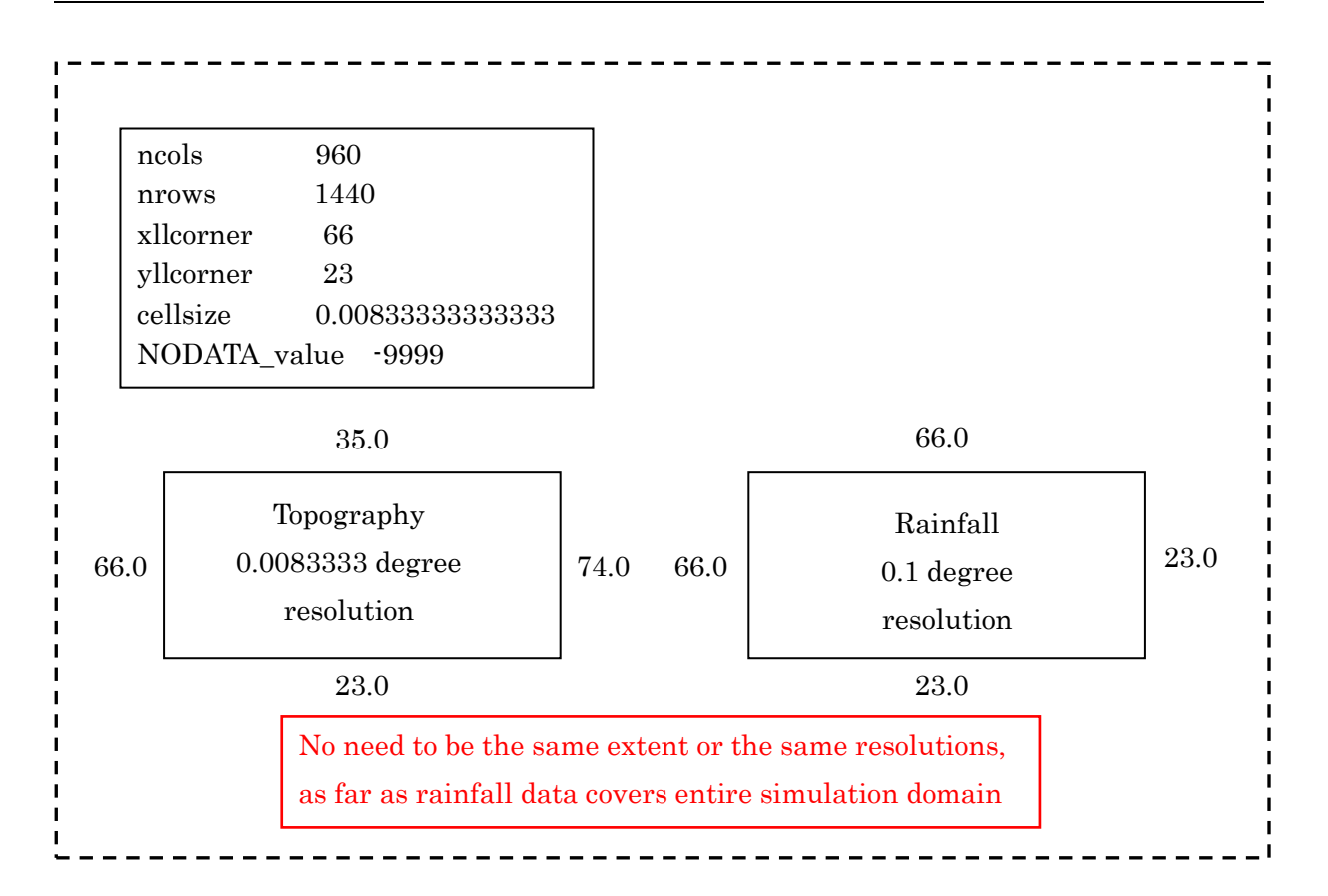

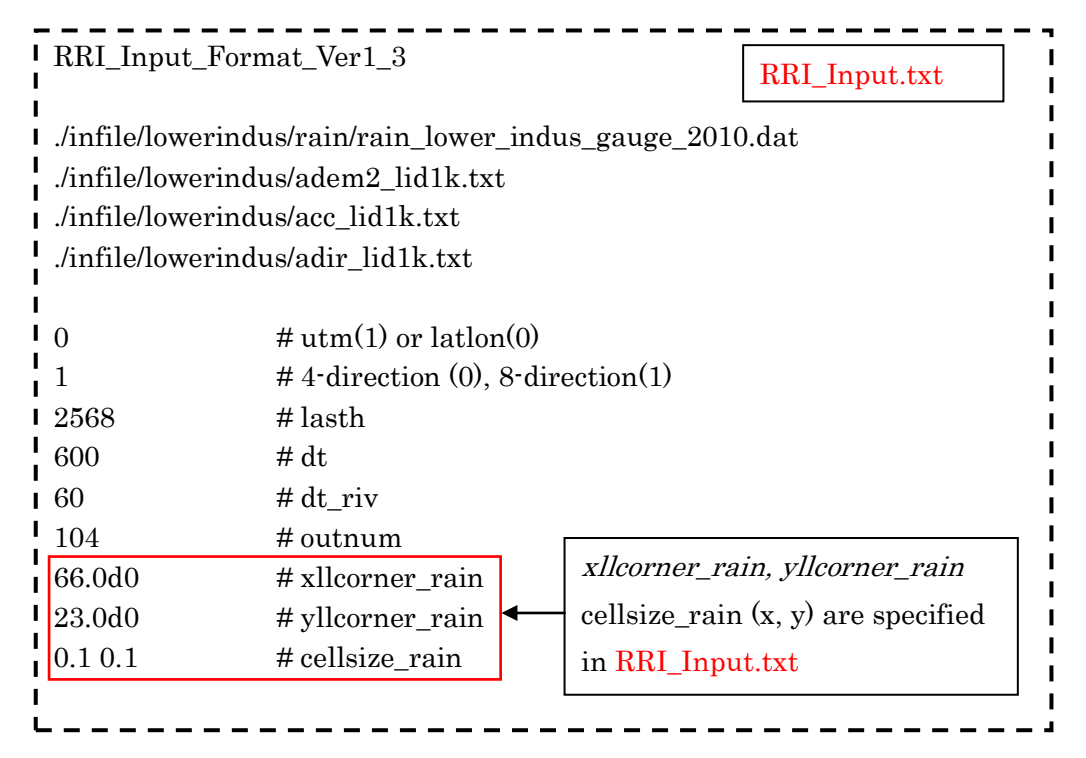

#### 8.3 On Input Evapotranspiration

Current version of RRI Model does not have a function to estimate evapotranspiration from climate variables. However, by giving evapotranspiration rate as one of the input files, the model takes the equivalent amount of water from surface and subsurface storages.

The format of the evapotranspiration input is the same as rainfall. Hense the grid cell size and time step of evapotranspiration file can be arbitrary set. For example, to set the constant rate of evapotranspiration, one can prepare the following input file (e.g. evp\_4mm.txt), in which the value of 0.166667 mm/h corresponds to 4 mm/d of evapotranspiration.

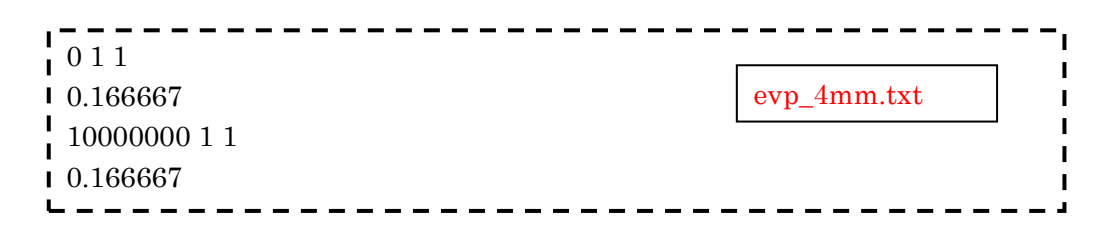

To read the evapotranspiration input file, set flag 1 on the L71 and specify the input file name. The coordinate of south west corner (xllcorner and yllcorner) as well as the cellsize (x and y direction) must be also set in L73-L75.

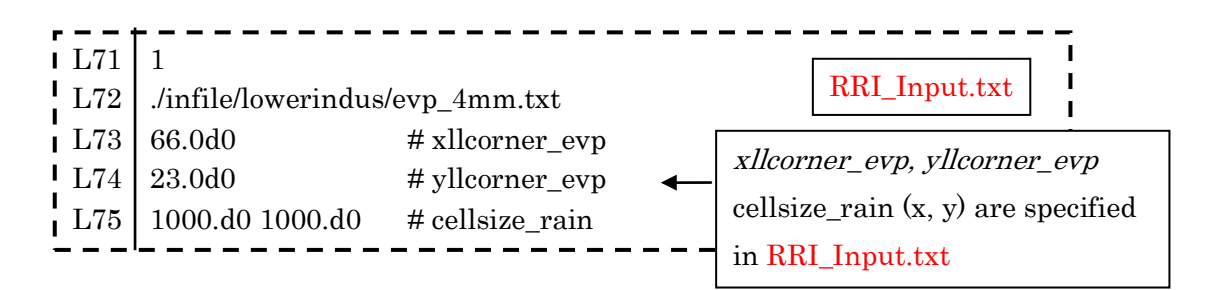

Note that if sufficient water exists on a slope grid cell, and if the grid cell store water in the Green Ampt-Model, the model takes water from the cumulative water in GA model. If a user wants to avoid the evapotranspiration from the GA model, use flag "2" instead of "1" on L71.

#### 8.4 On River Channel Geometry Setting

RRI Model assumes the rectangle shape for all river cross sections. To determine river cross sections (incl. width W, depth D and levee height  $H_e$ ), the following two options are available.

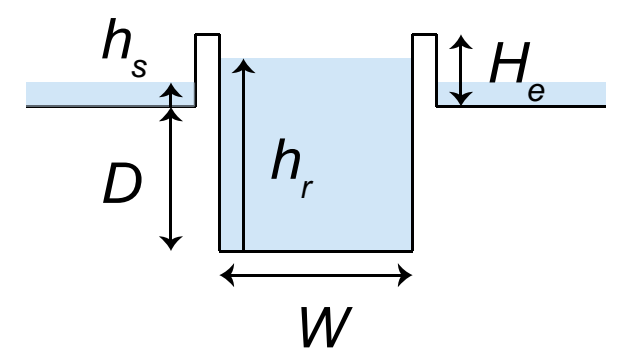

A) Use empirical equations with parameters defined in RRI\_Input.txt

B) Read the values from files and specify the files in RRI\_Input.txt

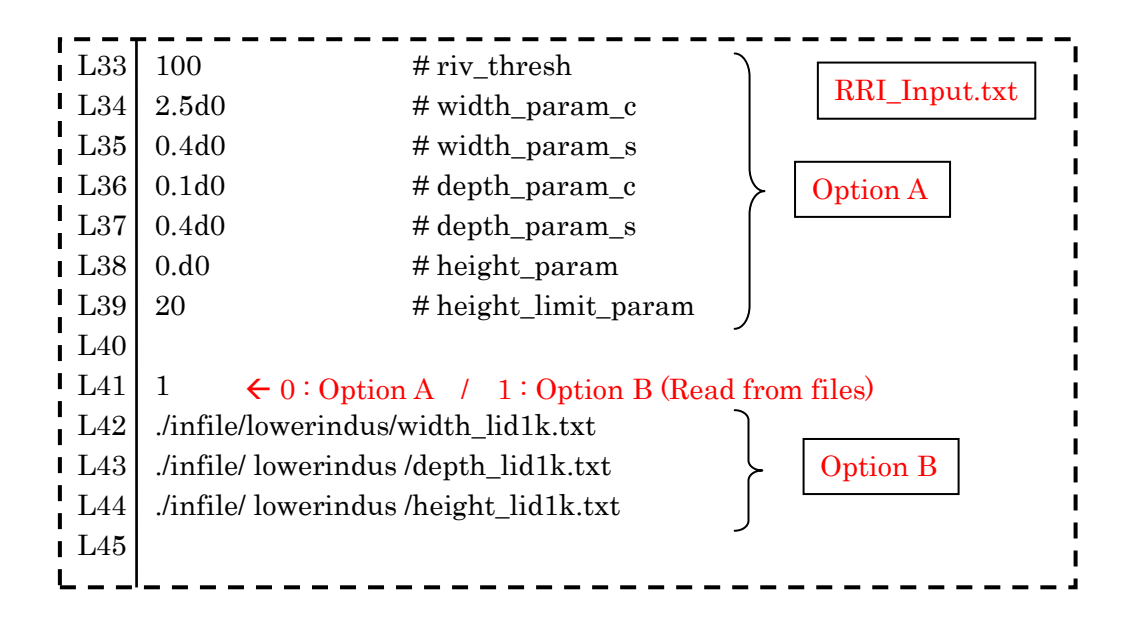

<u>A) For the first option</u>, the parameters of the following empirical equations must be appropriately set to represent target catchment condition (L33 – L39 of RRI\_Input.txt).

$$width = c_w A^{s_w}$$
$$depth = c_d A^{s_d}$$

where *A* in the equations is the upstream catchment area [km<sup>2</sup>] for each river grid-cell. The unit of width and depth are [m]. The parameter "riv\_thresh" defines the threshold of flow accumulation (i.e. number of upstream cells) to distinguish river grid cells or slope grid cells. Recall that for RRI model, slope exists even on a river grid cell.

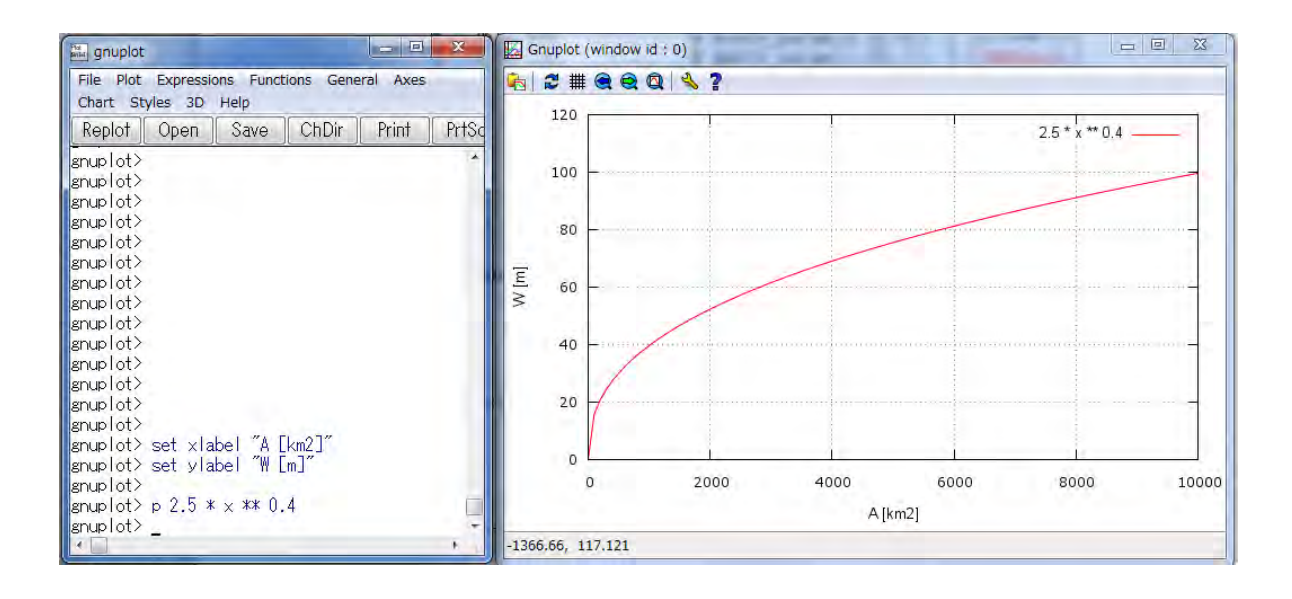

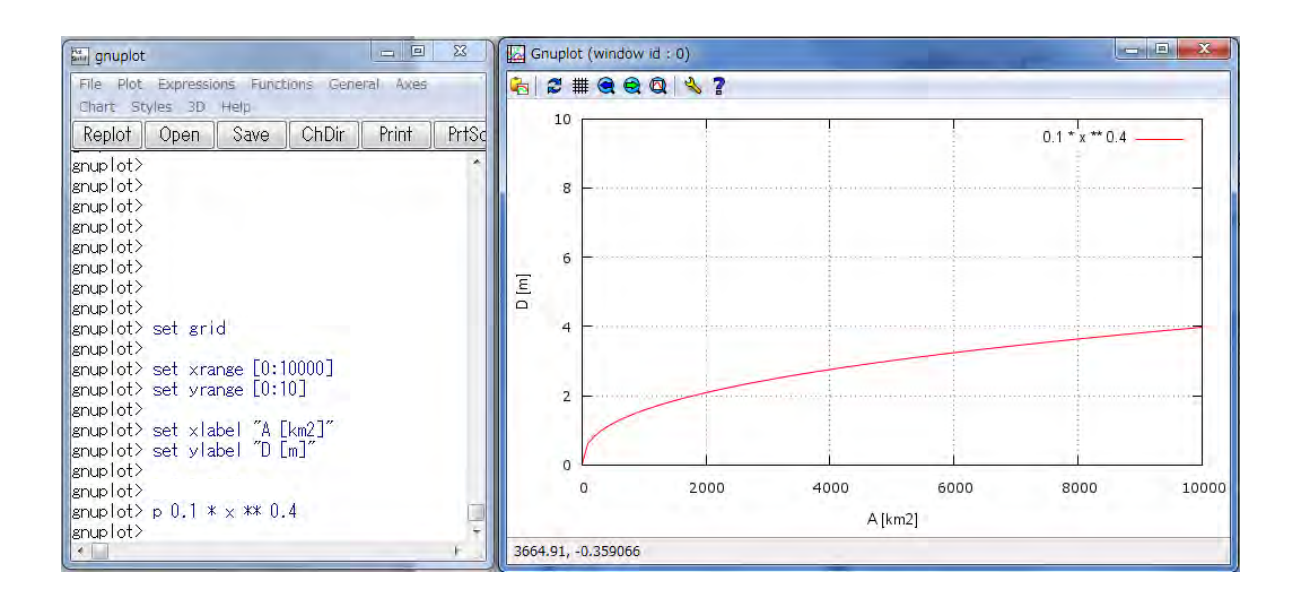

<u>B)</u> For the second option, a user can prepare three files separately to represent width, depth, and height distributions. All those files must have the same number of row, column and resolution as the topography data (i.e. adem, acc and adir). The format of these data is ArcGIS ASCII format (i.e. the same as the topography data).

Note that the width file (e.g. ./infile/lowerindus/width\_lid1k.txt) is used to decide whether each grid-cell has river or not (*width* > 0 is treated as a river grid cell). The values of depths and heights must be appropriately defined on a cell where the *width* > 0.

To support for creating the width, depth and height files, a Fortran program called /etc/makeRiver2/ can be used. The program reads "acc" file to calculate the upstream catchment area A [km<sup>2</sup>] for each grid cell and a user can define different equations or fixed values within the program to create the three river cross section files.

#### 8.5 On Embankment Setting

There are two kinds of embankment settings in RRI simulation.

- A) Embankment along rivers
- B) Embankment on slope grid cells

<u>A) The first type of embankment</u> is illustrated in the figure of a river cross section. The effect of embankment is considered during the interaction of water between river and slope. To include the first type of embankment, the height value (*height* > 0) must be set on river grid cells (*width* > 0). Because of the RRI Model basic structure, a river is set as a centerline of a

slope grid, it is not possible to apply different embankment height for different side of the river for this option.

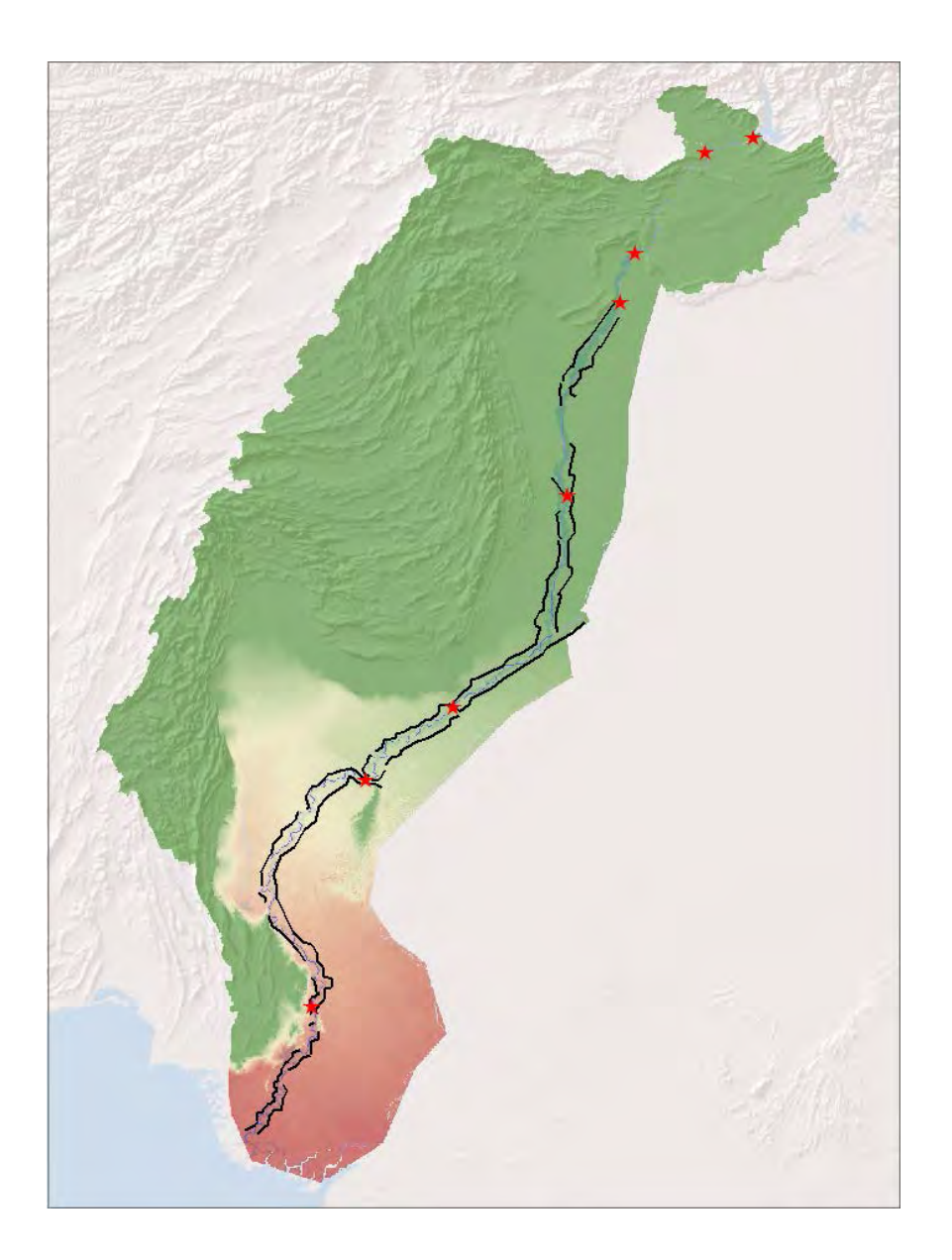

<u>B) The second type of embankment</u> represents roads, railways or other structures that prevent water to across. Since the embankment along the main Indus River is located a few kilometers apart from the main channel (see above figure), this second type suits better. The location information of the embankment was converted to raster data having the same resolution with topographic data on ArcGIS. The above mentioned "*height*" file specified in RRI\_Input.txt can contain the height information (and therefore the embankment location information) on slope grid cells.

Note that even if a user intends to set a continuous embankment apart from a main river, if a tributary joins into the river and if the "*height*" value is set on a river grid cell where *width* >

0, the embankment would be regarded as the embankment of Type A. As a result, the set embankment will be discontinuous at the location.

# To avoid the situation and elevate DEM even on the tributary (or river grid cells), one can use the flag of "2" on L41.

#### 8.6 On Land Class Setting

The effects of land cover (or soil type) can be reflected by assigning different model parameters. In this example, GLCC-V2 (Global Land Cover Characterization) provided by USGS was used. The original land cover data (left) is too detail to assign all different parameters; therefore, similar land cover types were merged into two categories: Cropland and Sparsely Vegetated, and also overlaid additional Floodplain polygon.

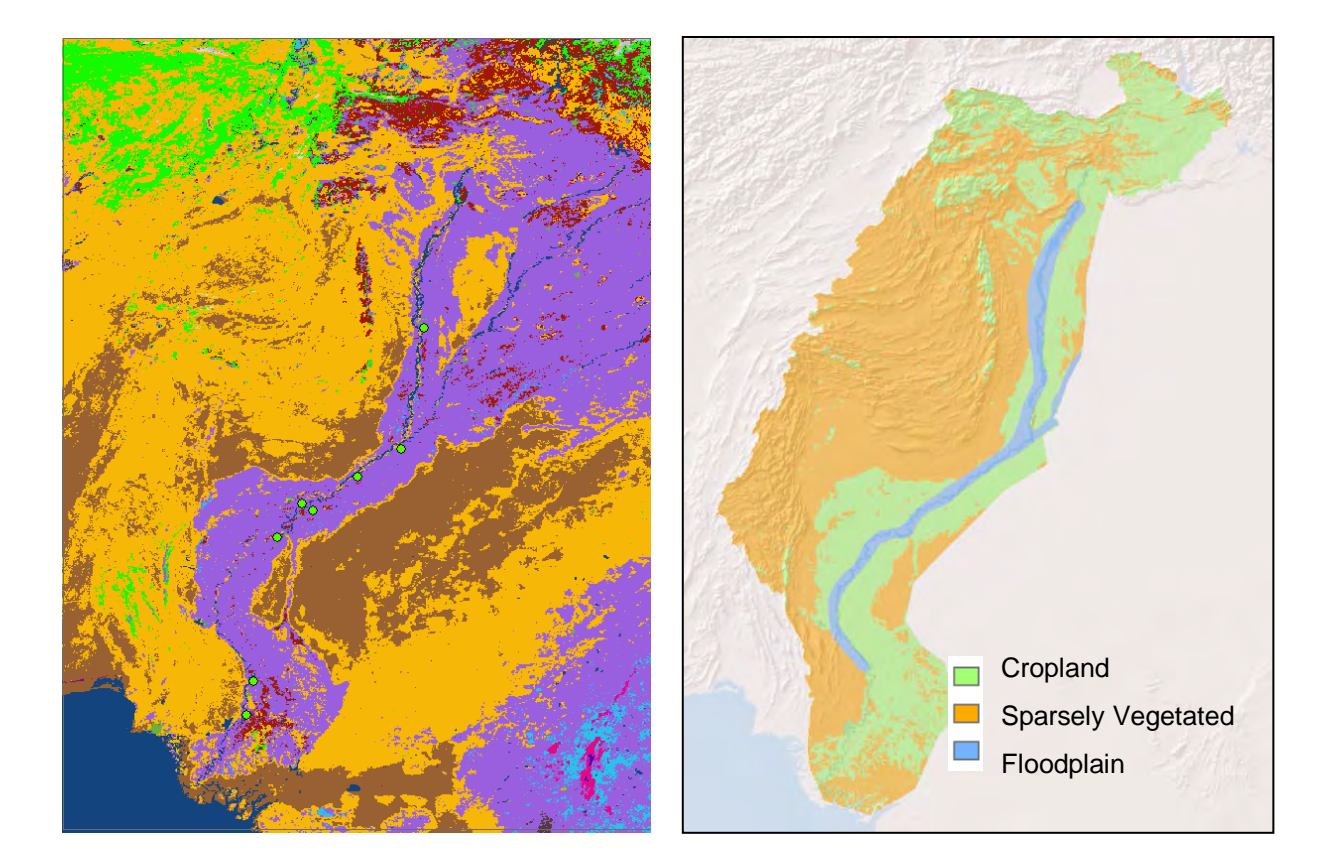

For re-classing the original land cover data, ArcGIS function [Spatial Analyst Tools]  $\rightarrow$  [Reclass]  $\rightarrow$  [Reclass by ASCII File] was used. The following lookup table was prepared by a text editor to define the re-class. Different lookup tables may be defined for different projects. Note that the number of the raster data (in this case 1, 2 and 3) corresponds to the column of parameter sets in RRI\_Input.txt. Thus provide sequential numbers starting from 1 for representing different land covers.

Finally the re-classed land cover was converted to the ArcGIS/ASCII format and saved it as "lu\_lid1k.txt". Note that the file can be read by RRI Model by indicating the file link in "RRI\_Input.txt".

| lookup Tabl  | е     |          | Legend of GLCC-V2                             |
|--------------|-------|----------|-----------------------------------------------|
| Indus Exam   | nle)  |          |                                               |
| (Indus Exam  | ipic) | USGS     | S Land Use/Land Cover System Legend (Modified |
|              |       | Level    | .2)                                           |
|              |       | Value    | e Description                                 |
| 1:1          |       | 1        | Urban and Built-Up Land                       |
| 2:1          |       | 2        | Dryland Cropland and Pasture                  |
| 3:1          |       | 3        | Irrigated Cropland and Pasture                |
| 4:1          |       | 4        | Mixed Dryland/Irrigated Cropland              |
| 5:1          |       | <b>5</b> | Cropland/Grassland Mosaic                     |
| 6:1          |       | 6        | Cropland/Woodland Mosaic                      |
| 7:1          |       | 7        | Grassland                                     |
| 8:2          |       | 8        | Shrubland                                     |
| 9:1          |       | 9        | Mixed Shrubland/Grassland                     |
| 10:1         |       | 10       | Savanna                                       |
| 11:1         |       | 11       | Deciduous Broadleaf Forest                    |
| $12 \cdot 1$ |       | 12       | Deciduous Needleleaf Forest                   |
| 13:1         |       | 13       | Evergreen Broadleaf Forest                    |
| 14:1         |       | 14       | Evergreen Needleleaf Forest                   |
| 15:1         |       | 15       | Mixed Forest                                  |
| 16:1         |       | 16       | Water Bodies                                  |
| 17:1         |       | 17       | Herbaceous Wetland                            |
| 18:1         |       | 18       | Wooded Wetland                                |
| 19:2         |       | 19       | Barren or Sparsely Vegetated                  |
| 20:1         |       | 20       | Herbaceous Tundra                             |
| 21:1         |       | 21       | Wooded Tundra                                 |
| 22:1         |       | 22       | Mixed Tundra                                  |
| 23:1         |       | 23       | Bare Ground Tundra                            |
| 24:1         |       | 24       | Snow or Ice                                   |
| 99:1         |       | 99       | Interrupted Areas                             |
| 100:1        |       | 100      | Missing Data                                  |

#### 8.7 On Parameter Setting

Model parameter values are defined in RRI\_Input.txt. In this section, the general idea to decide model parameters are described first, then a calibrated model parameter set for the Indus River basin will be shown as an example.

For each land cover class, decide (A), (B) or (C) in the following figure depending on infiltration and subsurface processes, so that the number of calibration parameters will be limited.

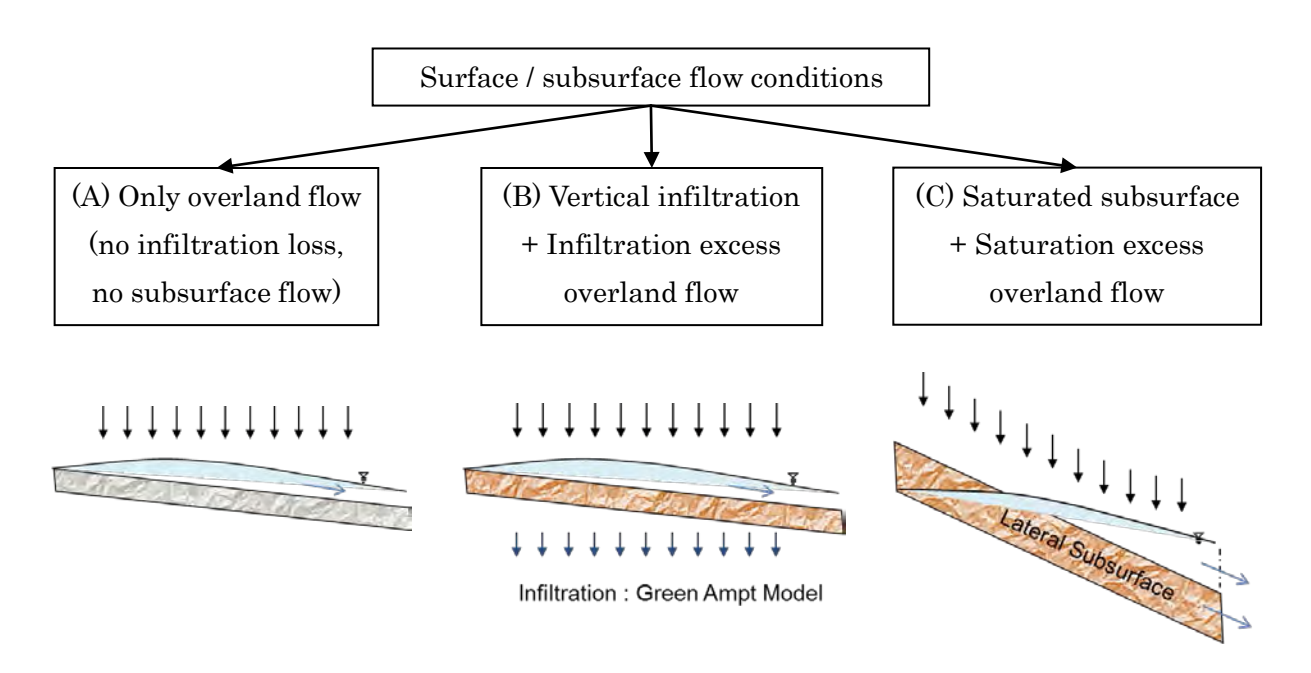

| Exam                            | ple of paramete | er values ( + their | recommended rang         | ges)             |
|---------------------------------|-----------------|---------------------|--------------------------|------------------|
| Parameters                      | Notation        | (A)                 | (B)                      | (C)              |
| n (Land) (m <sup>-1/3</sup> s)  | ns_slope        |                     | 0.3 (0.15 ~ 1.0)         |                  |
| n (River) (m <sup>-1/3</sup> s) | ns_river        |                     | $0.03~(0.015 \sim 0.04)$ | 4)               |
|                                 |                 |                     |                          |                  |
| $d_a$ (m)                       | da              | 0                   | 0                        | 0.4 (0.1 ~ 1.0)  |
| $k_a$ (m)                       | ka              | inactive            | inactive                 | 0.1 (0.01 ~ 0.3) |
| D(m) *                          | soildepth       | 1.0                 | 1.0                      | 1.0              |
|                                 |                 |                     |                          |                  |
| $k_{sv}$ (m/s)                  | ksv             | 0                   | 5.556d-7                 | 0                |
| $\phi$ - $	heta_i$              | delta           | inactive            | 0.471                    | inactive         |
| $S_{f}$                         | faif            | inactive            | 0.273                    | inactive         |
| Infilt. Limit (m) * *           | infilt_limit    | inactive            | 0.4 (0.1~1.0)            | inactive         |

Note: 0.d0 is used in RRI\_Input.txt to represent double precision of 0.0.

For case (A), where only overland flow without infiltration or subsurface flow process are considered, set both da = 0 and ksv = 0.

For case (B), where vertical infiltration + infiltration excess overland flow are considered, set da = 0.

For case (c), where saturated subsurface + saturation excess overland flow are considered, set ksv = 0.

Parameter values in the above table are just one example values (+ approximate ranges).

Note that even though the values in inactive part do not affect the simulation result, a double precision value like 0.0d0 must be filled in RRI\_Input.txt (see the sample below).

\* "soildepth" parameter is a dummy value as da represents actual soil depth multiplied by effective porosity (see the equation more in detail). Nevertheless, D must be set larger than da.

| Parameter values used for the indus river basin application |              |              |                 |                |  |
|-------------------------------------------------------------|--------------|--------------|-----------------|----------------|--|
| Parameters                                                  | Notation     | (1) Cropland | (2) Sparse Veg. | (3) Floodplain |  |
| n (Land) (m <sup>-1/3</sup> s)                              | ns_slope     | 0.1          | 0.1             | 0.02           |  |
| n (River) (m <sup>-1/3</sup> s)                             | ns_river     |              | 0.015           |                |  |
|                                                             |              |              |                 |                |  |
| $d_a$ (m)                                                   | da           | 0            | 0               | 0              |  |
| $k_a$ (m)                                                   | ka           | inactive     | inactive        | inactive       |  |
| <i>D</i> (m) *                                              | soildepth    | inactive     | inactive        | inactive       |  |
| $k_{sv}$ (m/s)                                              | ksv          | 5.56d-7      | 6.06d-7         | 5.56d-7        |  |
| $\phi$ - $	heta_i$                                          | delta        | 0.471        | 0.453           | 0.471          |  |
| $S_f(m)$                                                    | faif         | 0.273        | 0.1101          | 0.273          |  |
| Infilt Limit (m)                                            | infilt_limit | 0.25         | 0.1             | 0.1            |  |

The following figure shows the parameter settings used for the Indus River basin application.

| L18 | 3 # num_               | of_landuse                                | PPI Input tyt    |
|-----|------------------------|-------------------------------------------|------------------|
| L19 | 1 1 1 1 # diffus       | iion(1) or kinematic(0)                   | ititi_iiiput.txt |
| L20 | 0.0d0 0.0d0 0.0d0      | # dm                                      |                  |
| L21 | 0.0d0 0.0d0 0.0d0      | # da                                      |                  |
| L22 | 0.1d0 0.1d0 0.1d0      | # ka                                      |                  |
| L23 | 4.0d0 4.0d0 4.0d0      | # beta                                    |                  |
| L24 | 1.0d0 1.0d0 1.0d0      | # soildepth                               |                  |
| L25 | 0.15d0 0.15d0 0.15d0   | <pre># ns_slope</pre>                     |                  |
| L26 | 0.02d0                 | # ns_river                                |                  |
| L27 |                        |                                           |                  |
| L28 | 5.556d-7 6.056d-7 0.d0 | # ksv                                     |                  |
| L29 | 0.471d0 0.453d0 0.d0   | # delta                                   |                  |
| L30 | 0.273d0 0.1101d0 0.d0  | # faif                                    |                  |
| L31 | 0.25d0 0.0d0 0.d0      | <pre># infilt_limit (-1.d0 -&gt; nd</pre> | o limit)         |
| L32 |                        |                                           |                  |
| ·'  |                        |                                           |                  |

| Soil texture class | $k_{sv}$ (m/s)       | $\phi$ | $S_f(\mathbf{m})$ |
|--------------------|----------------------|--------|-------------------|
| Sand               | $6.54 	ext{E-}05$    | 0.437  | 0.0495            |
| Loamy sand         | 1.66E-05             | 0.437  | 0.0613            |
| Sandy loam         | 6.06E-06             | 0.453  | 0.1101            |
| Loam               | $3.67 \text{E}{-}06$ | 0.463  | 0.0889            |
| Silt loam          | 1.89E-06             | 0.501  | 0.1668            |
| Sandy clay loam    | 8.33E-07             | 0.398  | 0.2185            |
| Clay loam          | $5.56 	ext{E-07}$    | 0.464  | 0.2088            |
| Silty clay loam    | $5.56 	ext{E-07}$    | 0.471  | 0.273             |
| Sandy clay         | 3.33E-07             | 0.43   | 0.239             |
| Silty clay         | 2.78E-07             | 0.479  | 0.2922            |
| Clay               | 1.67E-07             | 0.475  | 0.3163            |

Reference Table : Green-Ampt Infiltration Parameters for different soil texture

From Rawls, W.J. et al., 1992. Infiltration and soil water movement. In: Handbook of hydrology. New York: McGrow-Hill Inc., 5.1–5.51. (Units are conveted for RRI Model)

#### 8.8 On Boundary Condition

The following river boundary conditions were set based on the observed discharges at the three locations during the 2010 flood.

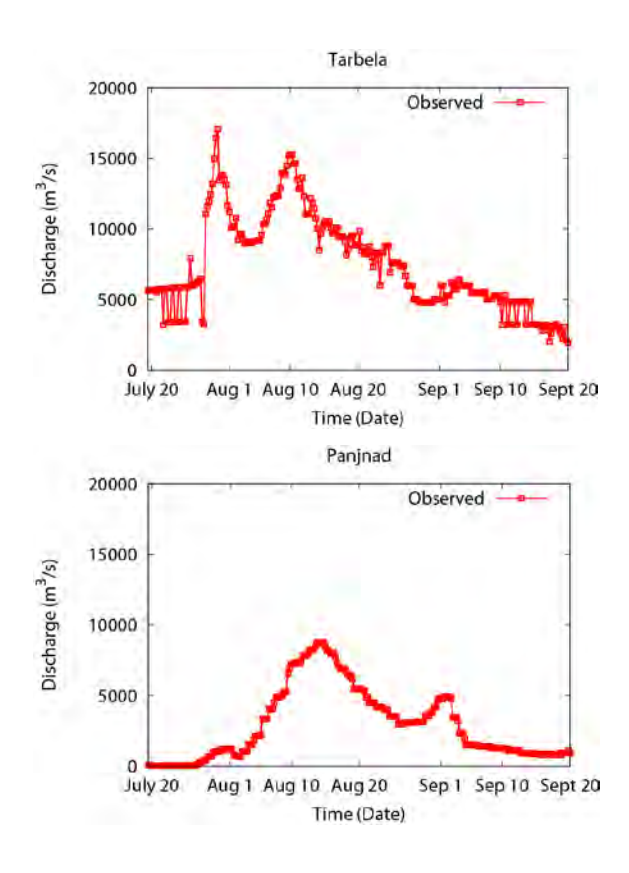

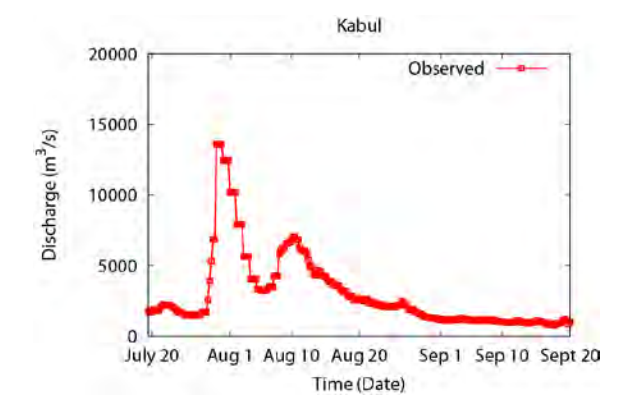

The steps to set river discharge boundary conditions are described below.

1 1 Find locations to provide the boundary conditions.

Viewing acc values on ArcGIS can help you to identify appropriate position with lat lon information along a river channel. Use i (identify) icon to find out the coordinate.

Then use the "/etc/coordinate.xls" to convert from the lat lon coordinate to loc\_i and loc\_j. See Section 7.3 on the conversion in detail.

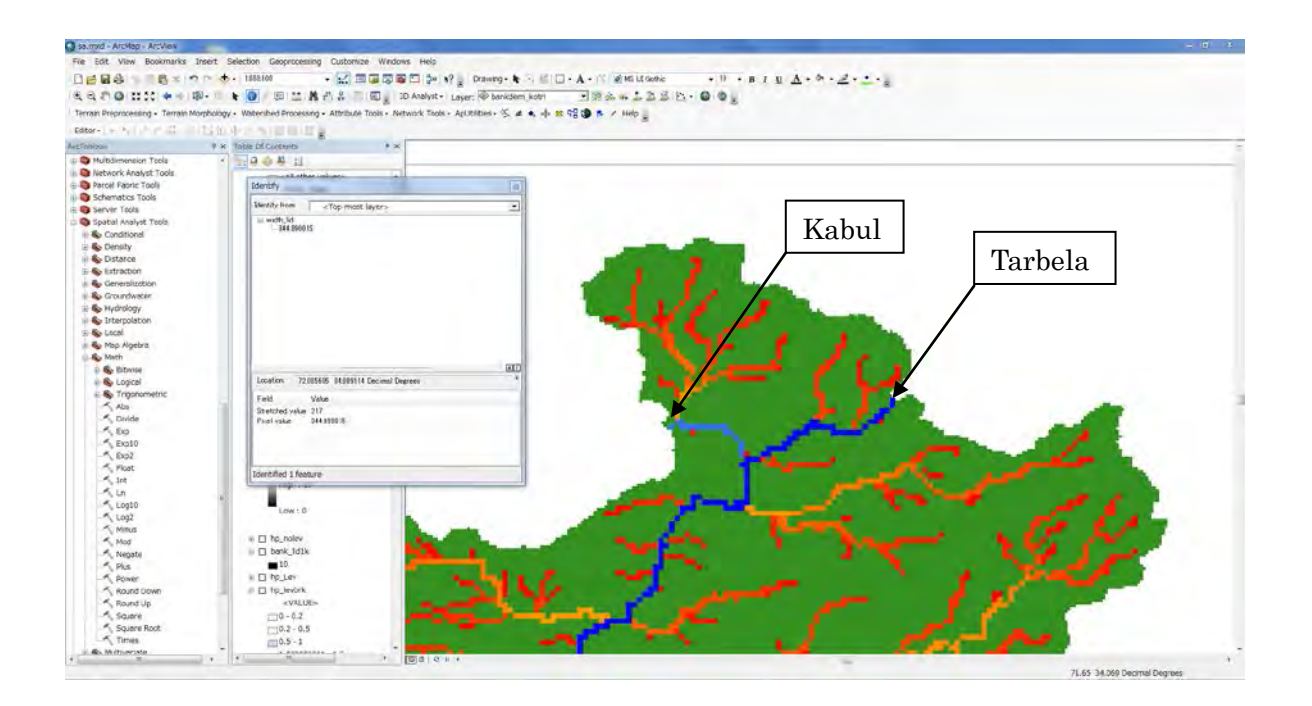

<sup>(2)</sup> Prepare the following "setBound.txt" as the input file to "/RRI/etc/setBound" program, which creates the input boundary conditon file (e.g. ./disc\_lid1k\_2010.txt).

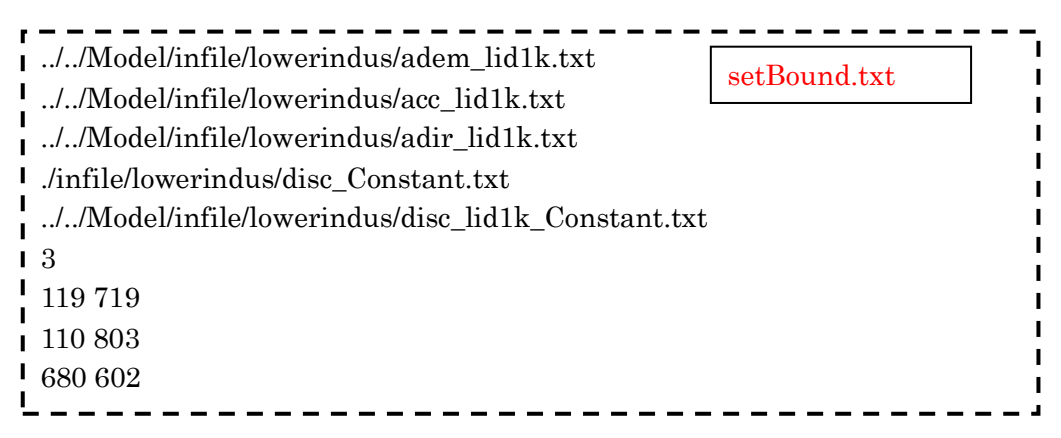

In the above example of "setBound.txt", L1 to L3 are the paths to the topography files (dem, acc and dir). L4 is the 1D discharge file (input) prepared above and the L5 is the output of the setBound program. L6 indicates the number of points to give the boundary conditions, followed by the positions in loc\_i and loc\_j.

The created boundary condition files have the same format as the rainfall file. However, unlike rainfall files, the number of columns and rows must be exactly the same as the topography data, so that RRI Model knows where to give the boundary.

Note that discharge boundary conditions including along river and on slope must have the information of the directions. In other words, they should be vector values rather than the scalar values. To decide the direction of the discharge boundary conditions, RRI Model refers to the flow direction in "dir" file.

③ Settings in RRI\_Input.txt

After preparing the boundary conditon file (e.g. disc\_lid1k\_2010.txt) and move the file in the appropriate folder (e.g. /infile/lowerindus/), edit the RRI\_Input.txt file as follows.

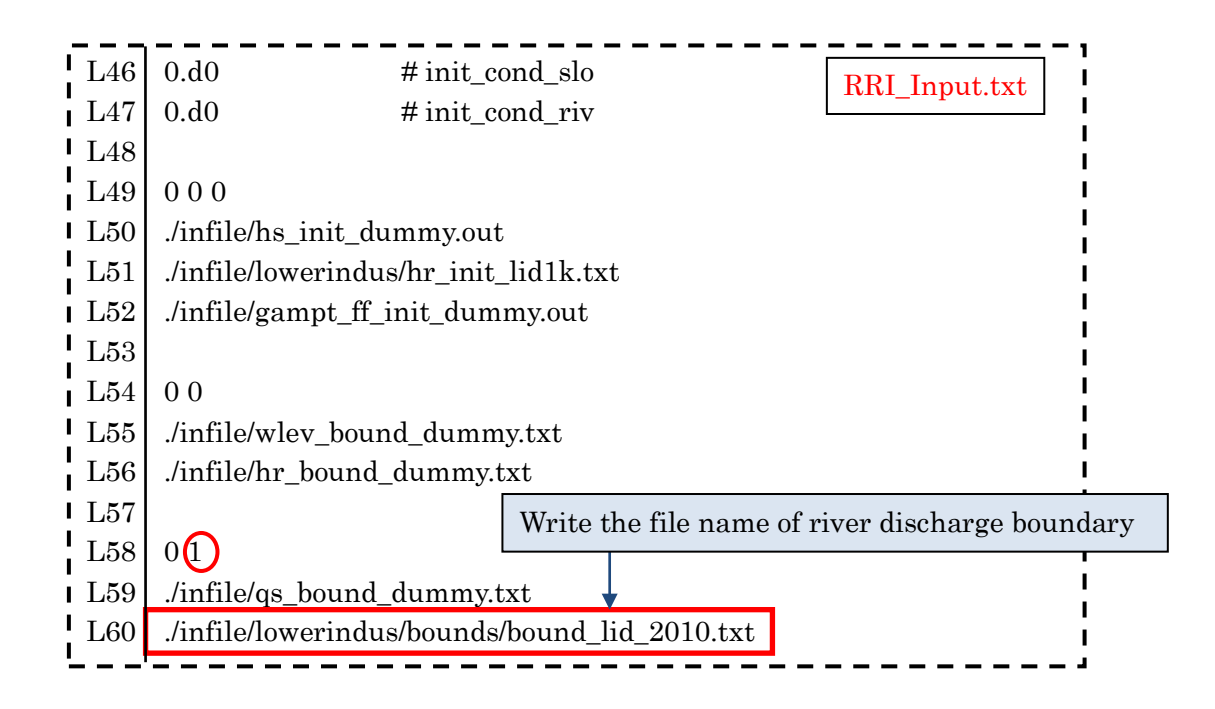

Note that water level boundary conditions on slope and/or river can be also set by changing the value on L54 to 1 and specitying the boundary condition file name. The file format is the same as the river discharge boundary condion.

#### New option to give 1D boundary condition data

The problem of above mentioned approach is that boundary condition files tend to be huge. To avoid the issue, the following option is available from ver. 1.3.2 of RRI Model. In this option, a user can prepare 1D dimensional file (i.e. time series data listed only at boundary locations).

Here is the procedure:

- ① Find locations to provide the boundary conditions (use coordinate.xls).
- 2 Prepare a 1D boundary condition file with the following format.

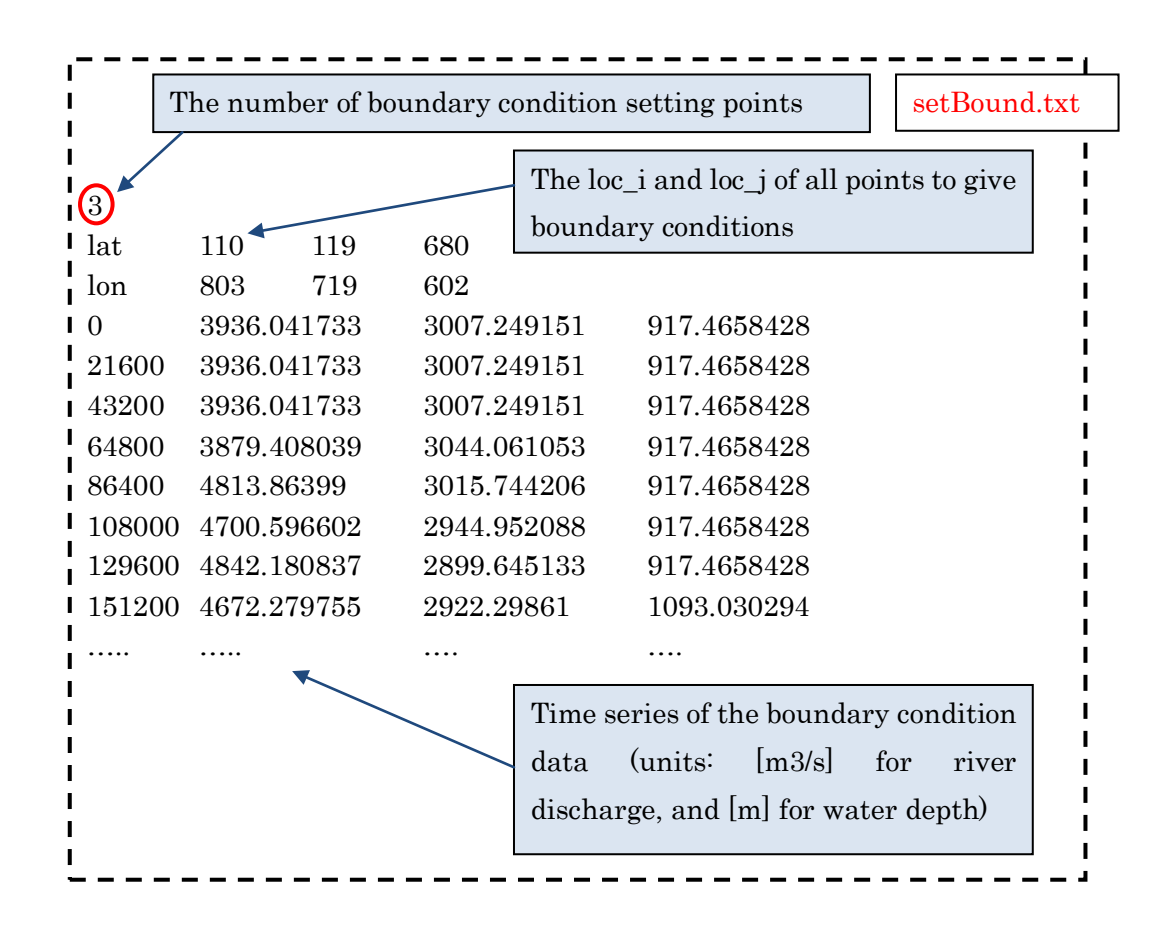

③ IMPORTANT: Use "2" for the flag on L54 (for water depth) or L58 (for discharge) in RRI\_Input.txt, so that RRI program recognizes the boundary condition files are prepared in the above 1D format.

#### 8.9 On Initial Condition

RRI Model can take initial conditions for water depths on slope and river as well as the cumulative water depth in the Green-Ampt model. The format of the files is the same as the output of those variables, so that one can use the output of the RRI as the input for the next simulation.

This feature enables the continuous long-term simulation. In order to read the initial conditions, L49 to L52 in the RRI\_Input.txt must be edited in a same manner as the example of the boundary condition setting.

#### 8.10 Diversion option (for advanced users)

RRI model can simulate the effect of diversion in a simple way. The portion of the diversion from a main channel to a diversion channel must be pre-defined by a model user and described in RRI\_Div.f90 program. The followings are the basic steps to activate the option.

① Edit input river cross section files (i.e. width, depth, height) and flow direction files to add necessary diversion channels (e.g green arrow for the below figure).

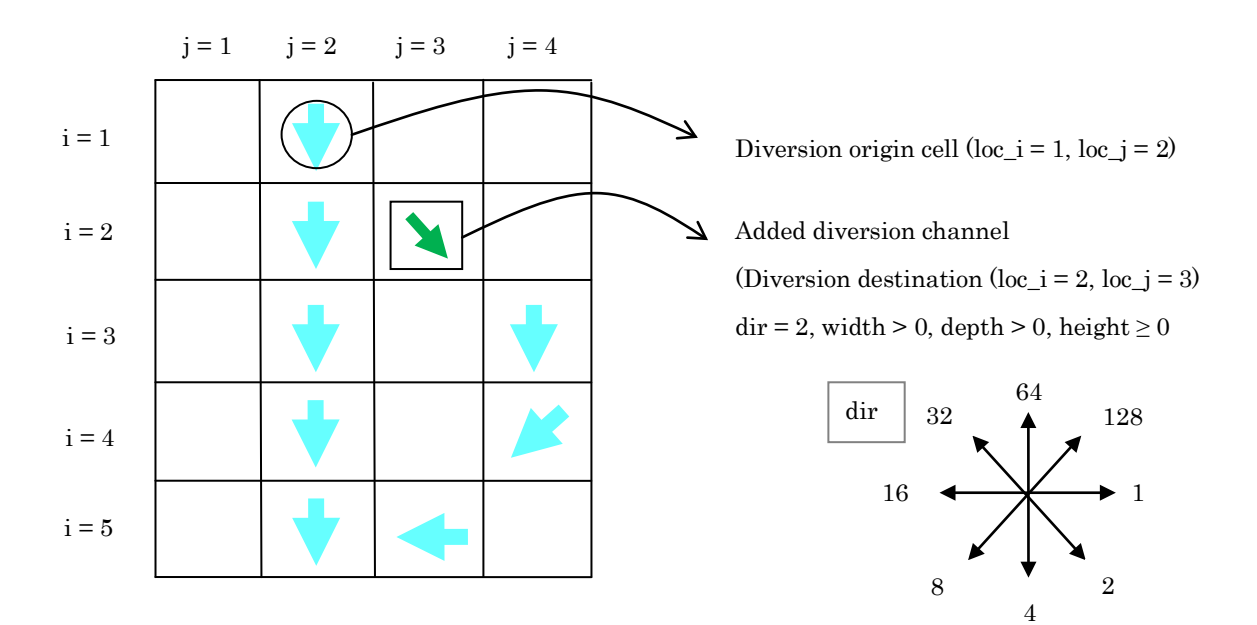

- Check a origin cell (loc\_i\_org, loc\_j\_org) and a destination cell (loc\_i\_dest, loc\_j\_dest).
   Both the origin and destination cells must be specified on river grid-cells. Typically these two are adjacent, but not necessary (i.e. diverted water can jump into an apart cell).
- ③ Prepare a file to specify the origin and destination cells based on the following format. One can list up multiple lines if more than one diversion should be considered.

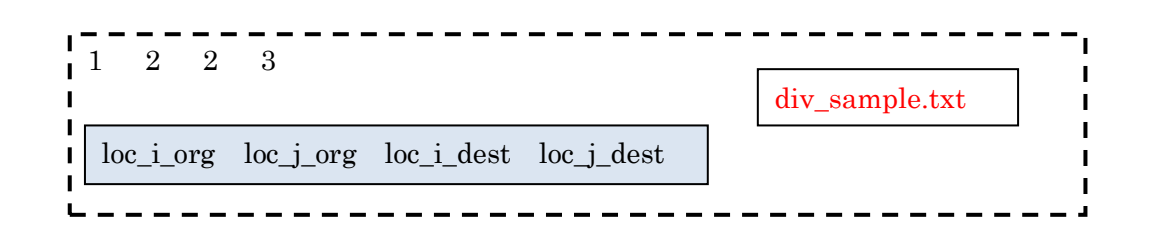

④ Edit "RRI\_Div.f90" source code. The simplest way is to decide a ratio to divert from a main channel to a diversion channel. Be sure to recompile the program once the souce code is modified. The part of "RRI\_Div.f90" program that users may edit is as follows.

| do l = 1, div_id_max                  |             |
|---------------------------------------|-------------|
| $k = div_org_idx(l)$                  | RRI_Div.f90 |
| kk = down_riv_idx(k)                  |             |
| kk_div = div_dest_idx(l)              |             |
| if(l.eq.1) then                       |             |
| if( qr_idx(k) .gt. 0.d0 ) then        |             |
| $qr_div_idx(k) = qr_idx(k) * 0.1$     |             |
| qr_idx(k) = qr_idx(k) - qr_div_idx(k) |             |
| endif                                 |             |
| endif                                 |             |
| enddo                                 |             |
|                                       |             |

In this program, the variable "div\_id\_max" is defined automatically as the number of the diversions (i.e. the number of lines in "div\_sample.txt"). Users need to edit the above blue lines to define the portion (or other rule) for each diversion. Add another set of lines for another diversion started with if (l.eq.2) etc. For the above example, 10% of flow from the main stream at (loc\_i = 1, loc\_j = 2) is diverted to the stream at (loc\_i = 2, loc\_j = 3).

⑤ Activate this option by setting flag 1 on L70 and specify the diversion file name on L71 in RRI\_Input.txt.

#### 8.11 Dam option (for advanced users)

RRI model can simulate the effect of dam reservoirs in a simple way. The dam model has two parameters: outflow discharge and maximum storage volume. The model takes storage volume as a state variable, which continues being updated based on simulated inflow and outflow. The outflow is maintained at a certain discharge rate that is lower than the inflow rate until the storage volume reaches the dam's maximum storage level. After the storage volume exceeds the maximum level, the model is designed to release the water at the same rate as the inflow rate. The parameters must be determined based on dam operation records. The followings are the basic steps to activate the dam model. 1 1 Prepare a dam parameter file by the following format.

| 2<br>Bhumibol<br>Sirikit | 166<br>135 | 71<br>166 | 5800000000<br>3510000000 | 150<br>500             | dam_sample.txt         |
|--------------------------|------------|-----------|--------------------------|------------------------|------------------------|
| dam names, loc_          | _i_dam, lo | c_j_dam,  | , storage volume [       | m <sup>3</sup> ], cons | stant discharge [m³/s] |

② Activate the dam model by setting flag 1 on L65 and specify the dam file name on L66 in RRI\_Input.txt.

## 添付資料 -2 ワークショップ資料 2013 年9月23日、24日に開催

(改良版:配布資料に補足情報を追加)

| Technical Workshop on RRI Model |                              |                                                                                                    |  |
|---------------------------------|------------------------------|----------------------------------------------------------------------------------------------------|--|
| Target Persons                  | 5:                           | Hydrologist belong to RID/DWR (approx. 10persons)                                                                                                    |  |
| Purpose                         | Pron<br>Japo<br>enco<br>mano | notion of innovative hydrological analysis model released by ICHARM,<br>an. This work shop shall prove the validity of this model and JST<br>burages Thai-side to be familiar with the model and utilize for river<br>agement plan etc.                                                                                                    |  |
|                                 |                              | Outline of Workshop                                                                                                    |  |
| Day 1                           |                              |                                                                                                    |  |
| 10:00 - 15:00                   | A. Outli                     | ne of RRI Model                                                                                                    |  |
|                                 | A-1)                         | What's the RRI?<br>RRI is one of a distributed hydrological model which has been<br>developed mainly by Dr. Sayama, ICHRM researcher.<br>The why and how this model is developed shall be explained.                                                                                                    |  |
|                                 |                              | Runoff/Inundation analysis<br>1) What's runoff analysis?<br>To calculate/estimate when (time) and how (water volume) the fallen<br>rainfall flow into the river?<br>Outline of runoff model                                                                                                    |  |
|                                 |                              | <ul> <li>Runoff process (surface flow, middle flow and underground seepage etc.)</li> <li>Short/Long term runoff</li> <li>Typical runoff models</li> <li>Concentrated/Distributed hydrological model</li> <li>Advantages/Disadvantages on each runoff model</li> </ul>                                                                                                    |  |
|                                 |                              | <ul> <li>2) What's inundation model?</li> <li>&gt; Inundation type (overflow flooding, inland flooding etc.)</li> <li>&gt; Typical inundation model</li> <li>&gt; Difference of overflow type and inland type</li> </ul>                                                                                                    |  |
|                                 | A-2)                         | <ul> <li>3) Issues on runoff/inundation analysis <ul> <li>Actually, it is easy to build runoff/inundation model in Japan, because</li> <li>Flood term is short (from a few hours to a few days)</li> <li>Runoff is dominated by surface flow and fast mid-flow.</li> <li>Influences of storage function in river basin are small and inundation area is regulated landform patterns.</li> </ul> </li> </ul>   |  |
|                                 |                              | <ul> <li>Then, how about Chao Phraya River and Mekong River?<br/>(Those rivers have far-reaching low land and huge river basins)</li> <li>Flood term is long, seepage and evaporation are important to calculate runoff correctly.</li> <li>Runoff is dominated not only surface/fast mid-flow also slow mid-flow and groundwater.</li> <li>Influence of storage function in low land area is big.</li> </ul> |  |
|                                 |                              | KKT MODEL COULD CLEAL ADOVE ISSUES!                                                                                                    |  |

|               |             | Advantages of RRI Model                                               |
|---------------|-------------|-----------------------------------------------------------------------|
|               |             | > RRI is able to express runoff processes as faithfully as            |
|               |             | possible (due to distributed model).                                  |
|               | A-3)        | > RRI calculate overflow flooding and inland flooding at the same     |
|               |             | time.                                                                 |
|               |             | > RRT calculate long term runoff since it can estimate                |
|               |             | aroundwater flow                                                      |
|               |             | Future outlook                                                        |
|               |             | 1) Considering of river cross section                                 |
|               |             | DDT M/P version can consider actual river cross sections. However     |
|               |             | the input number of energy goetien depends on the give of coloulation |
|               |             | anid                                                                  |
|               | A-4)        | gria.<br>2) Diversion of twibutonies (counds                          |
|               |             | 2) Diversion of indularies/canais                                     |
|               |             | At the present, diversion flow is divided with diversion ratio.       |
|               |             | Diversion flow should be calculated with motion equation              |
|               |             | 3) Structures (weirs and water gate etc.)                             |
|               |             | At the present, RRI have no structure model                           |
|               |             | Others                                                                |
|               |             | 1) IFAS release by ICHARM                                             |
|               | A-5)        | IFAS is also distributed hydrological model, without inundation       |
|               |             | module.                                                               |
|               |             | 2) Differences of RRI FRICS Version                                   |
|               | B. Intro    | duction of the result of M/P study with RRI Model                     |
|               | B-1)        | Re-production calculation of 2011yr flood                             |
|               | B-2)        | Result of SCWRM M/P                                                   |
|               | B-3)        | Result of Combination-1 and 2 proposed by Jica Study Team             |
|               | B-4)        | Findings and conclusions                                              |
| Day 2         |             |                                                                       |
| 10:00 - 15:00 | C. Pract    | ice of RRI Model (Calculation of RRI Model with sample river)         |
|               | C 1)        | Necessary Data for RRI Model                                          |
|               | C-1)        |                                                                       |
|               | (2)         | Sample Data for RRI Model                                             |
|               | (-2)        |                                                                       |
|               | (2)         | Preparing Input Topography Data                                       |
|               | (-3)        |                                                                       |
|               | C D         | Preparing Input Rainfall Data                                         |
|               | C-4)        |                                                                       |
|               |             | Execute RRI                                                           |
|               | C-5)        |                                                                       |
|               | <b>a</b> () | View the Results                                                      |
|               | C-6)        |                                                                       |
|               |             | Try Input Boundary Data                                               |
|               | C-7)        | , , , , ,                                                             |
|               | D. How      | to get the RRI Model                                                  |
|               |             | Procurement of RRI programs (coded with Fortran 90/95)                |
|               | D-1)        |                                                                       |
|               |             | About technical support                                               |
|               | D-2)        |                                                                       |

Presentation

Practice

#### <u>ワークショップ風景</u>

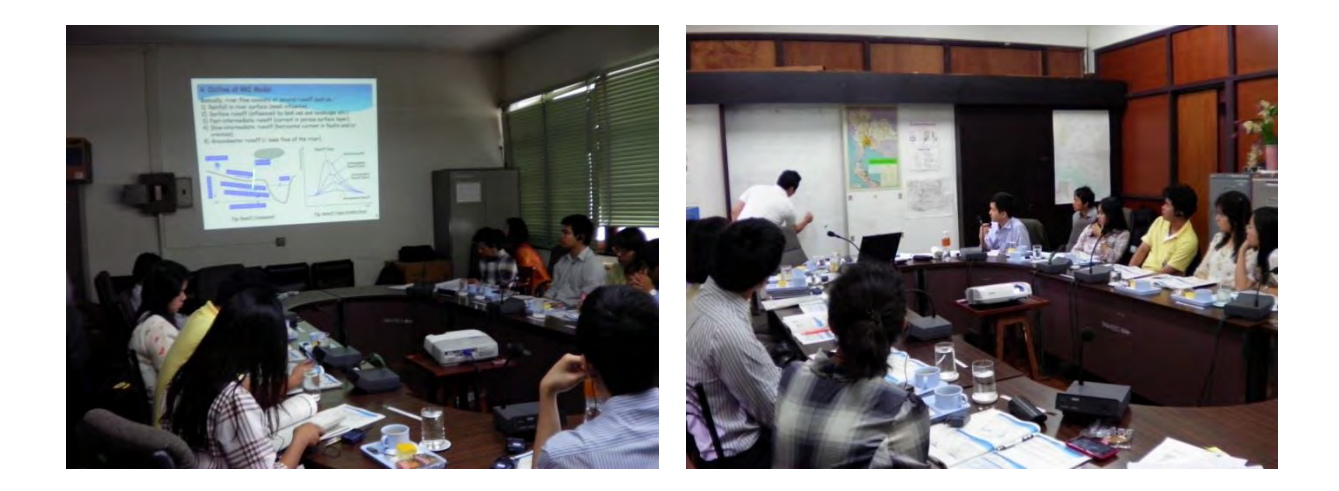

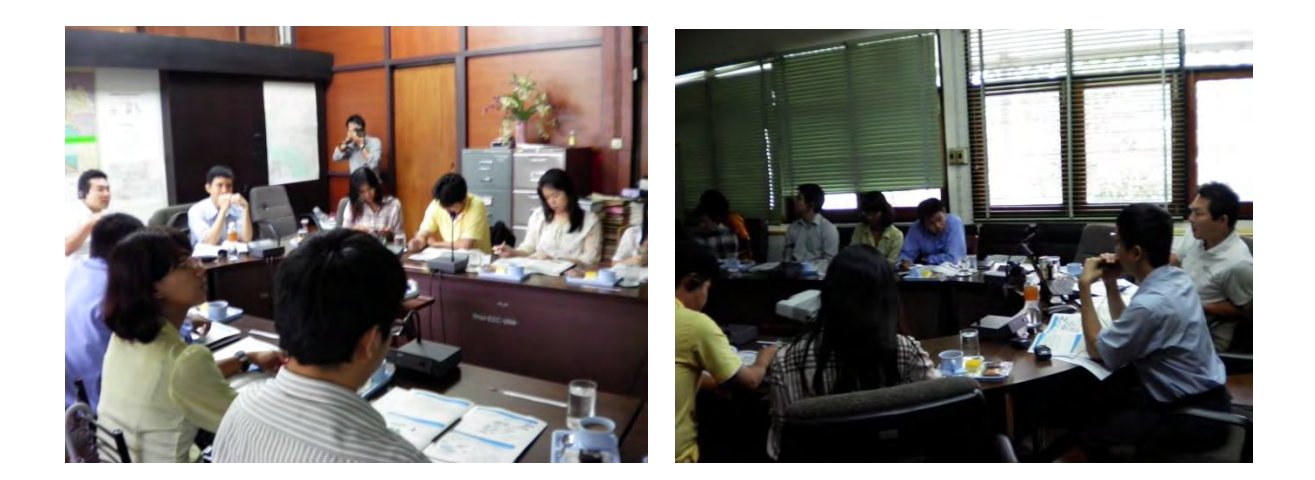

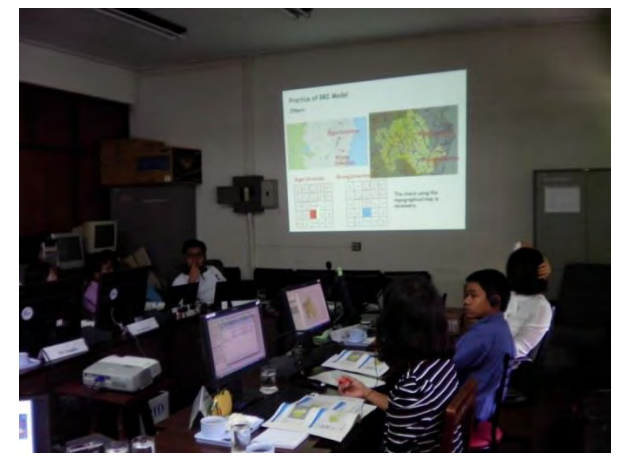

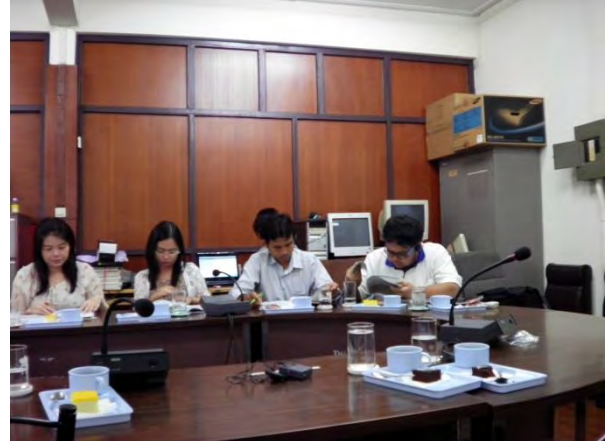

#### ATTENDEES LIST RRI Model Workshop Project for the Comprehensive Flood Management Plan For the Chao Phraya River Basin

| [THAI SIDE] |                                               |                                                |                                                    |              |  |  |  |
|-------------|-----------------------------------------------|------------------------------------------------|----------------------------------------------------|--------------|--|--|--|
| No          | Name-Surname                                  | Title                                          | Office                                             | Organization |  |  |  |
| 1           | Ms. Phattaporn<br>Mekpruksawong               | Chief of Project<br>Planning Group 4           | Project Management                                 | RID          |  |  |  |
| 2           | Mr. Chanin<br>Songchon                        | Civil Engineer                                 | Project Management                                 | RID          |  |  |  |
| 3           | Mr. Wirunrote<br>Chaisamid                    | Civil Engineer                                 | Project Management                                 | RID          |  |  |  |
| 4           | Ms. Kanjanawan<br>Nilklud<br>(Representative) | Hydrologist                                    | Hydrology                                          | RID          |  |  |  |
| 5           | Ms. Umplika<br>Wonganu                        | Civil Works<br>Technician<br>Experienced Level | Water Crisis Prevention<br>Center                  | DWR          |  |  |  |
| 6           | Mr. Worawat<br>Suwaqnnabud                    | Civil Engineering<br>Practitioner Level        | Water Crisis Prevention<br>Center                  | DWR          |  |  |  |
| 7           | Mr. Suriya<br>Srisinthorn                     | Policy and Plan<br>Analyst                     | Water Crisis Prevention<br>Center                  | DWR          |  |  |  |
| 8           | Ms. Ratikarn Paptib                           | Hydrologist,<br>Practitioner Level             | Bureau of Research<br>Development and<br>Hydrology | DWR          |  |  |  |
| 9           | Ms. Anchalee<br>Penghuaro                     | Policy and Planning                            | Water Policy and<br>Planning                       | DWR          |  |  |  |
| 10          | Mr. Pongsak Nunua                             | Policy and Planning                            | Water Policy and<br>Planning                       | DWR          |  |  |  |

#### Date: September 23, 2013 Location: Meeting Room of Loan Project Office

#### [JAPAN SIDE]

| No. | Name-Surname               | Office                                        |
|-----|----------------------------|-----------------------------------------------|
| 1   | Mr. Takahiro MISHINA       | JICA Study Team Component 1-2,<br>Team Leader |
| 2   | Mr. Kazuhiro NAKAMURA      | JICA Study Team Component 1-2                 |
| 3   | Mr. Masanori SUZUKI        | JICA Study Team Component 1-2                 |
| 4   | Mr. Daisuke FUJITA         | JICA Study Team Component 1-2                 |
| 5   | Ms. Akira WATANABE         | JICA Study Team Component 1-2                 |
| 6   | Mr. Peerasak Chantngarm    | Interpreter                                   |
| 7   | Mr. Chuchat Suwut          | JICA Study Team Component 1-2                 |
| 8   | Ms. Kamolnit Ariyakamolpat | JICA Study Team Component 1-2                 |

#### ATTENDEES LIST RRI Model Workshop Project for the Comprehensive Flood Management Plan For the Chao Phraya River Basin

|    | [THAI SIDE]                                   | 8                                           |                                                 |              |
|----|-----------------------------------------------|---------------------------------------------|-------------------------------------------------|--------------|
| No | Name-Surname                                  | Title                                       | Office                                          | Organization |
| 1  | Mr. Wirunrote<br>Chaisamid                    | Civil Engineer                              | Project Management                              | RID          |
| 2  | Ms. Kanjanawan<br>Nilklud<br>(Representative) | Hydrologist                                 | Hydrology                                       | RID          |
| 3  | Ms. Umplika<br>Wonganu                        | Civil Works Technician<br>Experienced Level | Water Crisis Prevention Center                  | DWR          |
| 4  | Mr. Worawat<br>Suwaqnnabud                    | Civil Engineering<br>Practitioner Level     | Water Crisis Prevention Center                  | DWR          |
| 5  | Mr. Suriya<br>Srisinthorn                     | Policy and Plan Analyst                     | Water Crisis Prevention Center                  | DWR          |
| 6  | Ms. Ratikarn Paptib                           | Hydrologist, Practitioner<br>Level          | Bureau of Research<br>Development and Hydrology | DWR          |
| 7  | Ms. Anchalee<br>Penghuaro                     | Policy and Planning                         | Water Policy and Planning                       | DWR          |

#### Date: September 24, 2013 Location: Meeting Room of Loan Project Office

#### [Observer]

| No | Name-Surname    | Title                                     | Office                                                                            | Organization |
|----|-----------------|-------------------------------------------|-----------------------------------------------------------------------------------|--------------|
| 1  | Mr. Eiji OTSUKI | Senior Advisor To The<br>Director General | Water Resources and Disaster<br>Management Group Global<br>Environment Department | ЛСА          |

#### [JAPAN SIDE]

| No. | Name-Surname               | Office                                        |
|-----|----------------------------|-----------------------------------------------|
| 1   | Mr. Takahiro MISHINA       | JICA Study Team Component 1-2,<br>Team Leader |
| 2   | Mr. Kazuhiro NAKAMURA      | JICA Study Team Component 1-2                 |
| 3   | Mr. Masanori SUZUKI        | JICA Study Team Component 1-2                 |
| 4   | Mr. Daisuke FUJITA         | JICA Study Team Component 1-2                 |
| 5   | Ms. Akira WATANABE         | JICA Study Team Component 1-2                 |
| 6   | Mr. Peerasak Chantngarm    | Interpreter                                   |
| 7   | Mr. Chuchat Suwut          | JICA Study Team Component 1-2                 |
| 8   | Ms. Kamolnit Ariyakamolpat | JICA Study Team Component 1-2                 |

## PROJECT FOR THE COMPREHENSIVE FLOOD MANAGEMENT PLAN FOR THE CHAO PHRAYA RIVER BASIN

## Technical Workshop on RRI Model

DD:MM:YYYY

JICA Study Team

Purpose of the Workshop

RRI Model has developed by ICHARM<sup>1)</sup>, Japan. This model is employed for the flood forecasting system for lower Chao Phraya River Basin developed by FRICS<sup>2)</sup> (compornent-3), which has already proved the benefits of RRI Model.

In this workshop, the explanation on RRI shall be provided to Thai-side. Through the workshop, we would like you to be familiar with RRI Model and hope you utilize it for effective river management in Thailand.

1) ICHARM: International Centre for Hazard And Risk Management <u>http://www.icharm.pwri.go.jp/index.html</u>

<sup>2)</sup> FRICS: Foundation of River & Basin Integrated Communications, JAPAN <u>http://www.river.or.jp/</u>

## Contents of Workshop

Day 1st

| A. Outline of RRI Model                                        | P4  |  |
|----------------------------------------------------------------|-----|--|
| A-1) What is RRI Model?                                        | P4  |  |
| A-2) Miscellaneous Knowledge on Runoff/Inundation Analysis     | P5  |  |
| A-3) Issues on Runoff/Inundation Analysis                      | P16 |  |
| A-4) Advantages of RRI Model                                   | P19 |  |
| A-5) Future Õutlook                                            | P22 |  |
| A-6) Others                                                    | P23 |  |
| B. Introduction of the Result of M/P Study with RRI Model      | P25 |  |
| B-1) Re-production Calculation of 2011yr Flood                 | P26 |  |
| B-2) Result of SCWRM M/P                                       | P27 |  |
| B-3) Result of Combination-1 and 2 Proposed by Jica Study Team |     |  |
| B-4) Findings and Recommendations                              | P29 |  |
| -                                                              |     |  |

Day 2<sup>nd</sup>

| C. Practice of RRI Model                                    | P30 |
|-------------------------------------------------------------|-----|
| C-0) Advance Preparation                                    | P32 |
| C-1) Necessary Data for RRI Model                           | P34 |
| C-2) Sample Data for RRI Model                              | P35 |
| C-3) Preparing Input Topography Data                        | P40 |
| C-4) Preparing Input Rainfall Data                          | P60 |
| C-5) Execute RRI                                            | P62 |
| C-6) View the Results                                       | P63 |
| C-7) Try Simulations with Additional Conditions             | P86 |
| C-8) Others                                                 | P90 |
| D. How to get the RRI Model                                 | P92 |
| D-1) Procurement of RRI Programs (coded with Fortran 90/95) | P92 |
| D-2) About Technical Support                                | P92 |

#### A-1) What is RRI Model ?

Main features/topics about RRI Model are ...

- **RRI** is short for Rainfall-Runoff-Inundation.
- RRI is the distributed hydrological model which has developed by ICHRAM and Dr. Sayama, ICHRAM researcher, has mainly developed this model.
- This model calculates runoff from river basins to rivers/canals considering flood inundation (storage function) and underground seepage.
- □ This model can be built with only DEM (Digital Elevation Model) and local rainfall data.

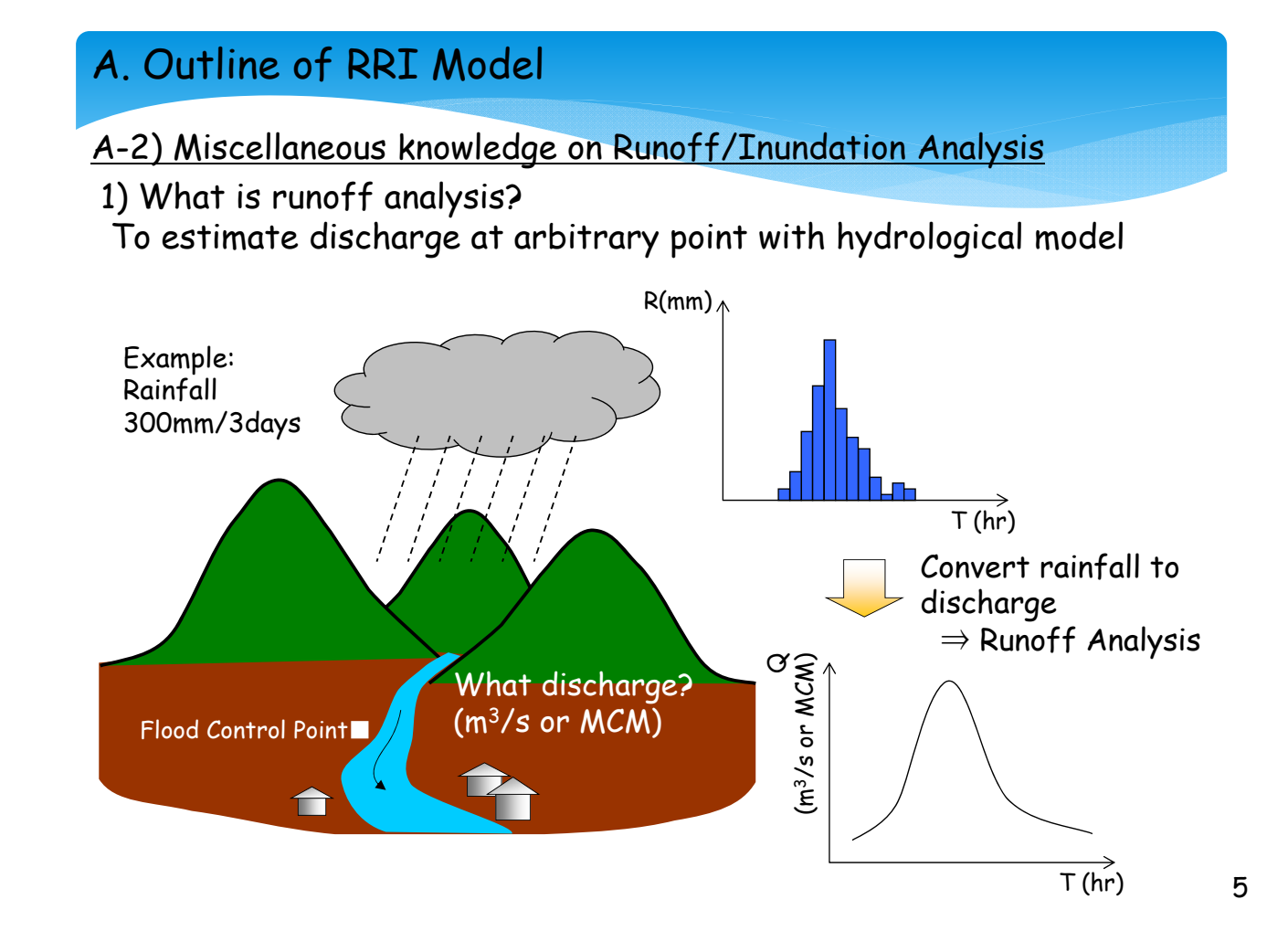

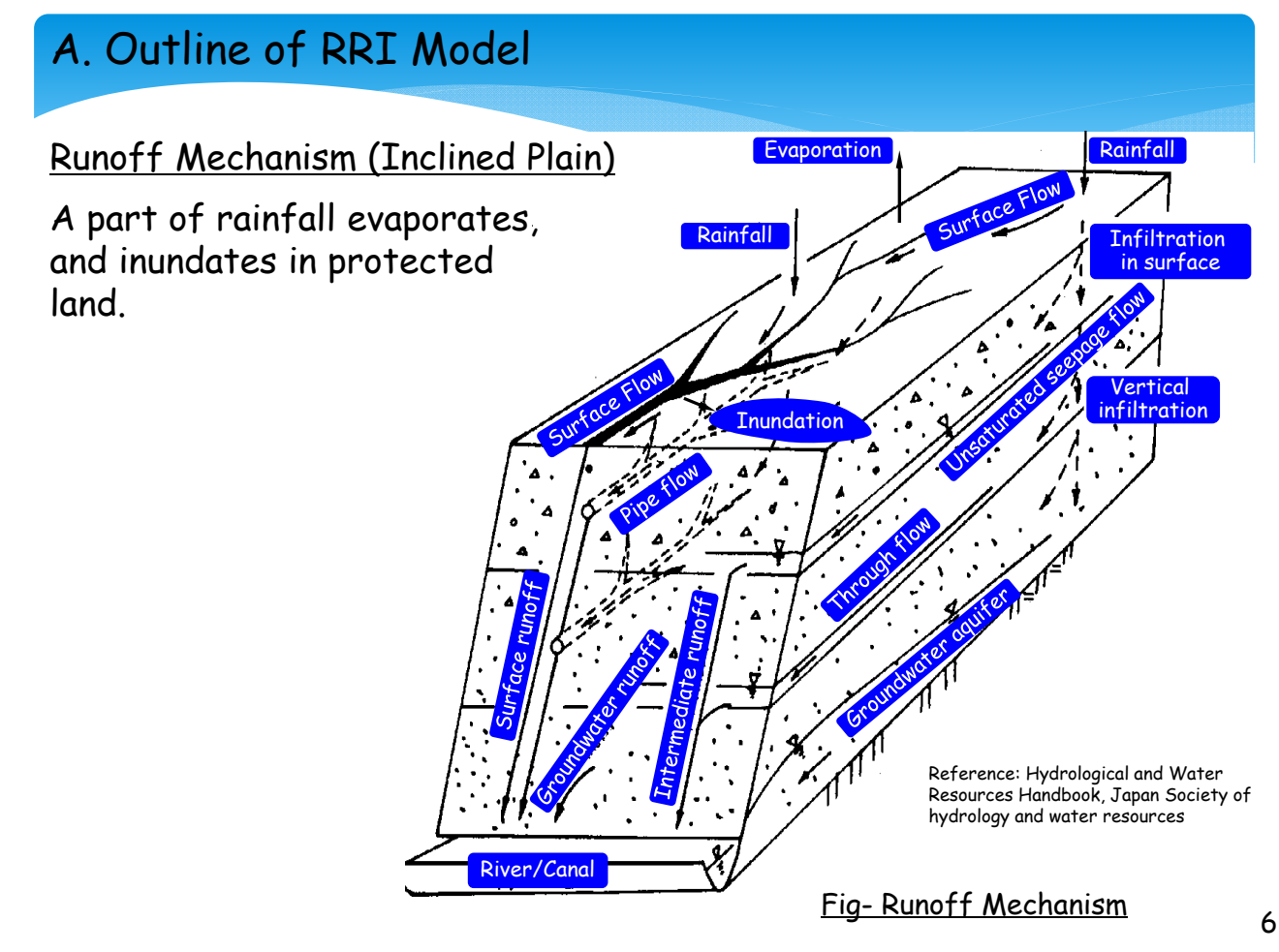

#### **Component of River Flow**

Basically, river flow consists of several runoff such as...

- ✓ rainfall in river surface (small influence on river volume)
- ✓ surface runoff (influenced by land use and landscape etc.)
- ✓ fast-intermediate runoff (current in porous surface layer)
- ✓ slow-intermediate runoff (horizontal current in faults and/or crevices)
- $\checkmark$  groundwater runoff (= base flow of the river)

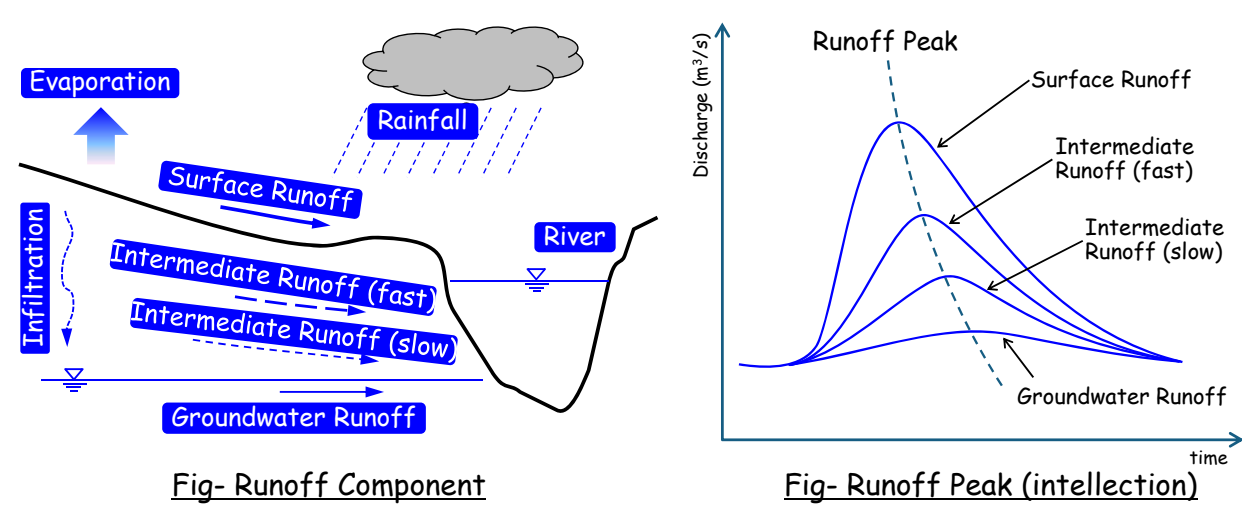

#### Liner/Non Liner Model

If relation between observed rainfall and actual discharge is almost proportional, liner model shall be employed. Generally, Liner model would be employed in small basin. In Japan, liner model is used often for small river basin less than 50km<sup>2</sup>.

On the other hand, if relation is not proportional, non-liner model shall be employed for runoff analysis, because large river basin has complicated runoff mechanism.

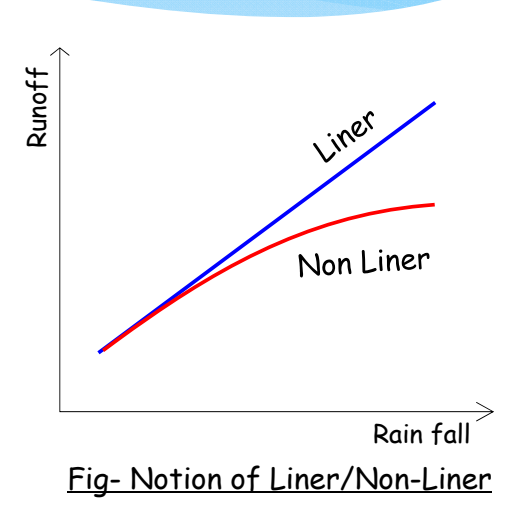

etc.

8

#### Liner Model

- Rational formula
- Unit projection
- Storage function method
- □ Characteristic curve method

etc.

### A. Outline of RRI Model

#### Lumped/Distributed Hydrological Model

Runoff model shall be categorized to lumped model and distributed model.

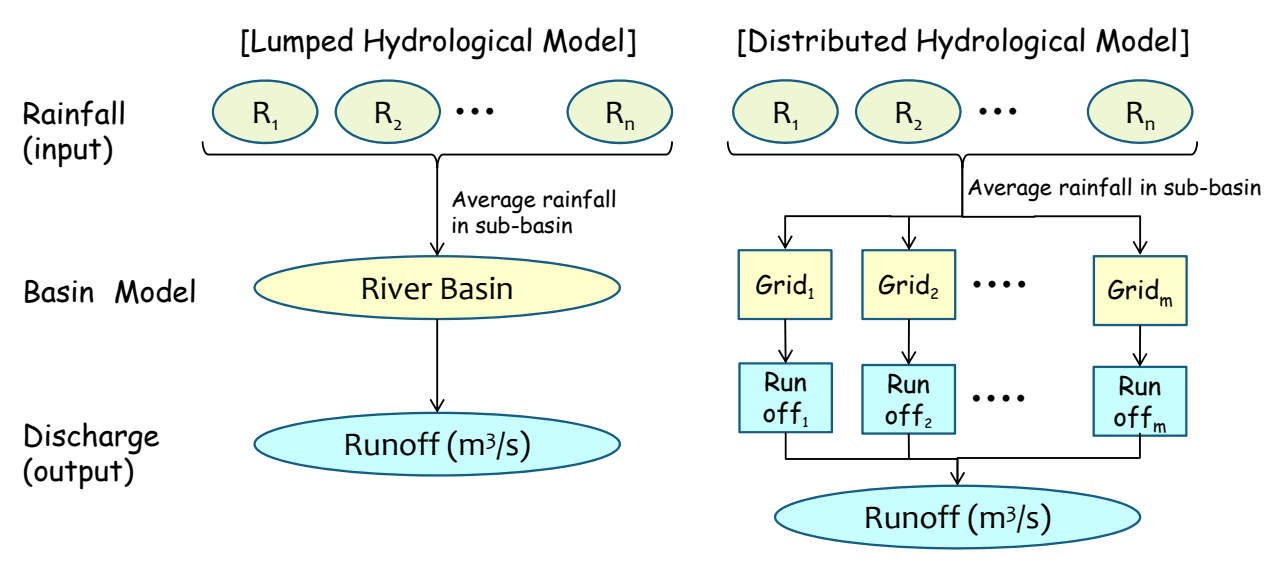

Fig- Schematic Diagram of Lumped/Distributed model

It could be said that distributed hydrological model is able to reflect the basin characteristic and describe detailed runoff characteristic.

Distributed hydrological model describes land form with digital elevation model (DEM) and counts the detailed land cover and geological condition. This kind of models estimate water movement with tank model and kinematic wave model etc.

For example, IFAS which is one of distributed hydrological model released by ICHARM calculates two runoff routes, surface flow and underground flow with tank model (see right figure).

Recently, distributed hydrological model has come into use for runoff analysis, because detailed elevation and land use products are easily obtained via internet for free.

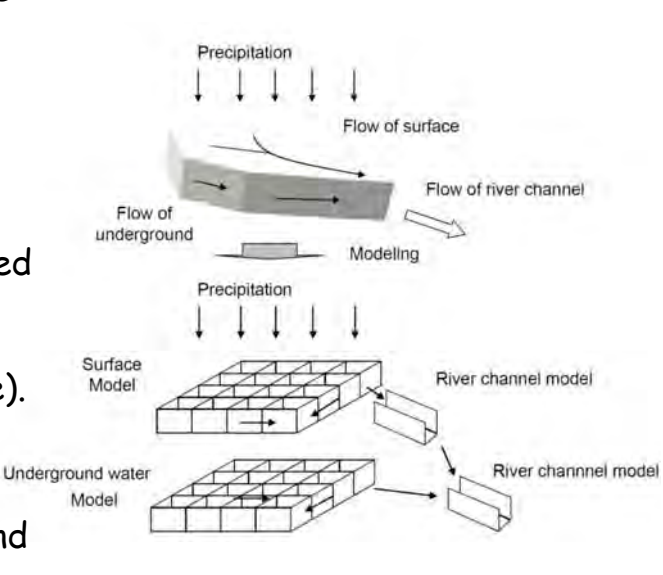

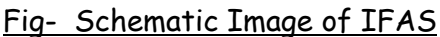

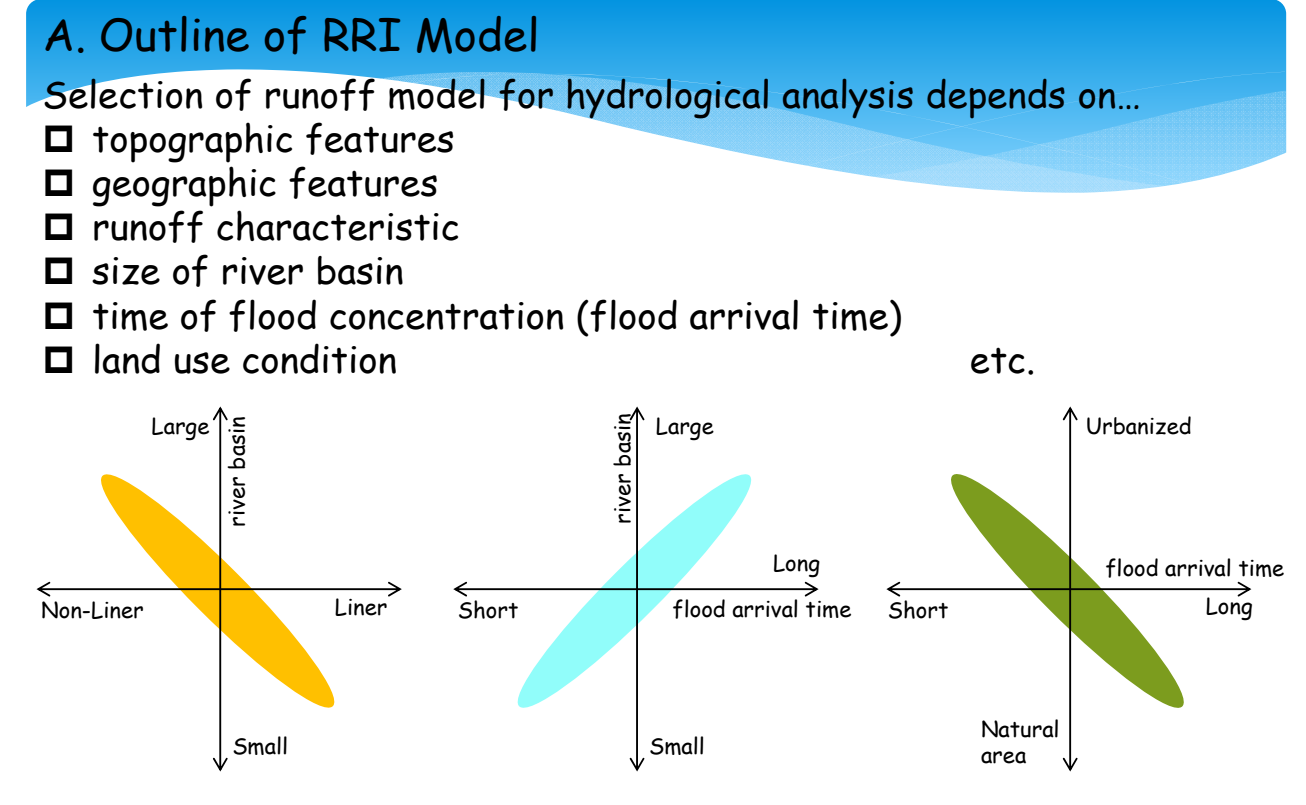

Fig- Notions of Runoff Characteristics

Runoff model employed for Mekong River basin and for Tokyo metropolitan area must be different!
For example... Case1 Land use: urbanized Basin area: less than 30km<sup>2</sup> Flood arrival time: very short (within 1hour) Selected Model: "rational formula", "unit projection " Reason: uniform land use. relation of rainfall and runoff is proportional (liner) Case2 Land use: hills, paddy field and urbanized Basin area: more than 10,000km<sup>2</sup> Flood arrival time: 3 days Selected Model: "storage function model", "distributed model (RRI, IFAS)" etc. Reason: need of consideration of difference of land use, relation of rainfall and runoff is non liner

If it is difficult to decide which hydrological model should be used, runoff analysis would be conducted with number of models (methods) and a model with good-repeatability of observed discharge should be employed.

12

### A. Outline of RRI Model

2) What is Inundation Analysis?

To estimate inundated area/depth with hydrological/hydraulic model

[Overflow from river]

Water level rises and river water If overflows/spills into protected area. riv

[Inland flooding] If local rainfall is not drained to rivers/canals, inland flooding could occur.

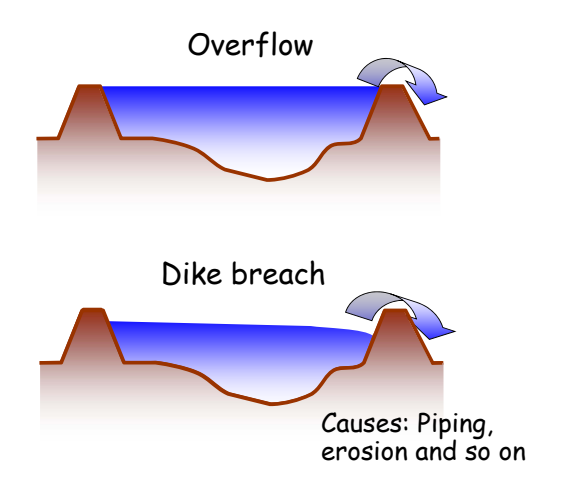

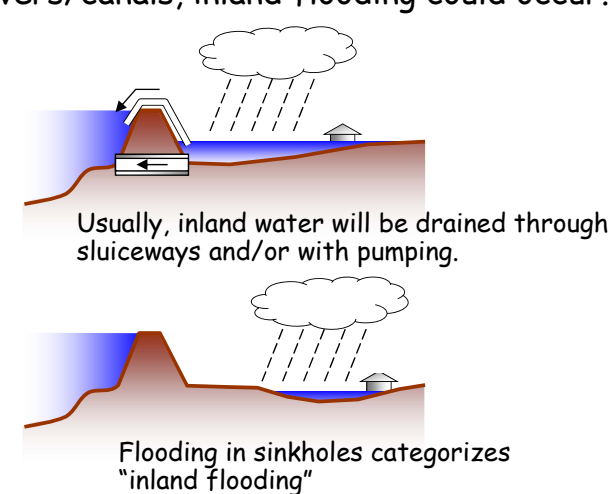

Fig- Typical Inundation Phenomenon

## Movement of inundated water is formed according to topographic condition.

| Inundation Type | Description                                                                                                    |
|-----------------|----------------------------------------------------------------------------------------------------|
| Expanded type   | <ul> <li>[Topographic features]</li> <li>Land slope is low/flat</li> <li>Low land area lays expansively</li> <li>[Inundation forms]</li> <li>Inundated water expands in every direction (two dimensional)</li> <li>Inundated area is spread widely</li> </ul>                                                                                               |
| Storage type    | <ul> <li>[Topographic features]</li> <li>Land slope is low</li> <li>Inundated area is regulated by dike, embankment of railways/roads etc.</li> <li>[Inundation forms]</li> <li>Inundated water expands in every direction (two dimensional)</li> <li>Inundated area is limited, and water depth becomes deeper and also inundated term is long.</li> </ul> |
| Flow down type  | <ul> <li>[Topographic features]</li> <li>Land slope is steep</li> <li>Low land area is narrow and limited.</li> <li>[Inundation forms]</li> <li>Inundated water flows down along the river (one dimensional).</li> <li>Inundated area is narrow and inundated depth is shallow, however velocity of inundated water becomes fast.</li> </ul>                |

#### Table- Typical Inundation Forms (overflow flooding)

### A. Outline of RRI Model

A variety of inundation analysis model exists. Proper inundation model should be selected and employed for inundation analysis according to topographic features and inundation type in target area.

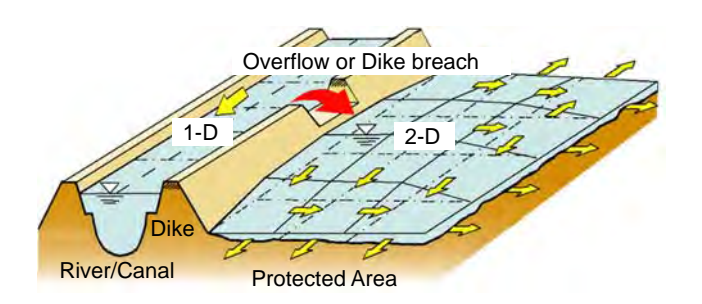

[Two dimensional flood analysis model] This model is used in low land area where inundated water expands widely. In protected area, two dimensional unsteady method is employed. Also, one dimensional river analysis for estimation of water level in river shall be conducted and overflow water shall be calculated. Estimated overflow water is given to two dimensional model as boundary condition.

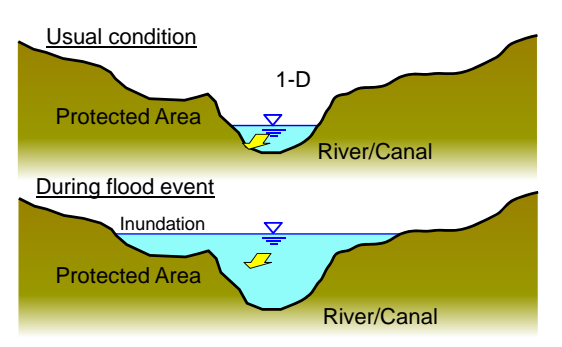

[One dimensional flood analysis model] This model is used in case that inundation area is narrow along the river and inundation depth is dominated river water level (mainly employed in mountainous river).

Fig- Typical Inundation Analysis Model

#### 3) Issues on Runoff/Inundation Analysis

As mentioned above, river discharge consists of several runoff, including surface runoff, intermediate runoff and groundwater runoff etc. Generally, Japanese land is almost mountain topography and land slope is steep, therefore flood water mainly consists of surface runoff and fast intermediate runoff. Also flood arrival time is short, which implies that evaporation, infiltration and ground water runoff do not contribute to flood scale so much.

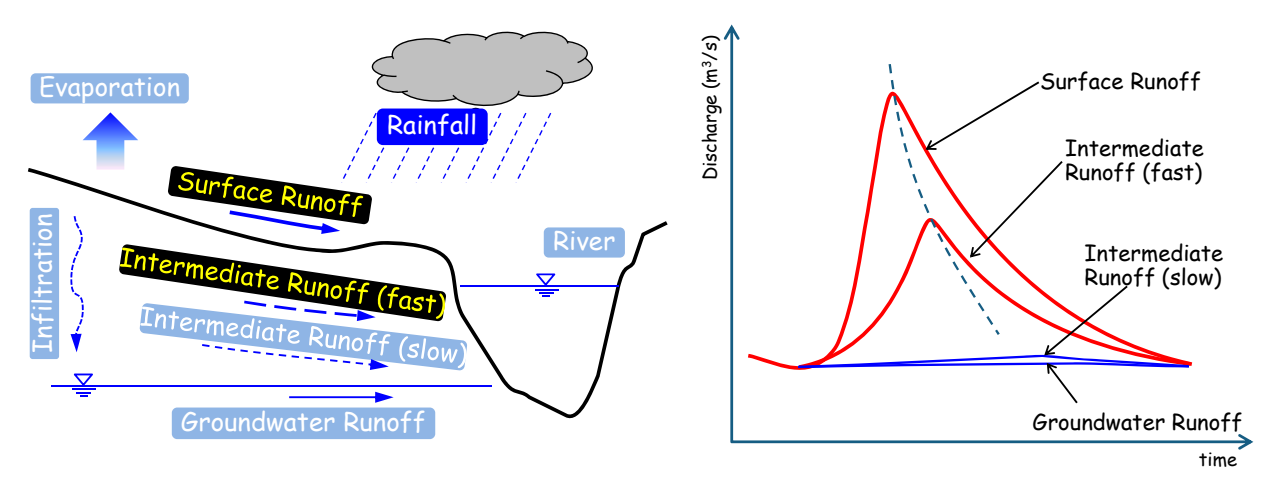

Fig- Runoff Mechanism (Japanese River)

### A. Outline of RRI Model

On the other hand, for example, in large scale river like the Chao Phraya River and the Mekong River, not only surface/fast-intermediate flow but also slow-intermediate flow, in some cases, groundwater flow, could contribute to flood scale. And, evaporation and infiltration should be counted due to long flood duration. In addition, natural inundation and retarding in low land area contribute to decrease of river flow.

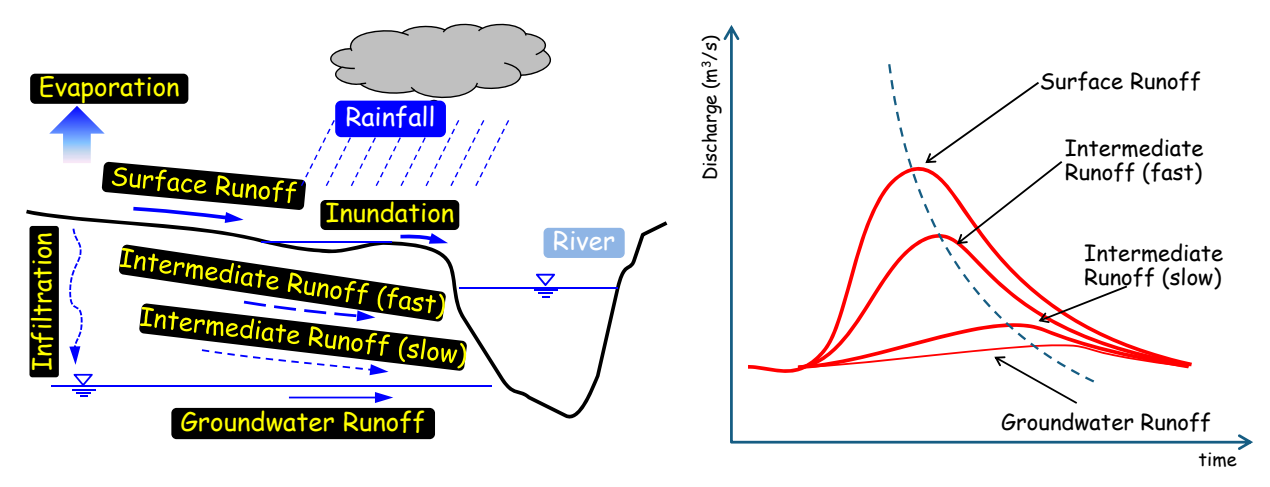

Fig- Runoff Mechanism (Large Scale River)

In some ways, runoff analysis in Japanese river is not difficult because hydrological factors contributing flood scale is limited to surface and intermediate-runoff. However, in large scale river, many hydrological factors must be considered.

In order to calculate/estimate river discharge adequately in large river basin, the following hydrological phenomenon should be counted in runoff analysis model,

□ All runoff

(surface flow, fast/slow intermediate flow and groundwater flow)

- Evaporation
- Infiltration

Inundation (retarding function in lowland)

Especially, storage function caused by inundation impacts on river discharge, but commonly-used runoff model seems not to consider an influence of inundation. Usually, runoff analysis and inundation analysis are conducted separately and output from runoff analysis (hydrograph) is given to inundation model as boundary condition.

### A. Outline of RRI Model

#### A-4) Advantages of RRI Model

RRI Model calculates runoff and inundation phenomenon at the same time considering evaporation/infiltration. In addition, this model can do a flood routing analysis (river flow).

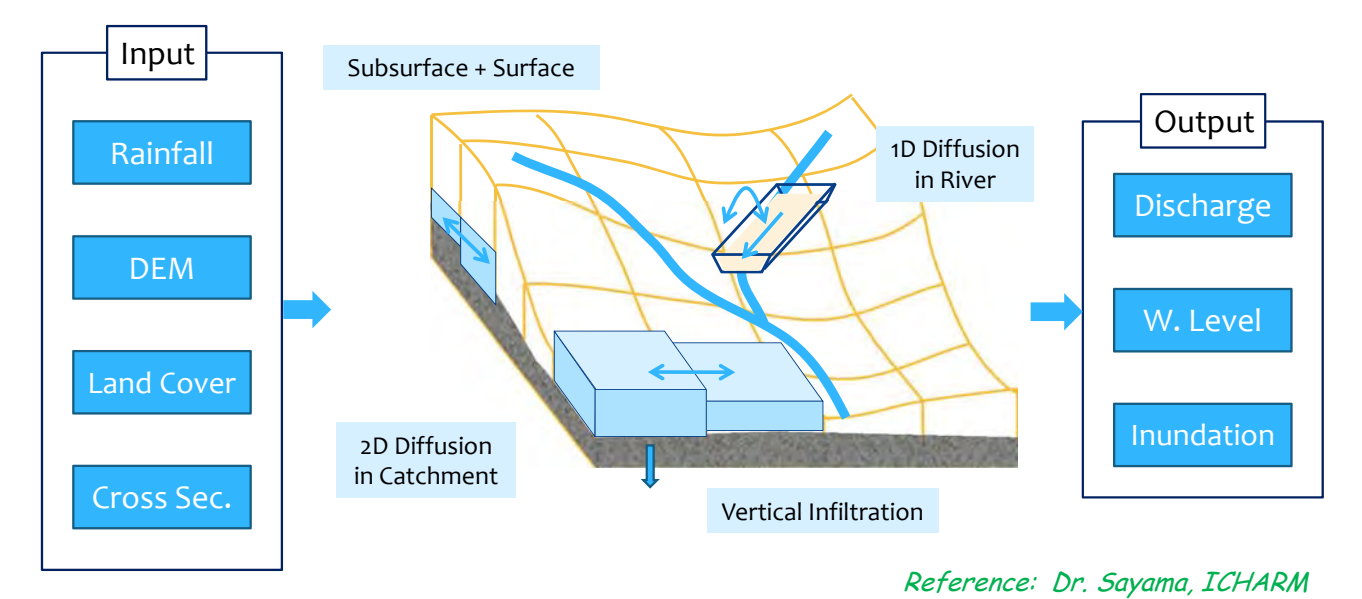

Fig- Structure of RRI Model

In Chao Phraya River, influence of storage function caused by inundation is large, therefore runoff analysis considering inundation and river routing is better for understanding actual hydrological condition.

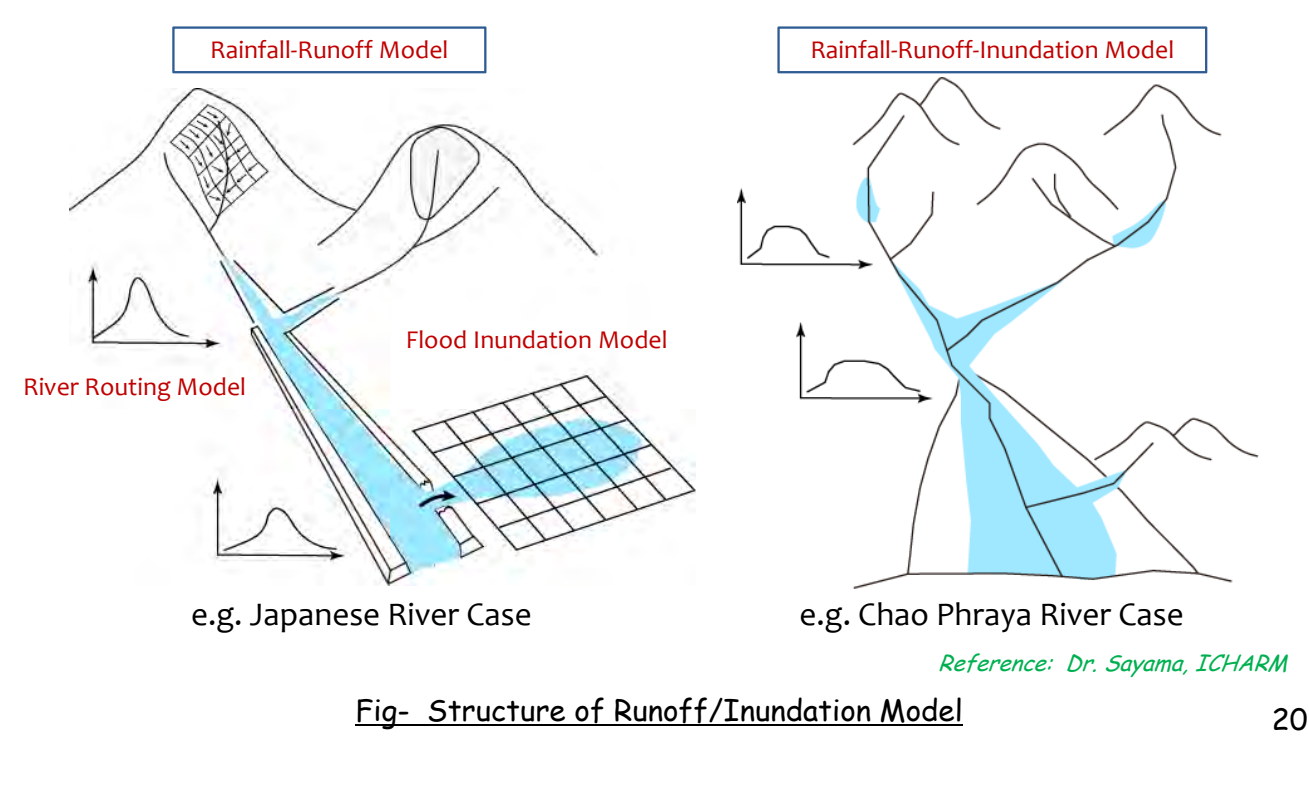

### A. Outline of RRI Model

RRI Model is able to estimate runoff from the river basin considering inundation since local rainfall is given to two-dimensional calculation girds directly, which means that RRI Model can calculate inland-flooding.

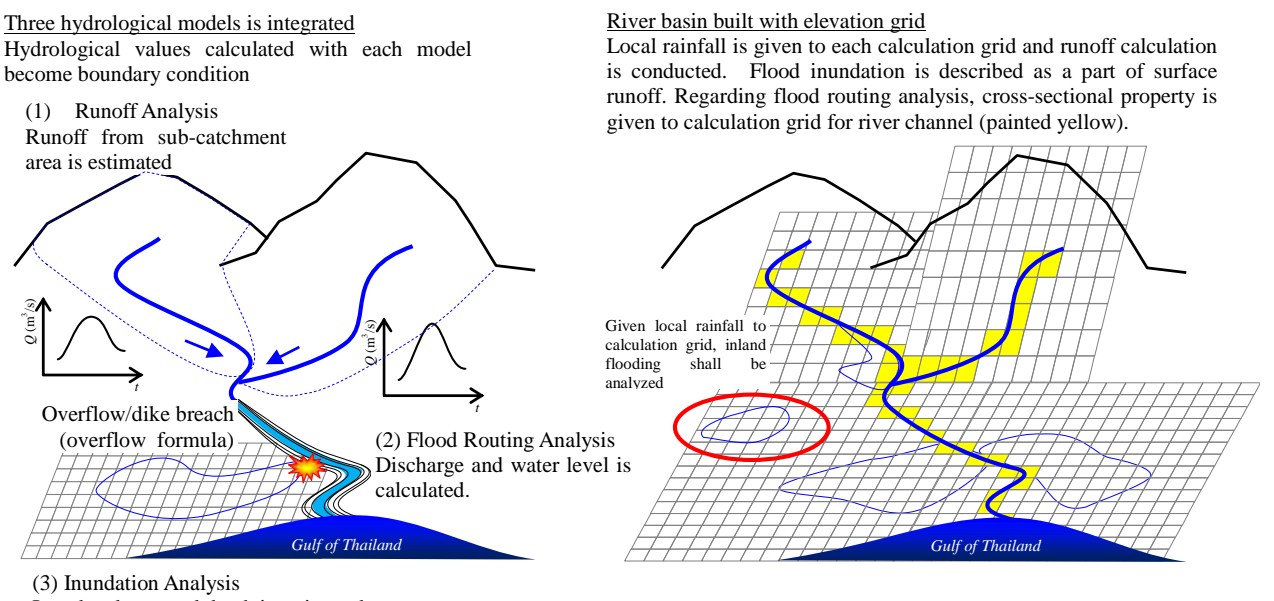

Inundated area and depth is estimated.

#### <u>A-5) Future Outlook</u>

1) Modification of flood routing model:

Hydraulic calculation for diversion and river-crossing structures should be equipped in the model. At the present, user have to configure the diversion ratio separately at diversion point.

2) Estimation of overflow:

Due to the fundamental structure of RRI Model (see right figure), just one overflow volume shall be estimated because left and right individual dike height is not considered. It is preferable to configure right-and-left dikes and estimate each overflow volume.

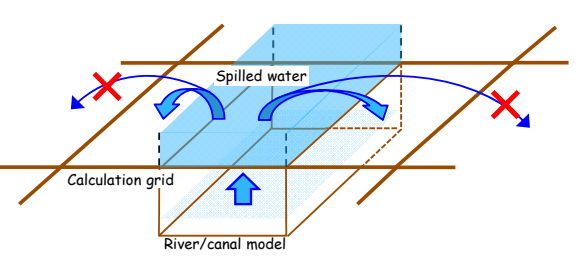

River/canal is built in each calculation grid. One representative dike height is set-up in RRI Model. If river water level exceeds the ground level (elevation of DEM), spilled water volume flows into the calculation grid with river/canal, NOT circumjacent calculation grids.

3) Result Viewer

As of August 2013, RRI simulator with result viewer (Graphical User Interface, GUI) has been developed by FRICS.

#### 22

### A. Outline of RRI Model

#### A-6) Others

1) About IFAS released by ICHARM

The difference between RRI Model and IFAS are shown in following table.

| Items                  | RRI Model                                                                                       | IFAS                                                                                              |
|------------------------|-------------------------------------------------------------------------------------------------|---------------------------------------------------------------------------------------------------|
| Model Type             | Distributed hydrological model                                                                  | Distributed hydrological model                                                                    |
| Runoff model           | Diffusion wave or Kinematic wave<br>model (selectable)                                          | Tank model (two tanks, for surface and ground water runoff)                                       |
| Ground water           | Green Ampt model and/or Darcy's<br>rule model (selectable)                                      | ditto                                                                                             |
| Flood routing<br>model | 1-dimensional unsteady flow model<br>Diffusion wave model<br>(considering actual cross-section) | Tank model (one tank)                                                                             |
| Inundation model       | 2-dimensional unsteady flow<br>model :Diffusion wave model                                      | N/A                                                                                               |
| Distributer            | ICHARM<br>(delivery method is under<br>consideration as of Sep 2013)                            | ICHARM<br>(get from internet for free!<br><u>http://www.icharm.pwri.go.jp/resea</u><br>rch/ifas/) |

#### 2) Differences of RRI Model FRICS Version

RRI Model employed for the flood forecasting system by FRICS is version 1.3. On the other hand, RRI Model used for this study is version 1.4 $\beta$ . Basically, calculation processes of both version is completely same.

In version 1.4 $\beta$ , user is able to input cross-sectional property and consider an influence of river cross-section shape on flow condition. Version 1.4 $\beta$  is deemed to calculate water level more properly than version 1.3. but version 1.4 $\beta$  requires much calculation time (approx. need more than twice time, in Chao Phraya River case). From the point of view of practical utility such as early warning system, it could be said that version 1.3 is superior to version 1.4 $\beta$ .

#### B. Introduction of the result of M/P study with RRI Model

To examine the usability of RRI Model, flood analysis on equal terms with M/P study shall be done with RRI Model (version  $1.4\beta$ ). The calculation cases are shown in following table.

|                                       | Counte                                               | rmeasures                                                                      | Proposed Countermeasures                 |             |                                                                   |                                                                              |                                              |                      |                                                              |  |  |
|---------------------------------------|------------------------------------------------------|--------------------------------------------------------------------------------|------------------------------------------|-------------|-------------------------------------------------------------------|------------------------------------------------------------------------------|----------------------------------------------|----------------------|--------------------------------------------------------------|--|--|
|                                       | by Thai s                                            | ide (ongoing)                                                                  | С7                                       | C2          | C4                                                                |                                                                              | С5                                           |                      | С6                                                           |  |  |
| Case                                  | Protection<br>dike around<br>the<br>economic<br>zone | Dike raising on<br>Chao Phraya<br>River and Pasak<br>River (by BMA<br>and DOH) | Improved<br>existing<br>dam<br>operation | New<br>dams | Improvement<br>of the<br>retention<br>areas<br>(monkey<br>cheeks) | Dyke raising<br>up to DHWL +<br>freeboard of<br>0.5m<br>(all<br>river/canal) | East/west<br>floodways<br>[flow<br>capacity] | Ayutthay<br>a Bypass | Construction<br>of central<br>floodway<br>[flow<br>capacity] |  |  |
| Re-production<br>2011yr Flood         | Considering o                                        | like breaches                                                                  |                                          |             |                                                                   |                                                                              |                                              |                      |                                                              |  |  |
| SCWRM's M/P                           | ●                                                    | •                                                                              | ●                                        | •           | •                                                                 | •                                                                            | [1,500m <sup>3</sup> /s]                     |                      | [500m <sup>3</sup> /s]                                       |  |  |
| Combination-1<br>(proposed by<br>JST) | •                                                    | •                                                                              |                                          | -           | -                                                                 | -                                                                            | -                                            |                      | [500m <sup>3</sup> /s]                                       |  |  |
| Combination-2<br>(proposed by<br>JST) |                                                      | •                                                                              |                                          | -           | -                                                                 | -                                                                            | -                                            | •                    | [1,000m <sup>3</sup> /s]                                     |  |  |

#### Table- Simulation Cases with RRI Model

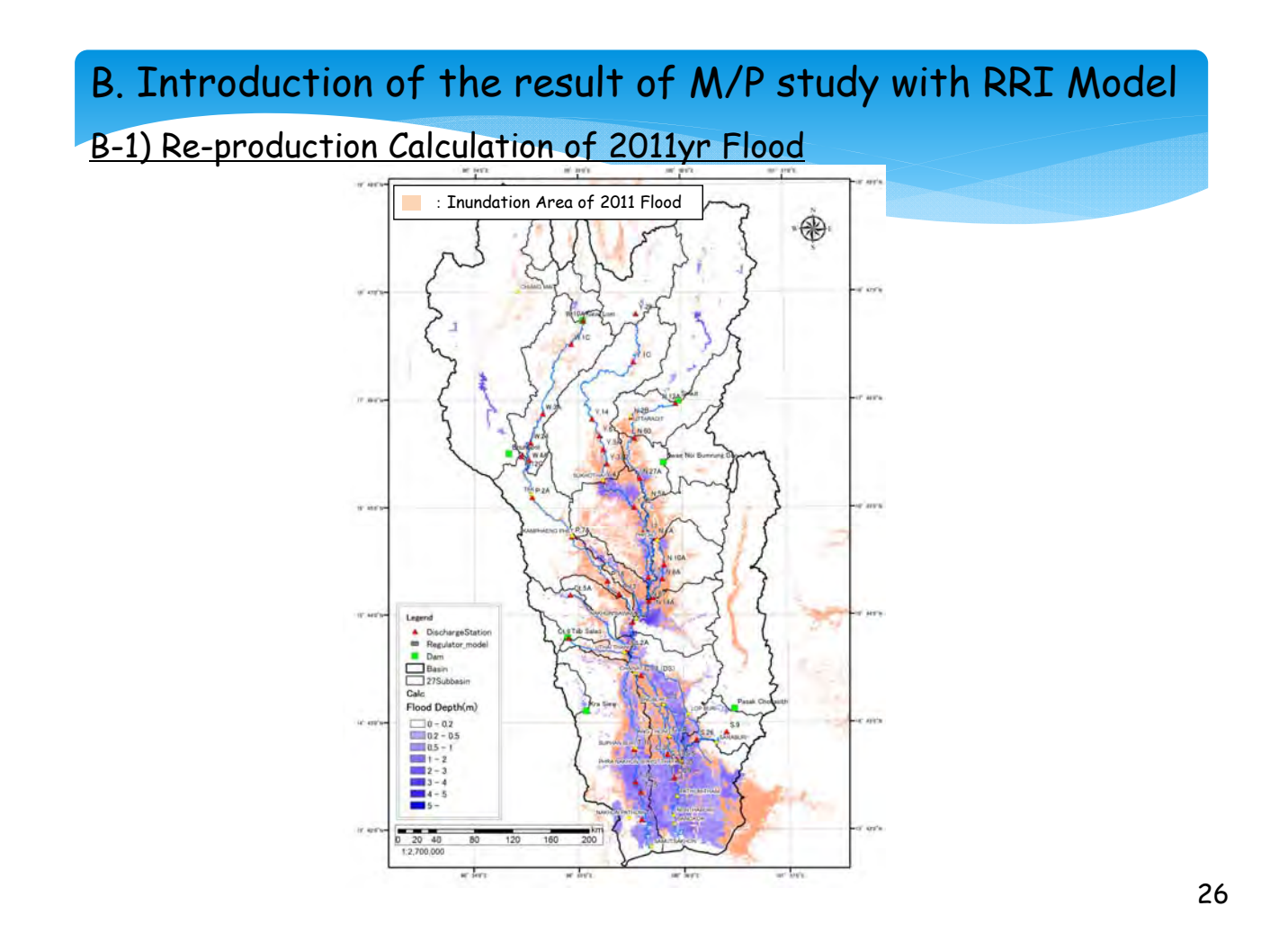

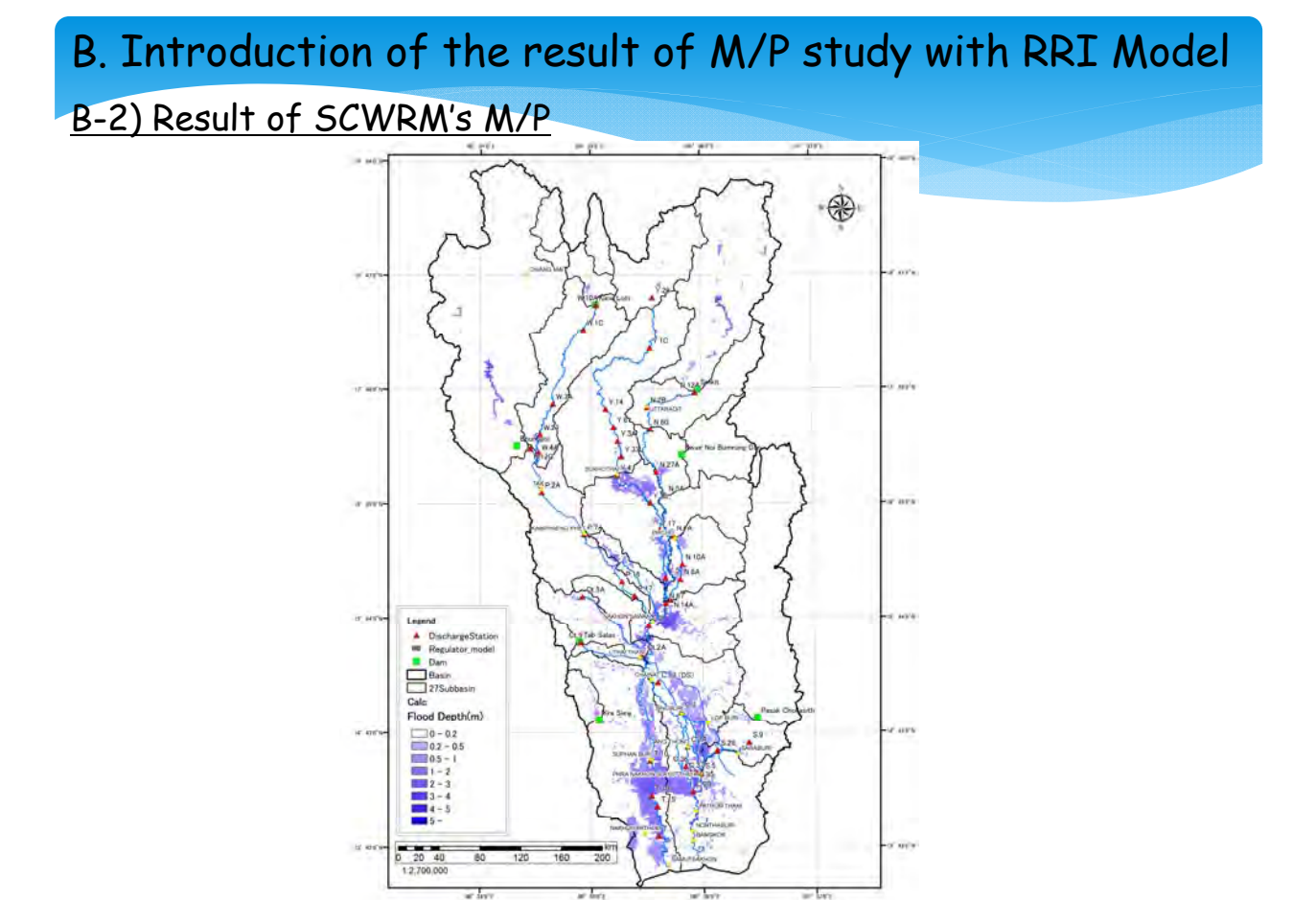

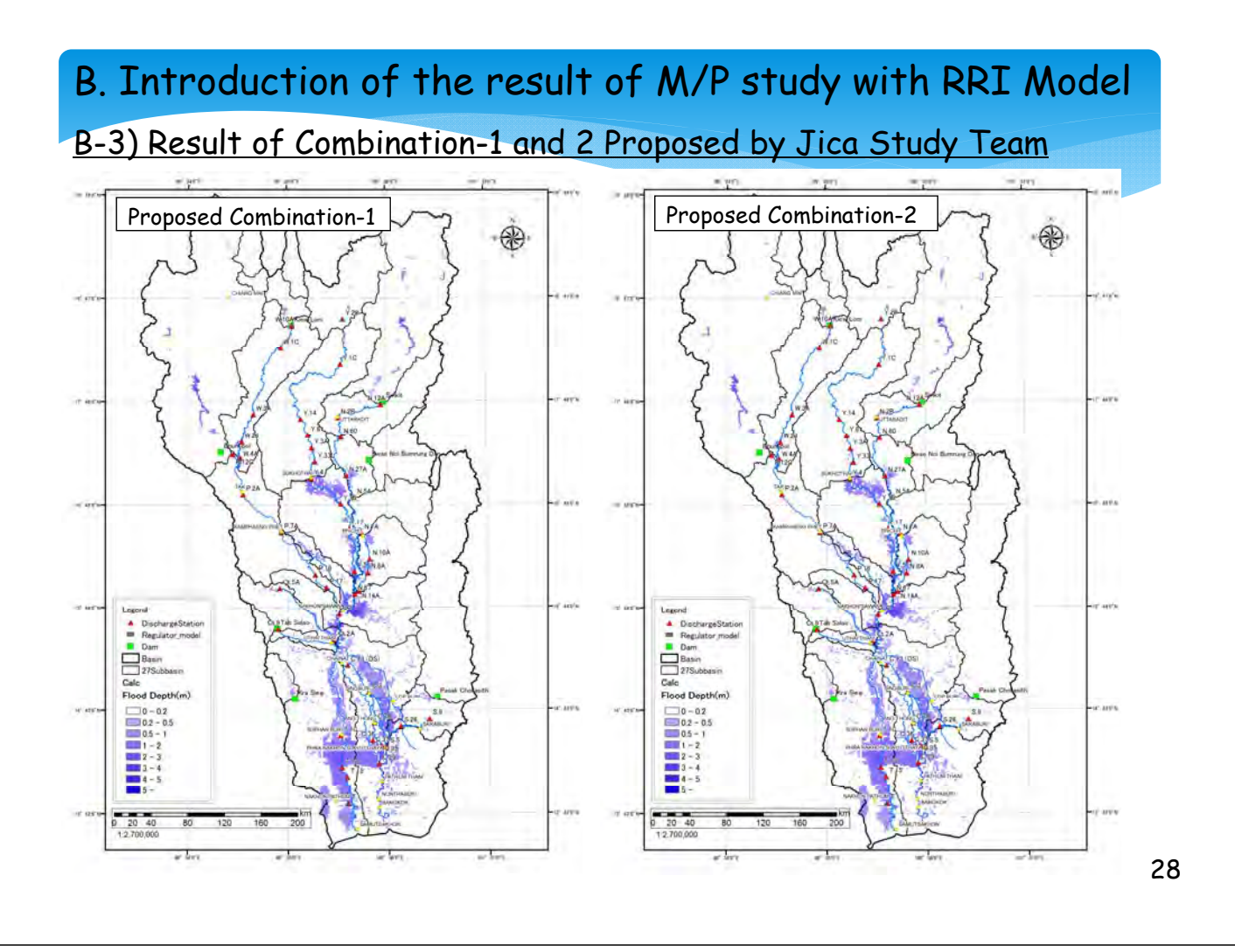

#### B. Introduction of the result of M/P study with RRI Model

#### **B-4)** Findings and Recommendations

- ✓ Inundation area/depth in 2011 flood almost agrees with the observed data.
- Even though the adjustable parameter is a few (roughness coefficient of both rivers/canals and flood plain, and hydraulic conductivity of soils), reproducibility of past flood is relatively high, which says that RRI Model has a high practical utility and beneficial effect on flood control plan and warning system in developing countries.
- ✓ It could be said that effectiveness of proposed flood countermeasures can be evaluated to some extent with RRI Model.
- ✓ Reliability of re-production of inundation appearance around major rivercrossing structure (ex, Chaophraya dam) is not so high because RRI Model does not calculate overflow volume with weir formula (ex, Honma formula). For improvement of accuracy of inundation area around river crossing structures such as weirs, water gates etc. it is desirable to calculate water movement around them with hydraulic formulas.
- Also, diversion of rivers/canals are not calculated with equation of continuity and motion equation. Diverted water should be estimated with hydraulic mathematical formulas too.

Let's try to build RRI Model and conduct hydrological analysis!

In this seminar, you will build a RRI Model for sample river basin and conduct hydrological analysis by yourself.

It is sure that this experiences will help with establishments of flood control plan, integrated water resource management plan and so on.

| C. Practice of RRI Model                                                                                                    |                                                                                                    |
|----------------------------------------------------------------------------------------------------|----------------------------------------------------------------------------------------------------|
| Contents of RRI practice                                                                                                    |                                                                                                    |
| 1. Understand the Necessary Data<br>C-1) Necessary Data for RRI Model<br>C-2) Sample Data for RRI Model                                                                                                    | P34<br>P35                                                                                                    |
| ·                                                                                                    | ,                                                                                                    |
| 2. Prepare Input Data<br>C-3) Preparing Input Topography Data<br>C-4) Preparing Input Rainfall Data                                                                                                    | P40<br>P60                                                                                                    |
| 5. Try Simulat<br>3. Execute RRI<br>C-5) Execute RRI<br>C-5) Exec | ion with Additional Conditions<br>ation with additional conditions P86<br>Instream boundary conditions P86<br>tream boundary conditions P88 |
| <ul> <li>4. View the Results</li> <li>C-6) View the Results</li> <li>✓ Draw hydrographs with EXCEL</li> <li>✓ Visualize inundation Depth with GNUPLC</li> <li>✓ Displaying results on Google Earth</li> </ul>                                                                                                    | P63<br>P64<br>PT P71<br>P77                                                                                                    |

#### <u>C-0) Advance Preparation</u>

Before building the RRI Model, please download as following software (for free) and confirm the installation of them on your PC.

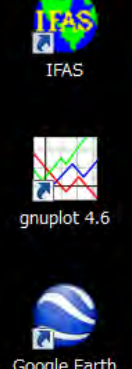

IFAS: To use when users prepare topographic data. http://www.icharm.pwri.go.jp/research/ifas/

GNUPLOT: To use when users check/view the result. http://www.gnuplot.info/

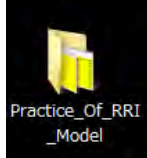

Google Earth: To use when users check/view the result. http://www.google.com/earth/download/ge/agree.html

"Practice\_of\_RRI\_Model" Folder: input datasets, output datasets, execution engine of RRI Model are stored, provided by JST.

### C. Practice of RRI Model

In this seminar, IFAS is used for preparation of geographical dataset.

RRI User Manual released by ICHARM instructs that topographical data is to be prepared with ArcGIS (©esri). However, ArcGIS is not available for free.

The main function of IFAS system is shown in the right figure. IFAS does not have a function as geographical editor, but it can make same kind of geographical data for RRI Model.

In particular, three 2-dimensional data such as

- 1) elevation data,
- 2) flow direction
- 3) flow accumulation data

shall be prepared with IFAS.

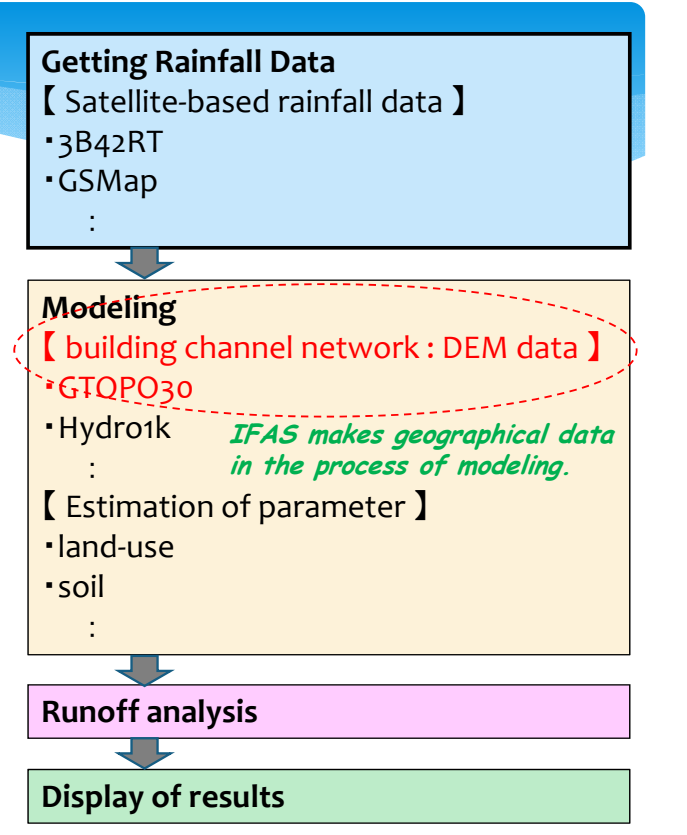

Fig- Main Functions of IFAS (Integrated Flood Analysis System)

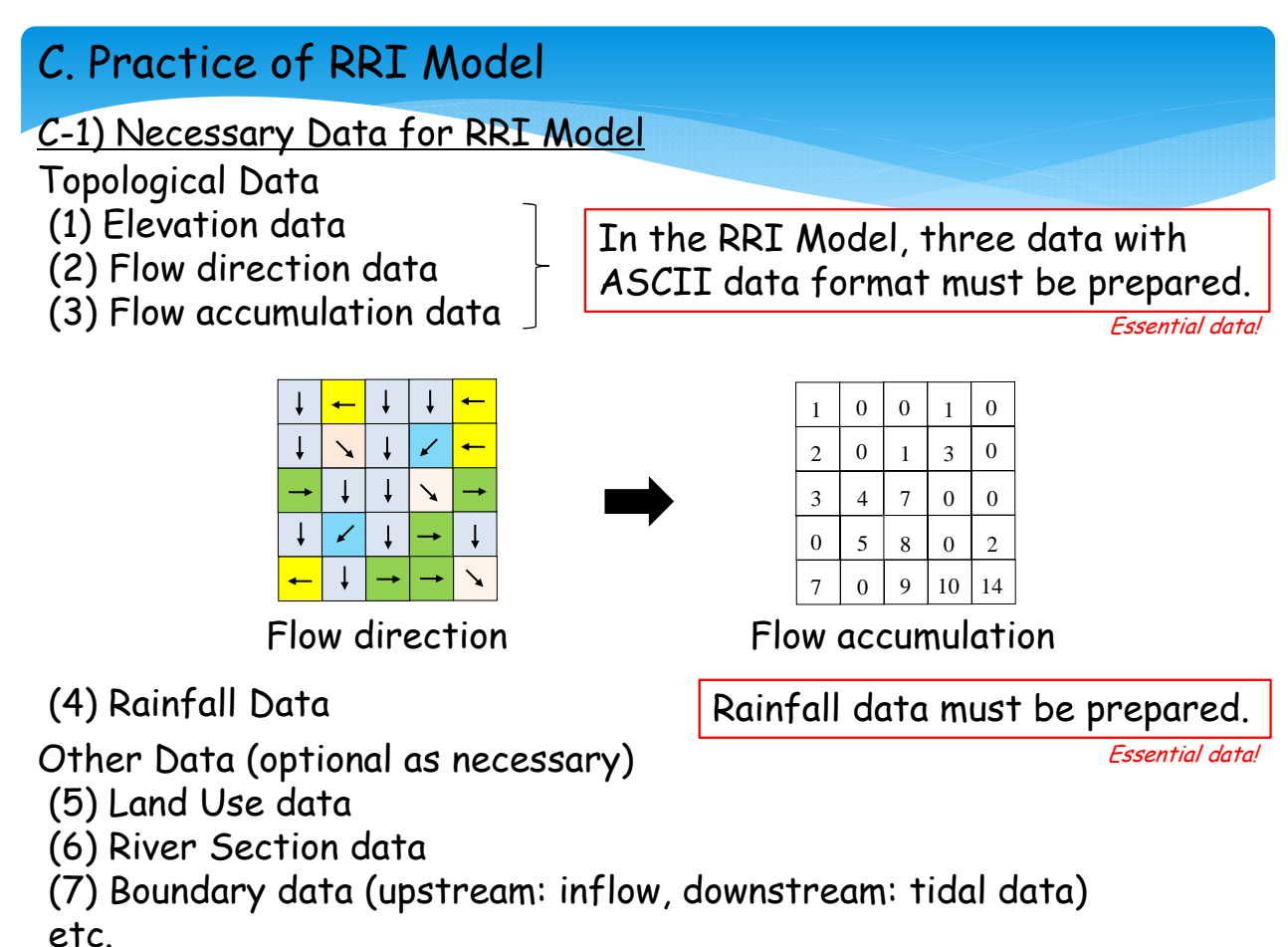

C-2) Sample Data for RRI Model

- (1) Elevation data (DEM)
- (2) Flow direction data (DIR)
- (3) Flow accumulation data (ACC)

Same as GIS data format (\*.asc)

| 📃 Lar                                     | idUse.prn - 乄ㅋ                                                                                                    | Eŧ                                                                                                    |                                                                                        |                                                                         |                                                          |                                                                       |                                                               |                                                                                         |                                                            | ×   |
|-------------------------------------------|----------------------------------------------------------------------------------------------------|----------------------------------------------------------------------------------------------------|----------------------------------------------------------------------------------------|-------------------------------------------------------------------------|----------------------------------------------------------|-----------------------------------------------------------------------|---------------------------------------------------------------|-----------------------------------------------------------------------------------------|------------------------------------------------------------|-----|
| ファイ                                       | ル(E) 編集(E)                                                                                                    | 書式( <u>0</u> ) 表示                                                                                     | ⊼(⊻) ヘルプ( <u>H</u> )                                                                   |                                                                         |                                                          |                                                                       |                                                               |                                                                                         |                                                            |     |
| NCOLS<br>NROWS<br>XLLCC<br>YLLCC<br>CELLS | RNER<br>IRNER<br>SIZE                                                                                                    | 15<br>30<br>60000<br>-800000<br>1000                                                                  | X directi                                                                              | on                                                                      |                                                          | Input o                                                               | data formo                                                    | 1                                                                                       |                                                            | •   |
| Y direction                               | A VALUE<br>-99999<br>-99999<br>-99999<br>-99999<br>-99999<br>-99999<br>-99999<br>-99999<br>-99999<br>-99999<br>-99999<br>-99999<br>-99999<br>-99999<br>-99999 | -99999<br>-99999<br>-99999<br>-99999<br>1<br>1<br>1<br>1<br>1<br>-99999<br>-99999<br>-99999<br>-99999 | -99999<br>-99999<br>-99999<br>1<br>1<br>1<br>1<br>1<br>1<br>1<br>1<br>-99999<br>-99999 | -99999<br>-99999<br>1<br>1<br>1<br>1<br>1<br>1<br>1<br>-99999<br>-99999 | -99999<br>1<br>1<br>1<br>2<br>1<br>1<br>-99999<br>-99999 | -999999<br>-999999<br>1<br>1<br>2<br>2<br>2<br>2<br>1<br>1<br>-999999 | -99999<br>1<br>1<br>2<br>2<br>1<br>1<br>1<br>1<br>1<br>-99999 | -99999<br>1<br>1<br>1<br>1<br>1<br>3<br>1<br>1<br>1<br>1<br>1<br>1<br>1<br>1<br>-999999 | -999999<br>1<br>1<br>3<br>3<br>3<br>3<br>1<br>1<br>-999999 | E . |
| •                                         |                                                                                                    |                                                                                                    | T                                                                                      |                                                                         |                                                          |                                                                       |                                                               |                                                                                         | ٢                                                          | H   |

#### C. Practice of RRI Model C-2) Sample Data for RRI Model (4) Rainfall data Collected rainfall data has to be converted to two-dimensional data format (\*.asc). 🧻 Rainfall.prn - メモ帳 ファイル(E) 編集(<u>E</u>) 書式(<u>O</u>) 表示(⊻) Arrange rainfall data to ASČII data format 0.10 0.10 0.10 0.10 0.10 0.10 0.10 0.10 0.10 0.10 0.10 0.10 Legend 2000m 1000m Omn Rainfall distribution (sample)

### C. Practice of RRI Model

#### C-2) Sample Data for RRI Model

(5) Land Use data % This data is a optional

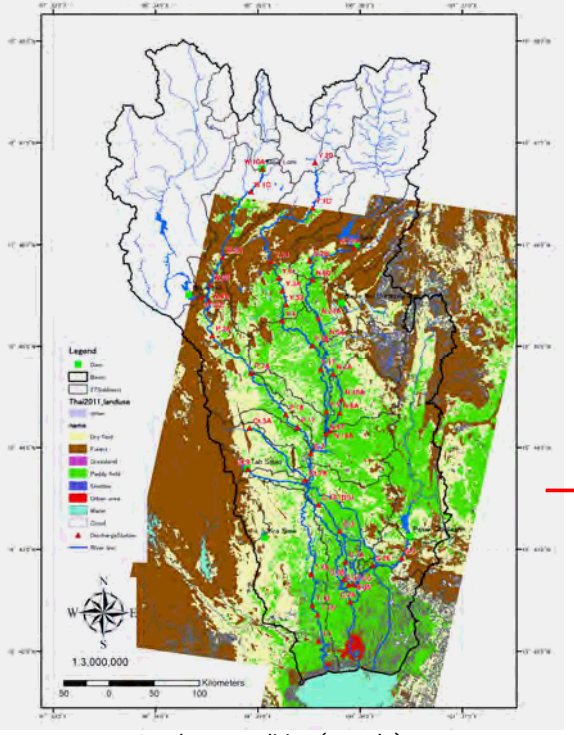

In order to set up several parameters according to land use condition including roughness coefficient of protected land and vertical infiltration etc., identification code can be given to each calculation grids.

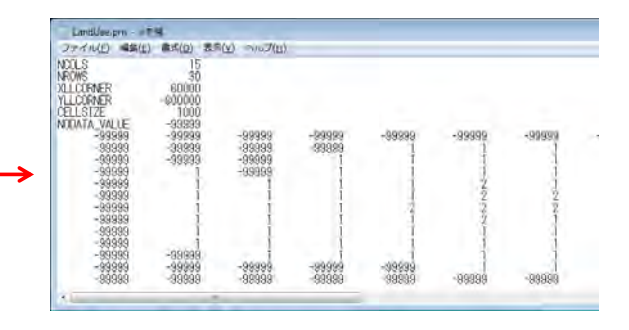

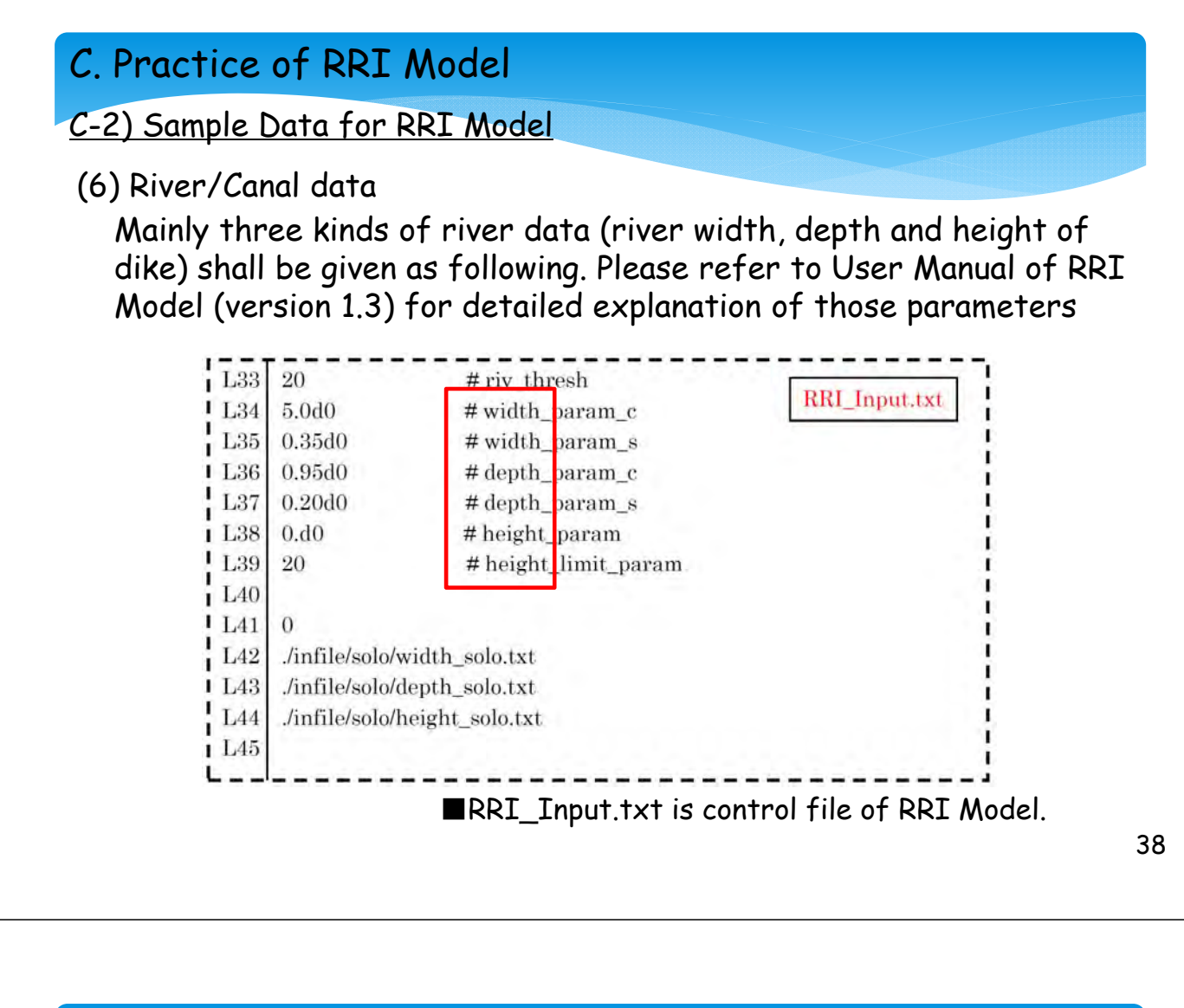

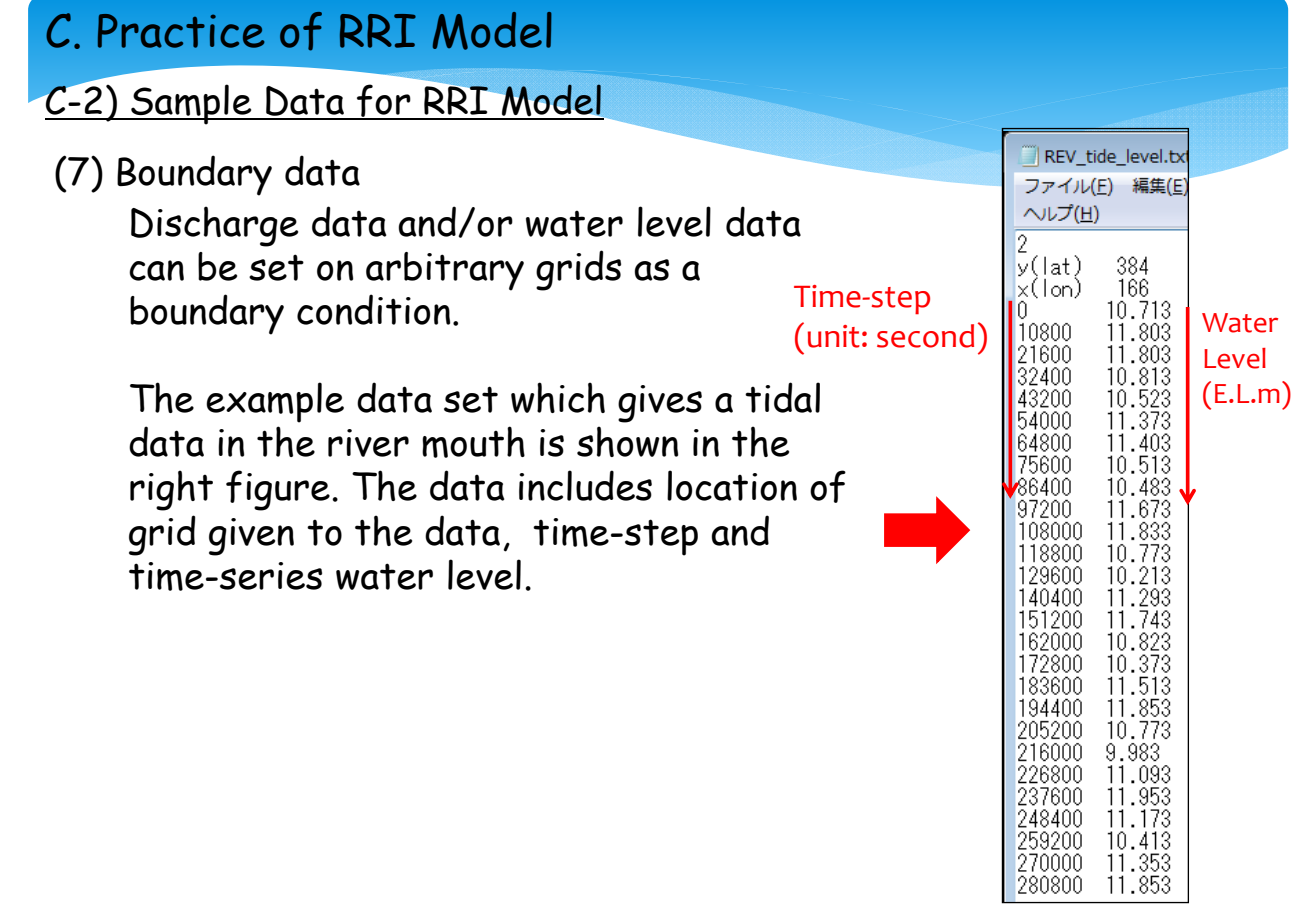

Let's try to do it for real !!

#### <u>C-3) Preparing Input Topography Data</u>

Let's make 3 essential data as listed below, by using IFAS and supplemental tools (developed by CTII).

- (1) Elevation data
- (2) Flow direction data
- (3) Flow accumulation data

The target river is "Phetchaburi" river in the southwest from Bangkok.

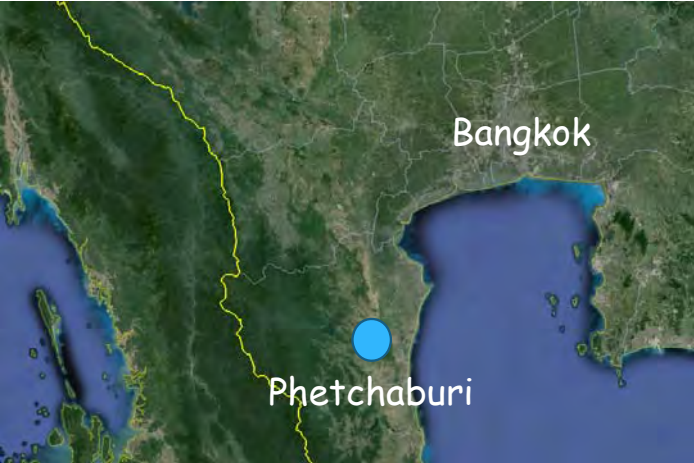

### C. Practice of RRI Model

#### <u>C-3) Preparing Input Topography Data</u> Please confirm the following advance preparation is done

- 1) Install IFAS on your PC
- 2) Copy the data of GTOPO 30 to your PC

(elevation data, resolution is 30 seconds, approx. 900m)

\*User can get the data for free!

<u>http://webmap.ornl.gov/wcsdown/wcsdown.jsp?dg\_id=10003\_1</u> (NASA)

#### C-3) Preparing Input Topography Data

Acquire the coordinates (the upper right and the lower left) of the target area with Google earth etc.

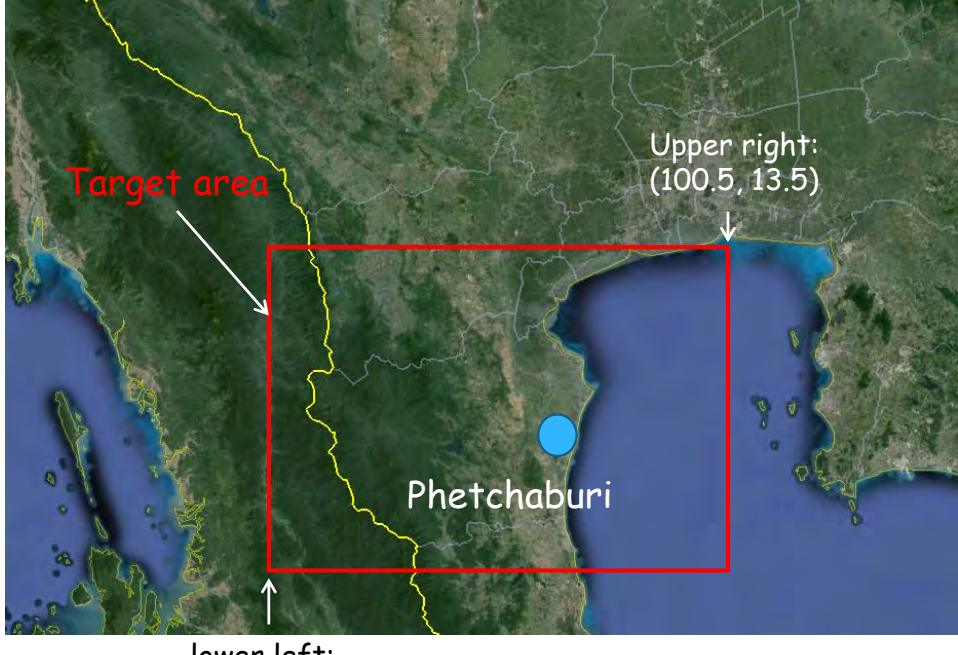

lower left: (99.0, 12.5)

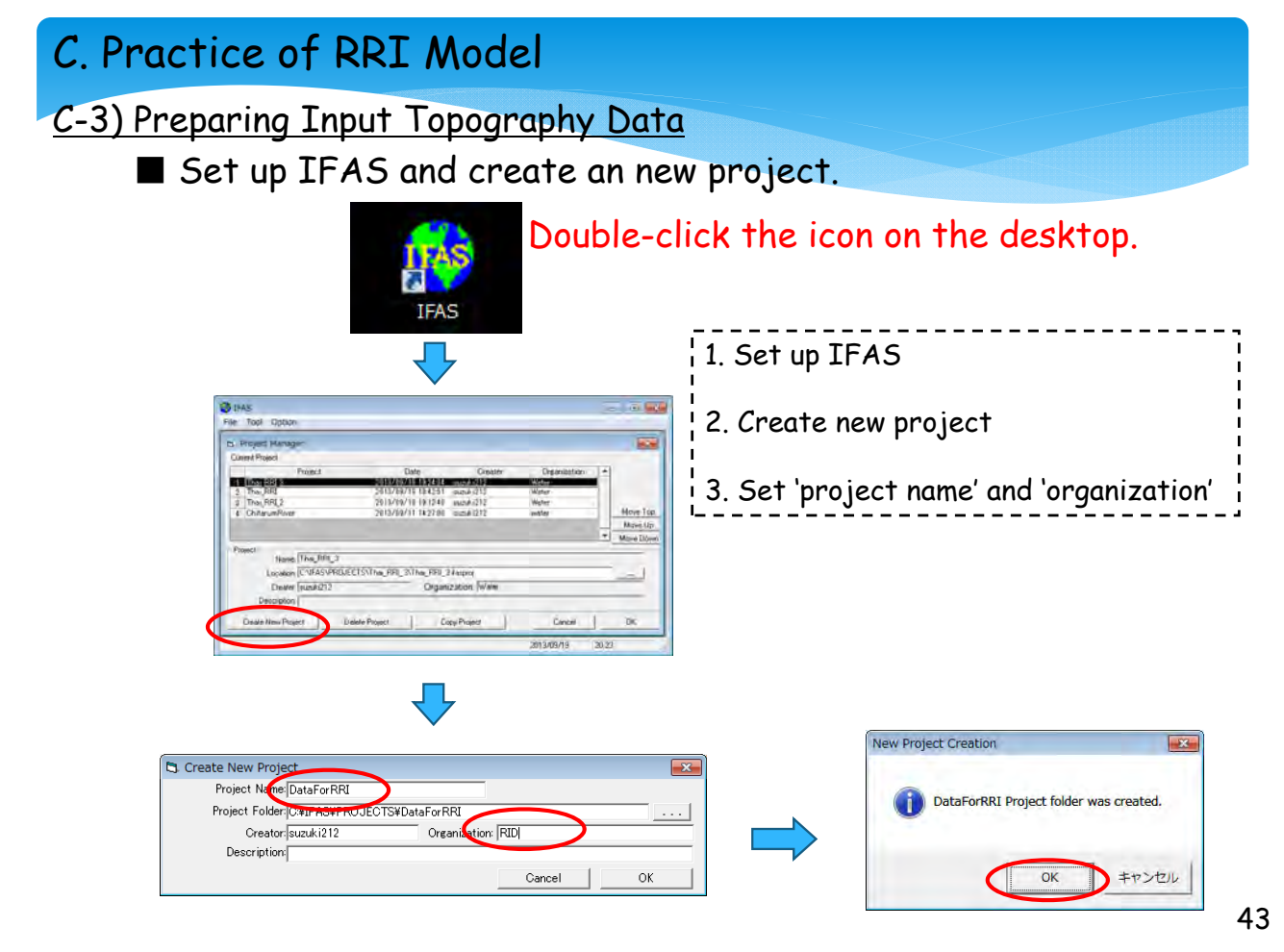

### C-3) Preparing Input Topography Data

Set the coordinates.

| Project Name DataFoRIN Project Information 2 dm Im Zoom But                                                                                                    | Zoon Reset AreaZoon                                                                                                    |
|----------------------------------------------------------------------------------------------------|----------------------------------------------------------------------------------------------------|
| Tagel Ana<br>Luwer Left Leftude [10] [0] [0] Longitude [10] [0] [10]                                                                                                    | 4                                                                                                    |
| Dobe High Favrael 0 10 0 readines 10 10 10                                                                                                    |                                                                                                    |
| Conditions<br>Call Size { 1 km<br>Stat Date, Tene 2013/09/13:00 h, End Date, Tene 2013/05/13:00 h<br>Tene trems ( 50 view.de                                                                                                    | 1. Click 'Project information'                                                                                                    |
| Verm Defa Transporter A Legend Calor<br>1 Defa Transporter A Move Top<br>2 D Move Up                                                                                                    |                                                                                                    |
| A C A CONTRACTOR AND A CONTRACTOR AND AN | 2. Input coordinates of lower left and<br>upper right, which already acquired.                                                                                                    |
| Externed Duta File SoldFeelogy Land Une Meteopology Teopet EL Bion FL Bion FL Department                                                                                                    | 3. And then, click 'OK'                                                                                                    |
| Degrad Er scool<br>/societ Diak Locator<br>/societ Diak Locator<br>/societ Diak Locator                                                                                                    |                                                                                                    |
| Project Information                                                                                                    | Project Information                                                                                                    |
| arget Area                                                                                                    | Target Area                                                                                                    |
|                                                                                                    | MapSelect MapSelect                                                                                                    |
| Lower Left Laturde: 0 0 0 Longitude: 0                                                                                                    | 0 0 Lower Left Latityde: 12 30 0 Longitude: 99 0 0                                                                                                    |
|                                                                                                    | 0 0 Longitude: 100 30 0                                                                                                    |
| Upper Right Latitude: 0 0 0 Longitude: 0                                                                                                    |                                                                                                    |
| Upper Right Lahade. 0 0 0 Longitude: 0 1                                                                                                    | - Conditions                                                                                                    |
| Upper Right Lahude: 0 0 0 Longitude: 0 1 and 1 and 1 a | Conditions<br>Cell Size : 1 km                                                                                                    |
| Upper Right Lahude: 0 0 0 Longitude: 0 0 0 Junitions<br>Cell Size : 1 km<br>Start Date,Time: 2013/09/19 ▼00 ▼ h End Date,Time: 2013/09/19 ▼                                                                                                    | Conditions     Cell Size : 1 km     Start Date,Time: 2013/09/19 ▼00 ▼ h End Date,Time: 2013/09/19 ▼00 ▼ h                                                                                                    |
| Upper Right Lahrde: 0 0 0 Longitude: 0 0 0 0 Longitude: 0 0 0 0 0 0 0 0 0 0 0 0 0 0 0 0 0 0 0                                                                                                    | Conditions     Cell Size: 1 km     Start Date,Time: 2013/09/19 ▼00 ▼ h End Date,Time: 2013/09/19 ▼00 ▼ h     Time Interval: 60 minute                                                                                                  |
| Upper Right Lahrde: 0 0 0 Longitude: 0 0 0 0 Longitude: 0 0 0 0 Longitude: 0 0 0 0 Longitude: 0 0 0 0 0 Longitude: 0 0 0 0 0 0 0 0 0 0 0 0 0 0 0 0 0 0 0                                                                                                    | 00 ▼h         Conditions         Conditions           Cell Size : 1 km         Km           Start Date,Time: [2013/03/19 ▼00 ▼h         End Date,Time: [2013/03/19 ▼00 ▼h           Time Interval : 60 minute         Close         OK |

| Practice of RRI Model                                                                                                    |                                                                                                    |
|----------------------------------------------------------------------------------------------------|----------------------------------------------------------------------------------------------------|
| 3) Preparing Input Topography Date                                                                                                    | 1                                                                                                    |
| Reading topographic data.                                                                                                    | Data Import     Elevation     Download                                                                                                    |
| Frie Tool Option     Project Name (Data/offic     Project Name (Data/offic     Project Name (Data/ | Import Folder: [C:\/FAS\/mport_Data\GTOPO30                                                                                                 |
| Tagel Ans         Lower Lot Lendel         0         6         6         10         10         10           Loger Right Landolf         0         6         7         0         10         10           Upper Right Landolf         0         7         0         10         10         10           Condensi         0         0         0         0         0         0         0                                                                                                    | Imported Date: 2013/09/19 Acquirer; Suzuki212 Import                                                                                        |
| Coli Son (1 4),<br>San Date Tree (2014/07/30) In Loci Unit, Tree (2013/02/17/30) In<br>Temp Intervol (56) versule                                                                                                    | Download Site: [http://edcltp.cr.usgs.gov/pub/data/gtopo30/global/                                                                          |
| 1     1       2     1       3     1       4     1       7     1       8     1       9     1       10     1       11     1       12     1       13     1       14     1       15     1       16     1       17     1       18     1       19     1       19     1       10     1       10     1       10     1       10     1       10     1       10     1       10     1       10     1       10     1       10     1       10     1       10     1       10     1       10     1       10     1       10     1       10     1       10     1       10     1       10     1       10     1       10     1       10     1       10     1       10     1       10     1       10                                                                                                    | Data Import                                                                                                    |
| 1. Click 'Target E.L.' tab then Click<br>'Download/Import'                                                                                                    | Data Import                                                                                                    |
| 2. Select the file of topographical data which wants to import , and then                                                                                                    | Source:[GTOP030  DownLoad Import Folder: [C:VFAS\Import_Data\GTOP030 Imported Date: 2013/09/19 Acquirer suzuki212 Imported Date: 2013/09/19 |
| click 'import'<br>(this time, already downloaded)                                                                                                    | DS Des.: [C:\FAS\PROJECTS\DataForRRI\ALD\ALDASC                                                                                             |
| 3. Click 'OK' then 'Close'                                                                                                    | Download rouse; JC:VFAS Vinpor_Datava UPD30                                                                                                 |

C-3) Preparing Input Topography Data

■ To load topographic data from GTOP30.

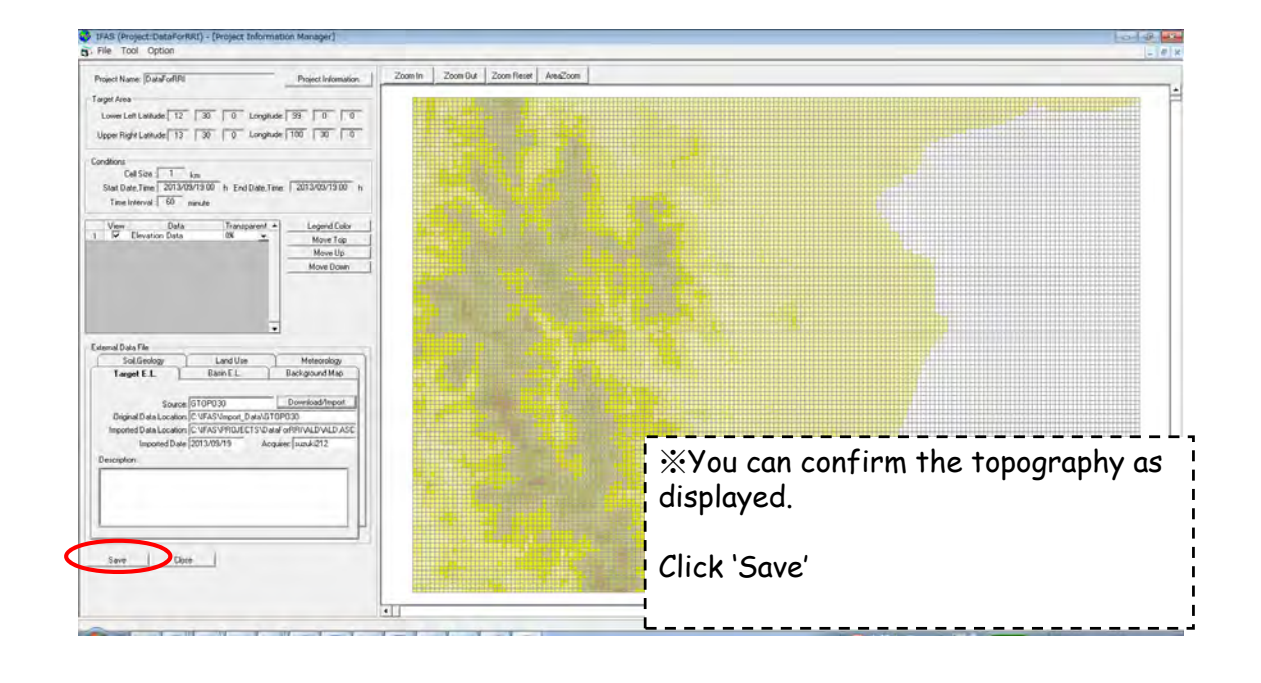

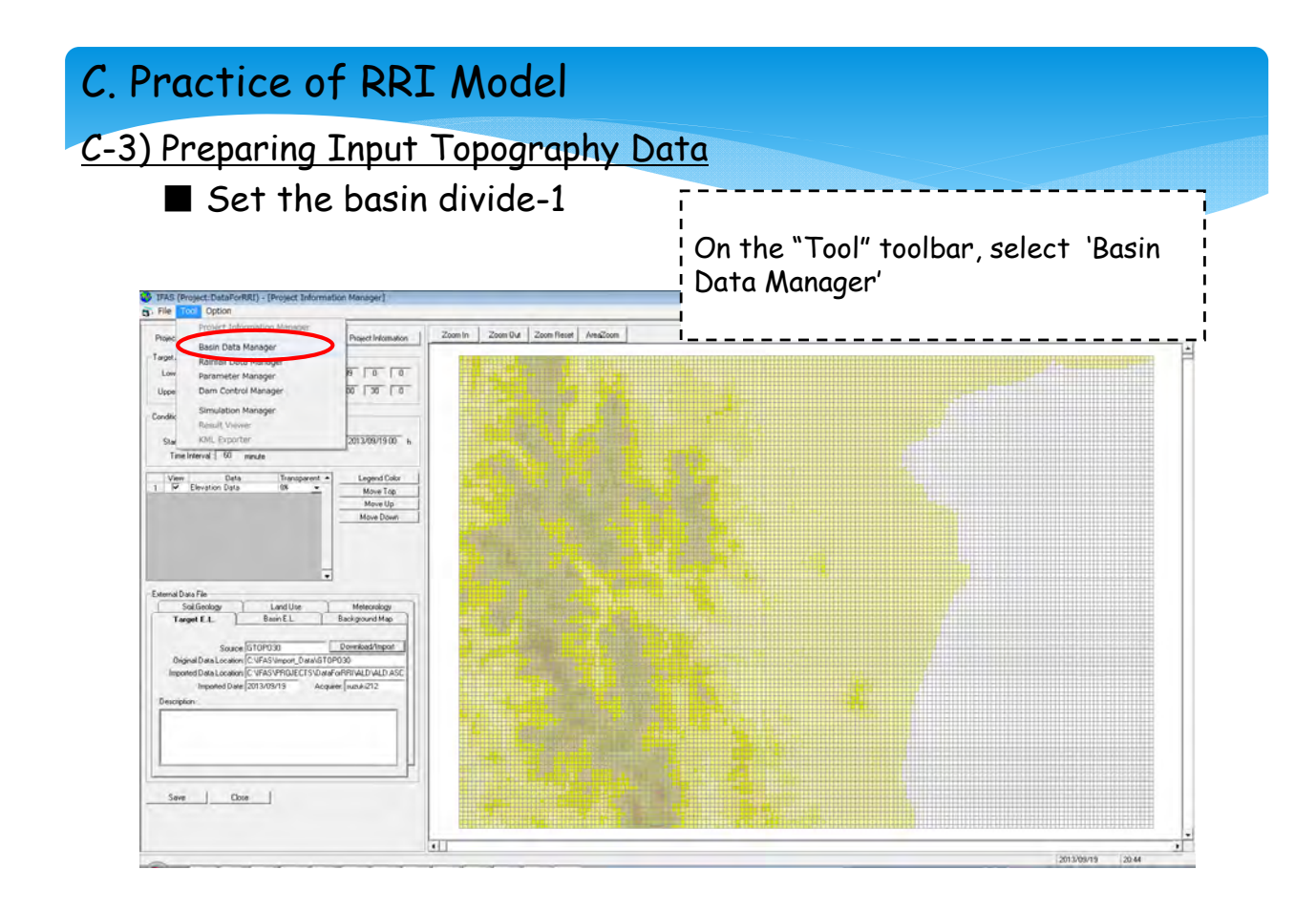

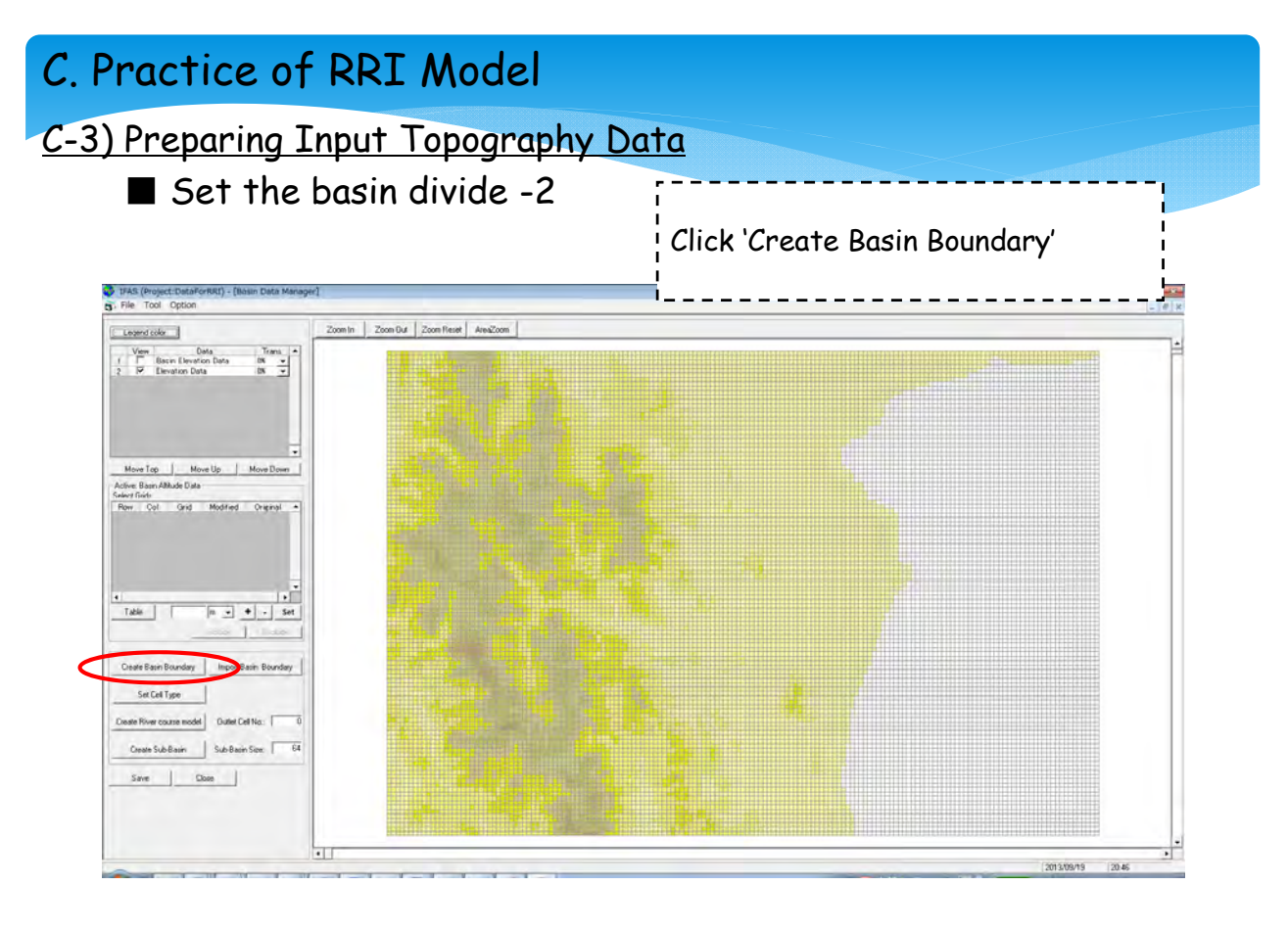

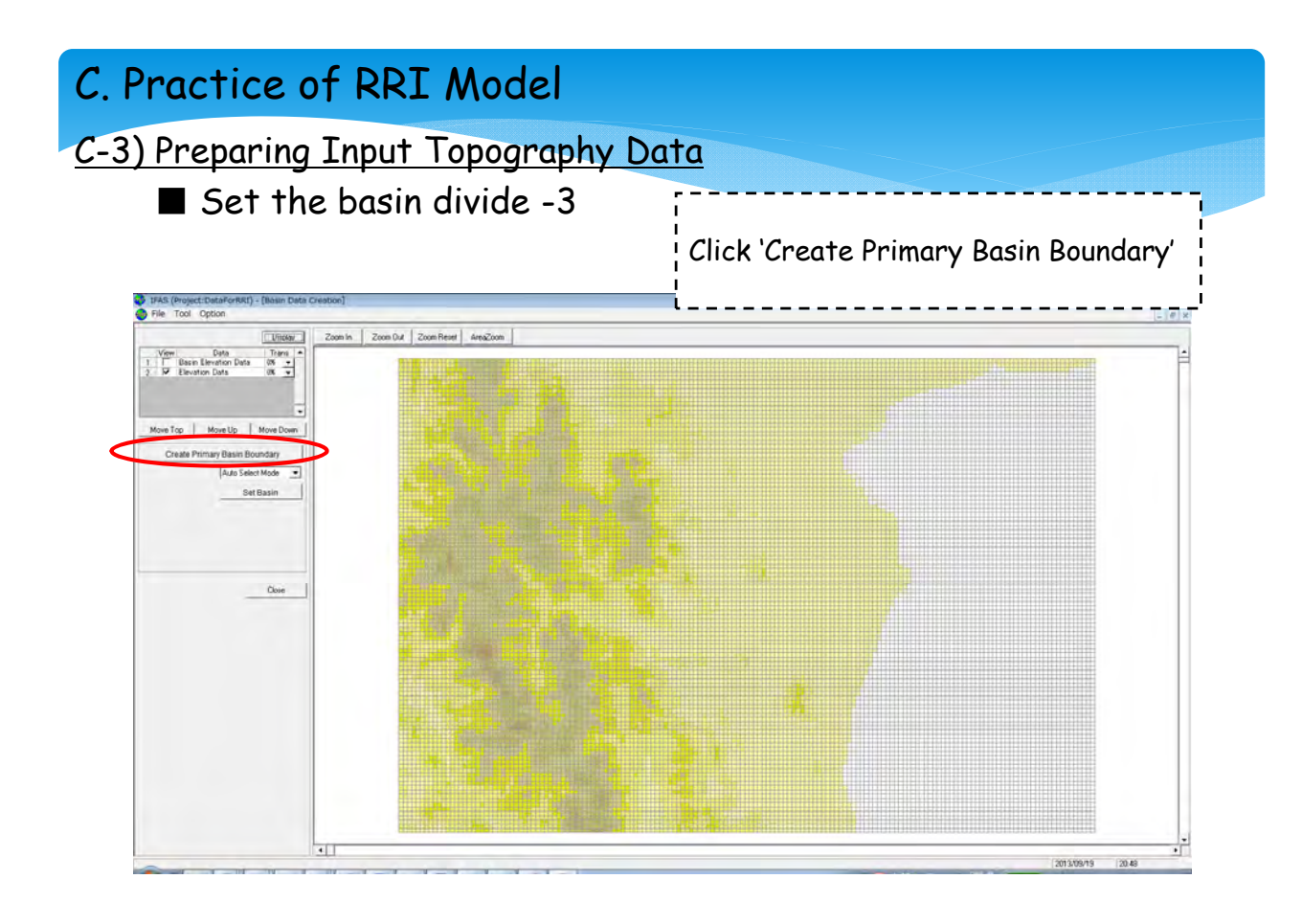

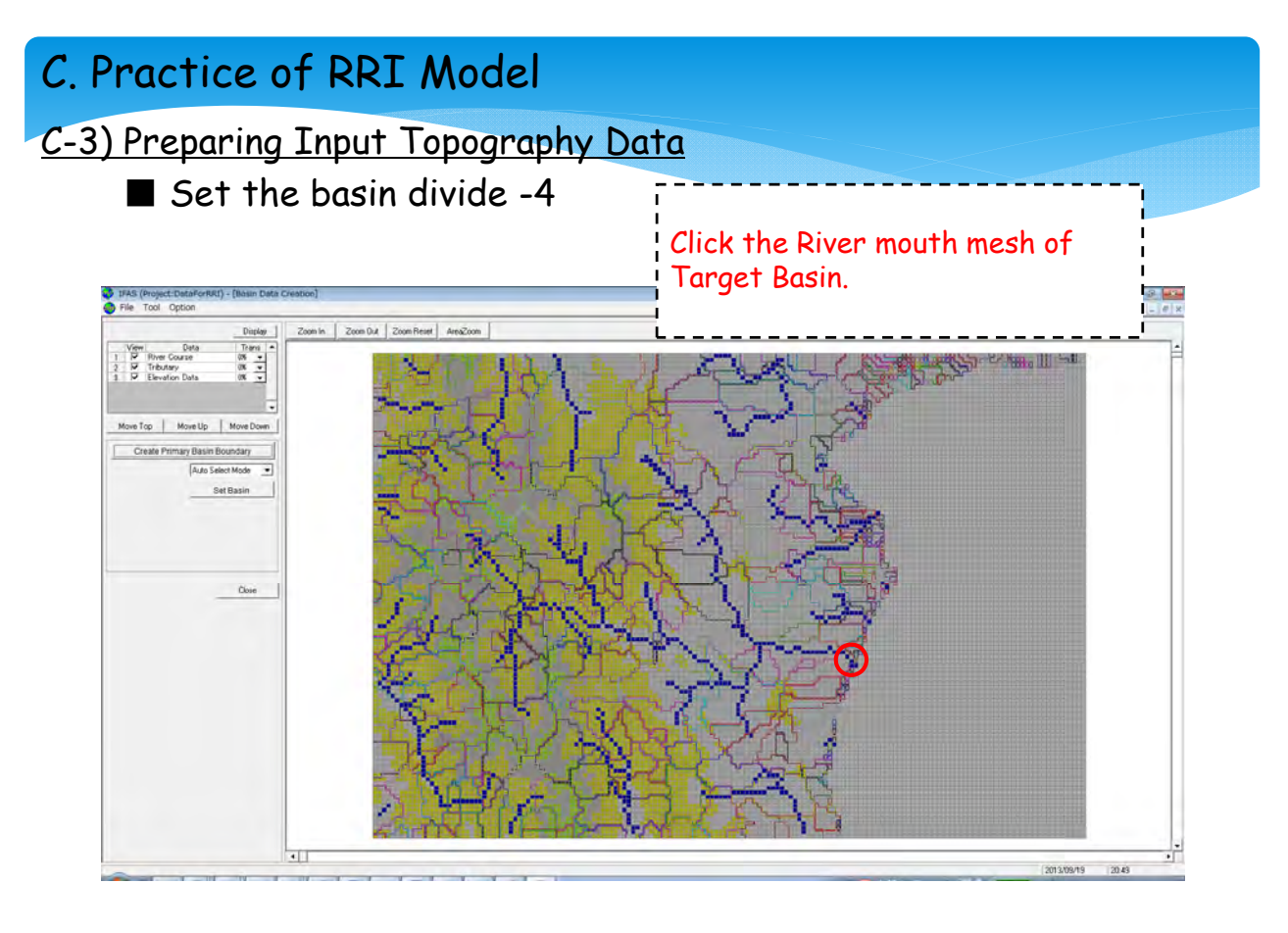

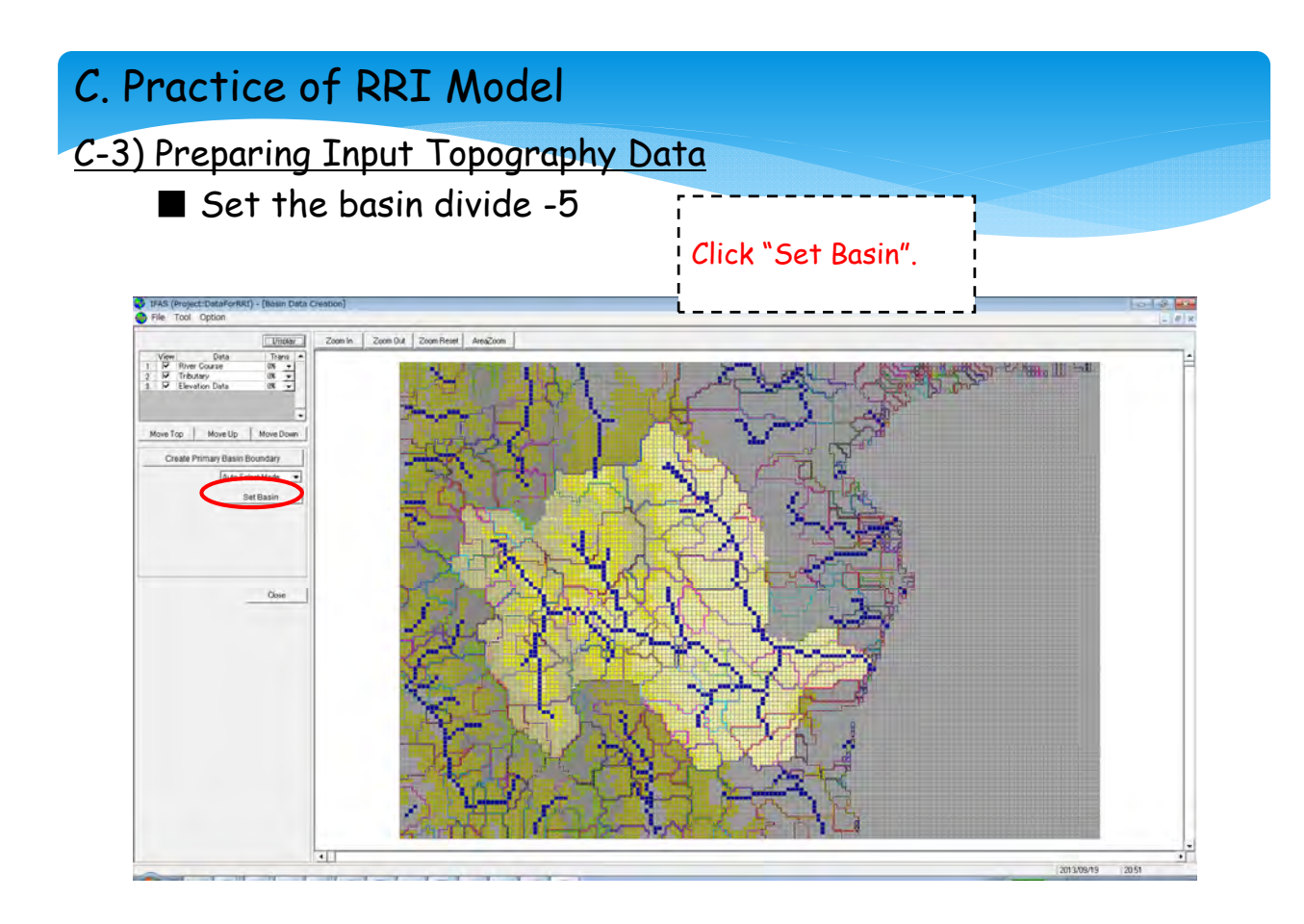

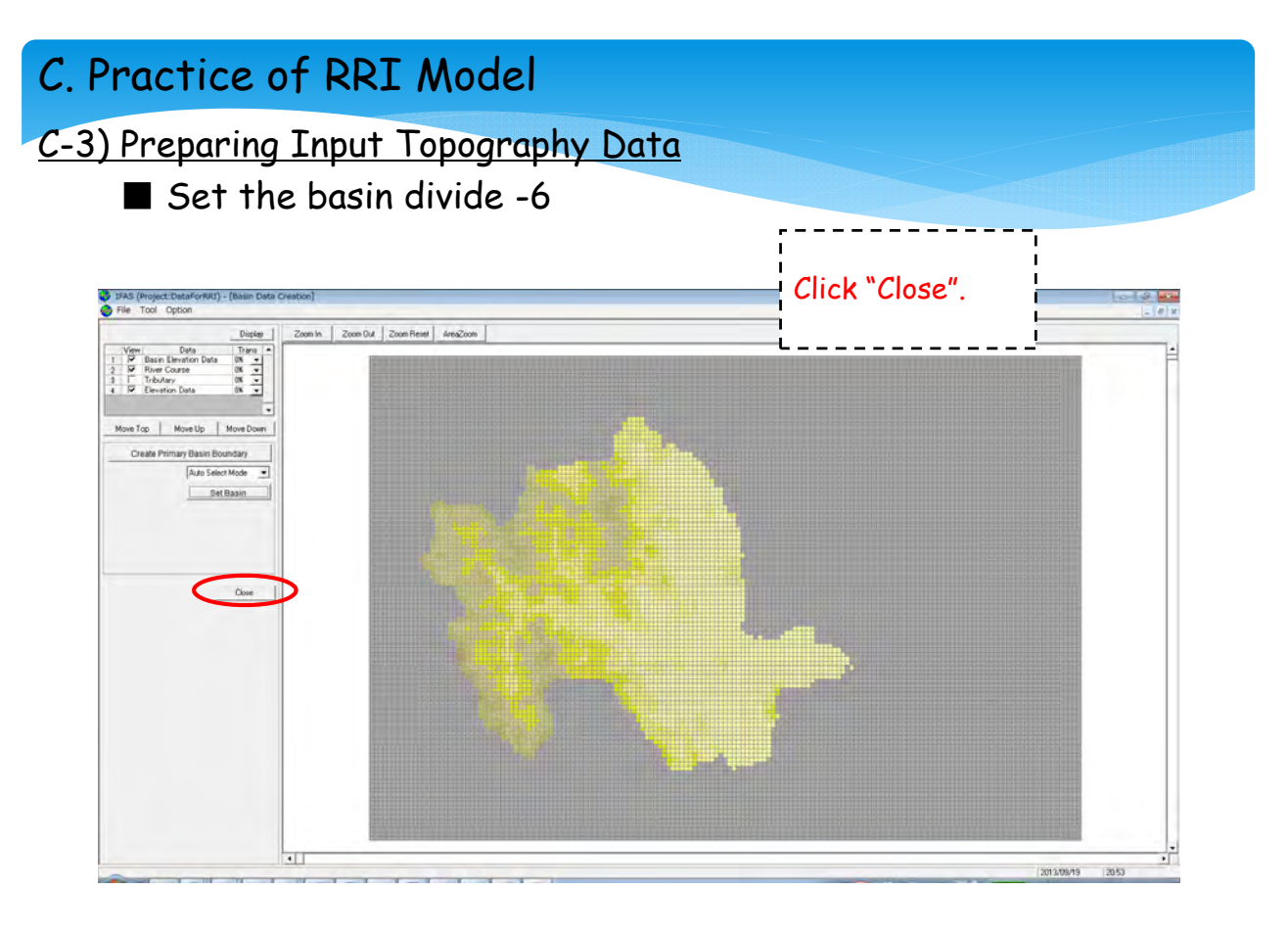

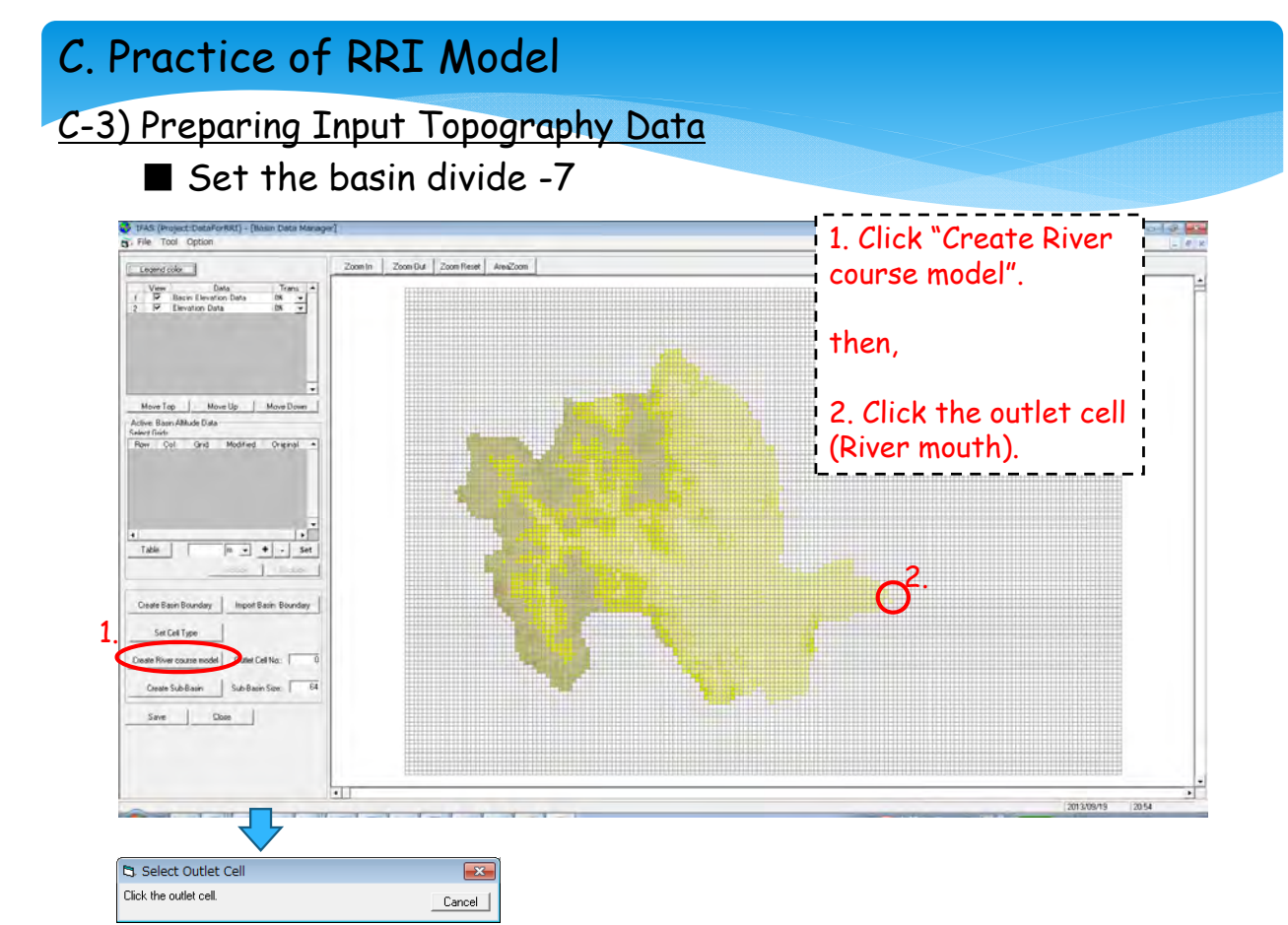

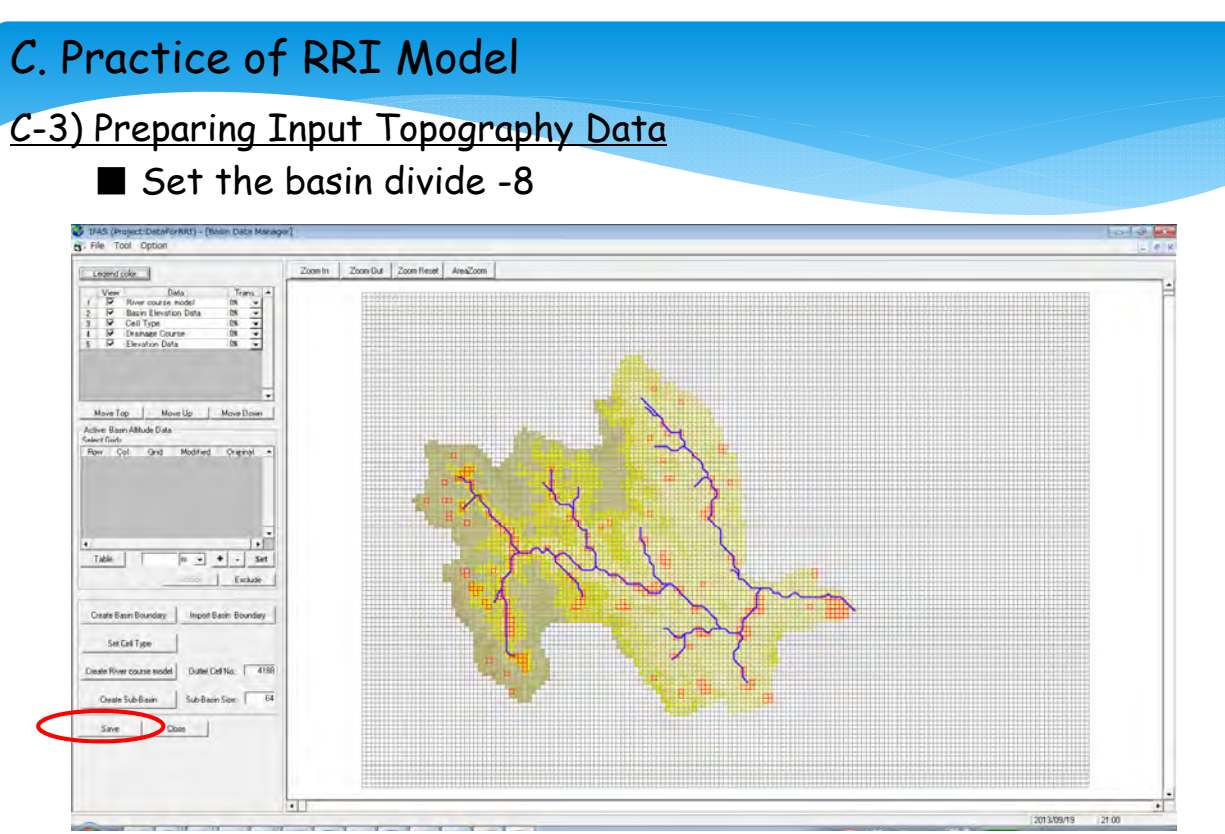

The work of IFAS is to here. Please save and close IFAS. After that, you can calculate runoff analysis if you set land use data, rainfall data and related parameters.

54

### C. Practice of RRI Model

C-3) Preparing Input Topography Data

Edit ASCII: Topographic data obtained with IFAS have to be converted to RRI format according to following procedures.

1. Files you created with IFAS are stored in :C¥IFAS¥PROJECTS

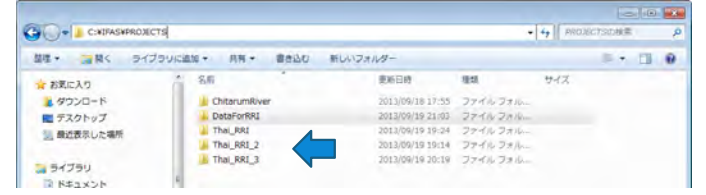

2. Copy ASCII files (:C¥IFAS¥PROJECTS¥DataForRRI¥RIVER and :C¥IFAS¥PROJECT¥DataForRRI¥BASIN), and paste them in RRI work holder: (.¥Desktop¥Practice\_Of\_RRI\_Model¥Topography\_Data\_From\_IFAS).

| 和に入り 名前                      | 医灰白的 雅州                                                                                                    |                                                           | Sussimere .                               | and month       | and a share a |                                              |                             |                         |   |  |
|------------------------------|----------------------------------------------------------------------------------------------------|-----------------------------------------------------------|-------------------------------------------|-----------------|---------------|----------------------------------------------|-----------------------------|-------------------------|---|--|
|                              | 2013/09/19 20:58 ASC ファイル<br>2013/09/19 20:58 ASC ファイル<br>2013/09/19 20:59 ASC ファイル<br>2013/09/19 20:59 ASC ファイル<br>2013/09/19 20:59 ASC ファイル | 9-47. *<br>105 KB<br>104 KB<br>123 KB<br>104 KB<br>123 KB | 5気に入り<br>ダウンロード<br>1 デスクトップ<br>1 最近表示した場所 | BASIN.asc       |               | 慶新日時<br>2013/09/19 20:56<br>2013/09/19 20:58 | 種類<br>ASC ファイル・<br>ASC ファイル | 9년ズ<br>120 KB<br>115 KB |   |  |
| py 2 files [CCELLS.ASC] [FLC | DW_1.asc]                                                                                                    |                                                           |                                           | <br>Copy 1 file | FBASIN.       | asc J                                        |                             |                         | ! |  |

#### C-3) Preparing Input Topography Data

#### 3. Save 3 ASCII files to

(.¥Desktop¥Practice\_Of\_RRI\_Model¥Topography\_Data\_From\_IFAS)

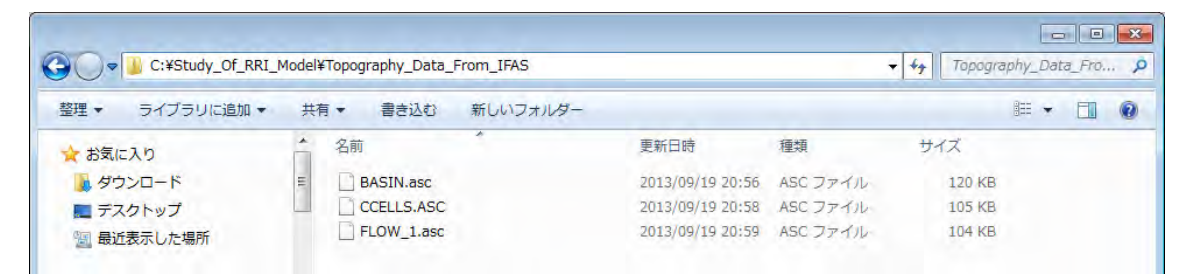

#### 4. Open '1\_MAKE\_INPUTFILE.×lsm'

| C:¥Study_Of | _KKI_Model |                       |             |                |                 | Study_C | M_KRI_M | odelØ |
|-------------|------------|-----------------------|-------------|----------------|-----------------|---------|---------|-------|
| 整理 👻 🏹 開く 🗦 | イブラリに追加 👻  | 共有 マ 電子メール            | で送信する       | 書き込む           | 新しいフォルダー        |         | - 35    |       |
| 3 最近表示した場所  | * 名前       |                       | 更新日         | 9 <del>5</del> | 種類              | サイズ     |         |       |
|             |            | RainFall              | 2013/0      | 9/20 19:21     | ファイル フォル        |         |         |       |
| 🏹 ライブラリ     | - <u>1</u> | RRI_Model_Seminar     | 2013/0      | 09/20 19:21    | ファイルフォル         |         |         |       |
| ■ ドキュメント    | - M        | Topography_Data_From_ | IFAS 2013/0 | 09/20 19:21    | ファイル フォル        |         |         |       |
| ■ ピクチャ      |            |                       | 2012/       | 9/20 19:20     | Microsoft Excel | 387 KB  |         |       |
| ■ ビデオ       | - 🔊        | 2_RESULT_VIEWER.xlsm  | 2013/0      | 9/20 19:25     | Microsoft Excel | 30 KB   |         |       |
| → ミュージック    | <b>N</b>   | 3_DAM_and_TIDE.xlsx   | 2013/0      | 09/20 19:20    | Microsoft Excel | 21 KB   |         |       |

You can convert the ASCII files to RRI format!

56

### C. Practice of RRI Model

#### C-3) Preparing Input Topography Data

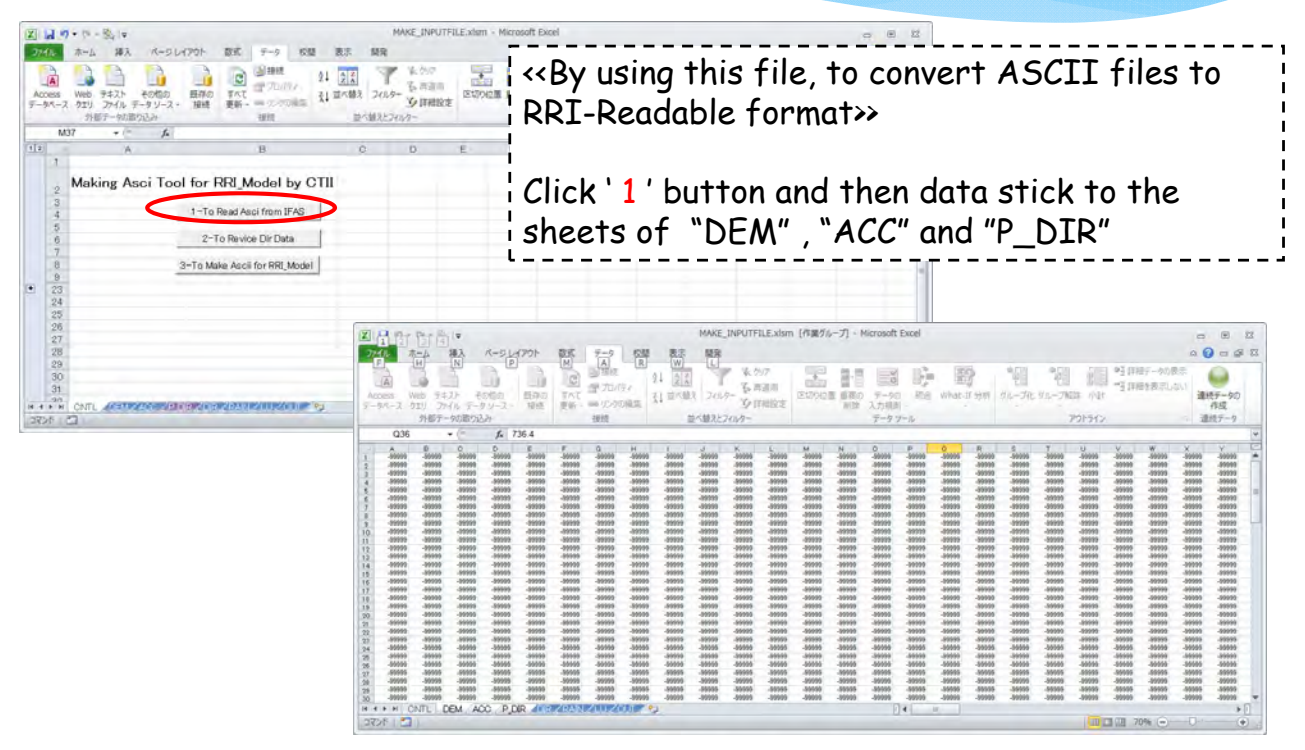

#### <u>C-3) Preparing Input Topography Data</u>

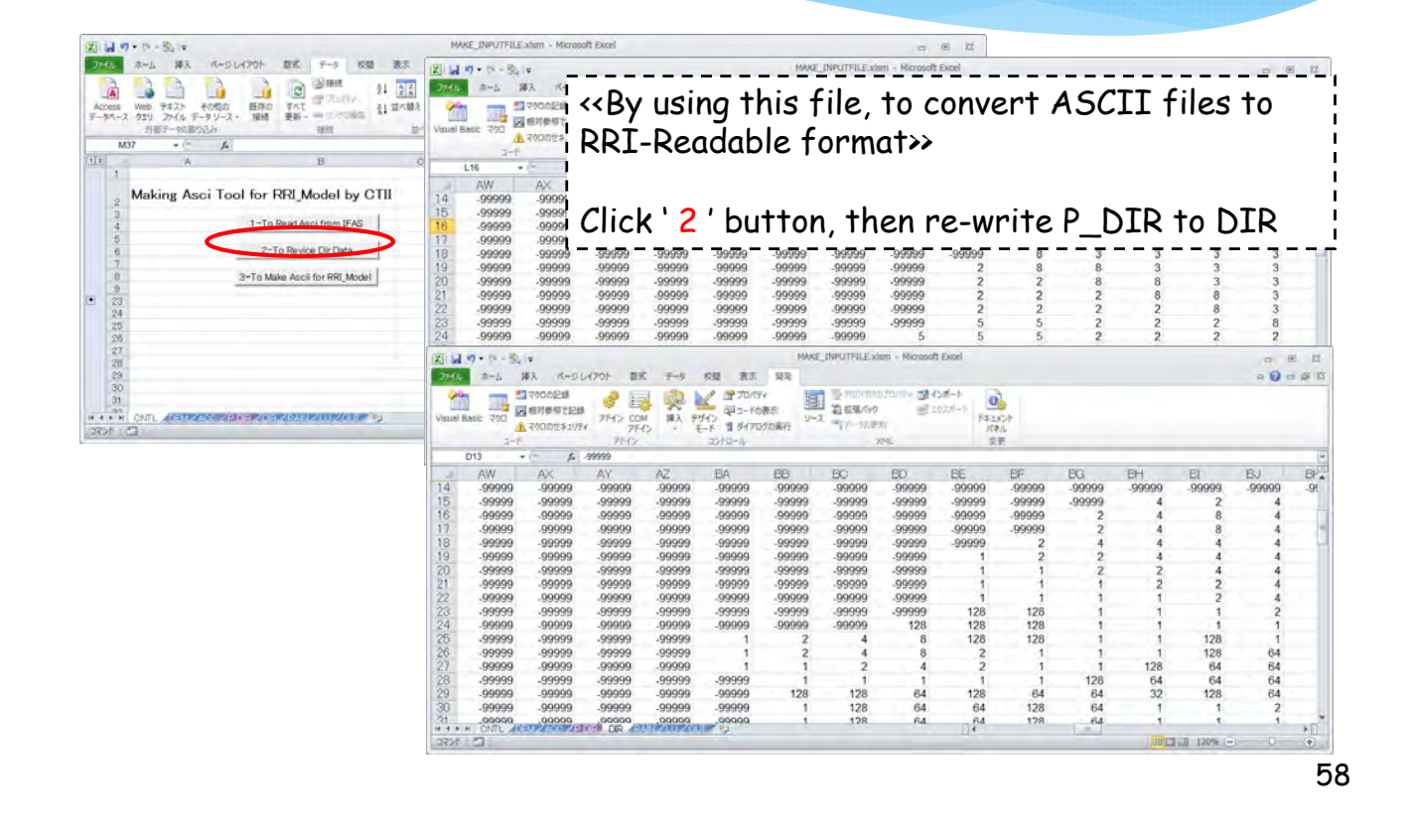

### C. Practice of RRI Model

| C-3 | )Pre | paring | Input | Торос | raph | y Data |
|-----|------|--------|-------|-------|------|--------|
|     |      |        |       |       |      |        |

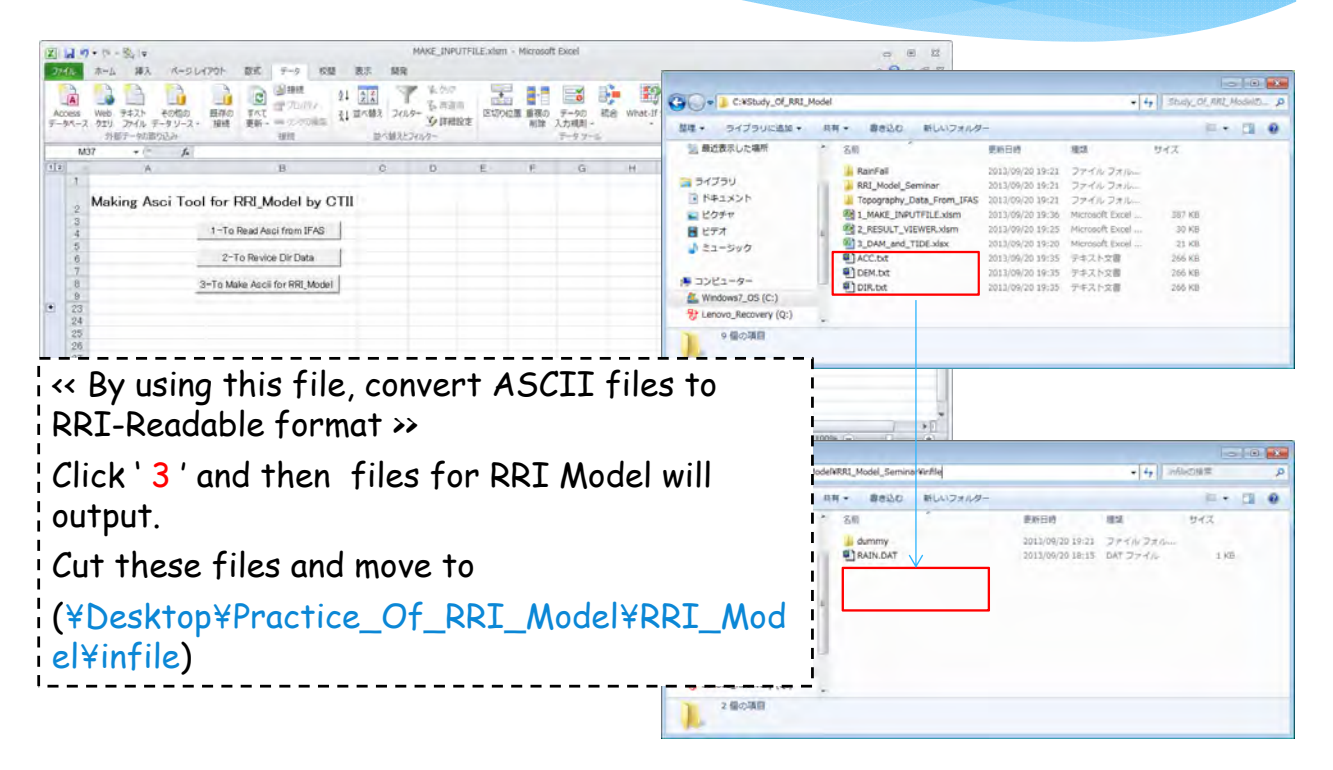

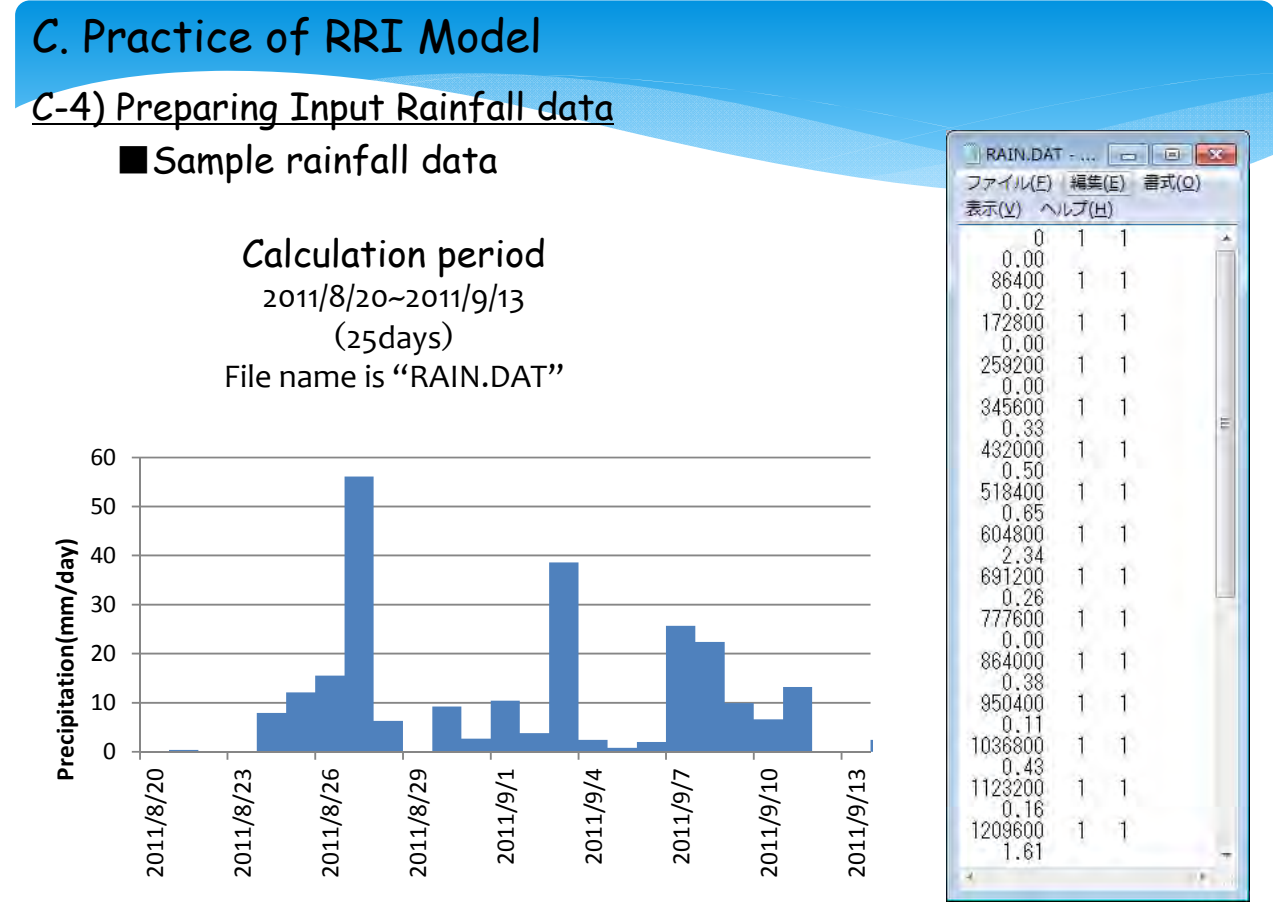

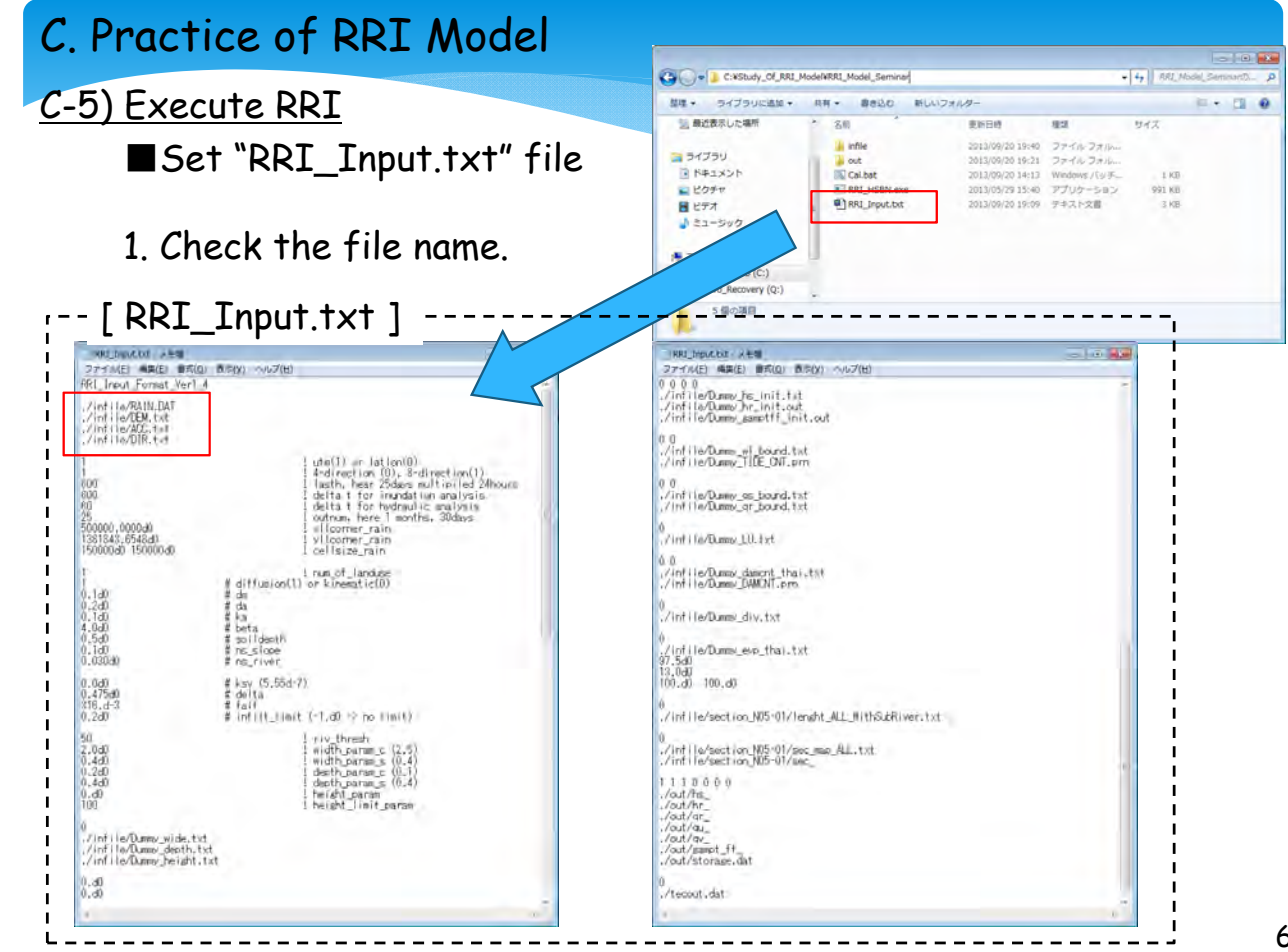

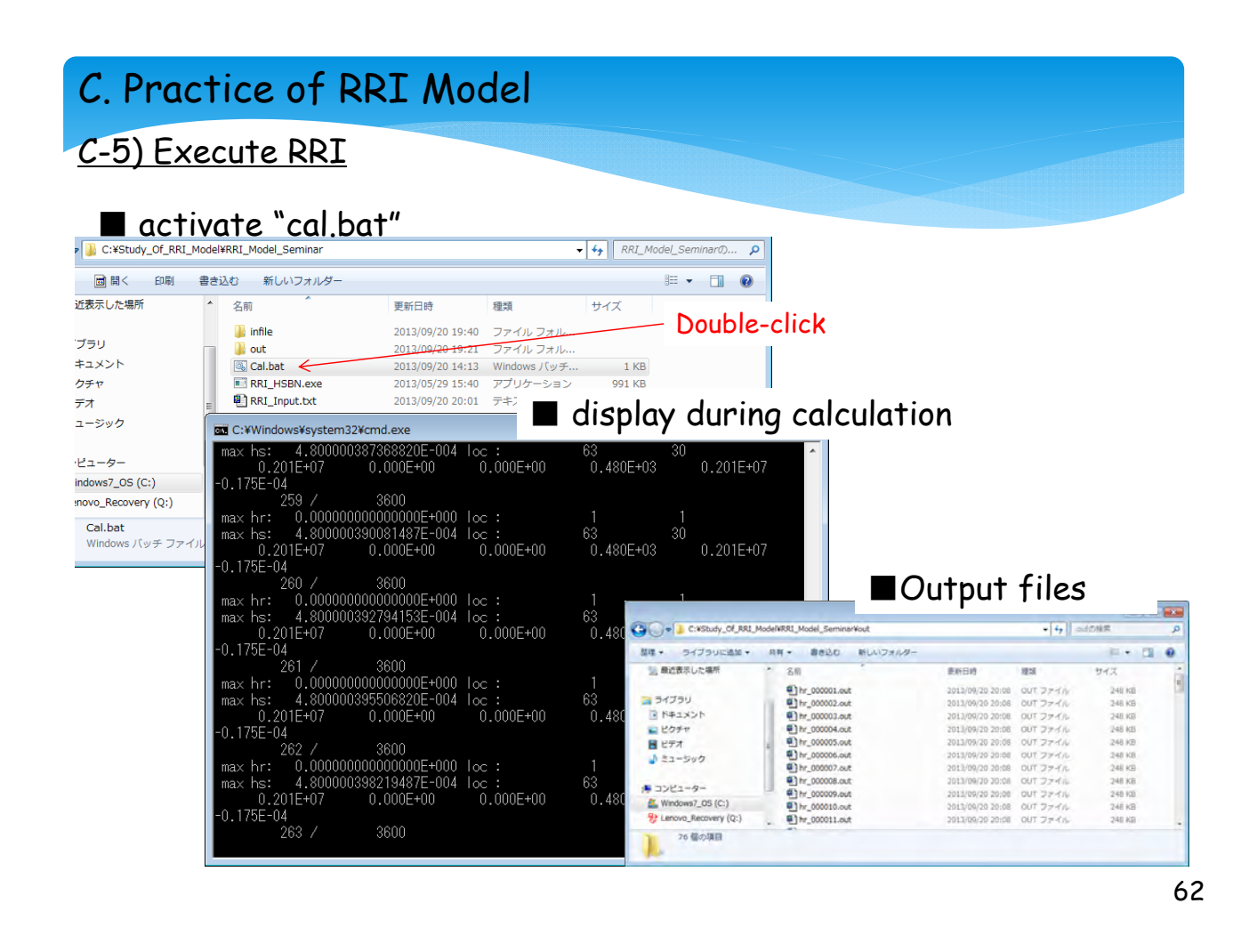

#### C-6) View the Results

#### How to view the simulation results?

- (1) Draw hydrographs with Excel
- (2) Visualize Inundation Depth with GNUPLOT
- (3) Displaying Results on Google Earth

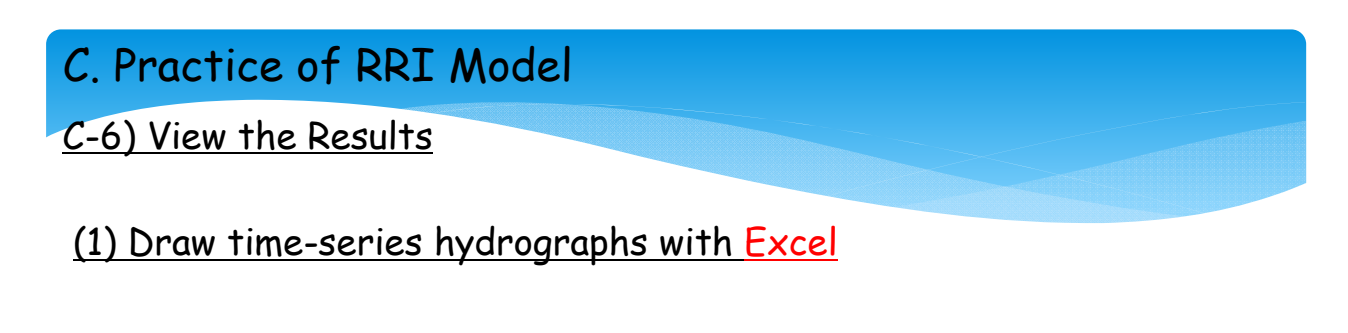

Preparation: Convert output data from ASCII to time-series format.

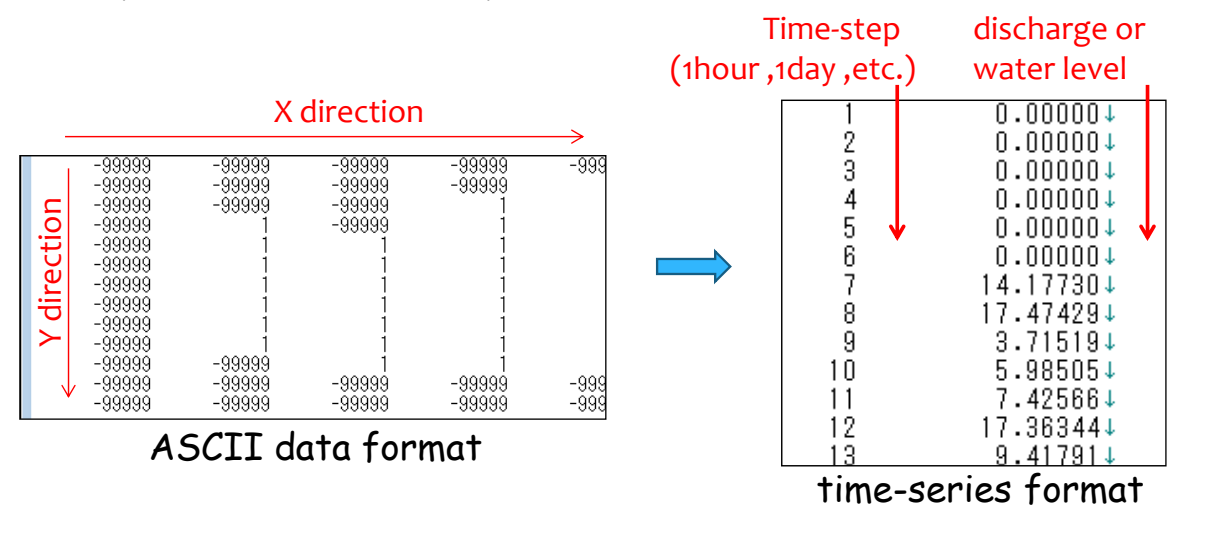

64

# C. Practice of RRI Model C-6) View the Results

Preparation: Convert output data from ASCII to time-series format.

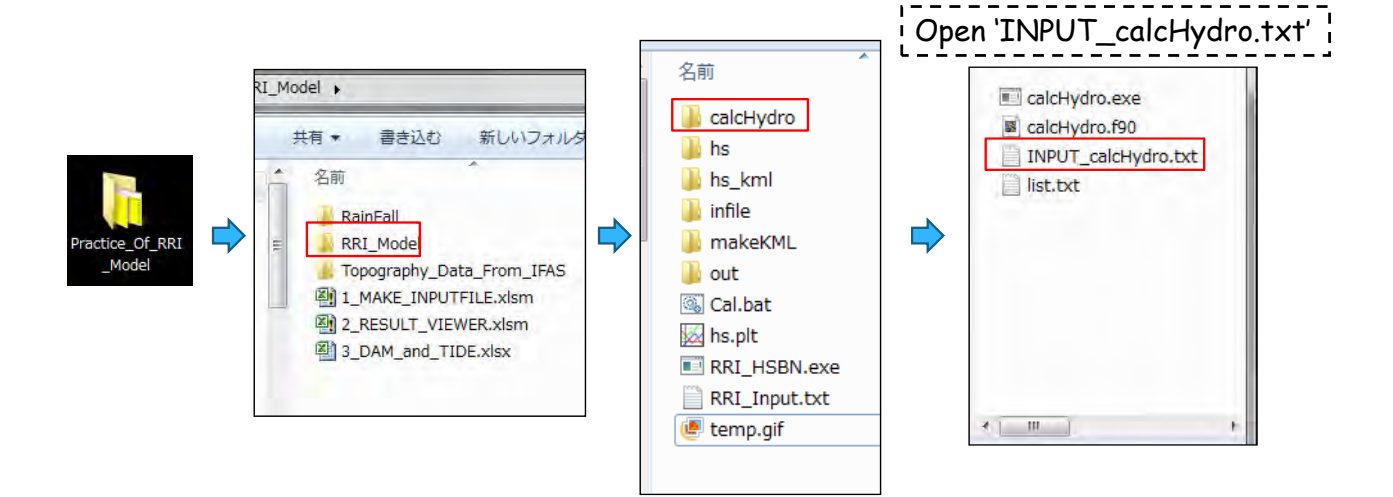

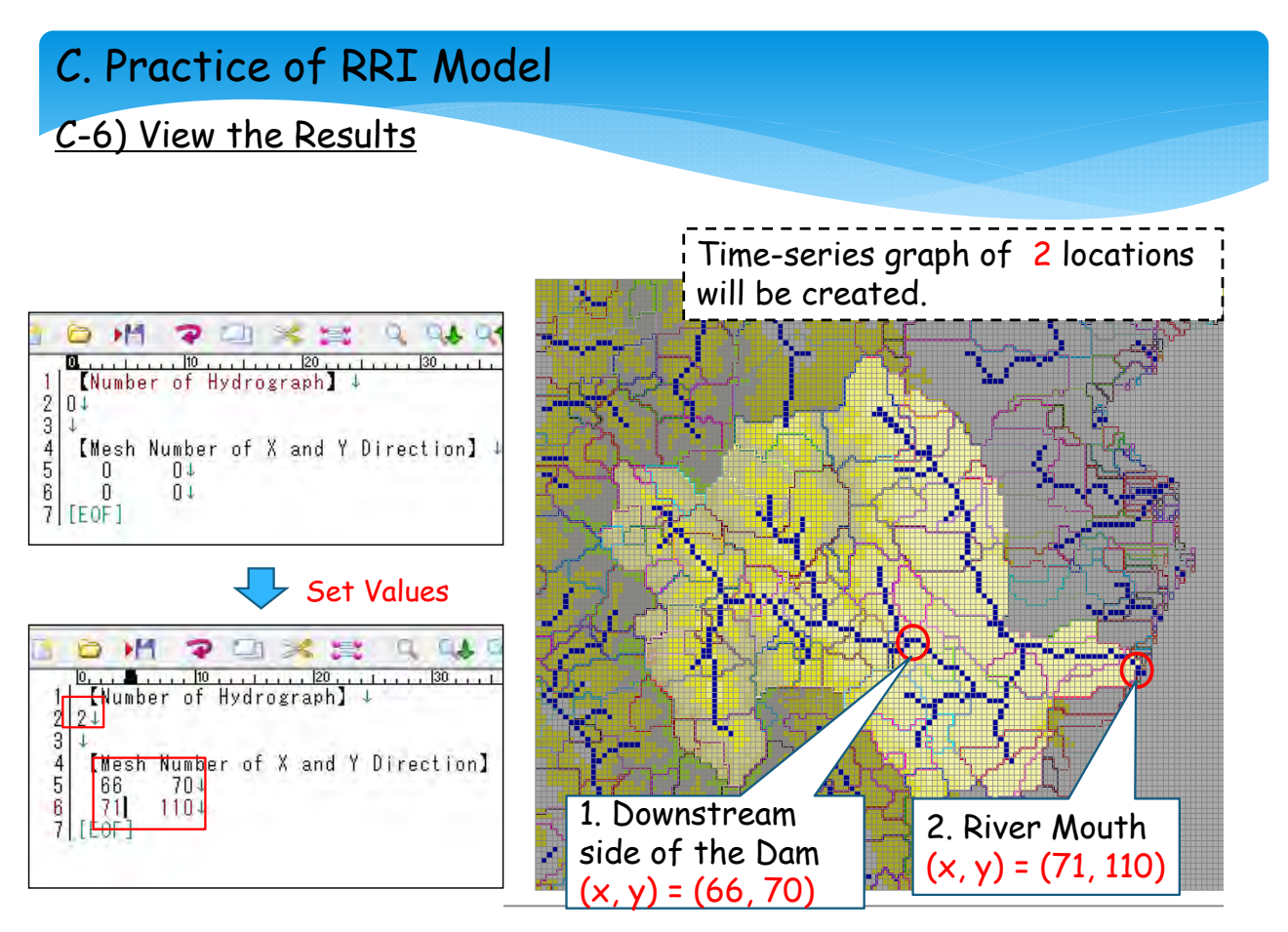

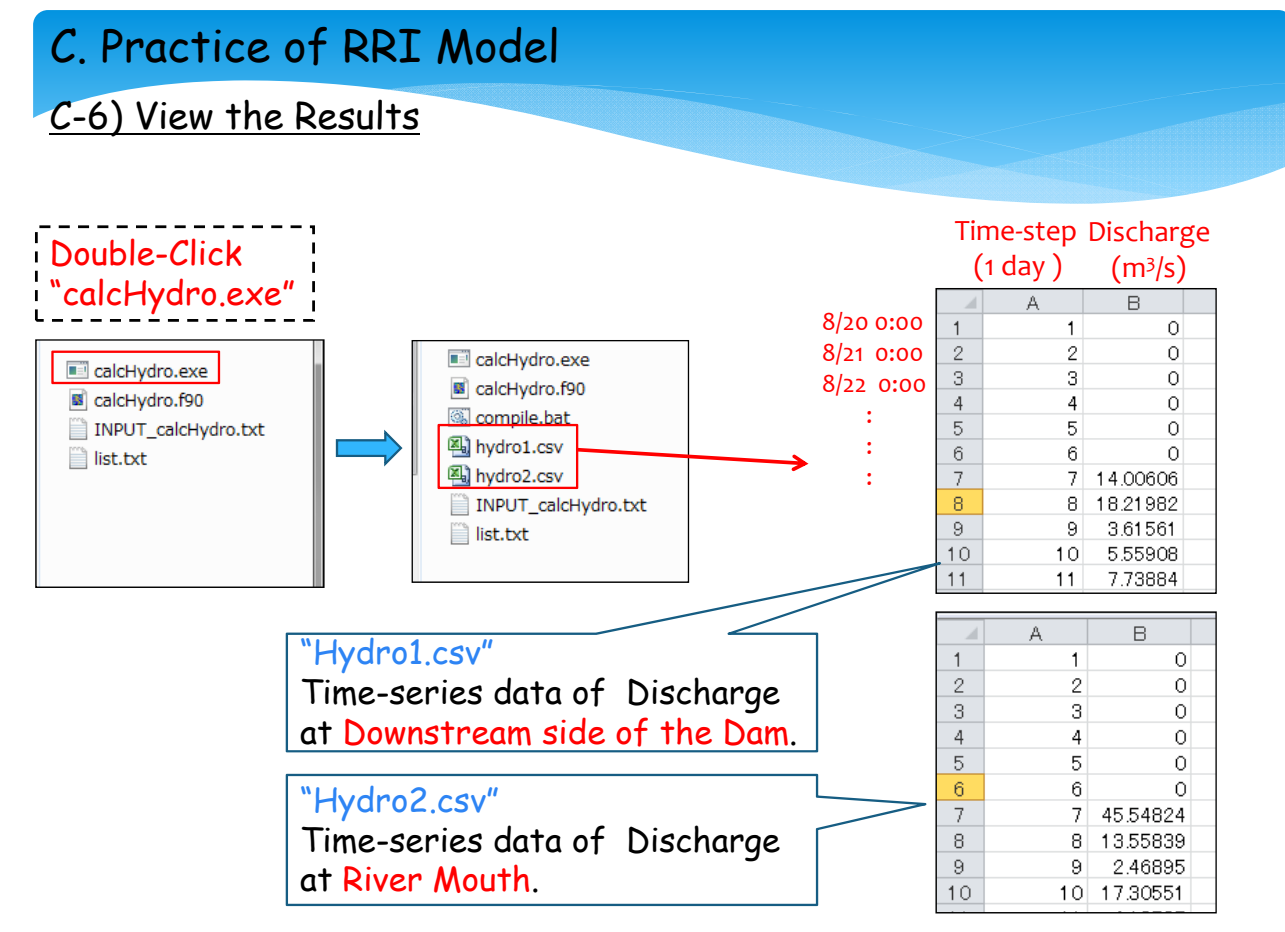

#### C-6) View the Results

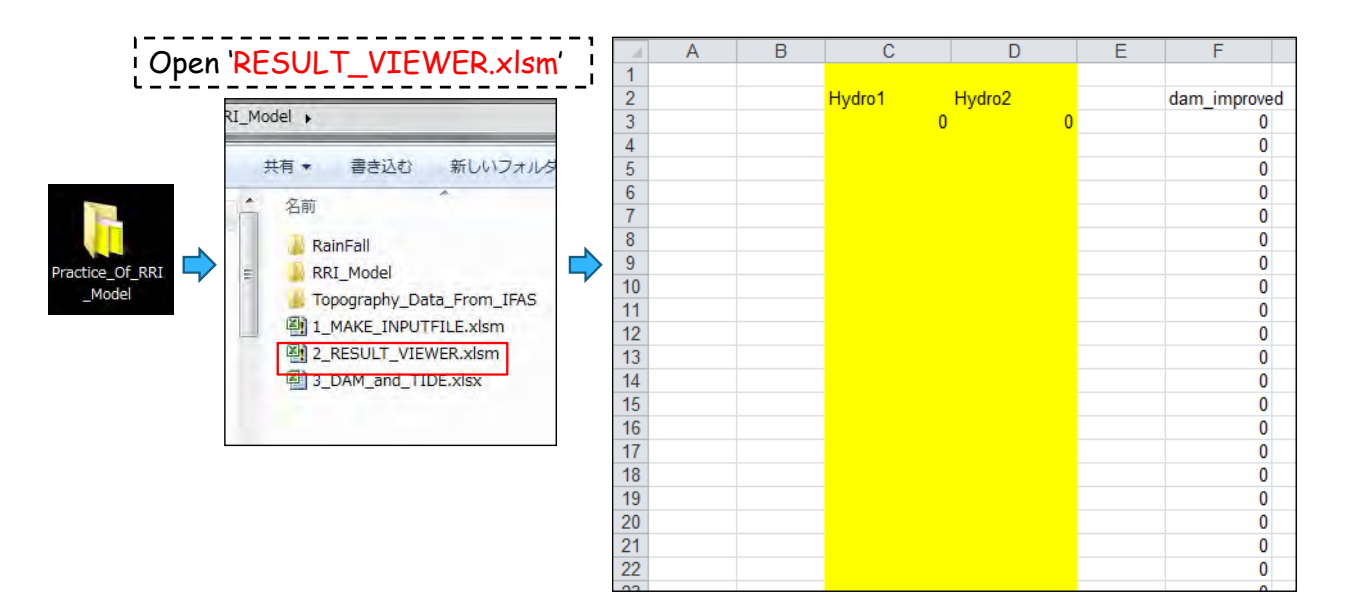

68

## C. Practice of RRI Model

#### C-6) View the Results

Copy and Paste the Values of "Hydro1.csv" "Hydro2.csv" to "RESULT\_VIEWER.xlsm"

|    | А | В | С      | D        | E | F            | 1   | A  | В | С        | D           | E | F            |
|----|---|---|--------|----------|---|--------------|-----|----|---|----------|-------------|---|--------------|
| 1  |   |   |        |          |   |              | 1   | 1  |   |          |             |   |              |
| 2  |   |   | Hydro1 | Hydro2   |   | dam improved | 1   | 2  |   | Hydro1   | Hydro2      |   | dam_improved |
| 3  |   |   |        | 0 0      |   | 0            | 1   | 3  |   | (        | ) 0         |   | 0            |
| 4  |   |   |        |          |   | 0            | 1   | 4  |   | (        | ) 0         |   | 0            |
| 5  |   |   |        |          |   | 0            | 1   | 5  |   | (        | ) 0         |   | 0            |
| 6  |   |   |        |          |   | 0            | 1   | 6  |   | (        | ) 0         |   | 0            |
| 7  |   |   |        |          |   | 0            | 1   | 7  |   | (        | ) 0         |   | 0            |
| 8  |   |   |        |          |   | 0            | 1   | 8  |   | (        | ) 0         |   | 0            |
| 9  |   |   |        |          |   | 0            |     | 9  |   | 14.00606 | 45.54824    |   | 14.00606     |
| 10 |   |   |        |          |   | 0            | 1   | 10 |   | 18.21982 | 13.55839    |   | 18.21982     |
| 11 |   |   |        |          |   | 0            |     | 11 |   | 3.61561  | 2.46895     |   | 3.61561      |
| 12 |   |   |        |          |   | 0            |     | 12 |   | 5.55908  | 17.30551    |   | 5.55908      |
| 13 |   |   | Durt   |          |   | 0            |     | 13 |   | 7.73884  | 4.13737     |   | 7.73884      |
| 14 |   |   | Past   | e nere 📊 |   | 0            |     | 14 |   | 11.32134 | 11.33097    |   | 11.32134     |
| 15 |   |   | 6      |          |   | 0            | , i | 15 |   | 22.62798 | 8 7.48087   |   | 20           |
| 16 |   |   |        |          |   | 0            |     | 16 |   | 39.55749 | 49.58476    |   | 20           |
| 17 |   |   |        |          |   | 0            |     | 17 |   | 15.21466 | 27.08683    |   | 15.21466     |
| 18 |   |   |        |          |   | 0            |     | 18 |   | 19.00088 | 52.79353    |   | 19.00088     |
| 19 |   |   |        |          |   | 0            |     | 19 |   | 20.61051 | 73.78353    |   | 20           |
| 20 |   |   |        |          |   | 0            |     | 20 |   | 39.4647  | / 172.15593 |   | 20           |
| 21 |   |   |        |          |   | 0            |     | 21 |   | 46.42449 | 255.51198   |   | 20           |
| 22 |   |   |        |          |   | 0            |     | 22 |   | 31.30551 | 244.45391   |   | 20           |
| 23 |   |   |        |          |   | 0            |     | 23 |   | 23.94347 | 218.45254   |   | 20           |
| 24 |   |   |        |          | _ | 0            |     | 24 |   | 32.90576 | 238.47268   |   | 20           |
| 25 |   |   |        |          | _ | 0            |     | 25 |   | 16.92102 | 182.72528   |   | 16.92102     |
| 26 |   |   |        |          | _ | 0            |     | 26 |   | 16.00142 | 141.20155   |   | 16.00142     |
| 27 |   |   |        |          |   | 0            |     | 27 |   | 13,77331 | 112.18227   |   | 13.77331     |
| 28 |   |   |        |          |   |              | ]   | 00 |   |          |             |   |              |

#### C. Practice of RRI Model C-6) View the Results Discharge at River Mouth. 300 Hydro1 250 Hydro2 **Discharge(m3/s)** 120 100 Discharge at Downstream side of the Dam. 50 0 8/20 8/22 8/24 8/26 8/28 8/30 9/1 9/3 9/5 9/7 9/9 9/11 9/13 Dav 70

### C. Practice of RRI Model

C-6) View the Results

(2) Visualize Inundation Depth with GNUPLOT

GNUPLOT is a graphing utility for MS Windows, Linux, and many other platforms.

The source code is copyrighted but freely distributed .

It was originally created to allow scientists and students to visualize mathematical functions and data.

GNUPLOT has been supported and under active development since 1986.

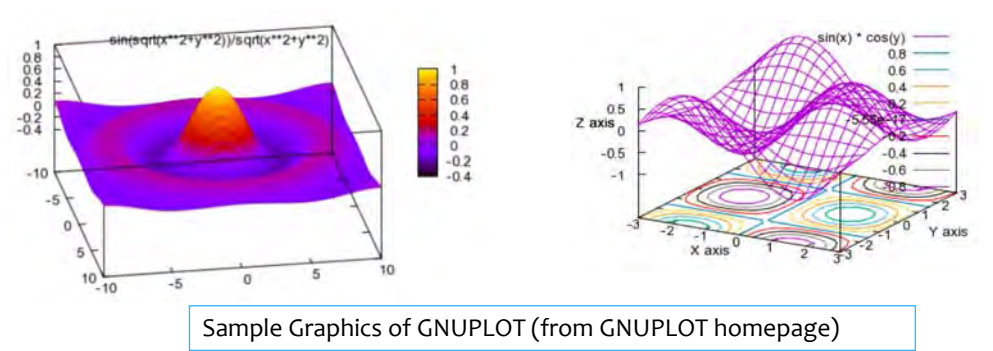

#### C-6) View the Results

Install GNUPLOT on your PC

- 1. Go to GNUPLOT HOMEPAGE (<u>http://www.gnuplot.info/</u>) and Download the Latest setup file.
- 2. Execute the XXX-SETUP.exe.
- 3. GNUPLOT will be installed.

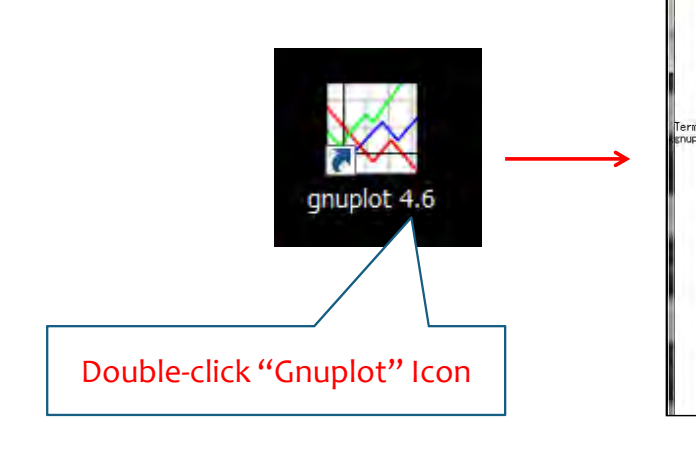

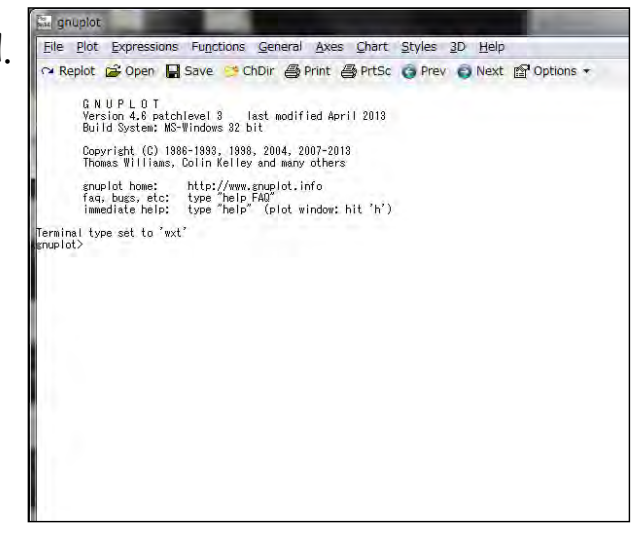

### C. Practice of RRI Model

C-6) View the Results

GNUPLOT has a command-line driven graphing utility, so user can create flood inundation maps by reading "hs.plt", in which the command procedure (type of graph, size, color...) is written.

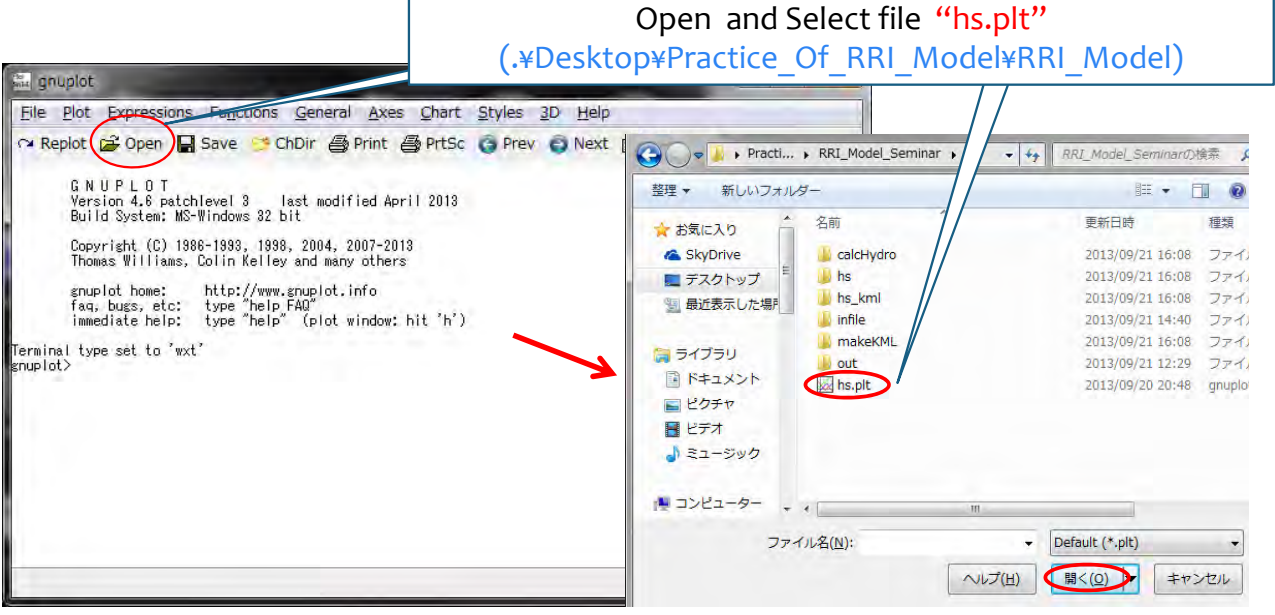

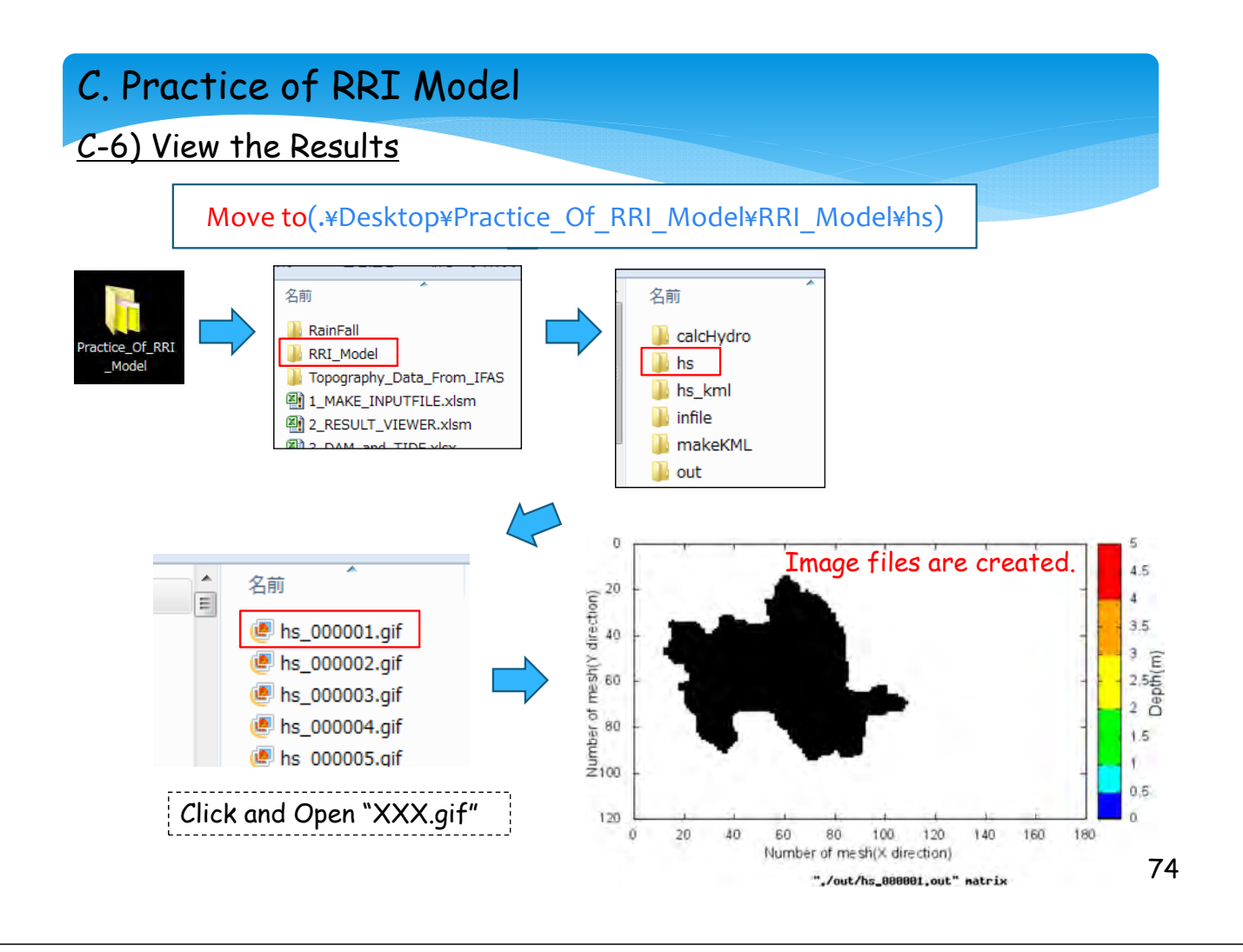

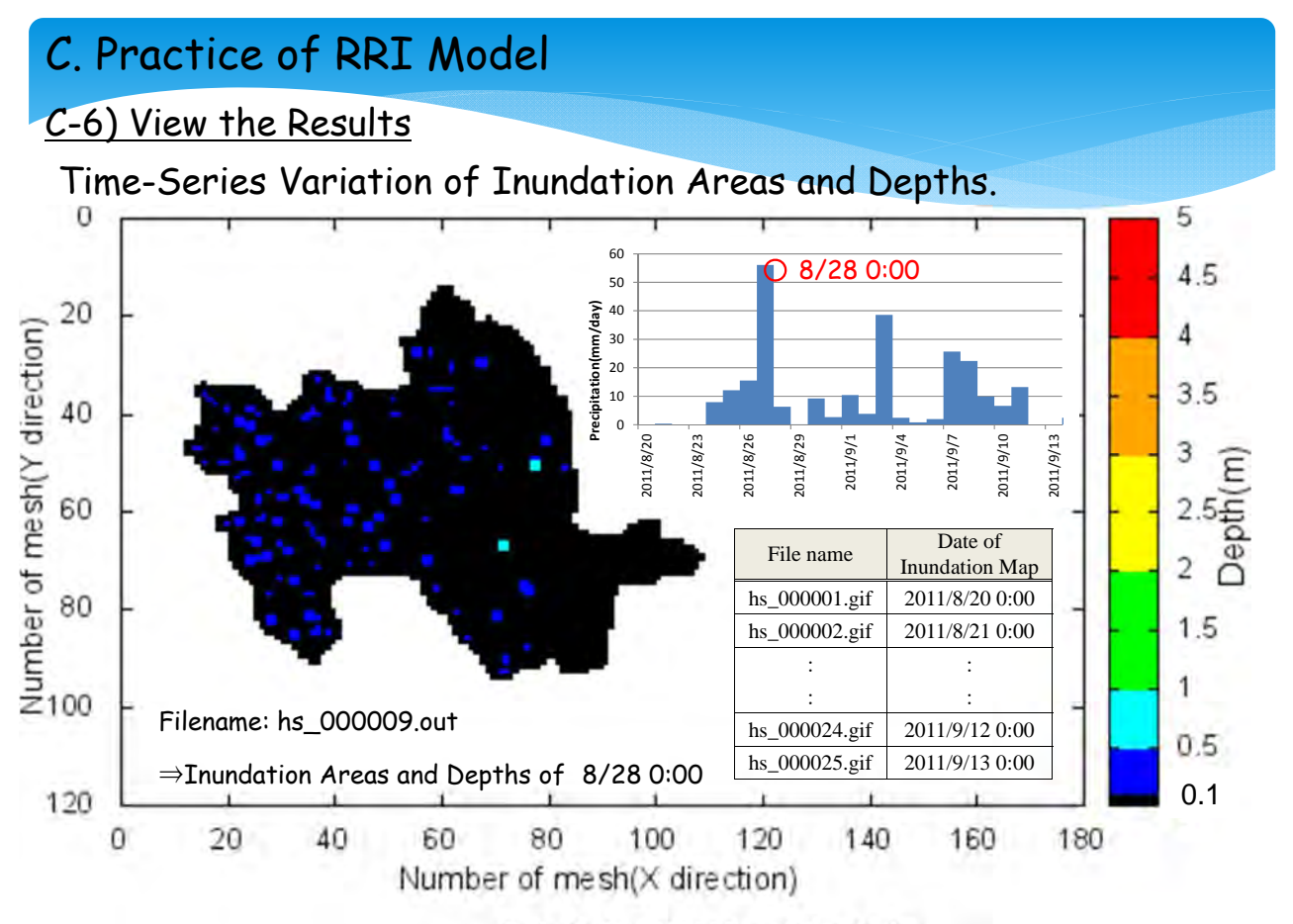

",/out/hs\_000009.out" matrix

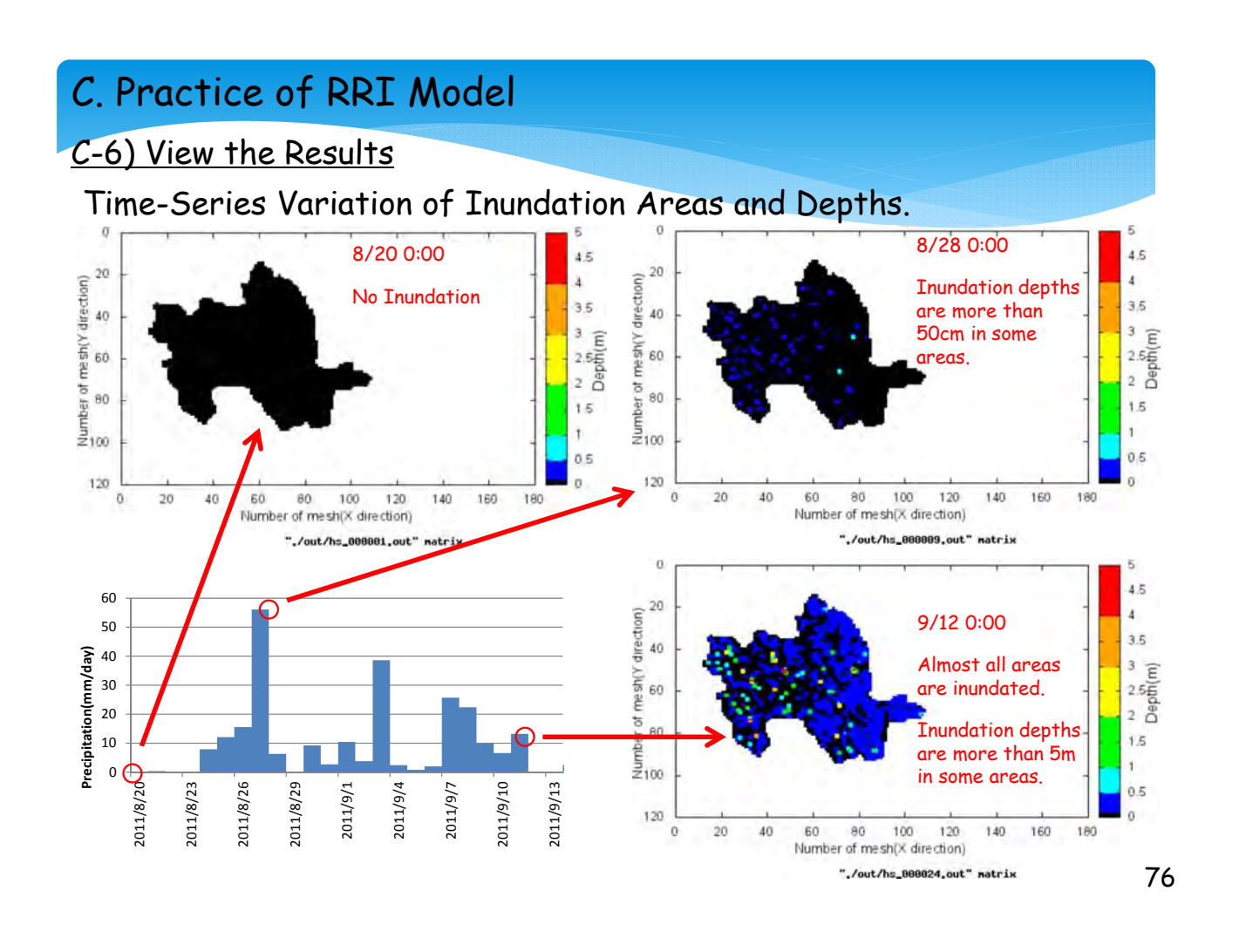

#### C-6) View the Results

#### (3) Displaying Results on Google Earth

Google Earth is a virtual globe browser, arguably the most popular of those available for free via the Internet.

Virtual globes allow users to interactively display and investigate geographic data (primarily satellite and aerial images and terrain models, but also 2- and 3-D vector data such as earthquake locations, water bodies, and buildings).

One of the most useful aspects of Google Earth is the simplicity of visualizing the geological-related datasets.

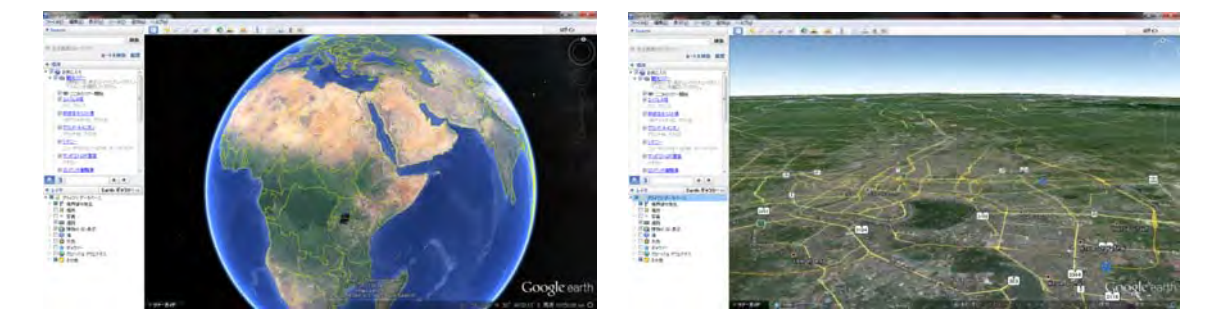

#### C-6) View the Results

#### Prepare KML File

"\*.KML" is a file that Google Earth can read and understand the procedure to do. It includes:

- Display Area (Latitude, Longitude)
- Start and End Date of Simulation
- Graphical File of Inundation to display on Google Earth.

(You have already created with Gnuplot)

#### C. Practice of RRI Model C-6) View the Results Prepare KML File Open 'INPUT\_makeKml.txt' 名前 RI Model + calcHydro makeKML 書き込む 新しいフォルタ 共有 \* 🔒 hs 名前 퉬 hs\_kml 共有 ▼ 書き込む >> 🌗 infile RainFall 名前 퉬 makeKML RRI\_Mode INPUT\_makeKml.txt Topography\_Data\_From\_IFAS 📗 out 1\_MAKE\_INPUTFILE.xlsm makeKml.exe 🚳 Cal.bat 2\_RESULT\_VIEWER.xlsm 揻 hs.plt 3\_DAM\_and\_TIDE.xlsx RRI\_HSBN.exe RRI\_Input.txt 🕑 temp.gif

C-6) View the Results

#### Prepare KML File

Input the boundary coordination of target area in "INPUT\_makeKml.txt".

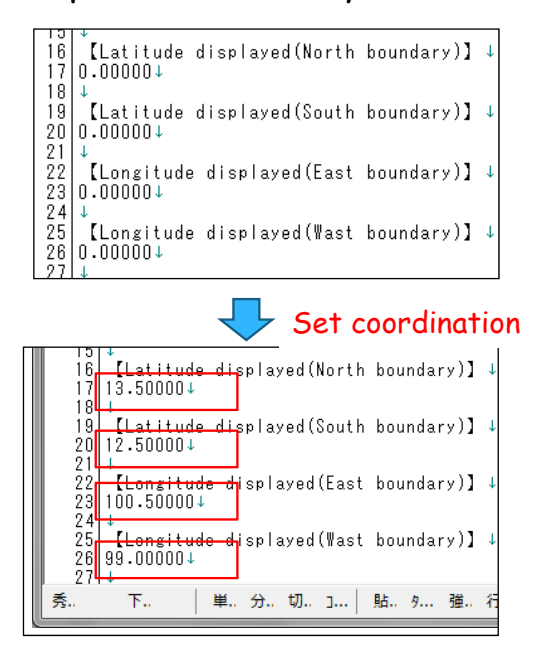

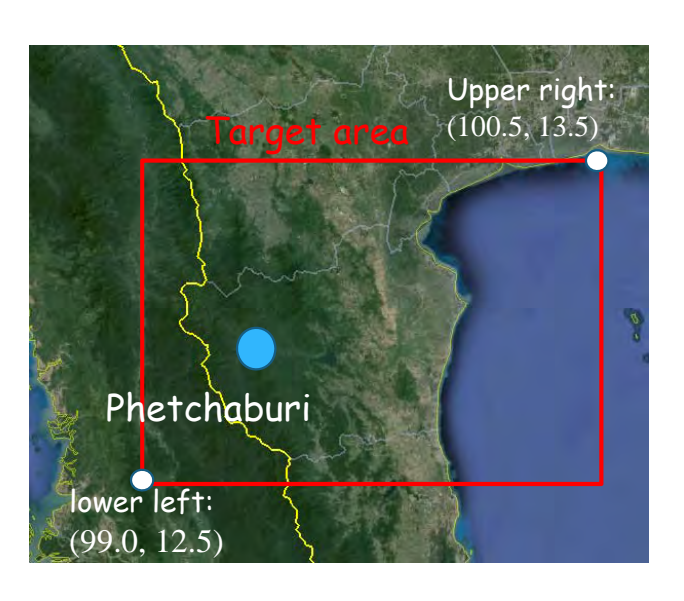

80

### C. Practice of RRI Model

C-6) View the Results

#### Prepare KML File

Execute "makeKML.exe" to create KML file.

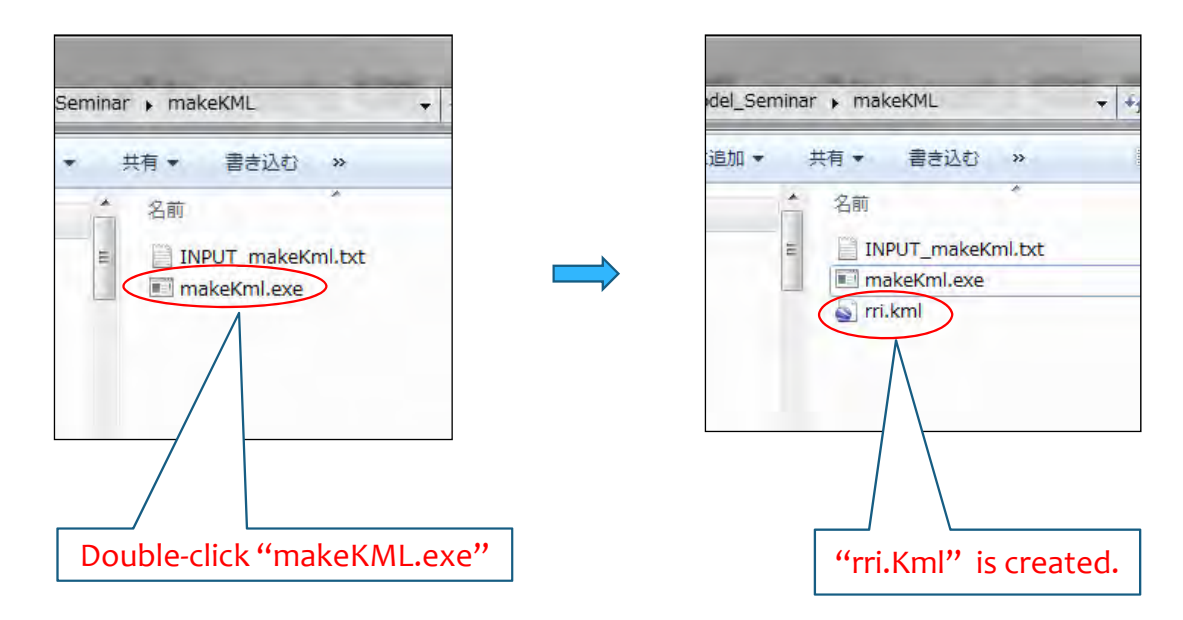

makeKML.exe was developed by CTI Engineering Co.,Ltd. <u>http://www.ctie.co.jp/2012rn/index.html</u>

#### C-6) View the Results

#### Prepare KML File

User can check contents of KML file with text editor (example, notepad and MIFES etc...).

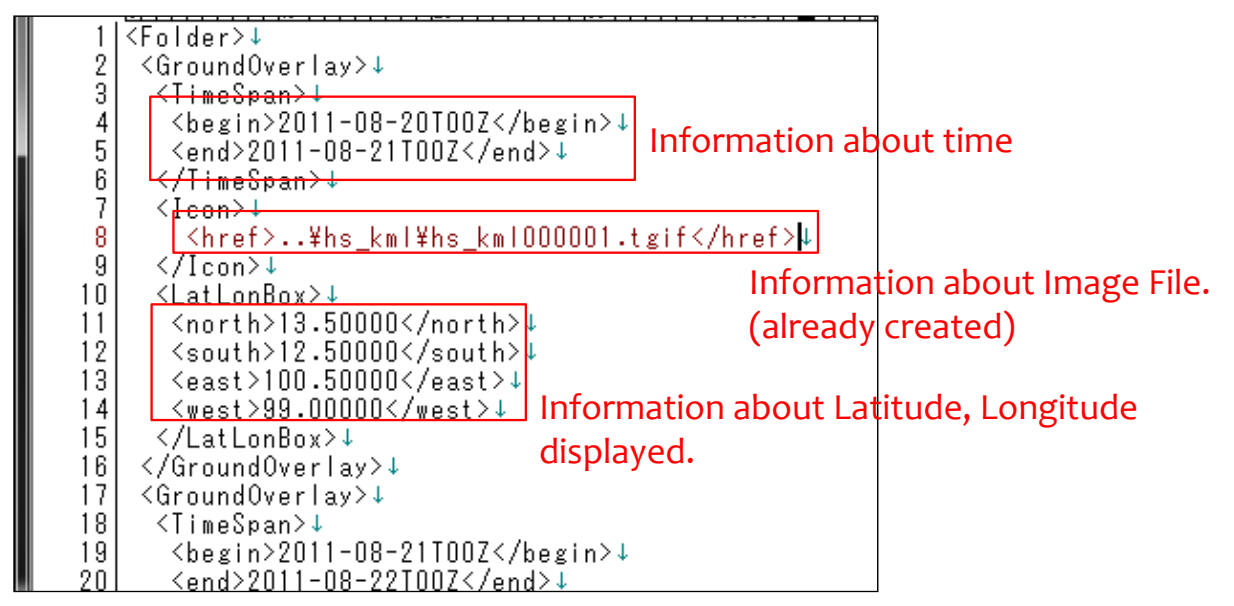

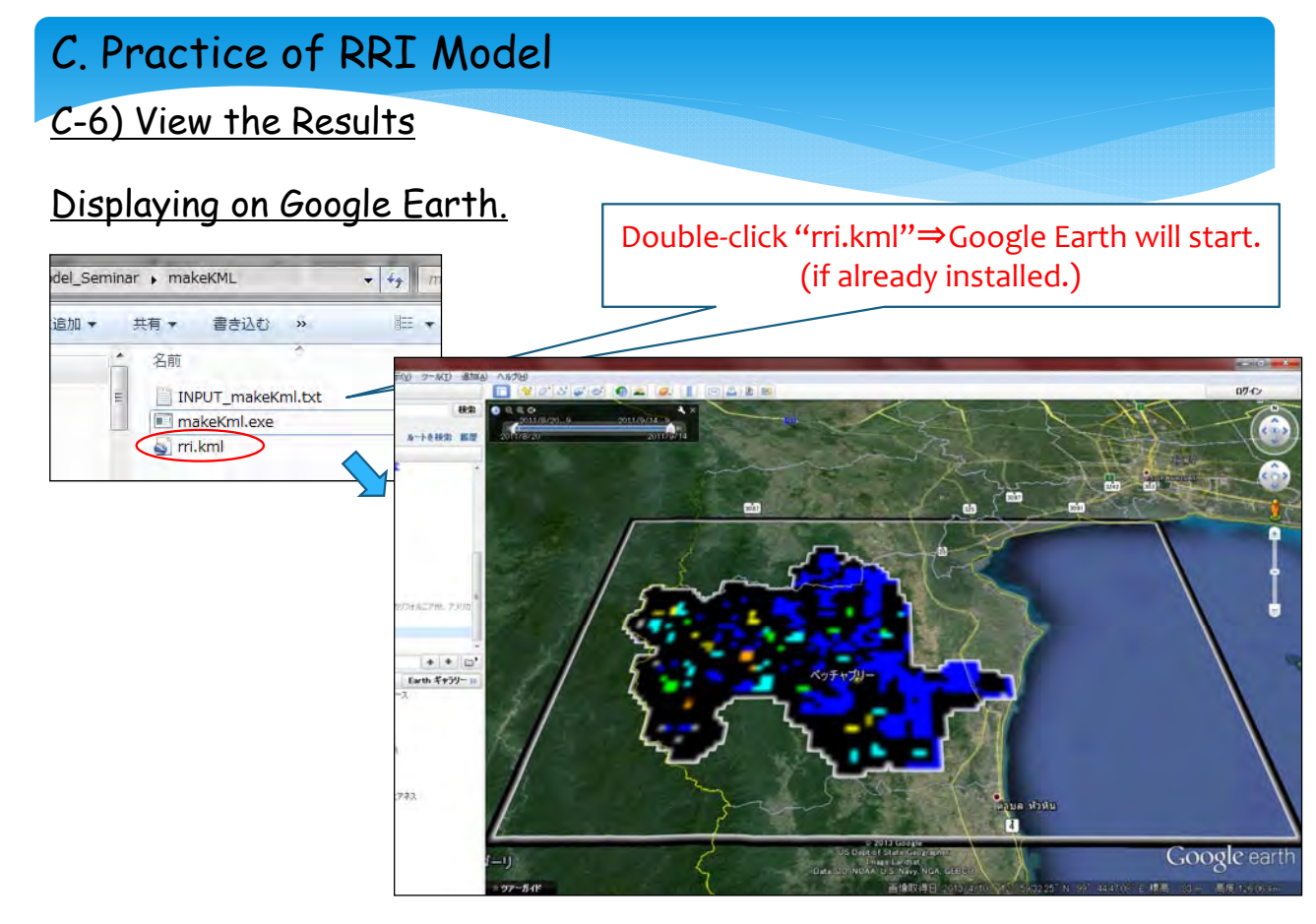
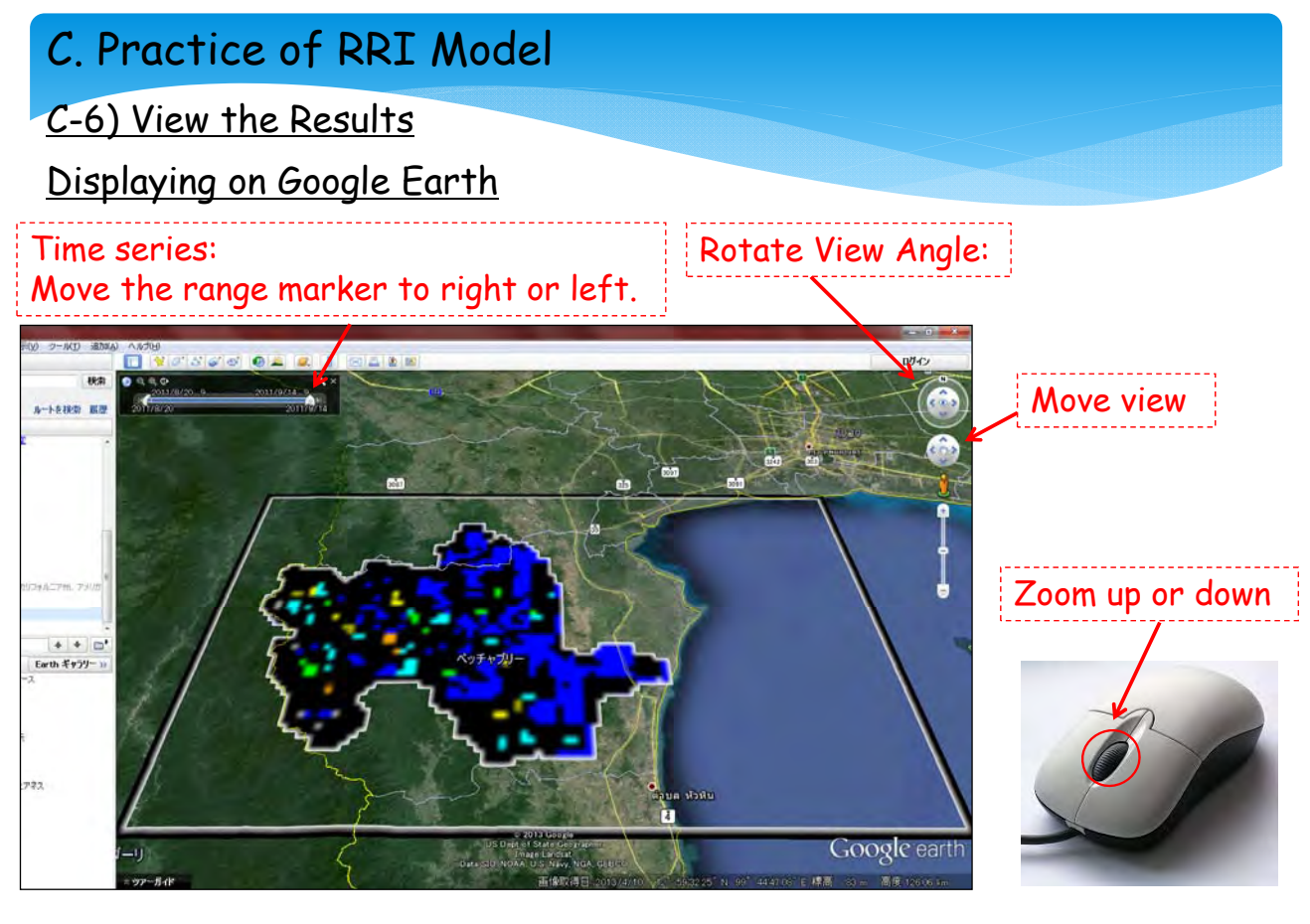

C-6) View the Results

Displaying on Google Earth

User can find with Google Earth:

- High-risk flood area.
- Duration of inundation (information for land use)
- □ Relatively safe zone or evacuation route. (information for evacuation)
- , etc..

#### Advantages by using "Google Earth"

- •User can utilize continuously updated information, such as aerial photograph, buildings, road.
- •Get for free.
- •Internet-active condition is only that user have to prepare. No other tools or files (large size global map etc...) are needed.

C-7) Try Simulations with Additional Conditions

(1) Change downstream boundary condition "input tidal data"

1. Open "3\_DAM\_and\_TIDE.xlsx" file

2. Input tidal data as boundary condition of the end of steam. Mesh position is (71,110)

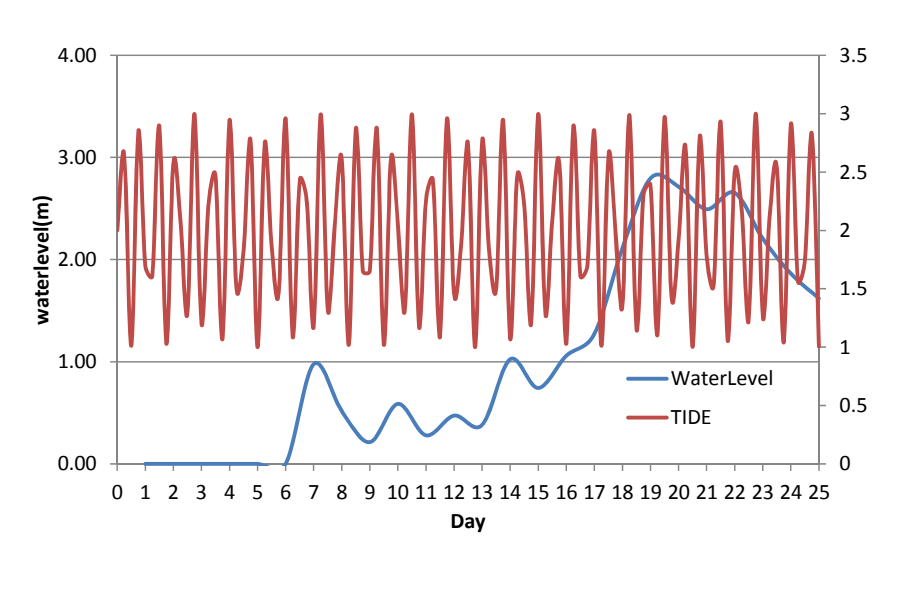

## C. Practice of RRI Model

C-7) Try Simulations with Additional Conditions

3. Set "TIDE.prn" file

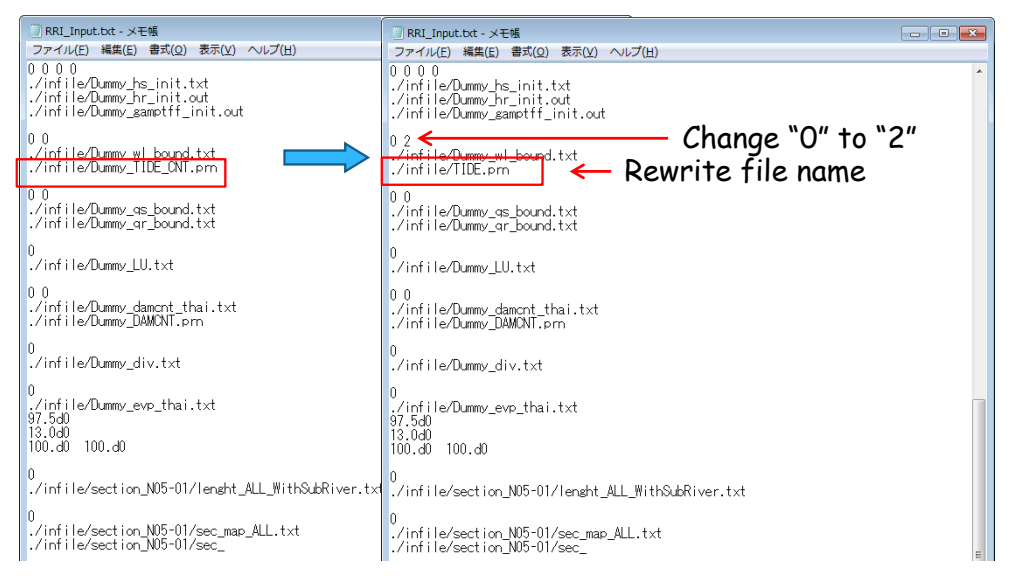

#### Please Check the Result!

87

86

C-7) Try Simulations with Additional Conditions

- (2) Change upstream boundary condition "input dam release data"
  - 1. Open "3\_DAM\_and\_TIDE.xlsx" file
  - 2. Input Outflow data as boundary condition(66,70)

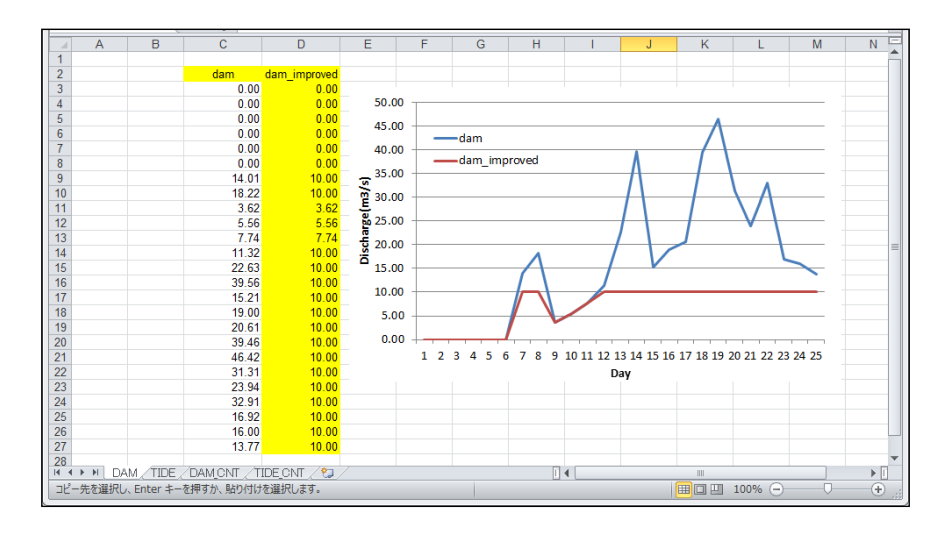

## C. Practice of RRI Model

## C-7) Try Simulations with Additional Conditions

3. Set "DAM.prn" file

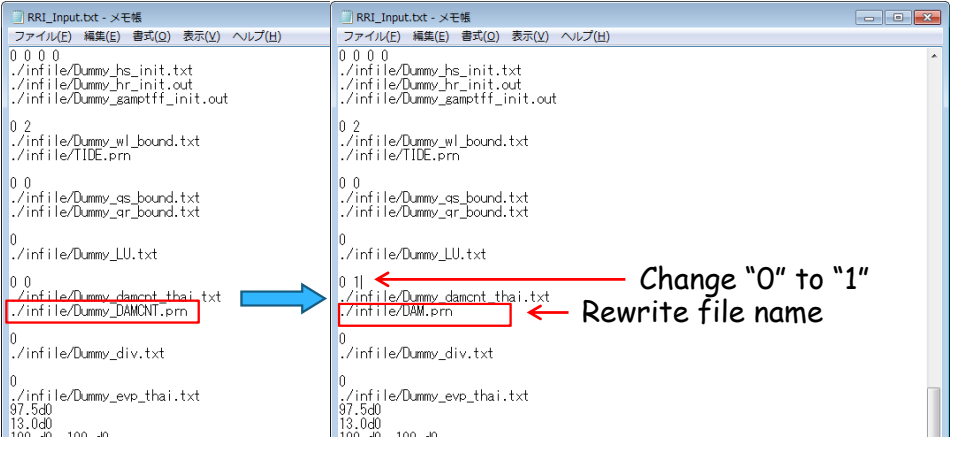

Please Check the Result!

88

## <u>C-8) Others</u>

(1) Input cross-sectional property

In RRI Model (version 1.4 $\beta$ ), user can calculate water level and discharge considering actual cross section. Cross-sectional property can be given to each calculation grid, which expects high-accuracy simulation.

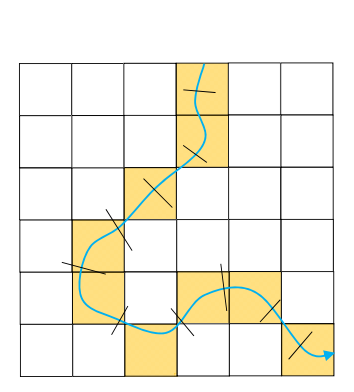

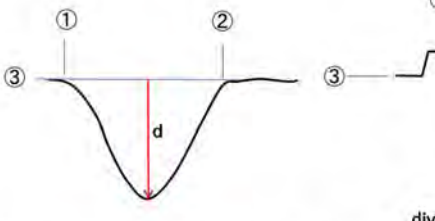

STEP1: Measurement of river depth (d) and dike height from ground (h)

STEP2: Divide the length from lowest river bed to top of the dike (example: 100)

STEP3: Wetted perimeter, surface water width and representative roughness coefficient according to divided water depth is calculated.

Sample of input format on cross sectional property

| div d h<br>↓ ↓                                                               |      |
|------------------------------------------------------------------------------|------|
| 100 10.98000 0.00000                                                         |      |
| 0.11339 23.78646 23.77967 0.03000                                            |      |
| 0.22678 27.57293 27.55933 0.03000                                            |      |
| 0.34017 31.35939 31.33900 0.03000                                            |      |
| 0.45356 35.14586 35.11867 0.03000                                            |      |
| Skip                                                                         |      |
| 11.11222 298.35455 295.76846 0.0300                                          | 00   |
| 11.22561 298.56949 295.95105 0.0300                                          | 00   |
| 11.33900 300.62881 298.00000 0.0300                                          | 00   |
| Water Wetted Surface River<br>depth perimeter water roughn<br>width coeffici | iess |

1 h

# C. Practice of RRI Model

### C-8) Others

(2) 2-dimensional rainfall distribution

RRI is available to use a two-dimensional rainfall data. Generally, "Thiessen polygon method (shoreline movement)" is employed to make 2-dimensional rainfall data as following,

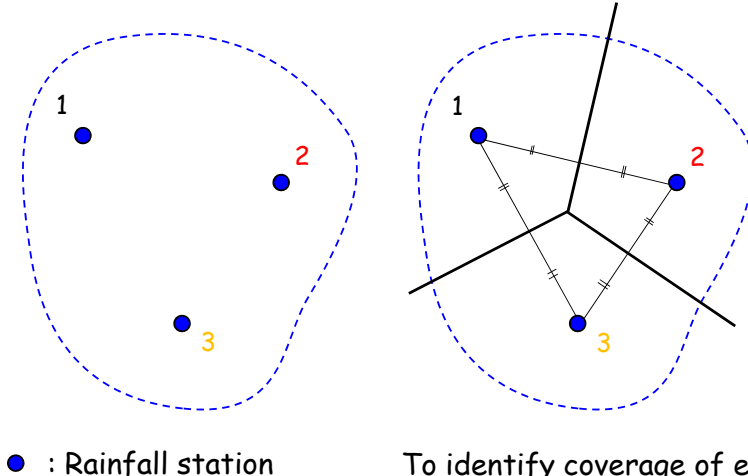

Rainfall station
River basin boundary

To identify coverage of each rainfall station with "Thiessen polygon method"

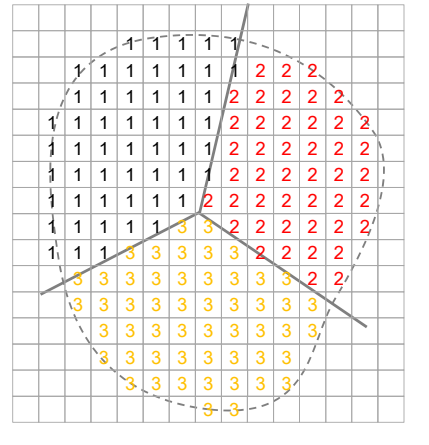

To prepare 2-dimensional distribution rainfall data with ASCII format (\*.asc)

As other method, Isohyetal line method is used for making two-dimensional rainfall distribution.

D-1) Procurement of RRI Programs (coded with Fortran 90/95)

ICHARM and related agencies/institutes are considering, to whom and how to deliver RRI program codes, as of September 2013.

D-2) About Technical Support

ICHARM and related agencies/institutes are considering how to provide technical supports about RRI Model to users, as of September 2013.

# Thank you for your attentions !